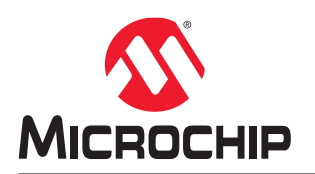

# SPI-DirectC v2021.1 User Guide

# Introduction

SPI-DirectC is designed to support an embedded In-System Programming for Microchip devices. In-System Programming refers to an external processor on-board programming one of the IGLOO<sup>®</sup>2, SmartFusion<sup>®</sup>2, PolarFire<sup>®</sup> or PolarFire SoC devices using a SPI peripheral interface.

SPI-DirectC supports systems with direct and indirect access to the memory space containing the data file image. With paging support, it is possible to implement the embedded ISP using SPI-DirectC on systems with no direct access to the entire memory space containing the data. Paging support is accomplished by making modifications to the data communication functions defined in dpuser.h, dpcom.c, and dpcom.h.

To use SPI-DirectC v2021.1, you must make some minor modifications to the source code, add the necessary API, and compile the source code and the API together to create a binary executable. The binary executable is downloaded to the system along with the programming data file. The programming data file is a binary file that can be generated by Libero<sup>®</sup> SoC Design Suite version 11.2 or later. For more information on detailed specification of the programming file, see 4. Data File Format.

# Supported Device Family

This document describes how to enable microprocessor-based embedded In-System Programming (ISP) on the supported Microchip devices. The following table lists the Microchip devices SPI-DirectC supports.

| Device Family              | Description                                                                                                    |
|----------------------------|----------------------------------------------------------------------------------------------------|
| PolarFire®                 | PolarFire FPGAs deliver the industry's lowest power at mid-range densities with exceptional security and reliability.                                                                        |
| PolarFire SoC              | PolarFire SoC is the first SoC FPGA with a deterministic, coherent RISC-V CPU cluster, and a deterministic L2 memory subsystem enabling Linux and real-time applications.                    |
| SmartFusion <sup>®</sup> 2 | SmartFusion2 addresses fundamental requirements for advanced security, high reliability, and low power in critical industrial, military, aviation, communications, and medical applications. |
| IGLOO <sup>®</sup> 2       | IGLOO2 is a low-power mixed-signal programmable solution.                                                                                                    |

Table 1. Device Family Supported by SPI-DirectC

# **Table of Contents**

| Intro                                                            | oductio                                                                                                    | חמ                                                                                                    | 1        |  |  |
|------------------------------------------------------------------|----------------------------------------------------------------------------------------------------|----------------------------------------------------------------------------------------------------|----------|--|--|
| 1.                                                               | System Overview.    3      1.1.    Systems with Direct Access to Memory.    3      1.2.    Systems with Indirect Access to Memory.    4      1.3.    Motorola SPI Protocol.    5 |                                                                                                    |          |  |  |
| 2.                                                               | Gene<br>2.1.                                                                                                    | rating Data Files and Integrating SPI-DirectC Code<br>SPI-DirectC Code Integration                                                                                                    | 8        |  |  |
| 3.                                                               | Requi<br>3.1.<br>3.2.                                                                                                    | ired Source Code Modifications<br>Compiler Switches<br>Hardware Interface Components                                                                                                    |          |  |  |
| 4.                                                               | Data<br>4.1.                                                                                                    | File Format<br>DAT File Description for M2GL, M2S, MPF and MPF SoC Devices                                                                                                    | 15<br>15 |  |  |
| 5.                                                               | Sourc                                                                                                    | e File Description                                                                                                    | 17       |  |  |
| 6.                                                               | Data                                                                                                    | File Bit Orientation                                                                                                    |          |  |  |
| 7.                                                               | <ul> <li>7. Sample Project</li></ul>                                                                                                    |                                                                                                    |          |  |  |
|                                                                  |                                                                                                    |                                                                                                    |          |  |  |
| 8.                                                               | Error                                                                                                    | Messages and Troubleshooting Tips                                                                                                    | 21       |  |  |
| 8.<br>9.                                                         | Error<br>Smar<br>9.1.<br>9.2.<br>9.3.                                                                                                    | Messages and Troubleshooting Tips<br>tFusion2 and IGLOO2 SPI-Slave Programming Waveform Analysis<br>Read ID Code Waveform<br>Read FSN waveform<br>Program Frame Waveform                                                                                                    |          |  |  |
| 8.<br>9.<br>10.                                                  | Error<br>Smar<br>9.1.<br>9.2.<br>9.3.<br>Revis                                                                                                    | Messages and Troubleshooting Tips<br>tFusion2 and IGLOO2 SPI-Slave Programming Waveform Analysis<br>Read ID Code Waveform<br>Read FSN waveform<br>Program Frame Waveform<br>ion History                                                                                                    |          |  |  |
| 8.<br>9.<br>10.<br>Mic                                           | Error<br>Smar<br>9.1.<br>9.2.<br>9.3.<br>Revis<br>rochip                                                                                                    | Messages and Troubleshooting Tips<br>tFusion2 and IGLOO2 SPI-Slave Programming Waveform Analysis<br>Read ID Code Waveform<br>Read FSN waveform<br>Program Frame Waveform<br>ion History<br>FPGA Support                                                                                                    |          |  |  |
| 8.<br>9.<br>10.<br>Mic<br>The                                    | Error<br>Smar<br>9.1.<br>9.2.<br>9.3.<br>Revis<br>rochip                                                                                                    | Messages and Troubleshooting Tips<br>tFusion2 and IGLOO2 SPI-Slave Programming Waveform Analysis<br>Read ID Code Waveform<br>Read FSN waveform<br>Program Frame Waveform<br>ion History<br>FPGA Support<br>chip Website                                                                                                    |          |  |  |
| 8.<br>9.<br>10.<br>Mic<br>The<br>Pro                             | Error<br>Smar<br>9.1.<br>9.2.<br>9.3.<br>Revis<br>rochip<br>Micro<br>duct C                                                                                                    | Messages and Troubleshooting Tips<br>tFusion2 and IGLOO2 SPI-Slave Programming Waveform Analysis<br>Read ID Code Waveform<br>Read FSN waveform<br>Program Frame Waveform<br>ion History<br>FPGA Support<br>chip Website<br>hange Notification Service                                                                               |          |  |  |
| 8.<br>9.<br>10.<br>Mic<br>The<br>Pro<br>Cus                      | Error<br>Smar<br>9.1.<br>9.2.<br>9.3.<br>Revis<br>rochip<br>Micro<br>duct C                                                                                                    | Messages and Troubleshooting Tips<br>tFusion2 and IGLOO2 SPI-Slave Programming Waveform Analysis<br>Read ID Code Waveform<br>Read FSN waveform<br>Program Frame Waveform<br>ion History<br>FPGA Support<br>chip Website<br>hange Notification Service<br>Support                                                                    |          |  |  |
| 8.<br>9.<br>10.<br>Mic<br>Pro<br>Cus<br>Mic                      | Error<br>Smar<br>9.1.<br>9.2.<br>9.3.<br>Revis<br>rochip<br>duct C<br>stomer<br>rochip                                                                                           | Messages and Troubleshooting Tips<br>tFusion2 and IGLOO2 SPI-Slave Programming Waveform Analysis<br>Read ID Code Waveform<br>Read FSN waveform<br>Program Frame Waveform<br>ion History<br>FPGA Support<br>chip Website<br>hange Notification Service<br>Support<br>Devices Code Protection Feature                                 |          |  |  |
| 8.<br>9.<br>10.<br>Mic<br>The<br>Pro<br>Cus<br>Mic<br>Leg        | Error<br>Smar<br>9.1.<br>9.2.<br>9.3.<br>Revis<br>rochip<br>duct C<br>stomer<br>rochip<br>rochip                                                                                 | Messages and Troubleshooting Tips<br>tFusion2 and IGLOO2 SPI-Slave Programming Waveform Analysis<br>Read ID Code Waveform<br>Read FSN waveform<br>Program Frame Waveform<br>ion History<br>FPGA Support<br>chip Website<br>hange Notification Service<br>Support<br>Devices Code Protection Feature<br>ce                           |          |  |  |
| 8.<br>9.<br>10.<br>Mic<br>The<br>Pro<br>Cus<br>Mic<br>Leg<br>Tra | Error<br>9.1.<br>9.2.<br>9.3.<br>Revis<br>rochip<br>duct C<br>stomer<br>rochip<br>al Noti                                                                                        | Messages and Troubleshooting Tips<br>tFusion2 and IGLOO2 SPI-Slave Programming Waveform Analysis<br>Read ID Code Waveform<br>Read FSN waveform<br>Program Frame Waveform<br>ion History<br>FPGA Support<br>chip Website<br>hange Notification Service<br>Support<br>Devices Code Protection Feature<br>ce                           |          |  |  |
| 8.<br>9.<br>10.<br>Mic<br>The<br>Pro<br>Cus<br>Mic<br>Leg<br>Tra | Error<br>9.1.<br>9.2.<br>9.3.<br>Revis<br>rochip<br>duct C<br>stomer<br>rochip<br>al Noti<br>demari                                                                              | Messages and Troubleshooting Tips<br>tFusion2 and IGLOO2 SPI-Slave Programming Waveform Analysis<br>Read ID Code Waveform<br>Read FSN waveform<br>Program Frame Waveform<br>ion History<br>FPGA Support<br>chip Website<br>hange Notification Service<br>Support<br>Devices Code Protection Feature<br>ce<br>ks<br>anagement System |          |  |  |

# 1. System Overview

The system must contain the following parameters to perform the In-System Programming (ISP) for the FPGA.

- A microprocessor with at least 8192 bytes of RAM or a softcore processor implemented in another FPGA.
- SPI IP to interface with the target device. SPI Mode 3 must be used.
- Access to the data file containing the programming data.
- Memory to store and run SPI-DirectC code.

For more information on power requirements for  $V_{pump}$  and other power supplies, see your device product device datasheet.

The following table lists the memory requirements.

# Table 1-1. Code Memory Requirements- SPI-DirectC Code Size on CM3 16-Bit Mode

| Compile Options Enabled | Units are in Bytes    |                       |                              |  |  |
|-------------------------|-----------------------|-----------------------|------------------------------|--|--|
|                         | ROM Code <sup>1</sup> | ROM Data <sup>2</sup> | Read/Write Data <sup>3</sup> |  |  |
| ENABLE_G4_SUPPORT       | 16902                 | 608                   | 12578                        |  |  |
| ENABLE_G5_SUPPORT       | 20242                 | 1570                  | 12851                        |  |  |
| All the above           | 30414                 | 1576                  | 13639                        |  |  |

# Notes:

- 1. ROM Code— This is the compiled code size memory requirements.
- 2. ROM Data— This is the block started by Symbol allocation for variables that do not yet have values, that is, uninitialized data. It is part of the overall data size.
- 3. Read/Write Data— This is the run time memory requirement, that is, the free data memory space required to execute the code.

# 1.1 Systems with Direct Access to Memory

The following figure shows the overview of a typical system with direct access to the memory space holding the data file.

# Figure 1-1. System with Direct Access to Memory

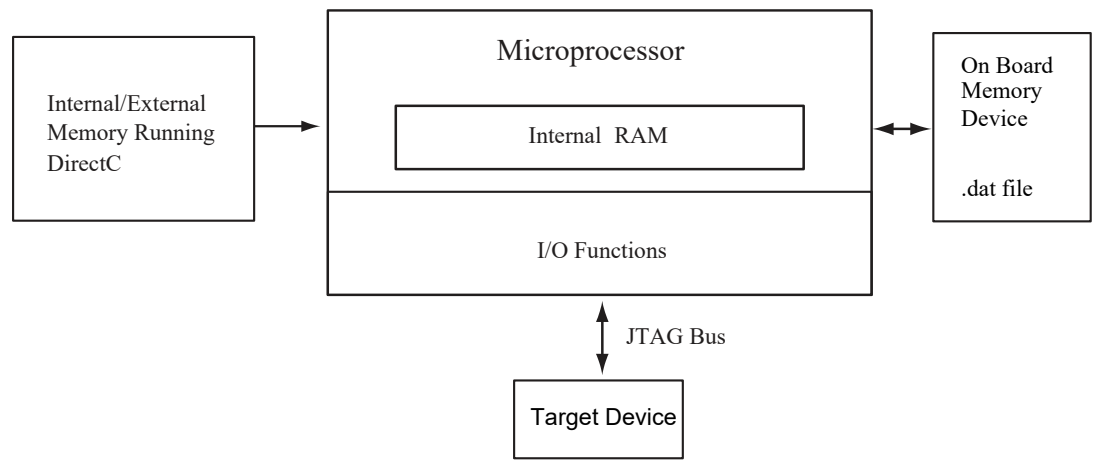

The following table lists the data storage memory requirements.

|  | Table 1-2. Data | Storage Memor | v Requirements | - Data | Image Size |
|--|-----------------|---------------|----------------|--------|------------|
|--|-----------------|---------------|----------------|--------|------------|

| Data Image Size |                                   |                                               |                                                |  |  |
|-----------------|-----------------------------------|-----------------------------------------------|------------------------------------------------|--|--|
| Device          | Core/FPGA Array -<br>Encrypt (kB) | Embedded Flash Memory<br>Block - Encrypt (kB) | Core/FPGA Array and<br>Security - Encrypt (kB) |  |  |
| M2GL005         | 297                               | 133                                           | 851                                            |  |  |
| M2GL010         | 557                               | 267                                           | 1639                                           |  |  |
| M2GL025         | 1197                              | 267                                           | 2918                                           |  |  |
| M2GL050         | 2364                              | 267                                           | 5253                                           |  |  |
| M2GL090         | 3564                              | 532                                           | 8178                                           |  |  |
| M2GL150         | 5997                              | 531                                           | 13046                                          |  |  |
| M2S005          | 297                               | 137                                           | 860                                            |  |  |
| M2S010          | 557                               | 272                                           | 1648                                           |  |  |
| M2S025          | 1197                              | 272                                           | 2926                                           |  |  |
| M2S050          | 2364                              | 272                                           | 5261                                           |  |  |
| M2S090          | 3564                              | 536                                           | 8186                                           |  |  |
| M2S150          | 5997                              | 535                                           | 13054                                          |  |  |
| MPF100          | 3447                              | N/A                                           | N/A                                            |  |  |
| MPF200          | 5992                              | N/A                                           | N/A                                            |  |  |
| MPF300          | 9256                              | N/A                                           | N/A                                            |  |  |
| MPF500          | 14739                             | N/A                                           | N/A                                            |  |  |
| MPFS250T        | 9542                              | N/A                                           | N/A                                            |  |  |

Note: The total image size is the sum of all the corresponding enabled blocks for the specific target device.

# 1.2 Systems with Indirect Access to Memory

The following figure is an overview of a system with no direct access to the memory space holding the data file. For example, the programming data might be received via a communication interface peripheral that exists between the processor memory and the remote system holding the data file dpcom.h and dpcom.c must be modified to interface with the communication peripheral.

Figure 1-2. System With Indirect Access to Memory

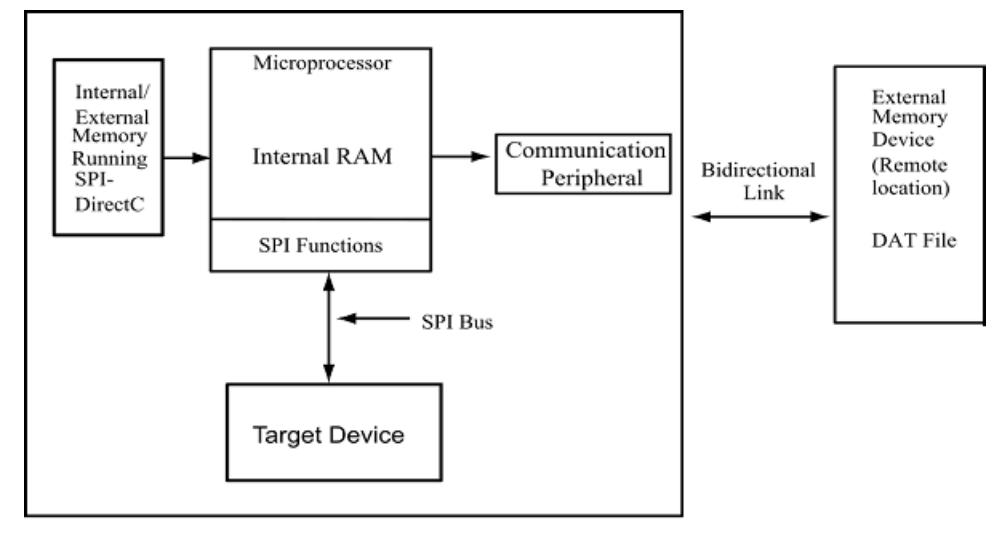

# 1.3 Motorola SPI Protocol

Motorola SPI Mode 3 is required to communicate with SmartFusion2, IGLOO2, PolarFire, and PolarFire SoC devices using a dedicated system controller SPI port. See Motorola SPI standard for more information.

The Motorola SPI is a full duplex, four-wire synchronous transfer protocol, which supports programmable clock polarity (SPO) and clock phase (SPH). The state of SPO and SPH control bits decides the data transfer modes as listed in the following table.

| Table | 1-3. | Data | Transfe | r Modes |  |
|-------|------|------|---------|---------|--|
|       |      |      |         |         |  |

| Data Transfer Mode | SPO | SPH |
|--------------------|-----|-----|
| Mode 0             | 0   | 0   |
| Mode 1             | 0   | 1   |
| Mode 2             | 1   | 0   |
| Mode 3             | 1   | 1   |

The SPH control bit determines the clock edge that captures the data.

- When SPH is low, data is captured on the first clock transition.
  - Data is captured on the falling edge of SPI\_CLK when SPO = 1.
  - Data is captured on the rising edge of SPI CLK when SPO = 0.
- When SPH is high, data is captured on the second clock transition (rising edge if SPO = 1).
  - Data is captured on the rising edge of SPI\_CLK when SPO = 1.
  - Data is captured on the falling edge of SPI\_CLK when SPO = 0.

The SPO control bit determines the polarity of the clock and SPS defines the slave select behavior.

- When SPO is low and no data is transferred, SPI CLK is driven to low.
- When SPO is high and no data is transferred, SPI\_CLK is driven to high.

| Mode     | SPS | SPO | SPH | Clock in<br>Idle | Sample Edge | Shift Edge | Select in<br>Idle | Select<br>Between<br>Frames                                                                  |
|----------|-----|-----|-----|------------------|-------------|------------|-------------------|----------------------------------------------------------------------------------------------|
| Motorola | 0   | 0   | 0   | Low              | Rising      | Falling    | High              | Pulses between                                                                               |
|          | 0   | 1   | 0   | High             | Falling     | Rising     | High              | all frames                                                                                   |
|          | 0   | 0   | 1   | Low              | Falling     | Rising     | High              | Does not pulse<br>between back-<br>to-back frames.<br>Pulses if<br>transmit FIFO<br>empties. |
|          | 0   | 1   | 1   | High             | Rising      | Falling    | High              | Does not pulse<br>between back-<br>to-back frames.<br>Pulses if<br>transmit FIFO<br>empties. |
|          | 1   | 0   | 0   | Low              | Rising      | Falling    | High              | Stays active                                                                                 |
|          | 1   | 0   | 1   | Low              | Falling     | Rising     | High              | until all the frames set by                                                                  |
|          | 1   | 1   | 0   | High             | Falling     | Rising     | High              | frame counter                                                                                |
|          | 1   | 1   | 1   | High             | Rising      | Falling    | High              |                                                                                              |

Table 1-4. Summary of the Clock Active Edges in Various SPI Master Modes

#### Single Frame Transfer - Mode 0: SPO = 0, SPH = 0

The following figure illustrates the single frame transfer using Mode 0 data transfer mode with programmable clock polarity 0 and clock phase 0.

## Figure 1-3. Motorola SPI Mode 0

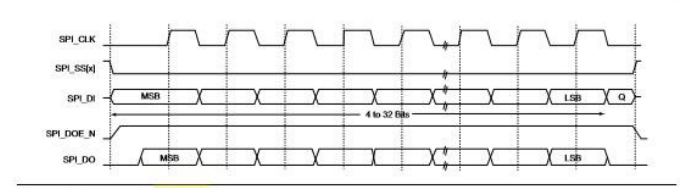

#### Multiple Frame Transfer - Mode 0: SPO = 0, SPH = 0

The following figure illustrates the multiple frame transfer using the Mode 0 data transfer mode with programmable clock polarity 0 and clock phase 0.

# Figure 1-4. Motorola SPI Mode 0 Multiple Frame Transfer

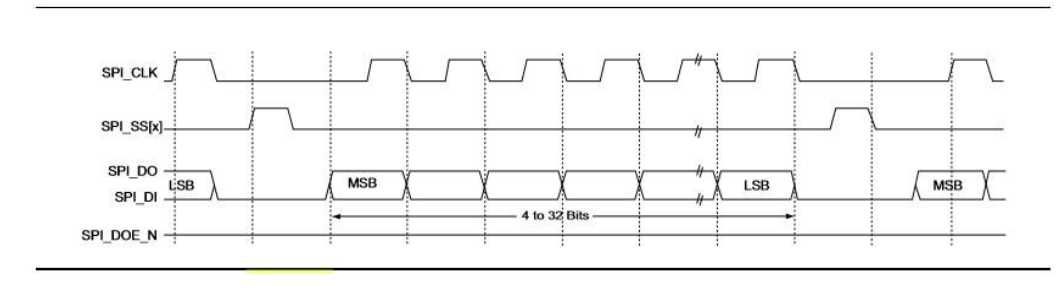

Notes:

- Between frames, the slave selects (SPI\_SS[x]) a signal that is asserted for the duration of the clock pulse.
- Between frames, the clock (SPI\_CLK) is low.
- Data is transferred to Most Significant Bit (MSB) first.
- The output enables (SPI\_DOE\_N) a signal that is asserted during the transmission and deasserted at the end of the transfer (after the last frame is sent).

# Single Frame Transfer - Mode 1: SPO = 0, SPH = 1

The following figure illustrates the single frame transfer using the Mode 1 data transfer mode with programmable clock polarity 0 and clock phase 1.

#### Figure 1-5. Motorola SPI Mode 1

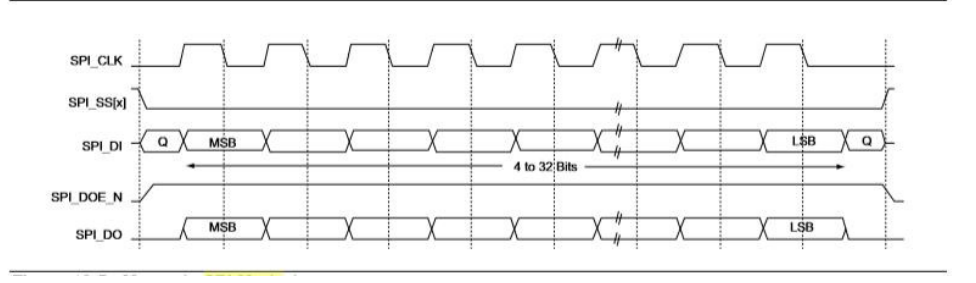

## Single Frame Transfer - Mode 2: SPO = 1, SPH = 0

The following figure illustrates the single frame transfer using the Mode 2 data transfer mode with programmable clock polarity 1 and clock phase 0.

#### Figure 1-6. Motorola SPI Mode 2

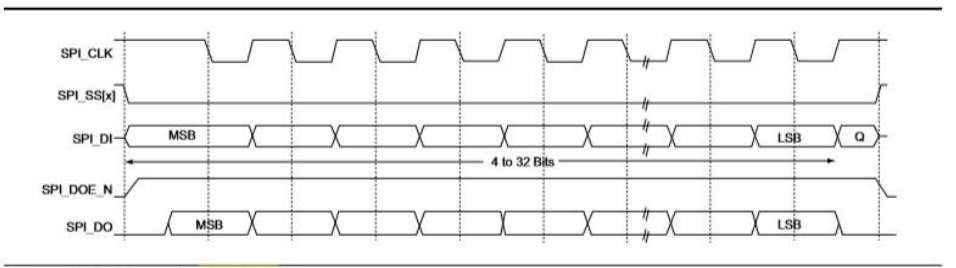

#### Single Frame Transfer - Mode 3: SPO = 1, SPH = 1

The following figure illustrates the single frame transfer using the Mode 3 data transfer mode with programmable clock polarity 1 and clock phase 1.

# Figure 1-7. Motorola SPI Mode 3

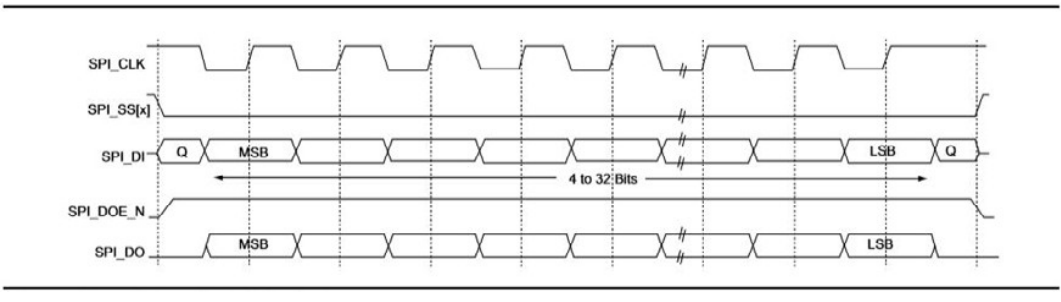

# 2. Generating Data Files and Integrating SPI-DirectC Code

The following chapter describes the flows for data file generation and SPI-DirectC code integration. To generate the DAT file:

- 1. Launch the Libero SoC Design Suite and open the project.
- 2. Expand the Handoff Design for Production tree on the Design Flow tab.
- 3. Double click **Export Bitstream**. The **Export Bitstream** dialog box opens. The dialog box options depend on the device family, **Custom Security settings**, and **Permanent Locks** for the production settings. For more information on working with the **Export Bitstream**, see the Libero SoC Design Flow User Guide.
- 4. Program the DAT file into the storage memory.

# 2.1 SPI-DirectC Code Integration

The following figure shows the SPI-DirectC integration use flow.

# Figure 2-1. Importing SPI-DirectC Files

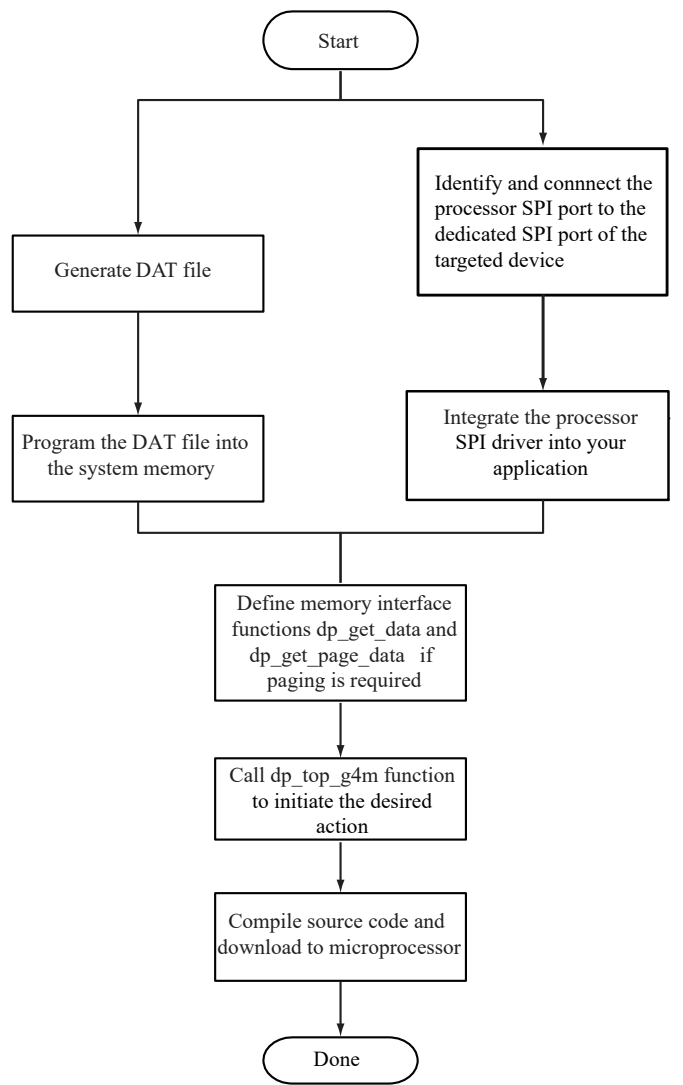

# To use SPI-DirectC code integration:

1. Import the SPI-DirectC files into your development environment as shown in the following figure. Figure 2-2. SPI-DirectC Files to Import into your Development Environment

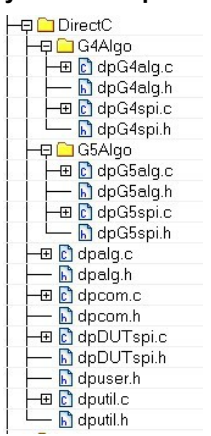

- 2. Modify the SPI-DirectC code.
  - Add the SPI driver (available with the processor used to run SPI-DirectC).
  - Modify the hardware interface functions (do\_SPI\_SCAN\_in and do\_SPI\_SCAN\_out) to use the hardware API functions designed to control the SPI port.
  - Modify memory access functions to access the data blocks within the image file programmed into the system memory. See 6. Data File Bit Orientation for more details.
  - Call dp\_top with the action code desired.
- 3. Compile the source code. This creates a binary executable that is downloaded to the system for execution.

# 3. Required Source Code Modifications

You must modify the dpuser.h, dpDUTspi.c, dpcom.c, and dputil.c files when using the SPI-DirectC source code, which contains a short description of SPI-DirectC source code and their functions.

The following table lists the functions that must be modified.

# Table 3-1. Modified Functions

| Function         | Source File | Purpose                                                                |
|------------------|-------------|------------------------------------------------------------------------|
| do_SPI_SCAN_in   | dpspi.c     | Hardware interface function used to scan data in using the SPI driver  |
| do_SPI_SCAN_out  | dpspi.c     | Hardware interface function used to scan data out using the SPI driver |
| dp_get_page_data | dpcom.c     | Programming file interface function                                    |
| dp_display_text  | dpuser.c    | Function to display text to an output device                           |
| dp_display_value | dpuser.c    | Function to display value of a variable to an output device            |
| dp_delay         | dputil.c    | Delay function                                                         |

# 3.1 Compiler Switches

The following table lists the compiler switches.

# Table 3-2. Compiler Switches

| Function           | Source File | Purpose                                                                           |
|--------------------|-------------|-----------------------------------------------------------------------------------|
| USE_PAGING         | dpuser.h    | Enables paging implementation for memory access.                                  |
| ENABLE_G4M_SUPPORT | dpuser.h    | Enables M2S/M2GL programming support.                                             |
| ENABLE_G5M_SUPPORT | dpuser.h    | Enables MPF/MPF SoC<br>programming support.                                       |
| PERFORM_CRC_CHECK  | dpuser.h    | Enables CRC check of the programming data prior to performing the desired action. |
| ENABLE_DISPLAY     | dpuser.h    | Enables display to hyper terminal or other output devices.                        |

# 3.2 Hardware Interface Components

# 3.2.1 Hardware Interface Function (dpDUTspi.c)

do\_SPI\_SCAN\_in and do\_SPI\_SCAN\_out functions are used to interface with the SPI port to clock data into and out of the target device.

Note: These functions must use the SPI driver API available for the targeted device processor.

# dp\_SPI\_SCAN\_in Function

This function takes three arguments:

- Command: 8-bit variable holding the command value.
- Data\_bits: The number of bits to clock into the device.
- input\_buffer: Pointer to the buffer which holds valid data to be clocked into the device.

# dp\_SPI\_SCAN\_OUT Function

This function takes four arguments:

- Command bits: The number of bits to clock in for the command portion of the frame. This value must be 8 as all SPI commands are 8 bit long.
- · Command: 8-bit variable holding the command value
- · Data\_bits: The number of bits to read from the device.
- Ouput\_buffer: Pointer to the buffer to hold the data read from the targeted device.

# 3.2.2 Display Functions

Four functions, dp\_display\_array, dp\_display\_array\_reverse, dp\_display\_text, and dp\_display\_value are available to display text as well as numeric values. Note: You must modify dp\_display\_text and dp\_display\_value functions for proper operation.

# 3.2.3 Memory Interface Functions

All accesses to the memory blocks within the data file are done through the  $dp_get_data$  function within the DirectC code. This is true for all system types.

This function returns an address pointer to the byte containing the first requested bit. The  $dp_get_data$  function takes two arguments:

- var\_ID: An integer variable, which contains an identifier specifying which block within the data file needs to be accessed.
- bit\_index: The bit index addressing the bit to address within the data block specified in Var\_ID. Upon
  completion of the function, it is expected that return\_bytes indicates the total number of valid bytes available
  for the client of the function.

See 3.2.4 Systems with Direct Access to the Memory Containing the Data File and 3.2.5 Systems with Indirect Access to the Data File for more details.

# 3.2.4 Systems with Direct Access to the Memory Containing the Data File

The memory space holding the data file is accessible by the microprocessor. It can be treated as an array of unsigned characters. In this case:

- 1. Disable the USE PAGING compiler switch.
- 2. Assign the physical address pointer to the first element of the data memory location (image\_buffer defined in dpcom.c). Image\_buffer is used as the base memory for accessing the information in the programming data in storage memory.

The dp\_get\_data function calculates the address offset to the requested data and adds it to image\_buffer.
Return bytes is the requested data.

```
Example 3-1. dp_get_data Function Implementation
DPUCHAR* dp_get_data (DPUCHAR var_ID, DPULONG bit_index)
```

```
{
    DPULONG image_requested_address;
    if (var_ID == Header_ID)current_block_address = 0;
    else
    dp_get_data_block_address(var_ID);
    if ((current_block_address ===0) && (var_ID != Header_ID))
    {
        return_bytes = 0;
        return NULL;
    }
    /* Calculating the relative address of the data block needed within the image
*/
```

```
image_requested_address = current_block_address + bit_index / 8;
return_bytes=image_size - image_requested_address;
return image_buffer+image_requested_address;
}
```

# 3.2.5 Systems with Indirect Access to the Data File

These systems access programming data indirectly via a paging mechanism. Paging is a method of copying a certain range of data from the memory containing the data file and pasting it into a limited size memory buffer that DirectC can access.

#### To implement paging:

- 1. Enable the USE PAGING compiler option.
- 2. Define Page buffer size. The minimum buffer size is 16 bytes.
- 3. Modify the dp\_get\_page\_data function.

This function copies the requested data from the external memory device into the page buffer. See 6. Data File Bit Orientation for additional information. For correct operation:

- 1. Fill the entire page buffer unless the end of the image is reached. See 4. Data File Format.
- 2. Update return\_bytes to reflect the number of valid bytes in the page.

Every time access to a data block within the image data file is needed, SPI-DirectC programming functions call the  $dp\_get\_data$  function. The  $dp\_get\_data$  function calculates the relative address location of the requested data and checks, if it already exists in the current page data. The paging mechanism is triggered, if the requested data is not within the page buffer.

# 3.2.6 dp\_get\_page\_data Function Implementation

dp\_get\_page\_data is the only function that must interface with the communication peripheral of the image data file. As the requested data blocks may not be contiguous, it must have random access to the data blocks. Its purpose is to fill the page buffer with valid data.

In addition, this function must maintain start\_page\_address, end\_page\_address, and return\_bytes. These global variables contain the range of data currently in the page as well as the number of valid bytes.

dp get page data takes one argument:

address\_offset— Contains the relative address of the needed element within the data block of the image file.

```
Example 3-2. dp_get_page_data Function Implementation

void dp_get_page_data(DPULONG image_requested_address)
{
DPULONG image_address_index;
start_page_address=0;
image_address_index=image_requested_address;
return_bytes = PAGE_BUFFER_SIZE;
if (image_requested_address + return_bytes > image_size)
return_bytes = image_size - image_requested_address;
while (image_address_index < image_requested_address + return_bytes)
{
page_global_buffer[start_page_address]=image_buffer[image_address_index];
start_page_address = image_requested_address;
end_page_address = image_requested_address + return_bytes - 1;
return;
}</pre>
```

# 3.2.7 Main Entry Function

The main entry function is dp\_top defined in dpalg.c. It must be called to initiate the programming operation. Prior to calling the function, a global variable Action\_code must be assigned a value as defined in dpuser.h. Action codes are listed in the following codeblock.

#define DP\_DEVICE\_INFO\_ACTION\_CODE 1
#define DP\_READ\_IDCODE\_ACTION\_CODE 2
#define DP\_ERASE\_ACTION\_CODE 3
#define DP\_PROGRAM\_ACTION\_CODE 4
#define DP\_VERIFY\_ACTION\_CODE 5
#define DP\_ENC\_DATA\_AUTHENTICATION\_ACTION\_CODE 6
#define DP\_VERIFY\_DIGEST\_ACTION\_CODE 7
#define DP\_READ\_DEVICE\_CERTIFICATE\_ACTION\_CODE 30u
#define DP\_ZEROIZE\_LIKE\_NEW\_ACTION\_CODE 31u
#define DP\_ZEROIZE\_UNRECOVERABLE\_ACTION\_CODE 32u

#### Note:

Programming of individual blocks, such as array only, eNVM only, or security only is not possible with one data file because of how the data is constructed. If you wish to use such a feature, you must generate multiple data files.

# 3.2.8 Data Type Definitions

Microchip uses DPUCHAR, DPUSHORT, DPUINT, DPULONG, DPBOOL, DPCHAR, DPINT, and DPLONG in the SPI-DirectC source code. Change the corresponding variable definition, if different data type names are used.

```
*****
/******
/* DPCHAR -- 8-bit Windows (ANSI) character */
/* that is 8-bit signed integer */
/* DPINT -- 16-bit signed integer */
/* DPLONG -- 32-bit signed integer */
/* DPBOOL -- boolean variable (0 or 1) */
/* DPUCHAR -- 8-bit unsigned integer */
/* DPUSHORT -- 16-bit unsigned integer */
/* DPUINT -- 16-bit unsigned integer */
/* DPULONG -- 32-bit unsigned integer */
\/*******
                                            *****/
typedef unsigned char DPUCHAR;
typedef unsigned short DPUSHORT;
typedef unsigned int DPUINT
typedef unsigned long DPULONG;
typedef unsigned char DPBOOL;
typedef char DPCHAR;
typedef int DPINT;
typedef long DPLONG;
```

# 3.2.9 Supported Actions

The following table lists the supported actions and devices.

#### Table 3-3. Supported Actions and Devices

| Action                             | Supported Devices | Description                                                                                  |
|------------------------------------|-------------------|----------------------------------------------------------------------------------------------|
| DP_DEVICE_INFO_ACTION              | All               | Displays device security settings.                                                           |
| DP_READ_IDCODE_ACTION              | All               | Reads and displays the content of the IDCODE register.                                       |
| DP_ERASE_ACTION                    | All               | Erases all supported blocks in the data file.                                                |
| DP_PROGRAM_ACTION                  | All               | Performs erase, program and verify operations for all the supported blocks in the data file. |
| DP_VERIFY_ACTION                   | All               | Performs verify operation for all the supported blocks in the data file.                     |
| DP_ENC_DATA_AUTHENTICATION_AC TION | All               | Performs data authentication of the bitstream within the data file.                          |

| continued                                  |                            |                                                         |  |  |  |
|--------------------------------------------|----------------------------|---------------------------------------------------------|--|--|--|
| Action                                     | Supported Devices          | Description                                             |  |  |  |
| DP_VERIFY_DIGEST_ACTION_CODE               | All                        | Checks the digest of a programmed target device.        |  |  |  |
| DP_READ_DEVICE_CERTIFICATE_ACTI<br>ON_CODE | All                        | Reads and displays device certificate.                  |  |  |  |
| DP_ZEROIZE_LIKE_NEW_ACTION_CO<br>DE        | PolarFire/PolarFire<br>Soc | Performs zeroization action. Device is recoverable.     |  |  |  |
| DP_ZEROIZE_UNRECOVERABLE_ACTI<br>ON_CODE   | PolarFire/PolarFire<br>Soc | Performs zeroization action. Device is not recoverable. |  |  |  |

# 4. Data File Format

The following chapter contains information related to data file format.

# 4.1 DAT File Description for M2GL, M2S, MPF and MPF SoC Devices

The data file contains the following sections:

# Header Block

Contains information identifying the type of the binary file and data size blocks.

# Table 4-1. DAT Image Description

| Header Section of DAT File |            |  |  |
|----------------------------|------------|--|--|
| Information                | # of Bytes |  |  |
| Designer Version Number    | 24         |  |  |
| Header Size                | 1          |  |  |
| Image Size                 | 4          |  |  |
| DAT File Version           | 1          |  |  |
| Tools Version Number       | 2          |  |  |
| Map Version Number         | 2          |  |  |
| Feature Flag               | 2          |  |  |
| Device Family              | 1          |  |  |

# Constant Data Block

Includes device ID, silicon signature, and other information needed for programming.

# Table 4-2. DAT Image Description

| Constant Data Block   |            |  |  |  |
|-----------------------|------------|--|--|--|
| Information           | # of Bytes |  |  |  |
| Device ID             | 4          |  |  |  |
| Device ID Mask        | 4          |  |  |  |
| Silicon Signature     | 4          |  |  |  |
| Checksum              | 2          |  |  |  |
| Number of BSR Bits    | 2          |  |  |  |
| Number of Components  | 2          |  |  |  |
| Data Size             | 2          |  |  |  |
| Erase Data Size       | 2          |  |  |  |
| Verify Data Size      | 2          |  |  |  |
| ENVM Data Size        | 2          |  |  |  |
| ENVM Verify Data Size | 2          |  |  |  |
| UEK1_EXISTS           | 1          |  |  |  |

| continued                    |            |  |  |
|------------------------------|------------|--|--|
| Constant Data Block          |            |  |  |
| Information                  | # of Bytes |  |  |
| UEK2_EXISTS                  | 1          |  |  |
| SEC_ERASE                    | 1          |  |  |
| UEK3_EXISTS (M2S, M2GL only) | 1          |  |  |
| Number of Records            | 1          |  |  |

# Data Lookup Table

Contains records identifying the starting relative location of all the different data blocks used in the SPI-DirectC code and data size of each block. The following table lists the format.

# Table 4-3. DAT Image Description

| Look-Up-Table                                               |            |  |  |
|-------------------------------------------------------------|------------|--|--|
| Information                                                 | # of Bytes |  |  |
| Data Identifier # 1                                         | 1          |  |  |
| Pointer to data 1 memory location in the data block section | 4          |  |  |
| # Of bytes of data 1                                        | 4          |  |  |
| Data Identifier # 2                                         | 1          |  |  |
| Pointer to data 2 memory location in the data block section | 4          |  |  |
| # Of bytes of data 2                                        | 4          |  |  |
| Data Identifier # x                                         | 1          |  |  |
| Pointer to data x memory location in the data block section | 4          |  |  |
| # Of bytes of data x                                        | 4          |  |  |

# Data Block

Contains the raw data for all the different variables specified in the look-up-table.

# Table 4-4. DAT Image Description

| Data Block              |            |  |  |
|-------------------------|------------|--|--|
| Information             | # of Bytes |  |  |
| Binary Data             | Variable   |  |  |
| CRC of the entire image | 2          |  |  |

# 5. Source File Description

| dpuser.h                     | Contains definitions of all action codes as well as possible error codes that are reported within SPI-DirectC code.                                                                        |
|------------------------------|----------------------------------------------------------------------------------------------------|
| dpalg.c and dpalg.h          | Contain the main entry function $dp\_top$ and device ID check function.                                                                                                    |
| dpg4alg.c and<br>dpg4alg.h   | Contain the main entry function $dp\_top\_g4$ and all other functions common to M2S and MGL families.                                                                                      |
| dpg5alg.c and<br>dpg5alg.h   | Contain the main entry function $dp\_top\_g5$ and all other functions common to the MPF and MPF SoC family of devices.                                                                     |
| dpdutspi.c and<br>dpdutspi.h | Contain the SPI interface function declaration and definition to the target device. SPI Mode 3 must be used to program the target device. See SPI IP block used for proper initialization. |
| dpg4spi.c and<br>dpg4spi.h   | Contain the SPI interface function declaration and definition to the target device specific to M2S and M2GL device families.                                                               |
| dpg5spi.c and<br>dpg5spi.h   | Contain the SPI interface function declaration and definition to the target device specific to MPF and MPF SoC device families.                                                            |
| dputil.c and dputil.h        | Contain utility functions needed in the SPI-DirectC code.                                                                                                    |

# 6. Data File Bit Orientation

This chapter specifies the data orientation of the binary data file generated by the Libero SoC Design Suite. The SPI-DirectC implementation must be in sync with the specified data orientation. The following table lists how the data is stored in the binary data file. For more information, see 4. Data File Format.

# Table 6-1. Binary Data File Example

| Byte 0     | Byte 1     | Byte 2      | Byte 3      | <br> | Byte N                |
|------------|------------|-------------|-------------|------|-----------------------|
| Bit7.Bit0  | Bit15.Bit8 | Bit23.Bit16 | Bit35.Bit24 | <br> | Bit(8N+7).Bit(8<br>N) |
| Valid Data | Valid Data | Valid Data  | Valid Data  | <br> | o <-Valid Data        |

If the number of bits in a data block is not a multiple of eight, the rest of the Most Significant Bit (MSB) in the last byte are filled with zeros. The following example shows a given 70-bit data to be shifted into the target shift register from the Least Significant Bit (LSB) to the Most Significant Bit (MSB).

The following figure shows a binary representation of the same data.

# Figure 6-1. Binary representation of data

| 20E60A9AB06FAC78A6                           | tdi   |
|----------------------------------------------|-------|
| 10000011100110 00001010100110101010000011011 | tdi   |
| Bit 69                                       | Bit 0 |

This data is stored in the data block section. The following table lists how the data is stored in the data block.

#### Table 6-2. Data Block Section Example

| Byte 0   | Byte 1     | Byte 2      | Byte 3      | Byte 4      |   | Byte 8     |
|----------|------------|-------------|-------------|-------------|---|------------|
| Bit7Bit0 | Bit15.Bit8 | Bit23.Bit16 | Bit31.Bit24 | Bit43.Bit32 |   | Bit71Bit64 |
| 10100110 | 01111000   | 10101100    | 01101111    | 10110000    | - | 00100000   |
| A6       | 78         | AC          | 6F          | B0          | - | 20         |

# 7. Sample Project

The sample project, IAR\_SPI\_SlaveDirectC.zip, available with this release of SPI-DirectC is based on IAR Embedded Workbench version 7.40. It is designed to work on M2GL\_M2S-EVAL-KIT with SmartFusion2 M2S025-FGG484 device.

# 7.1 Project Requirements

You need the following hardware and software to run the sample project:

- Hardware:
  - a. SmartFusion2 Security Evaluation Kit with SmartFusion2 M2S090-FGG484 device
  - b. jLink from IAR
  - c. Target board with Microchip device to be programmed
- Software:
  - a. IAR Embedded Workbench version 7.4
  - b. UART Host Loader available with this release package

# 7.2 Procedure

- 1. Program the evaluation kit with SPI\_DC\_top.job file included under M2S Eval Kit Files directory. The M2S090 design connects SPI1 port to certain pins of J1 header. Although not needed for this project, it also maps out specific MSS IOs to other J1 header pins for JTAG access.
- 2. Connect the SPI pins as described in HeaderPinAssignment.xlsx available under M2S Eval Kit Files directory. Ignore JTAG portion of the header.
- 3. Connect the Mini USB (J18) to your PC. The mini-USB is connected to FTDI FT4232h device used as a USB to UART bridge.
- 4. Make sure the appropriate drivers are installed on your PC to communicate with this chip.
- 5. Run UARTHostLoader application available with this release package.
- 6. There should be four com ports available in the serial port setup window. Select the fourth one from the list and configure the Baud Rate as shown in the following figure. If more than four ports are available, disconnect the J18 header and refresh the com ports in the UARTHostLoader application to identify exiting ports. Reconnect the J18 header and refresh the USB ports. Select the fourth port from the newly generated port list.
- 7. Click Initialize Port to establish connection with the selected COM port.
- 8. Select the programming file and desired action.
- 9. Click Run. The UARTHostLoader application waits for data from the SmartFusion2 evaluation kit.
- 10. The programming file programmed into the evaluation kit has a SPI-DirectC sample project that supports SmartFusion2, IGLOO2, PolarFire, and PolarFire SoC devices. Resetting the board runs the embedded application and performs the action selected. To run another action or select a different programming file, select it from the UARTHostLoader. Click **Run**.
- 11. To make changes to the embedded project, run IAR workbench and modify the compile options as required. You can download the embedded application using jLink as follows:
  - a. Connect jLink to RVI/IAR header.
  - b. Set the JTAG select jumper low.
  - c. Click **download** and run from IAR.

|                                                                                       | st Loader                                                                                                    |                    | - 0                        |
|---------------------------------------------------------------------------------------|----------------------------------------------------------------------------------------------------|--------------------|----------------------------|
| COM Port                                                                              | Operations                                                                                                    |                    | Microson                   |
| COM Ports                                                                             | : COM34 ~                                                                                                    |                    | Power Matte                |
| Baud Rate                                                                             | 921600 🗸                                                                                                    |                    |                            |
|                                                                                       | Initialize Port                                                                                                    |                    |                            |
| Port Status                                                                           | Refresh Port Close Port                                                                                                    |                    |                            |
| JTAG/SPI                                                                              | DirectC                                                                                                    |                    |                            |
| DAT File:                                                                             | C:\dat\G5.dat                                                                                                    |                    | Browse                     |
| Action:                                                                               | PROGRAM                                                                                                    | ~                  |                            |
| HandSha                                                                               | Run Abort                                                                                                    |                    | ĺ                          |
| HandSha<br>**** Sma<br>**** Sma<br>******<br>ID read<br>Checkin<br>Expecte<br>Calcula | Run Abot<br>Abot<br>Abot<br>Abot<br>Active<br>Active<br>Active<br>Active<br>Active<br>Active<br>Active<br>Abot<br>Abot<br>Active<br>Abot<br>Abot<br>Active<br>Abot<br>Abot<br>Active<br>Abot<br>Abot<br>Active<br>Abot<br>Active<br>Abot<br>Active<br>Active | ave Programming De | *****<br>mp ***<br>*****   |
| HandSha<br>**** Sma<br>*******<br>ID read<br>Checkin<br>Expecte<br>Calcula            | Run Abot<br>Abot<br>Active passed<br>Active passed<br>Ac                                                                            | ave Programming De | ******<br>mo ***<br>****** |

Figure 7-1. UART Host Loader

# 8. Error Messages and Troubleshooting Tips

The information in this chapter may help you solve or identify a problem when using SPI-DirectC code. See the following table for a description of exit codes and their solutions.

| Exit Code | Error Message                                                                            | Action/Solution                                                                                                    |
|-----------|------------------------------------------------------------------------------------------|----------------------------------------------------------------------------------------------------|
| 0         | This code does not indicate an error.                                                    | This message indicates success                                                                                                    |
| 2         | Data processing failed.                                                                  | <ul> <li>Solution:</li> <li>Check the V<sub>pump</sub> level.</li> <li>Try with a new device.</li> <li>Measure SPI pins and noise or reflection.</li> <li>Load the correct DAT file.</li> </ul>                                                                                                    |
| 6         | The IDCODE of the target device does not match the expected value in the DAT file image. | <ul> <li>Possible Causes:</li> <li>The data file loaded is compiled<br/>for a different device. Example:<br/>M2S010 DAT file loaded to<br/>program M2S050 device.</li> <li>Noise or reflections on one or<br/>more of the SPI pins causing<br/>incorrect read-back of the SDO<br/>bits.</li> <li>Solution: <ul> <li>Choose the correct DAT file for<br/>the target device.</li> <li>Cut down the extra length of<br/>ground connection.</li> </ul> </li> </ul> |
| 7         | Device polling error.                                                                    | <ul> <li>Solution:</li> <li>Check the V<sub>pump</sub> level</li> <li>Try with a new device</li> <li>Measure SPI pins and noise or reflection.</li> <li>Load the correct DAT file.</li> </ul>                                                                                                    |
| 8         | FPGA failed during the Erase operation.                                                  | <ul> <li>Possible Causes:</li> <li>The device is secured, and<br/>the corresponding data file is<br/>not loaded. The device has<br/>been permanently secured and<br/>cannot be unlocked.</li> <li>Solution:</li> <li>Load the correct DAT file.</li> </ul>                                                                                                    |
| 10        | Failed to program device.                                                                | <ul> <li>Solution:</li> <li>Check V<sub>pump</sub> level.</li> <li>Try with a new device.</li> <li>Measure the SPI pins and noise or reflection.</li> </ul>                                                                                                    |

# Table 8-1. Exit Code

| continued |                                                                                            |                                                                                                    |  |  |
|-----------|--------------------------------------------------------------------------------------------|----------------------------------------------------------------------------------------------------|--|--|
| Exit Code | Error Message                                                                              | Action/Solution                                                                                                    |  |  |
| 11        | FPGA failed verify.                                                                        | <ul> <li>Possible Cause:</li> <li>The device is secured, and the corresponding DAT file is not loaded.</li> <li>The device is programmed with an incorrect design.</li> <li>Solution: <ul> <li>Load the correct DAT file.</li> <li>Check V<sub>pump</sub> level.</li> <li>Measure the SPI pins and noise or reflection.</li> </ul> </li> </ul> |  |  |
| 18        | Failed to authenticate the encrypted data.                                                 | Make sure the AES key used to<br>encrypt the data matches the AES<br>key programmed in the device.                                                                                                    |  |  |
| 25        | Device initialization failure.                                                             | <ul> <li>Solution:</li> <li>Check V<sub>pump</sub> level.</li> <li>Try with a new device.</li> <li>Measure the SPI pins and noise or reflection.</li> </ul>                                                                                                    |  |  |
| 100       | CRC data error. Data file is corrupted or pro- gramming on system board is not successful. | <ul><li>Solution:</li><li>Regenerate data file.</li><li>Reprogram data file into system memory.</li></ul>                                                                                                    |  |  |
| 150       | Request action is not found.                                                               | Check spelling.                                                                                                    |  |  |
| 151       | Action is not supported because required data block is missing from the data file.         | Regenerate DAT file with the needed block/feature support.                                                                                                    |  |  |

# 9. SmartFusion2 and IGLOO2 SPI-Slave Programming Waveform Analysis

# 9.1 Read ID Code Waveform

- 1. Checking hardware status.
  - Figure 9-1. Hardware Status Check

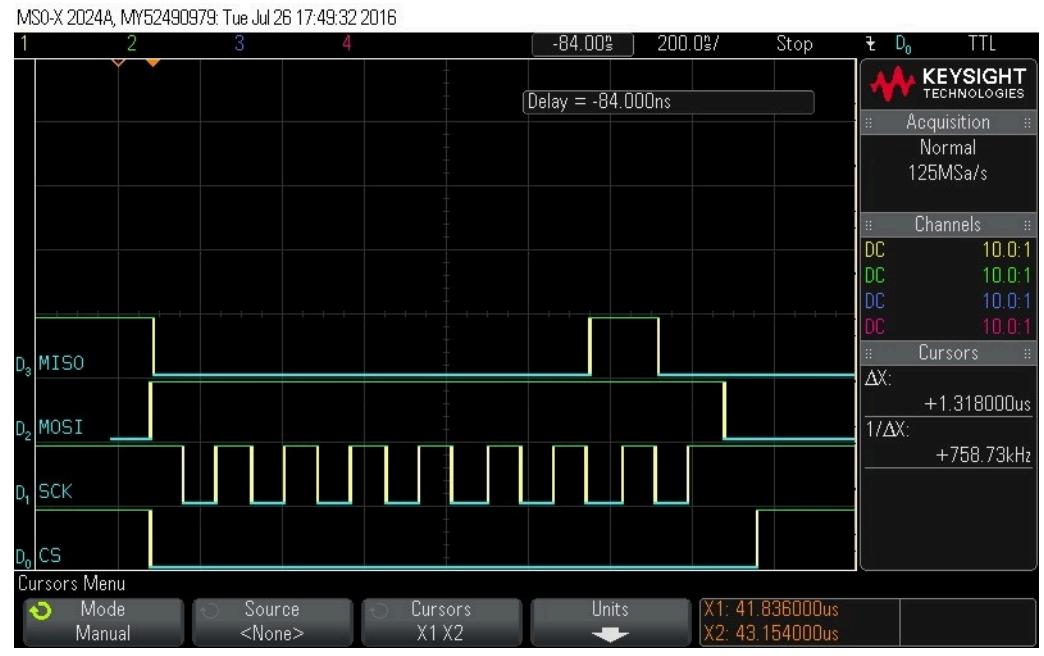

2. Checking hardware status.

Figure 9-2. Hardware Status Check

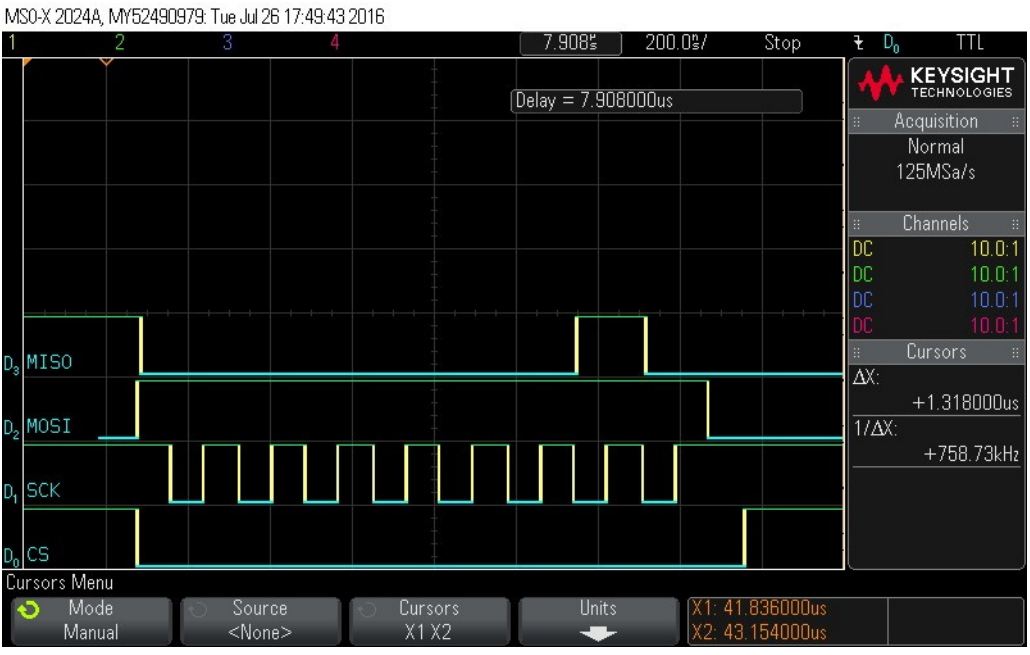

3. Clocking in read\_id command.

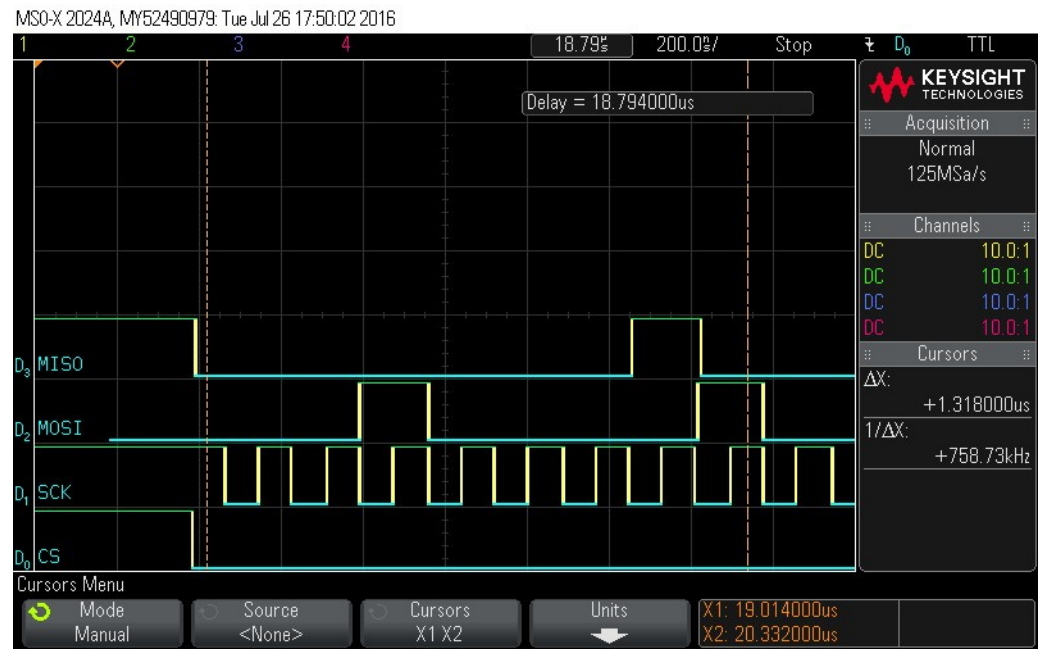

# Figure 9-3. Clock in read\_id Command (0x21)

Clocking in 16 bytes of zero values - Byte 0
 Figure 9-4. Clock in 16 Bytes of Zero Values - Byte 0

MS0-X 2024A, MY52490979: Tue Jul 26 17:50:15 2016 20.125 200.0%/ Stop D, TTL KEYSIGHT Normal 125MSa/s Channels DC 10.0:1 DC DC Cursors MISO ΔХ: +1.318000us MOSI 1/ΔX: +758.73kHz (C) CS Cursors Menu Mode Source Cursors Units <None> X1 X2 Manual Clock in 16 bytes of zero values - Byte 1.

5.

| IM2            | U-X 2024A    | , MY52490 | 979: Tue Jul                                                                                                    | 26 17:50:24  | 2016       |          |           |           |                |                    |              |                  |                   |        |
|----------------|--------------|-----------|----------------------------------------------------------------------------------------------------|--------------|------------|----------|-----------|-----------|----------------|--------------------|--------------|------------------|-------------------|--------|
| 1              |              | 2         | 3                                                                                                    | 4            |            |          | 21.44≦    | 200       | ).O\$/         | Stop               | )            | ₹ D <sub>0</sub> | TÌ                | l      |
|                |              | Ŷ         |                                                                                                    |              |            |          | X1 = 21.6 | 46000us   |                |                    | ì            | **               | KEYSI<br>TECHNOL  |        |
| -              |              |           |                                                                                                    |              |            |          | X2 = 22.9 | 64000us   |                |                    |              | :: Д             | cquisition        | า ::   |
|                |              |           |                                                                                                    |              |            |          |           |           |                |                    |              | 1                | Normal<br>25MSa/s |        |
|                |              |           |                                                                                                    |              |            |          |           |           |                |                    |              |                  | Channels          |        |
|                |              |           |                                                                                                    |              |            |          |           |           |                |                    |              | DC               |                   | 10.0:1 |
|                |              |           |                                                                                                    |              |            |          |           |           |                |                    |              | DC               |                   | 10.0:1 |
|                |              |           |                                                                                                    |              |            |          |           |           |                |                    |              | UL<br>Inc        |                   | 10.0:1 |
|                |              |           |                                                                                                    |              |            |          |           |           |                |                    |              | ::               | Cursors           | ::     |
| D3             | MISO         |           |                                                                                                    |              | -          |          |           |           |                |                    |              | ΔΧ:              | 0010010           |        |
|                |              |           |                                                                                                    |              |            |          |           |           |                |                    |              |                  | +1.318            | 000us  |
| D <sub>2</sub> | MOSI         |           |                                                                                                    |              | 1          |          |           |           |                |                    |              | 1/ΔX:            |                   |        |
|                |              |           |                                                                                                    |              | -          |          |           |           |                |                    |              |                  | +758.             | 73kHz  |
| D,             | SCK          |           |                                                                                                    |              |            |          |           |           |                |                    |              |                  |                   |        |
|                |              |           |                                                                                                    |              |            |          |           |           |                |                    |              |                  |                   |        |
| Dn             | CS           |           |                                                                                                    |              |            |          |           |           |                |                    |              |                  |                   |        |
| Cu             | rsors Mei    | าน        |                                                                                                    |              |            |          |           |           |                |                    |              |                  |                   |        |
| ~              | ⊃ Moo<br>Man | de<br>ual | ् Sou<br><no< td=""><td>irce<br/>one&gt;</td><td>Curso X1 X</td><td>ors<br/>2</td><td>Ur</td><td>nits<br/>M</td><td>X1: 2<br/>X2: 2</td><td>1.64600<br/>2.96400</td><td>)Ous<br/>)Ous</td><td></td><td></td><td></td></no<> | irce<br>one> | Curso X1 X | ors<br>2 | Ur        | nits<br>M | X1: 2<br>X2: 2 | 1.64600<br>2.96400 | )Ous<br>)Ous |                  |                   |        |

# Figure 9-5. Clock in 16 Bytes of Zero Values - Byte 1

------

Clocking in 16 bytes of zero values - Byte 2.
 Figure 9-6. Clock in 16 Bytes of Zero Values - Byte 2

MS0-X 2024A, MY52490979: Tue Jul 26 17:50:34 2016

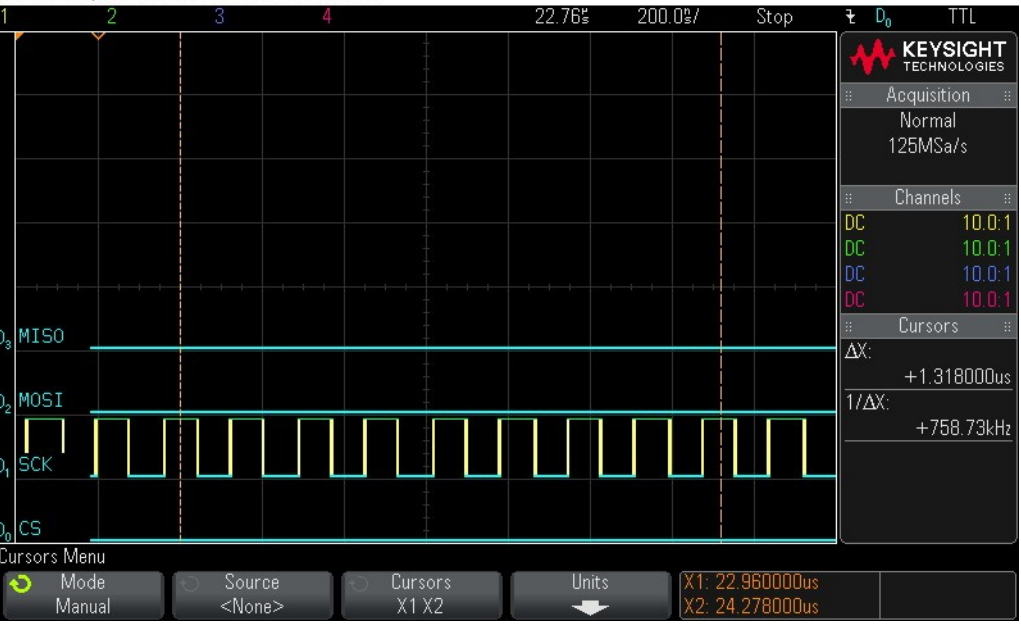

7. Clocking in 16 Bytes of Zero Values - Byte 3.

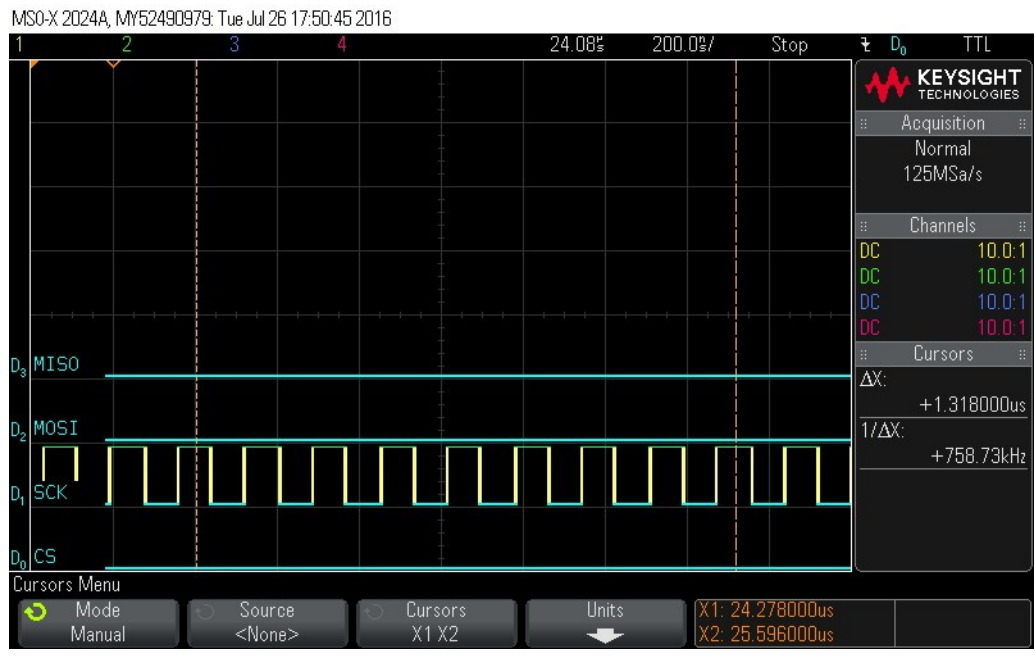

# Figure 9-7. Clock in 16 bytes of zero values - Byte 3

Clocking in 16 bytes of zero values - Byte 4.
 Figure 9-8. Clock in 16 Bytes of Zero Values - Byte 4

MS0-X 2024A, MY52490979: Tue Jul 26 17:50:54 2016

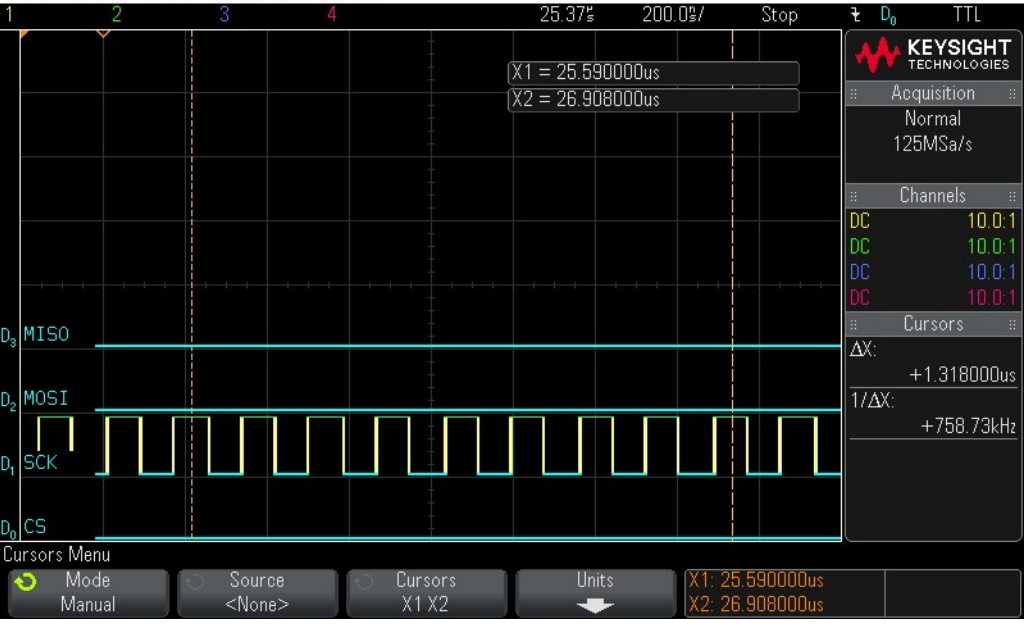

9. Clocking in 16 bytes of zero values - Byte 5.

| M              | MS0-X 2024A, MY52490979: Tue Jul 26 17:51:05 2016 |     |                                                                                                    |     |           |        |            |         |          |              |                    |
|----------------|---------------------------------------------------|-----|----------------------------------------------------------------------------------------------------|-----|-----------|--------|------------|---------|----------|--------------|--------------------|
| 1              |                                                   | 2   | 3                                                                                                    | 4   |           | 26.    | 705 20     | 0.0°/   | Stop     | t D          | o TTL              |
|                |                                                   | ~   |                                                                                                    |     |           | X1 = 2 | 6.902000us |         |          |              | KEYSIGHT           |
|                |                                                   |     |                                                                                                    |     |           | X2 = 2 | B.220000us |         |          |              | Acquisition 🛛 🗧    |
|                |                                                   |     |                                                                                                    |     |           |        |            |         |          |              | Normal<br>125MSa/s |
|                |                                                   |     |                                                                                                    |     |           |        |            |         |          |              | Channels ::        |
|                |                                                   |     |                                                                                                    |     |           |        |            |         |          | DC           | 10.0:1             |
|                |                                                   |     |                                                                                                    |     |           |        |            |         |          | DC           | 10.0:1             |
|                |                                                   |     |                                                                                                    |     |           |        |            |         |          | DC           | 10.0:1             |
|                |                                                   |     |                                                                                                    |     |           |        |            |         |          | DC           | 10.0.1             |
| D,             | MISO                                              |     |                                                                                                    |     |           |        |            |         |          | 8<br>• • • • | Cursors #          |
|                |                                                   |     |                                                                                                    |     |           |        |            |         |          | ΔХ:          | 11 910000          |
| n              | MOST                                              |     |                                                                                                    |     |           |        |            |         |          | 1/47         | +1.318000us        |
| <sup>U</sup> 2 |                                                   |     |                                                                                                    |     |           |        |            |         |          | ΠΔΛ          | +758 73kHz         |
|                |                                                   |     |                                                                                                    |     | 1         |        |            |         |          |              | 1700.70KH2         |
| D1             | SCK                                               |     |                                                                                                    |     |           |        |            |         |          | i .          |                    |
|                |                                                   |     |                                                                                                    |     |           |        |            |         |          |              |                    |
| D <sub>o</sub> | CS                                                |     |                                                                                                    |     |           |        |            |         |          |              |                    |
| Ci             | ursors Men                                        | iu  |                                                                                                    |     |           |        |            |         |          |              |                    |
|                | 🗿 Mod                                             | le  | 🕤 🛛 Sour                                                                                                    | ce  | 🕤 Cursors |        | Units      | X1: 26. | 902000us |              |                    |
| i.             | Manu                                              | ıal | <nor< td=""><td>ne&gt;</td><td>X1 X2</td><td></td><td>+</td><td>X2: 28.</td><td>220000us</td><td></td><td></td></nor<> | ne> | X1 X2     |        | +          | X2: 28. | 220000us |              |                    |

# Figure 9-9. Clock in 16 Bytes of Zero Values - Byte 5

# Clocking in 16 bytes of zero values - Byte 6. Figure 9-10. Clock in 16 Bytes of Zero Values - Byte 6

MS0-X 2024A, MY52490979: Tue Jul 26 17:51:14 2016

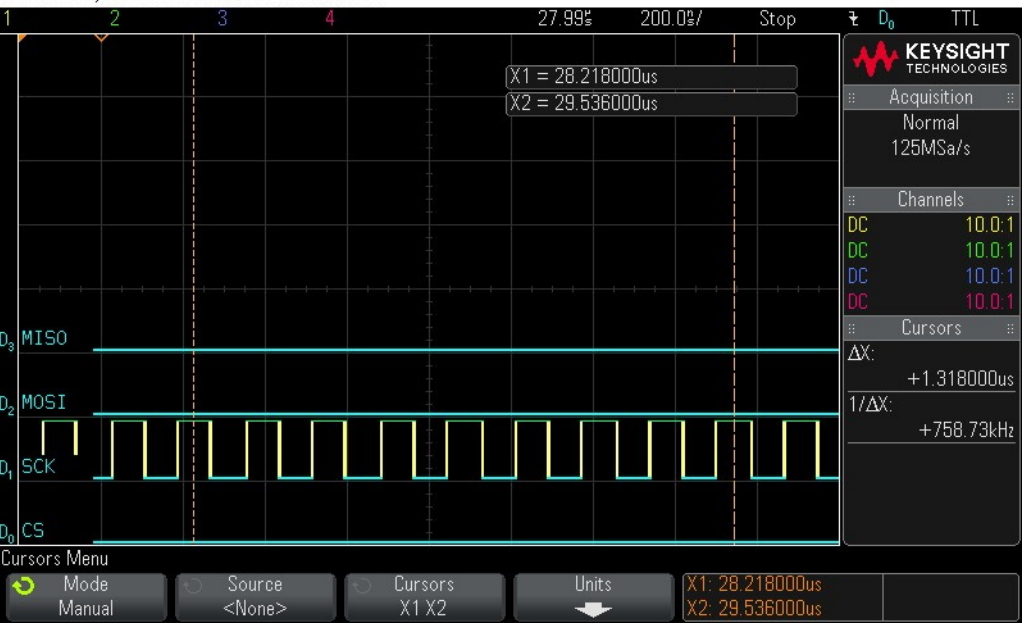

11. Clocking in 16 bytes of zero values - Byte 7.

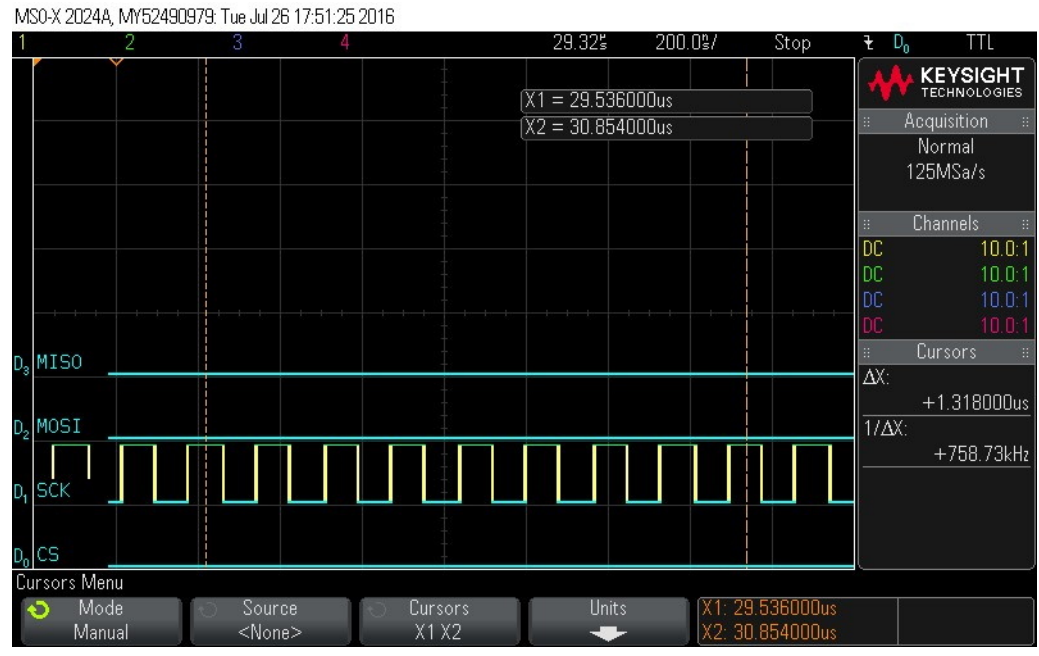

# Figure 9-11. Clock in 16 Bytes of Zero Values - Byte 7

# Clocking in 16 bytes of zero values - Byte 8. Figure 9-12. Clock in 16 Bytes of Zero Values - Byte 8

MS0-X 2024A, MY52490979: Tue Jul 26 17:51:43 2016

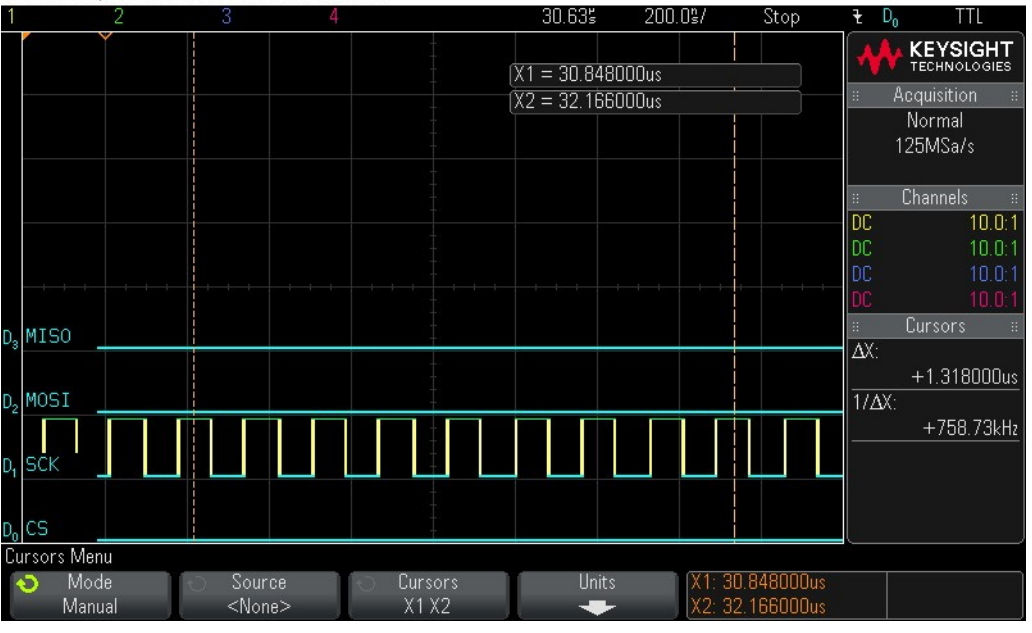

13. Clocking in 16 bytes of zero values - Byte 9.

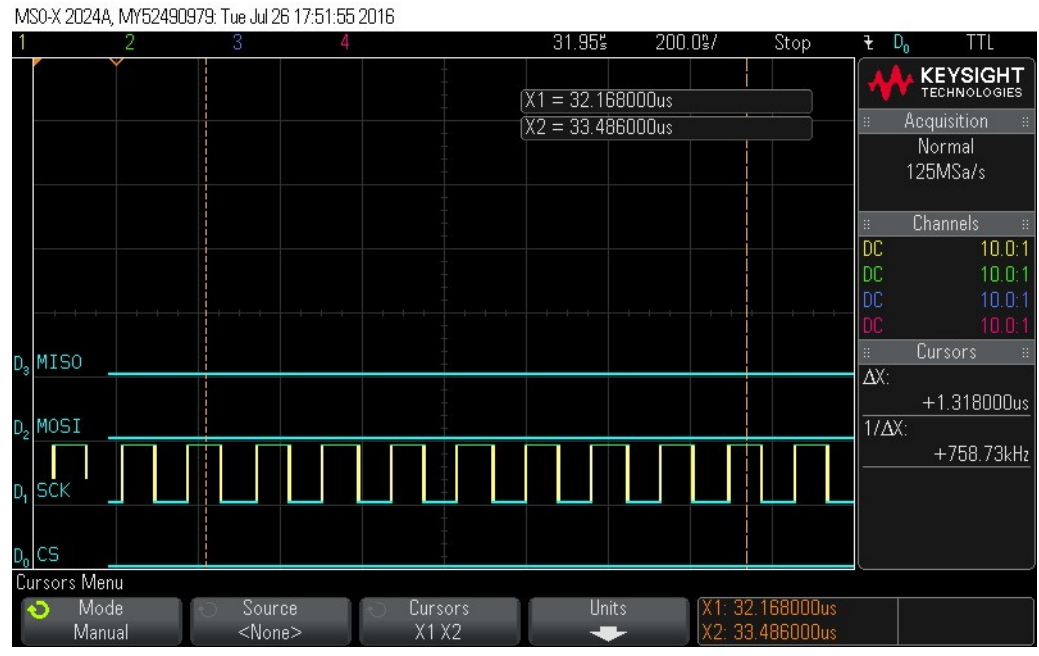

# Figure 9-13. Clock in 16 Bytes of Zero Values - Byte 9

Clocking in 16 bytes of zero values - Byte 10.
 Figure 9-14. Clock in 16 Bytes of Zero Values - Byte 10

MS0-X 2024A, MY52490979: Tue Jul 26 17:52:04 2016

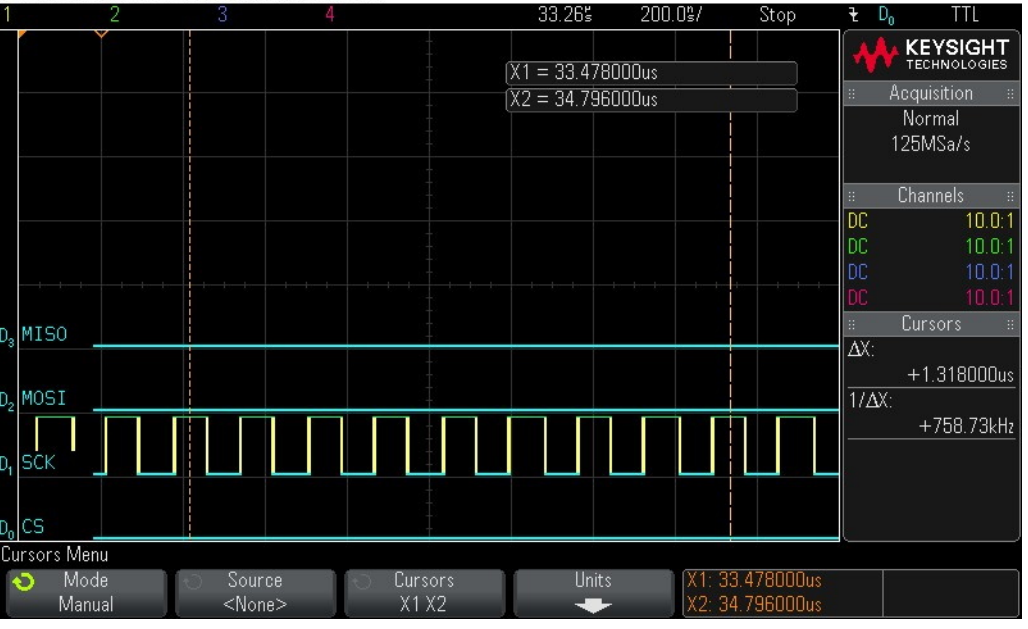

15. Clocking in 16 bytes of zero values - Byte 11.

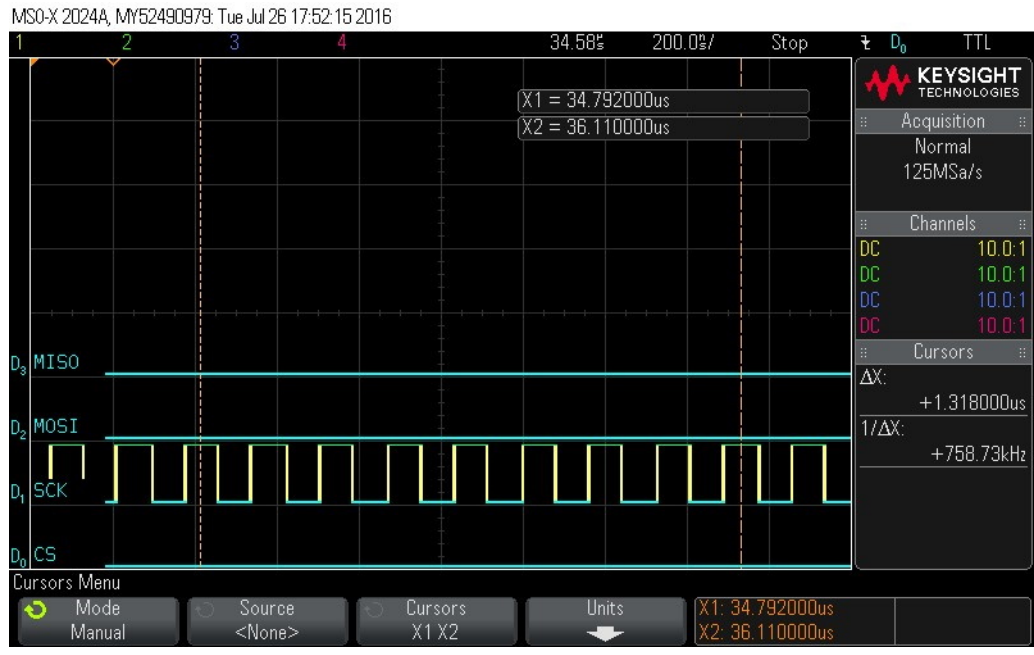

# Figure 9-15. Clock in 16 Bytes of Zero Values - Byte 11

16. Clock in 16 bytes of zero values - Byte 12.

# Figure 9-16. Clock in 16 bytes of Zero Values - Byte 12

MS0-X 2024A, MY52490979: Tue Jul 26 17:52:26 2016

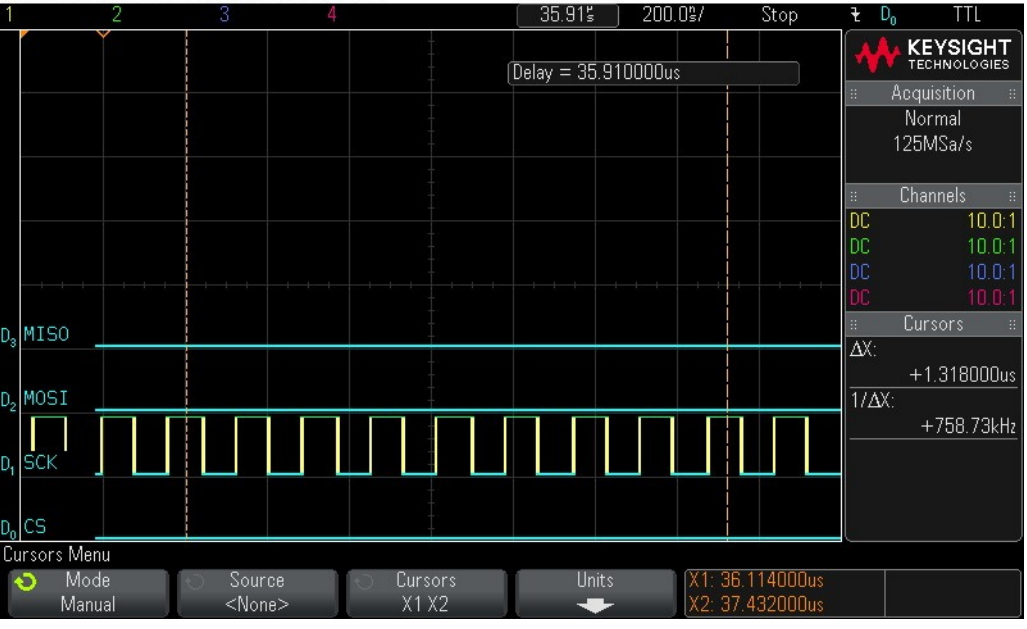

17. Clock in 16 bytes of zero values - Byte 13.

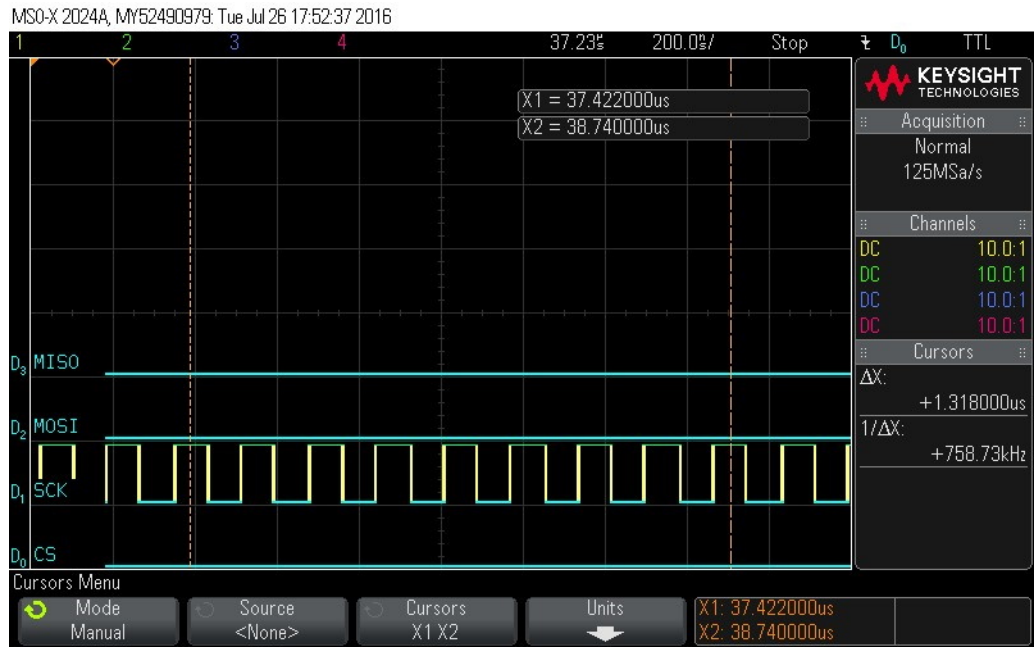

# Figure 9-17. Clock in 16 Bytes of Zero Values - Byte 13

# 18. Clock in 16 bytes of zero values - Byte 14.

# Figure 9-18. Clock in 16 Bytes of Zero Values - Byte 14

MS0-X 2024A, MY52490979: Tue Jul 26 17:52:46 2016

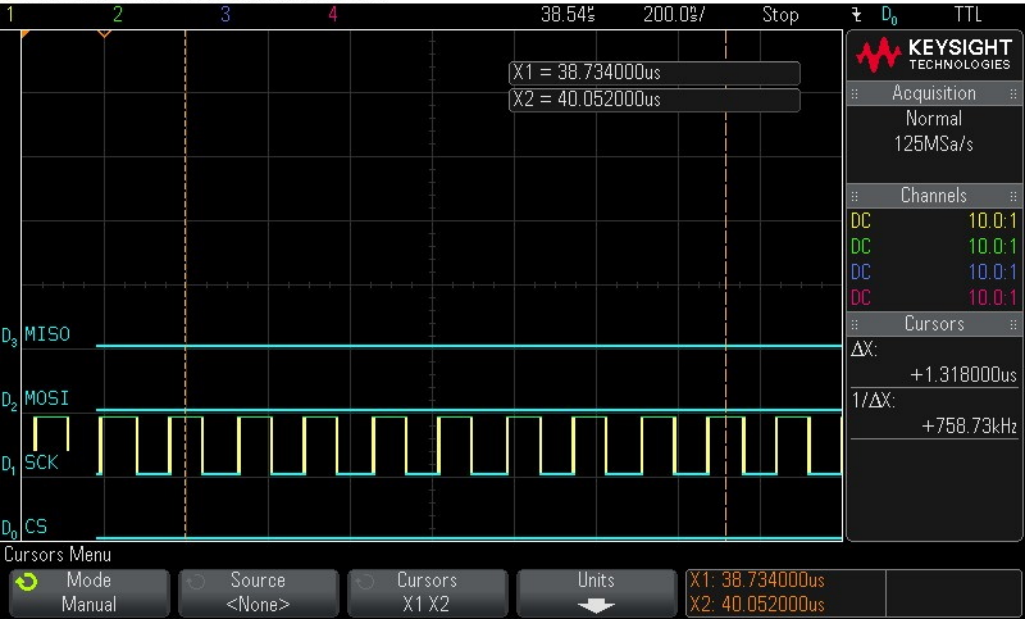

19. Clock in 16 bytes of zero values - Byte 15.

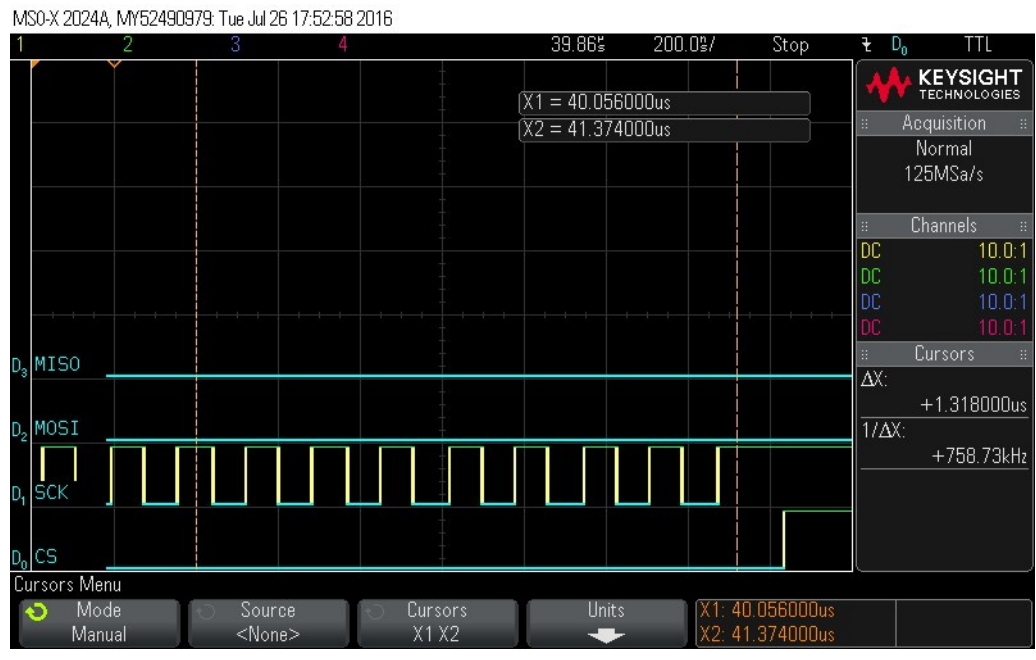

# Figure 9-19. Clock in 16 Bytes of Zero Values - Byte 15

20. Checking hardware status.

# Figure 9-20. Hardware Status Check

MS0-X 2024A, MY52490979: Tue Jul 26 17:53:22 2016

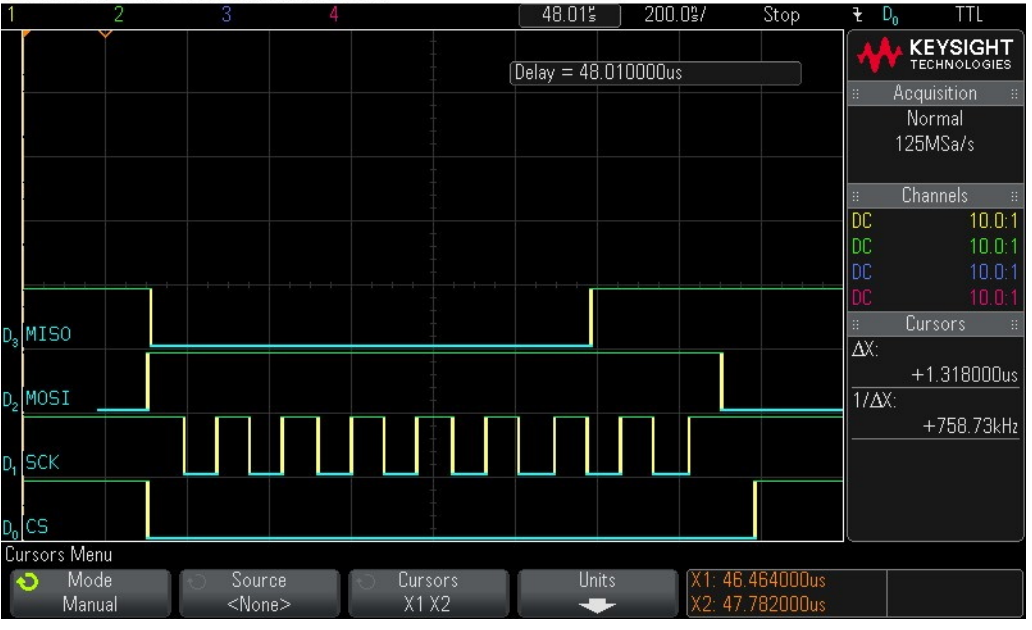

21. Checking hardware status.

# Figure 9-21. Hardware Status Check

MS0-X 2024A, MY52490979; Tue Jul 26 17:53:30 2016

| 1                             | 2          | 3 4                     | 2010                                       | 55.985         | 200.0%/            | Stop                 | ₹ D <sub>n</sub> | TTL                               |
|-------------------------------|------------|-------------------------|--------------------------------------------|----------------|--------------------|----------------------|------------------|-----------------------------------|
|                               |            |                         |                                            | (Delay = 55.98 | 4000us             |                      | <b>**</b>        | KEYSIGHT<br>TECHNOLOGIES          |
|                               |            |                         |                                            |                |                    |                      | <u> </u>         | cquisition ∷<br>Normal<br>25MSa/s |
|                               |            |                         |                                            |                |                    |                      |                  | Channels ::                       |
|                               |            |                         |                                            |                |                    |                      | DC               | 10.0:1<br>10.0:1                  |
|                               |            |                         |                                            |                |                    |                      | DC               | 10.0:1                            |
| n. MISO                       |            |                         |                                            |                |                    |                      | :                | Cursors #                         |
| -                             |            |                         |                                            |                |                    |                      | ΔX:              | +1.318000us                       |
| D <sub>2</sub> MOSI           |            |                         |                                            |                |                    |                      | 1/ΔX:            | +758.73kHz                        |
| D, SCK                        |            |                         |                                            |                |                    |                      |                  |                                   |
| D <sub>o</sub> CS             |            |                         |                                            |                |                    |                      |                  |                                   |
| Cursors Menu                  | u<br>)     | Source                  | Cursors                                    | Units          | X1: 46.            | 164000us             |                  |                                   |
| Cursors Menu<br>Mode<br>Manua | u<br>e )(O | Source<br><none></none> | <ul> <li>Cursors</li> <li>X1 X2</li> </ul> | Units          | X1: 46.<br>X2: 47. | 464000us<br>782000us |                  |                                   |

# 22. Checking hardware status.

# Figure 9-22. Hardware Status Check

MS0-X 2024A, MY52490979: Tue Jul 26 17:53:38 2016

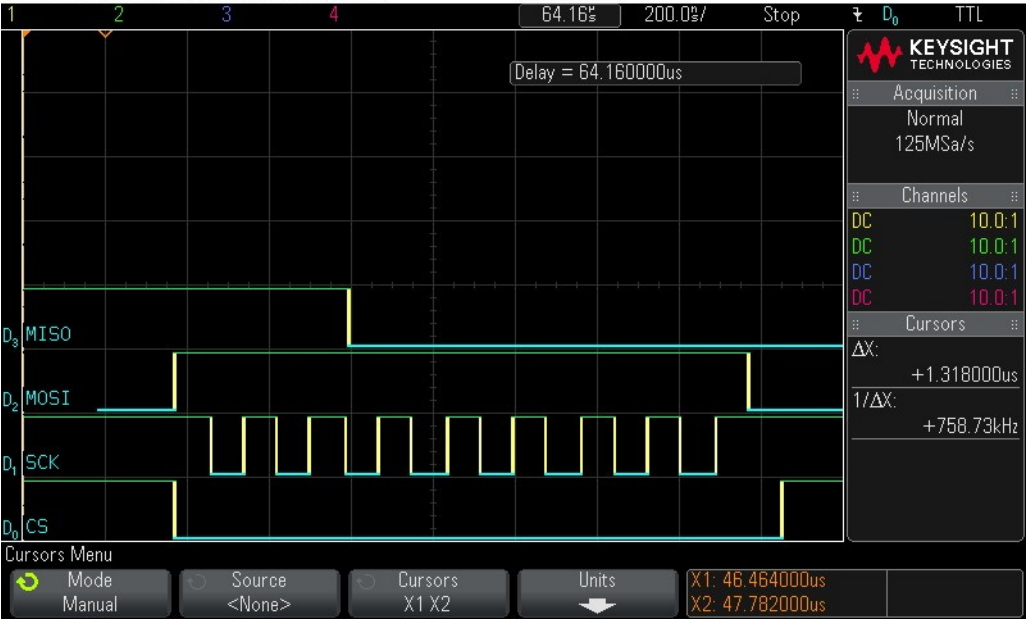

23. Clocking in read command (0x5).

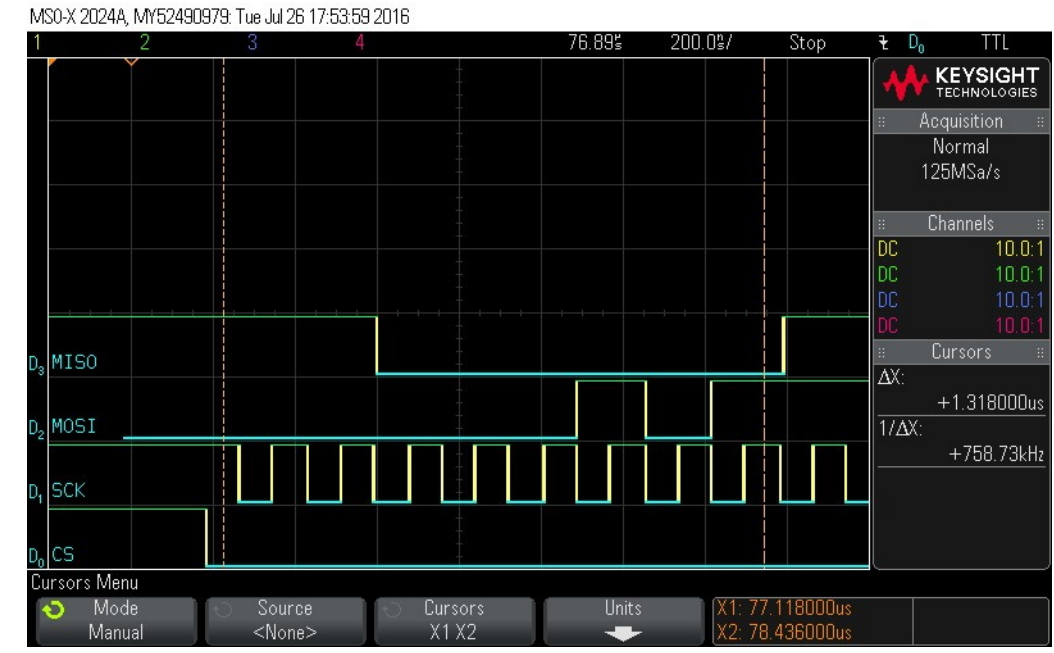

# 24. Reading out 16 Bytes of data – Byte 0 = 0xCF

Figure 9-23. Clock in Read Command (0x5)

# Figure 9-24. Reading out 16 Bytes of Data – Byte 0 = 0xCF

MS0-X 2024A, MY52490979: Tue Jul 26 17:54:13 2016

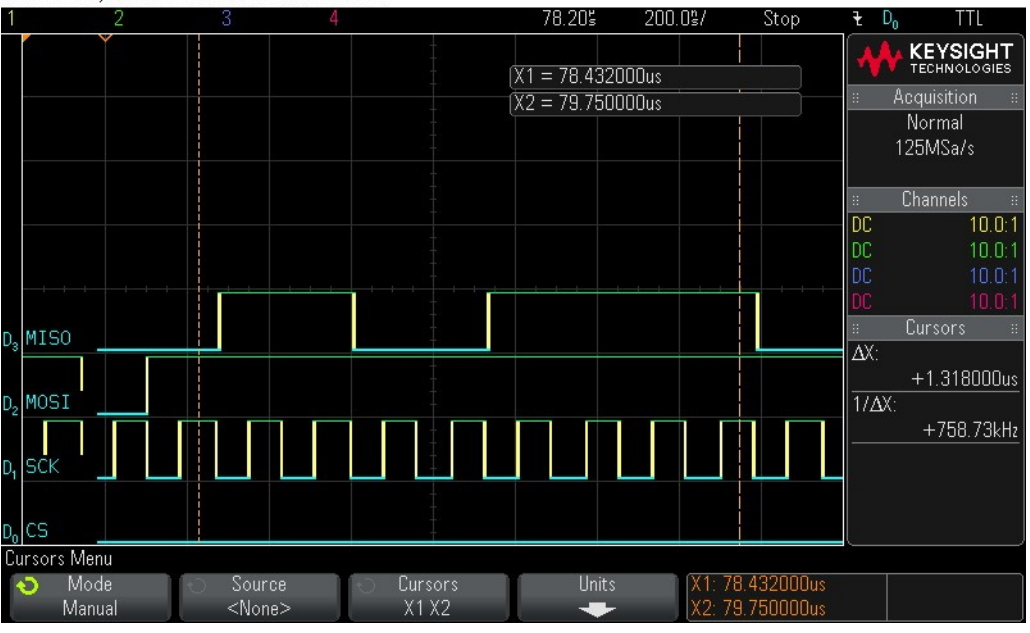

25. Reading out 16 Bytes of data – Byte 1 = 0x21.

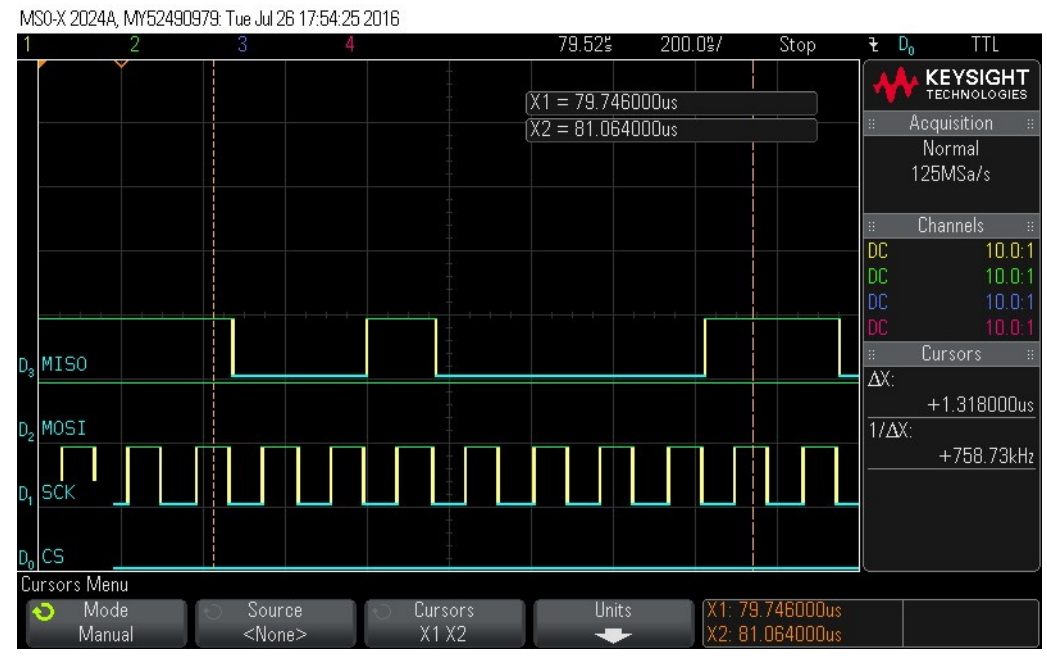

# Figure 9-25. Reading out 16 Bytes of Data – Byte 1 = 0x21

26. Reading out 16 Bytes of data – Byte 2 = 0x80.

# Figure 9-26. Reading out 16 Bytes of Data – Byte 2 = 0x80

MS0-X 2024A, MY52490979: Tue Jul 26 17:54:35 2016

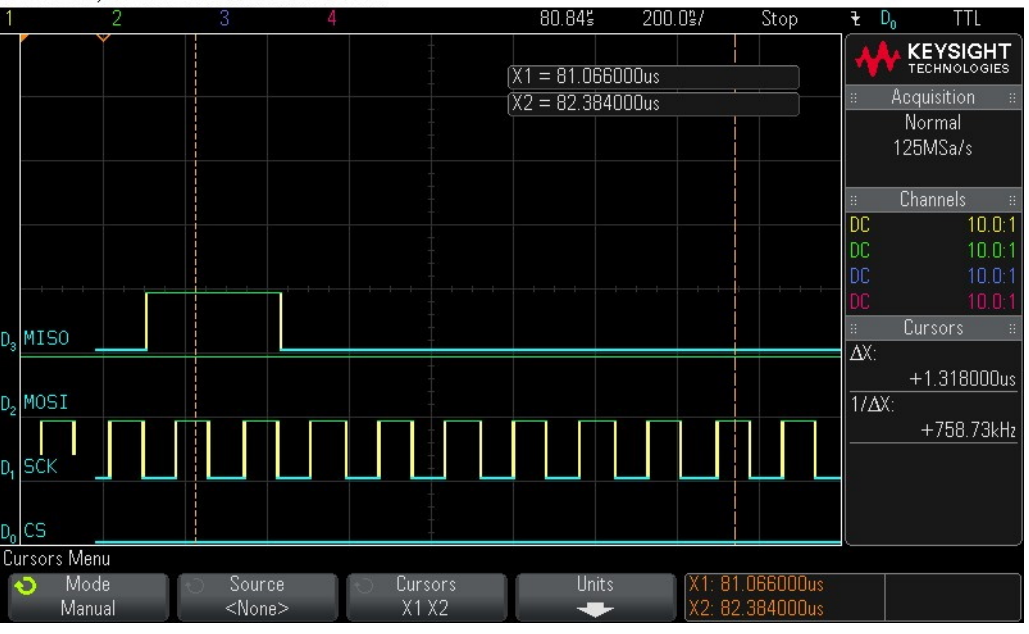

27. Reading out 16 Bytes of data – Byte 3 = 0x3F.

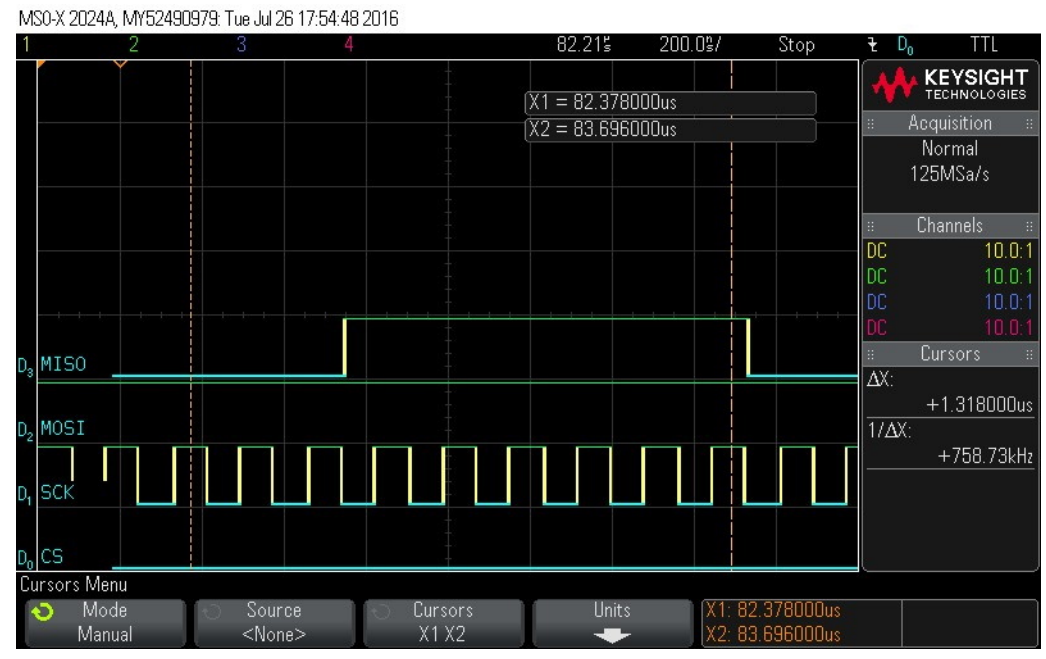

# Figure 9-27. Reading out 16 Bytes of Data – Byte 3 = 0x3F

28. Reading out 16 Bytes of data – Byte 4 = 0x0.

# Figure 9-28. Reading out 16 Bytes of Data – Byte 4 = 0x0

MS0-X 2024A, MY52490979: Tue Jul 26 17:54:57 2016

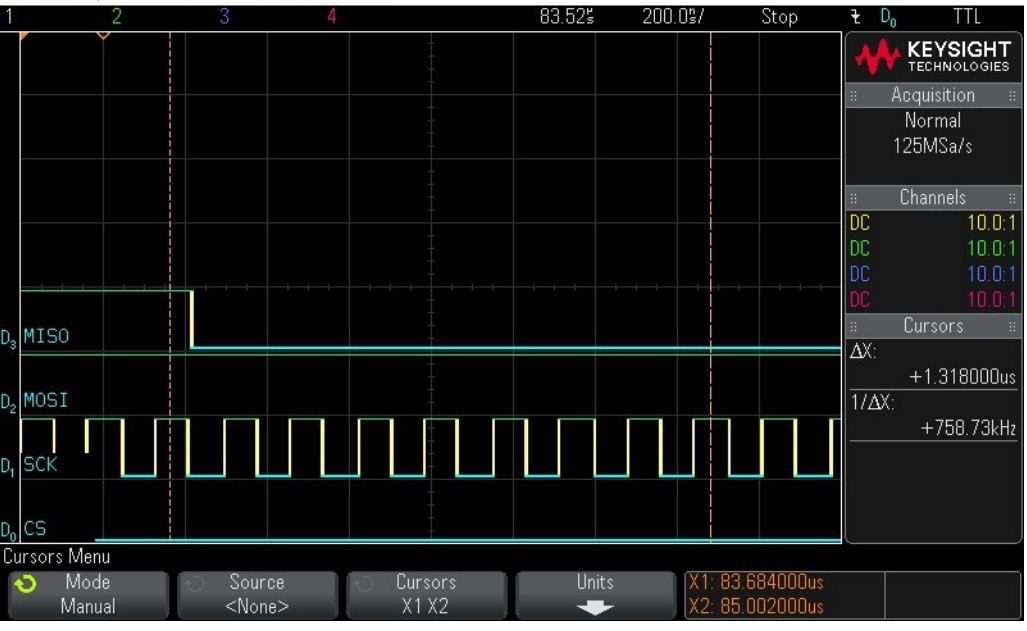

29. Reading out 16 Bytes of data - Byte 5 = 0x0.
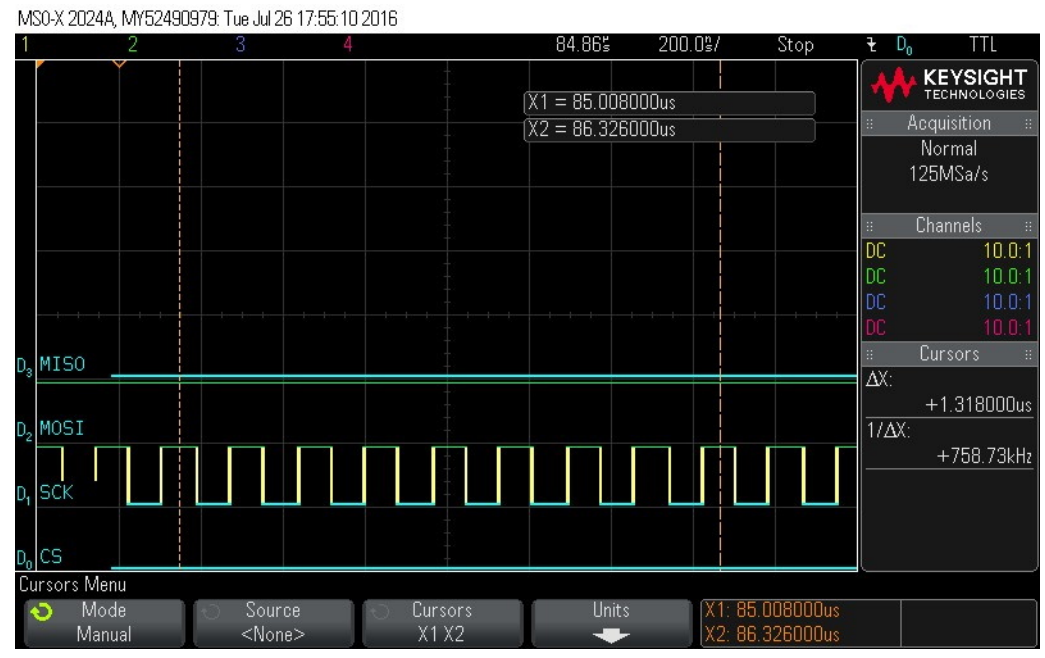

### Figure 9-29. Reading out 16 Bytes of Data – Byte 5 = 0x0

30. Reading out 16 Bytes of data – Byte 6 = 0x0.

## Figure 9-30. Reading out 16 Bytes of Data – Byte 6 = 0x0

MS0-X 2024A, MY52490979: Tue Jul 26 17:55:21 2016

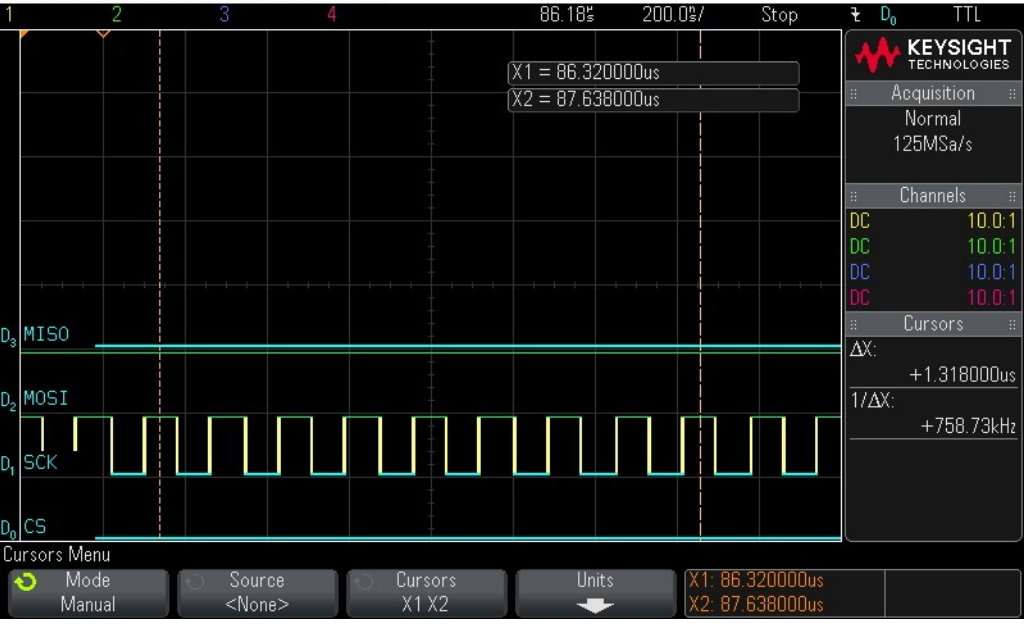

31. Reading out 16 Bytes of data - Byte 7 = 0x0.

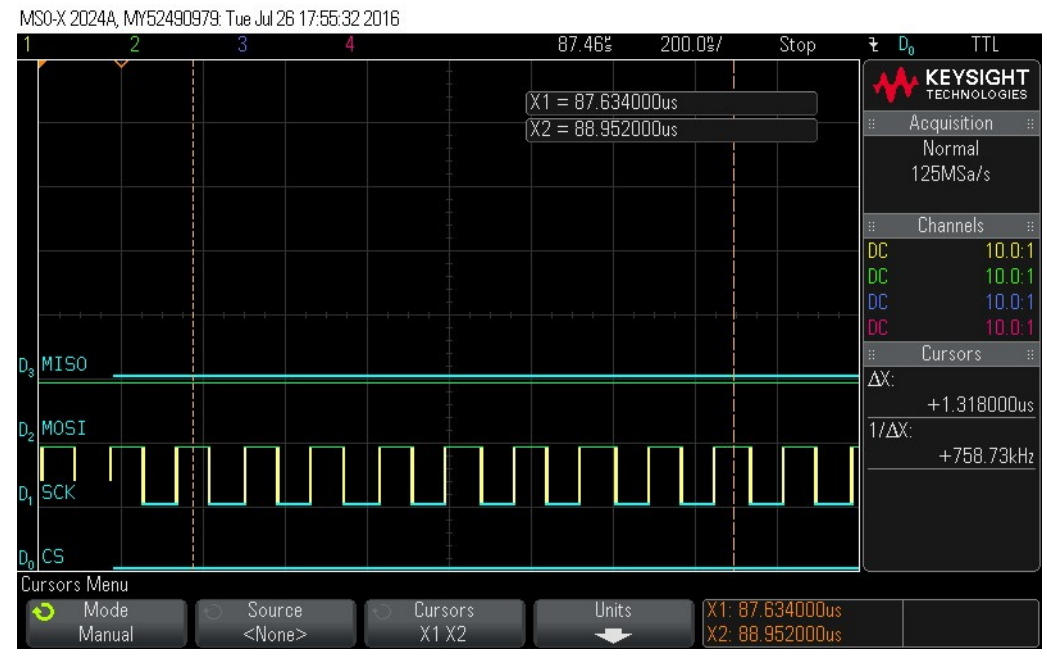

#### Figure 9-31. Reading out 16 Bytes of Data – Byte 7 = 0x0

32. Reading out 16 Bytes of data – Byte 8 = 0x0.

## Figure 9-32. Reading out 16 Bytes of Data – Byte 8 = 0x0

MS0-X 2024A, MY52490979: Tue Jul 26 17:55:41 2016

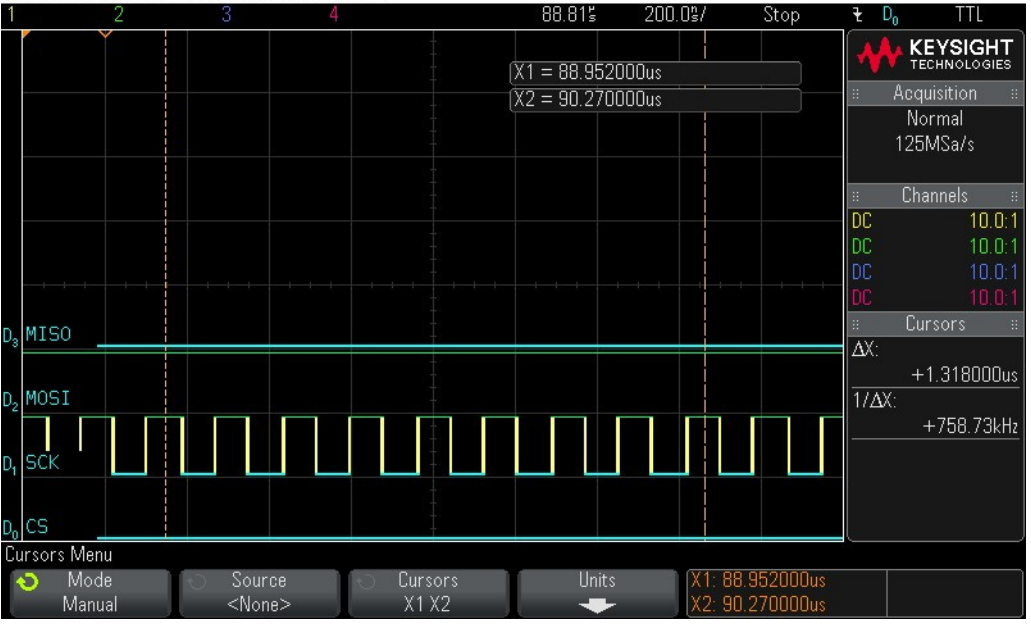

33. Reading out 16 Bytes of data - Byte 9 = 0x0.

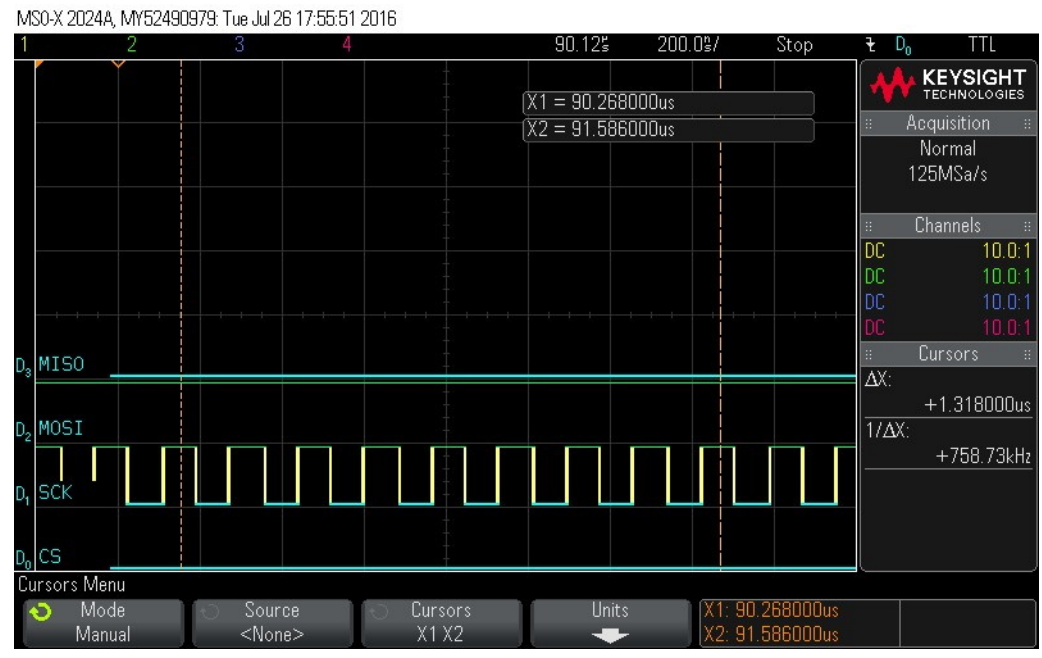

### Figure 9-33. Reading out 16 Bytes of Data – Byte 9 = 0x0

Reading out 16 Bytes of data – Byte 10 = 0x0.
 Figure 9-34. Reading out 16 Bytes of Data – Byte 10 = 0x0

MS0-X 2024A, MY52490979: Tue Jul 26 17:56:01 2016

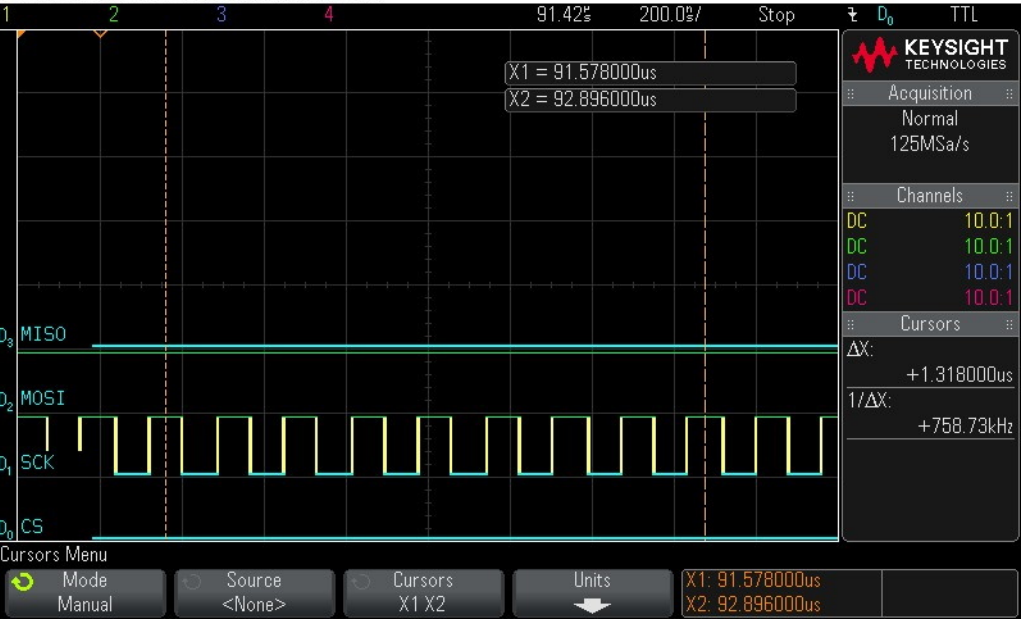

35. Reading out 16 Bytes of data – Byte 11 = 0x0.

| IVI   | M50-X 2024A, MY52490979; Tue Jul 26 17:56; TU 2016 |     |   |                                                                                                    |   |   |         |     |   |         |          |       |      |        |        |          |          |                          |
|-------|----------------------------------------------------|-----|---|----------------------------------------------------------------------------------------------------|---|---|---------|-----|---|---------|----------|-------|------|--------|--------|----------|----------|--------------------------|
| 1     |                                                    | 2   | 3 |                                                                                                    | 4 |   |         |     |   | 92.7    | 3s<br>3s | 200   | .0°, |        | Stop   | ť        | Do       | TTL                      |
|       |                                                    | Ý   |   |                                                                                                    |   |   |         |     | Ď | (1 = 92 | .898     | 000us |      |        |        |          |          | KEYSIGHT<br>TECHNOLOGIES |
|       |                                                    |     |   |                                                                                                    |   |   |         |     | Þ | (2 = 94 | .216     | UUUus |      | 1      |        |          | 4        | oquisición ::<br>Normal  |
|       |                                                    |     |   |                                                                                                    |   |   |         |     |   |         |          |       |      |        |        |          | 1        | 25MSa/s                  |
|       |                                                    |     |   |                                                                                                    |   |   |         |     |   |         |          |       |      |        |        |          |          | Channels ::              |
|       |                                                    |     |   |                                                                                                    |   |   |         |     |   |         |          |       |      |        |        | DC       | 3        | 10.0:1                   |
|       |                                                    |     |   |                                                                                                    |   |   |         |     |   |         |          |       |      |        |        | DO       |          | 10.0:1                   |
|       |                                                    |     |   |                                                                                                    |   |   |         |     |   |         |          |       |      | +      |        | DU       |          | 10.0:1                   |
|       |                                                    |     |   |                                                                                                    |   |   |         |     |   |         |          |       |      |        |        | UL       | j.       | 10.0:1                   |
| D3    | MISO                                               |     |   |                                                                                                    |   |   |         |     |   |         |          |       |      |        |        | ::<br>A` | <i>.</i> | Lursors #                |
|       |                                                    |     |   |                                                                                                    |   |   |         |     |   |         |          |       |      |        |        |          | ^.<br>   | +1.318000us              |
| $D_2$ | MOSI                                               |     |   |                                                                                                    |   |   | -       |     |   |         |          |       |      |        |        | 1/       | ΔΧ:      |                          |
|       |                                                    |     |   |                                                                                                    |   |   |         |     |   |         |          |       |      |        |        | —        |          | +758.73kHz               |
| D     | SCK                                                |     |   |                                                                                                    |   |   |         |     |   |         | 4        |       |      |        |        |          |          |                          |
|       |                                                    |     |   |                                                                                                    |   |   |         |     |   |         |          |       |      |        |        |          |          |                          |
| Do    | CS                                                 |     |   |                                                                                                    |   |   |         |     |   |         |          |       |      |        |        |          |          |                          |
| Сц    | irsors Mer                                         | nu  |   |                                                                                                    |   |   |         |     |   |         |          |       |      |        |        |          |          |                          |
|       | Moc                                                | le  | 0 | Source                                                                                                    | е | 0 | Curs    | ors |   |         | Units    |       | X1   | 92.8   | 98000u |          |          |                          |
|       | Manu                                               | lal | < | <none.< td=""><td>&gt;</td><td></td><td>- X I )</td><td>(2</td><td></td><td></td><td>+</td><td></td><td>_[X2</td><td>: 94.2</td><td>160000</td><td>S</td><td>1</td><td></td></none.<> | > |   | - X I ) | (2  |   |         | +        |       | _[X2 | : 94.2 | 160000 | S        | 1        |                          |

## Figure 9-35. Reading out 16 Bytes of Data – Byte 11 = 0x0

36. Reading out 16 Bytes of data – Byte 12 = 0x0.
Figure 9-36. Reading out 16 Bytes of Data – Byte 12 = 0x0

MS0-X 2024A, MY52490979: Tue Jul 26 17:56:20 2016

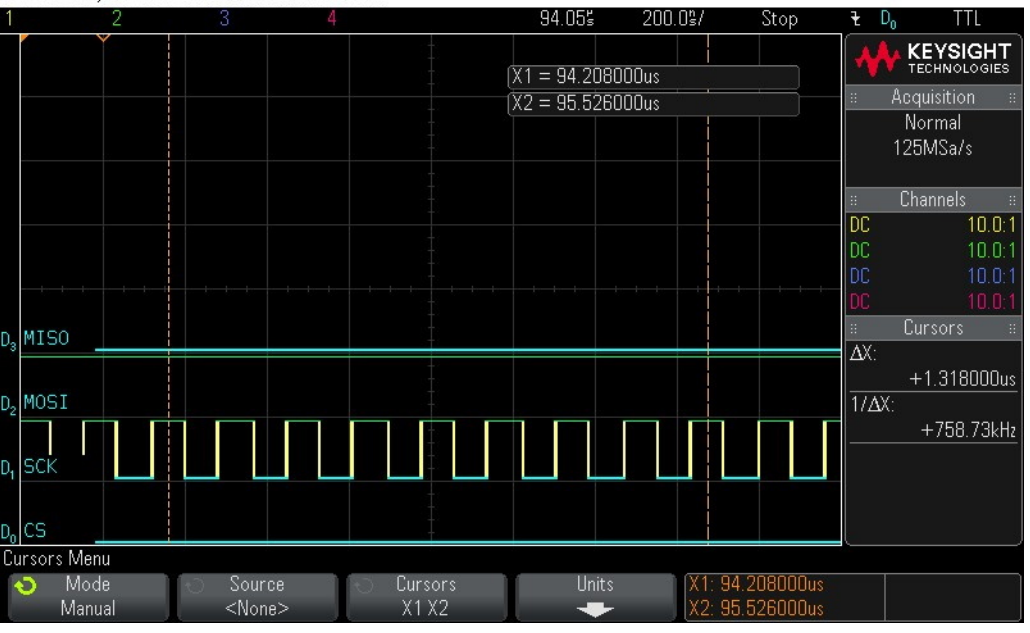

37. Reading out 16 Bytes of data - Byte 13 = 0x0.

| 1 2 3 4 95.36₅ 200.0≩/ Stop <del>t</del> l   | D <sub>0</sub> TTL |
|----------------------------------------------|--------------------|
| X1 = 95.520000us                             |                    |
| X2 = 96 838000us                             | Acquisition 🛛 🗧    |
|                                              | Normal<br>125MSa/s |
|                                              | Channels 🛛 🗄       |
|                                              | 10.0:1             |
|                                              | 10.0:1             |
|                                              | 10.0:1             |
|                                              | Fursors ::         |
| D <sub>3</sub> MISO                          |                    |
|                                              | +1.318000us        |
|                                              | X:                 |
|                                              | +758.73kHz         |
| D, ISCK                                      |                    |
|                                              |                    |
|                                              |                    |
|                                              |                    |
| Mode Source Cursors Units X1: 95.520000us    |                    |
| Manual <none> X1 X2 - X2: 96.838000us</none> |                    |

### Figure 9-37. Reading out 16 Bytes of Data – Byte 13 = 0x0

38. Reading out 16 Bytes of data – Byte 14 = 0x0.
Figure 9-38. Reading out 16 Bytes of Data – Byte 14 = 0x0

MS0-X 2024A, MY52490979: Tue Jul 26 17:56:39 2016

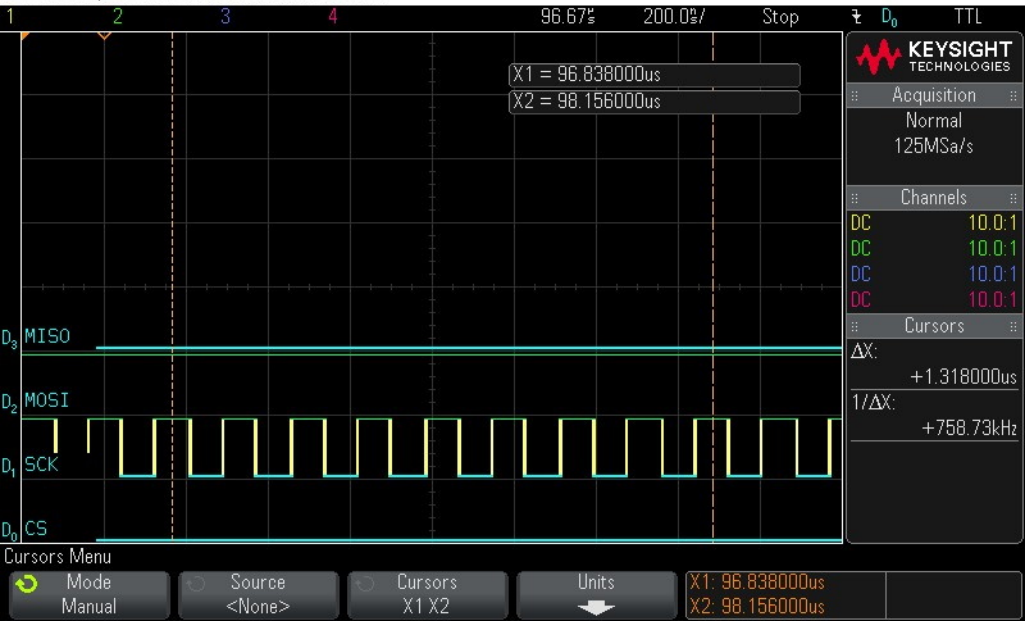

39. Reading out 16 Bytes of data – Byte 15 = 0x0.

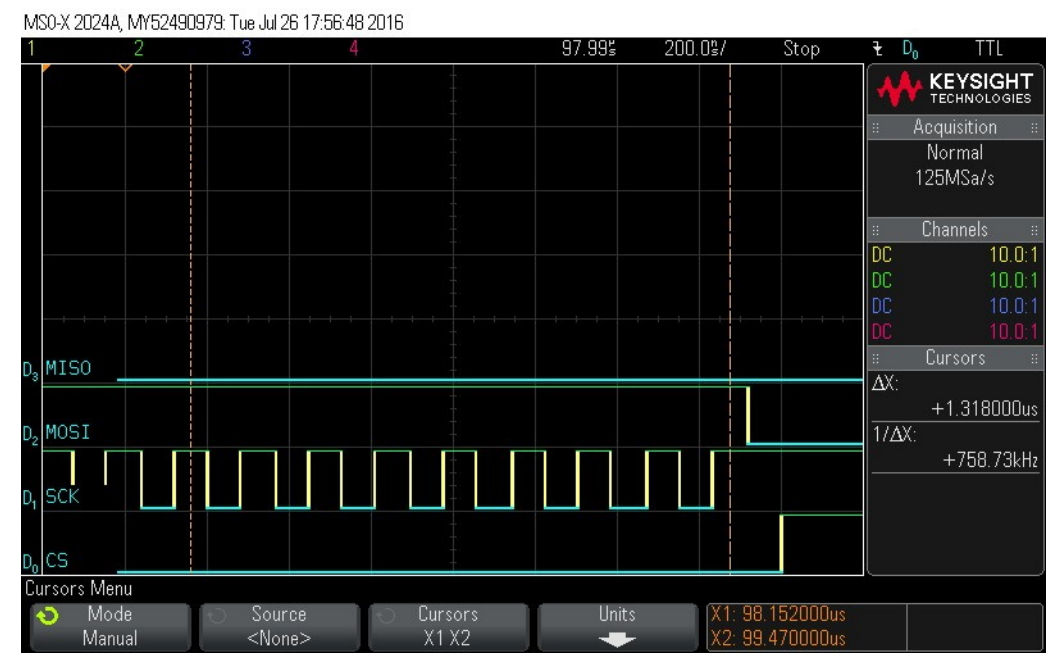

### Figure 9-39. Reading out 16 Bytes of Data – Byte 15 = 0x0

## 9.2 Read FSN waveform

- 1. Checking hardware status.
- Figure 9-40. Hardware Status Check

MS0-X 2024A, MY52490979: Tue Jul 26 16:57:30 2016

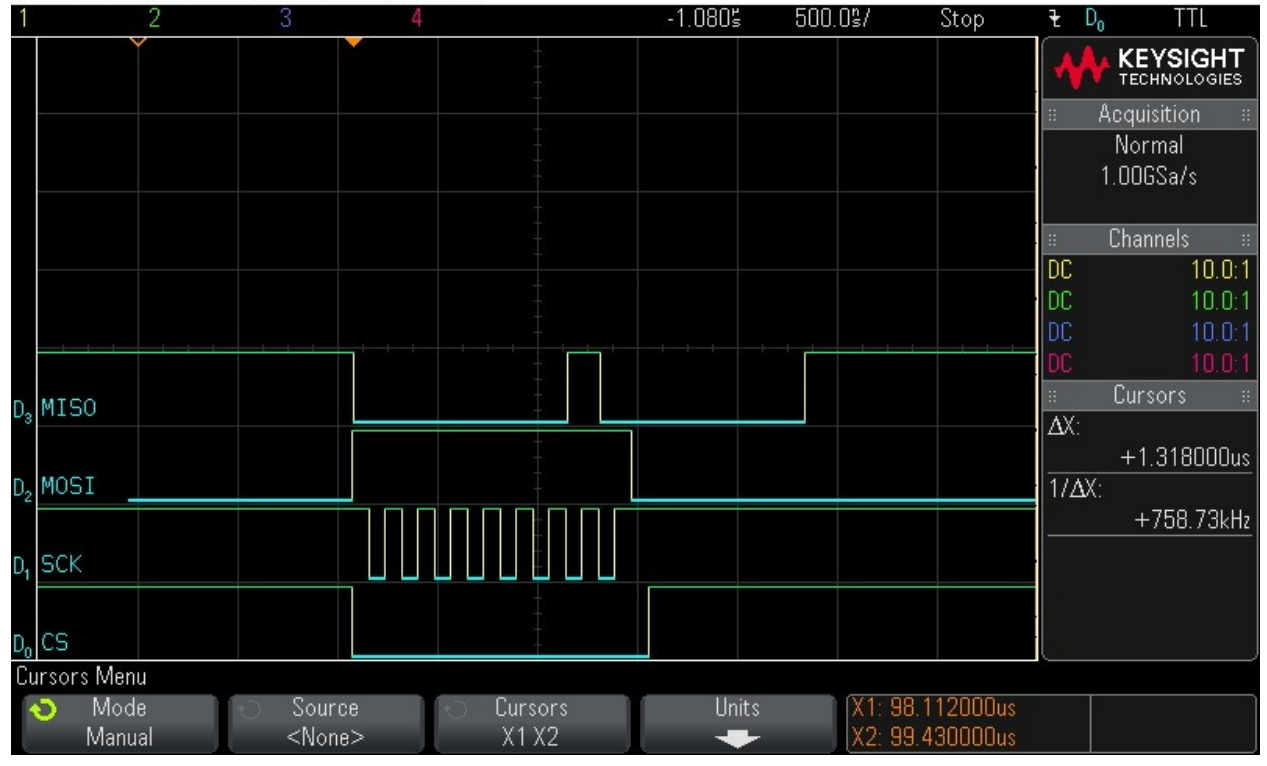

2. Checking hardware status.

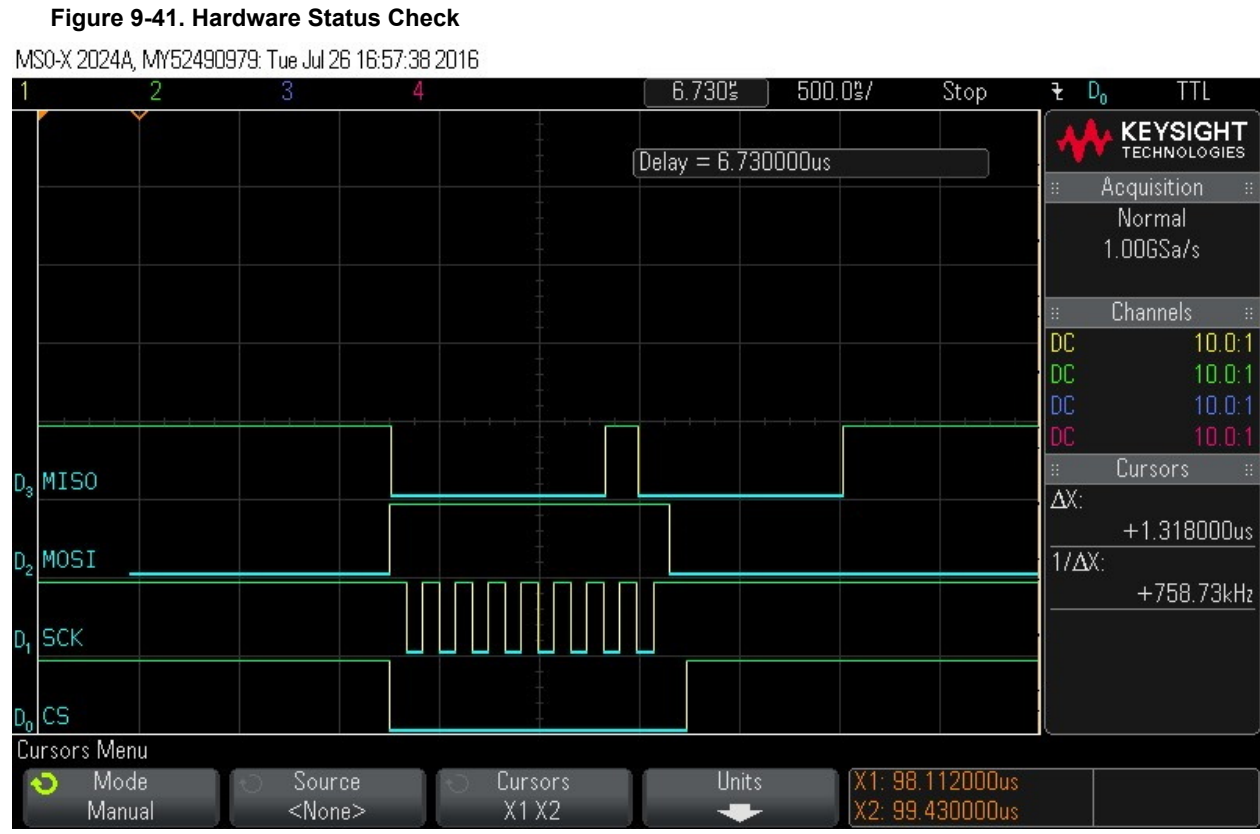

3. Clocking in  $read_{FSN}$  command (0x18).

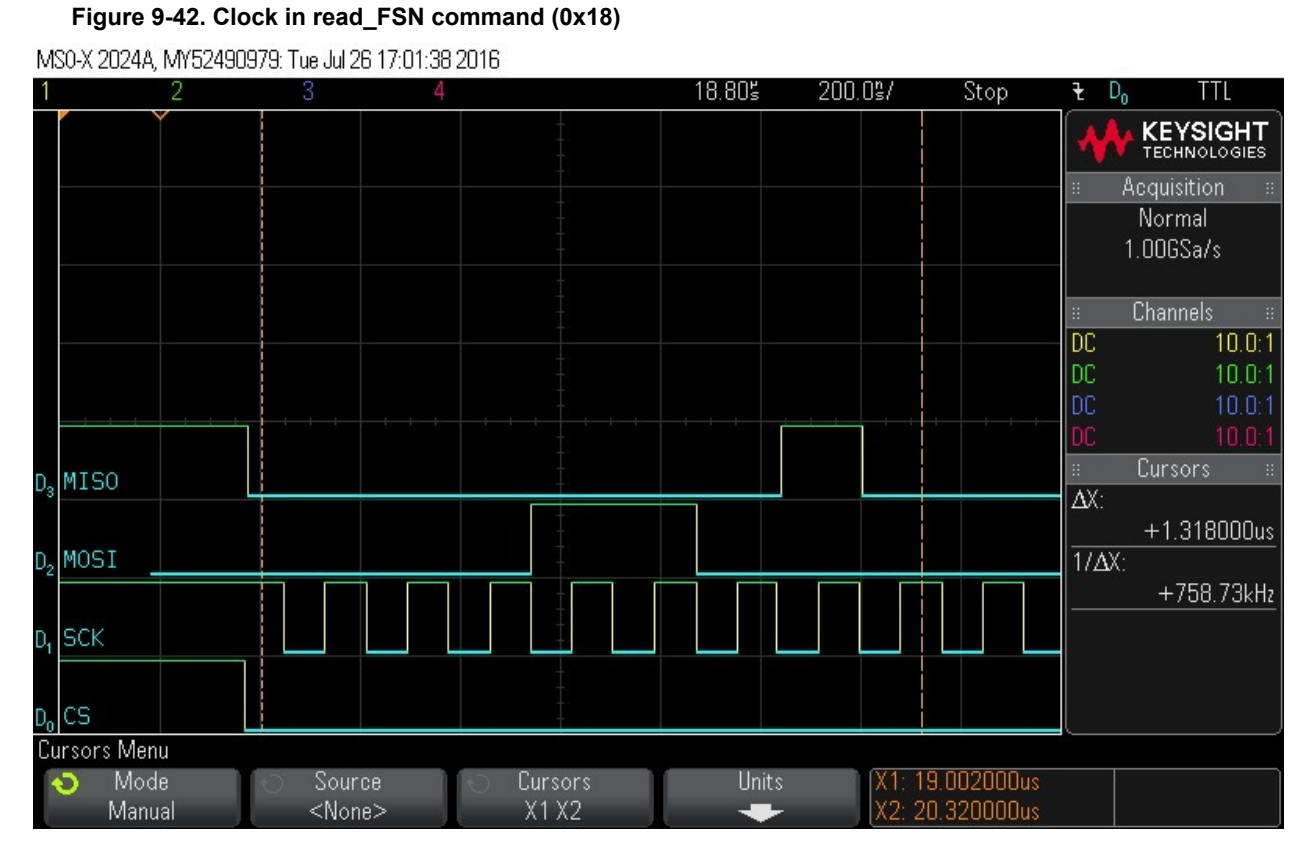

Clocking in 16 bytes of zero values - Byte 0.
 Figure 9-43. Clock in 16 Bytes of Zero Values - Byte 0

MS0-X 2024A, MY52490979: Tue Jul 26 17:01:58 2016

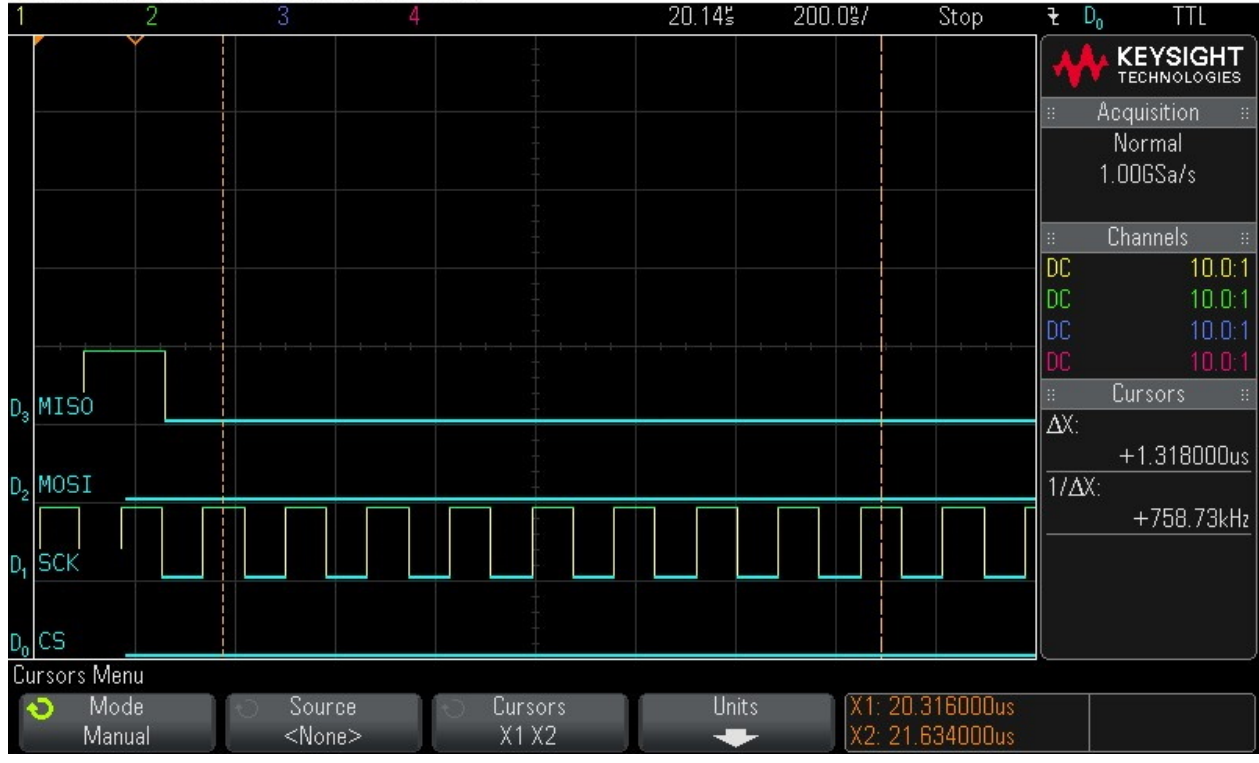

5. Clocking in 16 bytes of zero values - Byte 1.

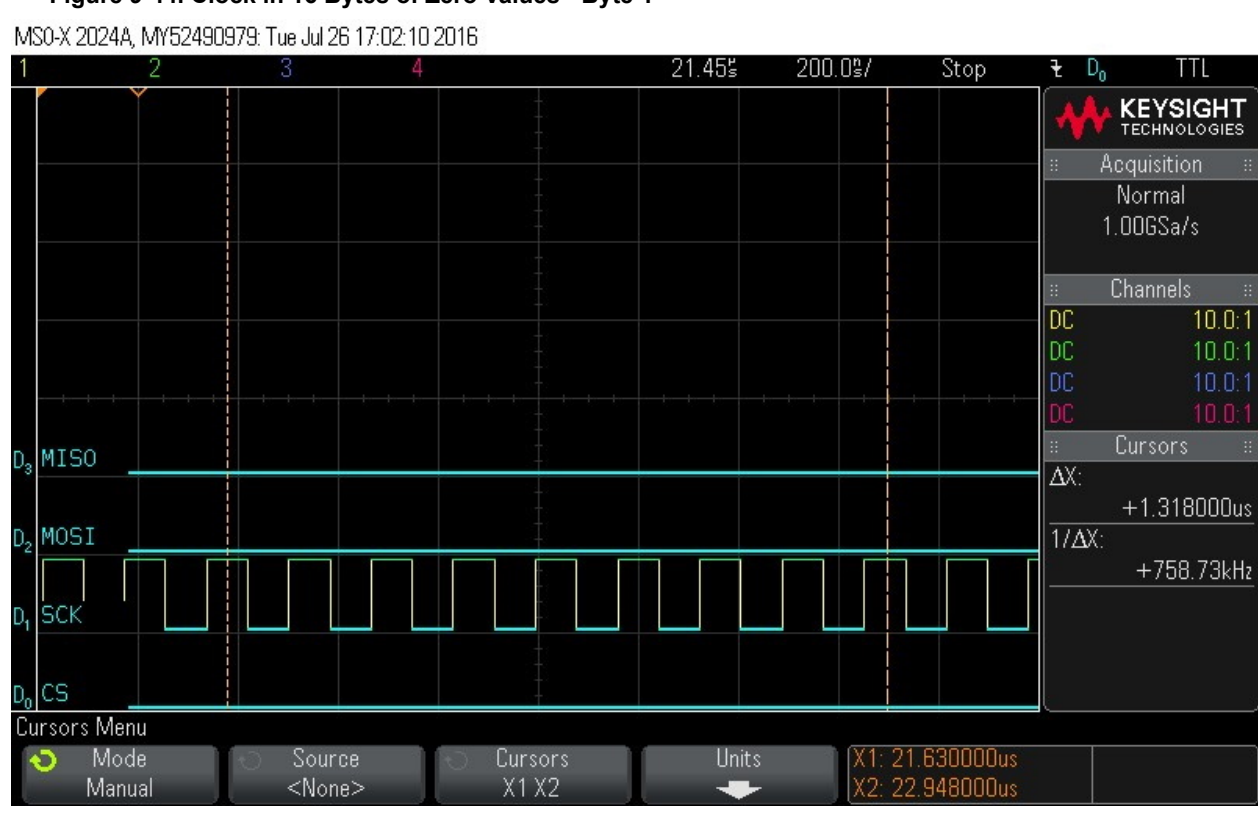

## Figure 9-44. Clock in 16 Bytes of Zero Values - Byte 1

Clocking in 16 bytes of zero values - Byte 2.
 Figure 9-45. Clock in 16 Bytes of Zero Values - Byte 2

24.085 200.0%/ Stop  $D_0$ TTL Ŧ KEYSIGHT TECHNOLOGIES Normal 1.00GSa/s DC 10.0:1 10.0:1 MISO D. AX: +1.318000us MOSI 1/ΔX: D. +758.73kHz SCK D. CS D, Cursors Menu X1: 24.256000us X2: 25.574000us Mode Source Cursors Units 5 Manual <None> X1 X2

MS0-X 2024A, MY52490979: Tue Jul 26 17:02:37 2016

Clocking in 16 bytes of zero values - Byte 3.
 Figure 9-46. Clock in 16 Bytes of Zero Values - Byte 3

MS0-X 2024A, MY52490979: Tue Jul 26 17:02:22 2016

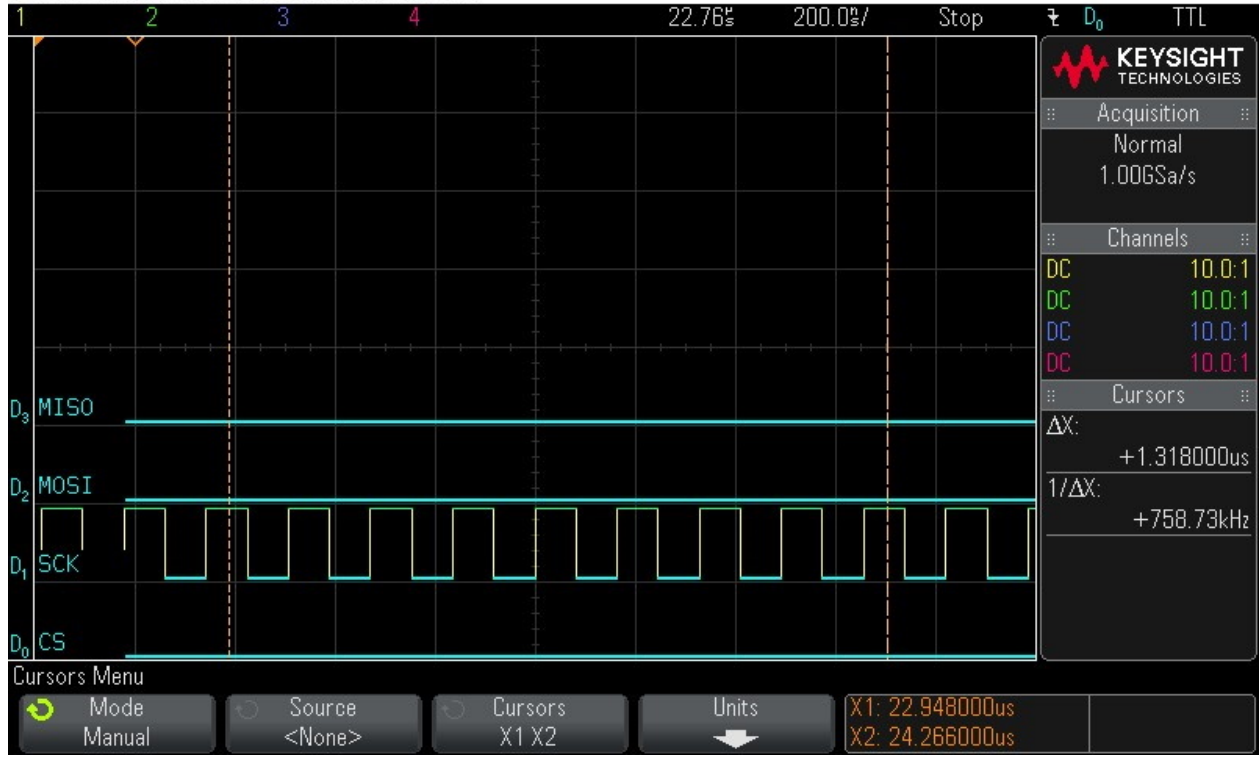

8. Clocking in 16 bytes of zero values - Byte 4.

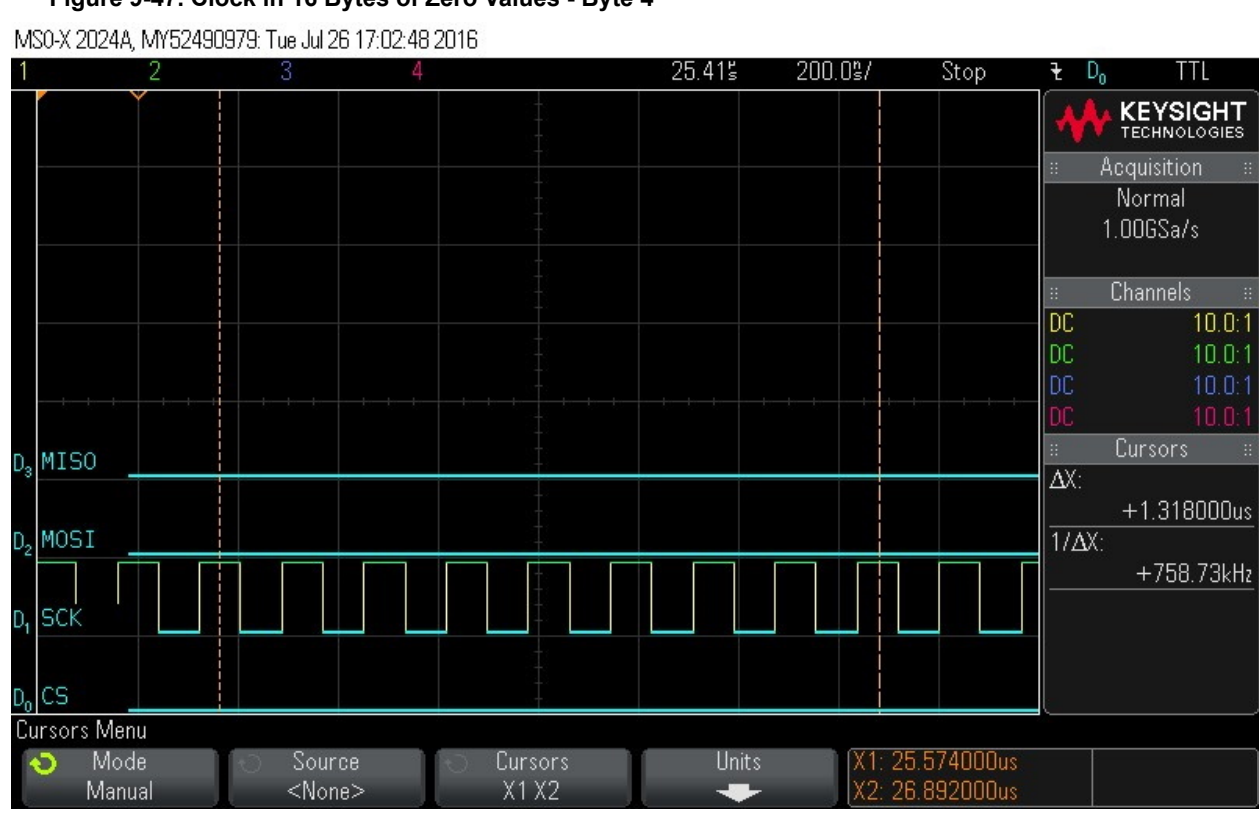

## Figure 9-47. Clock in 16 Bytes of Zero Values - Byte 4

Clocking in 16 bytes of zero values - Byte 5.
 Figure 9-48. Clock in 16 Bytes of Zero Values - Byte 5

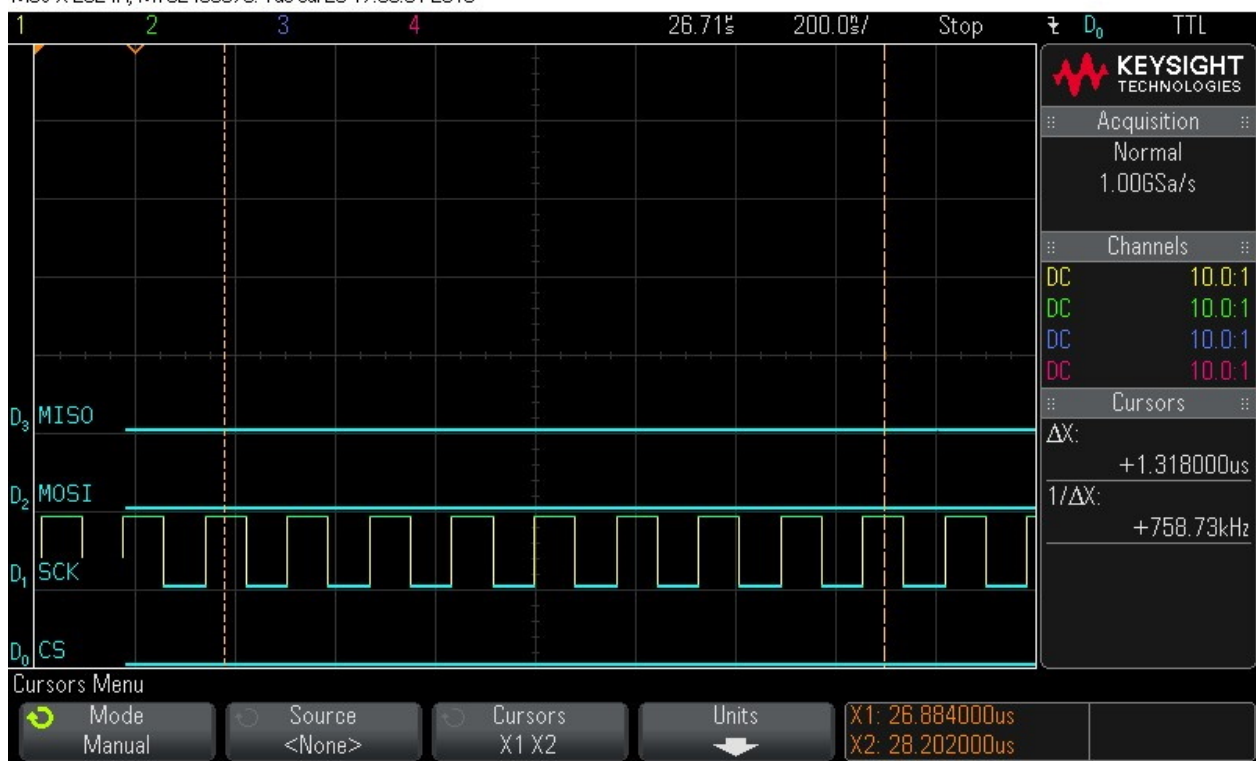

MS0-X 2024A, MY52490979: Tue Jul 26 17:03:01 2016

# Clocking in 16 bytes of zero values - Byte 6. Figure 9-49. Clock in 16 Bytes of Zero Values - Byte 6

MS0-X 2024A, MY52490979: Tue Jul 26 17:03:12 2016

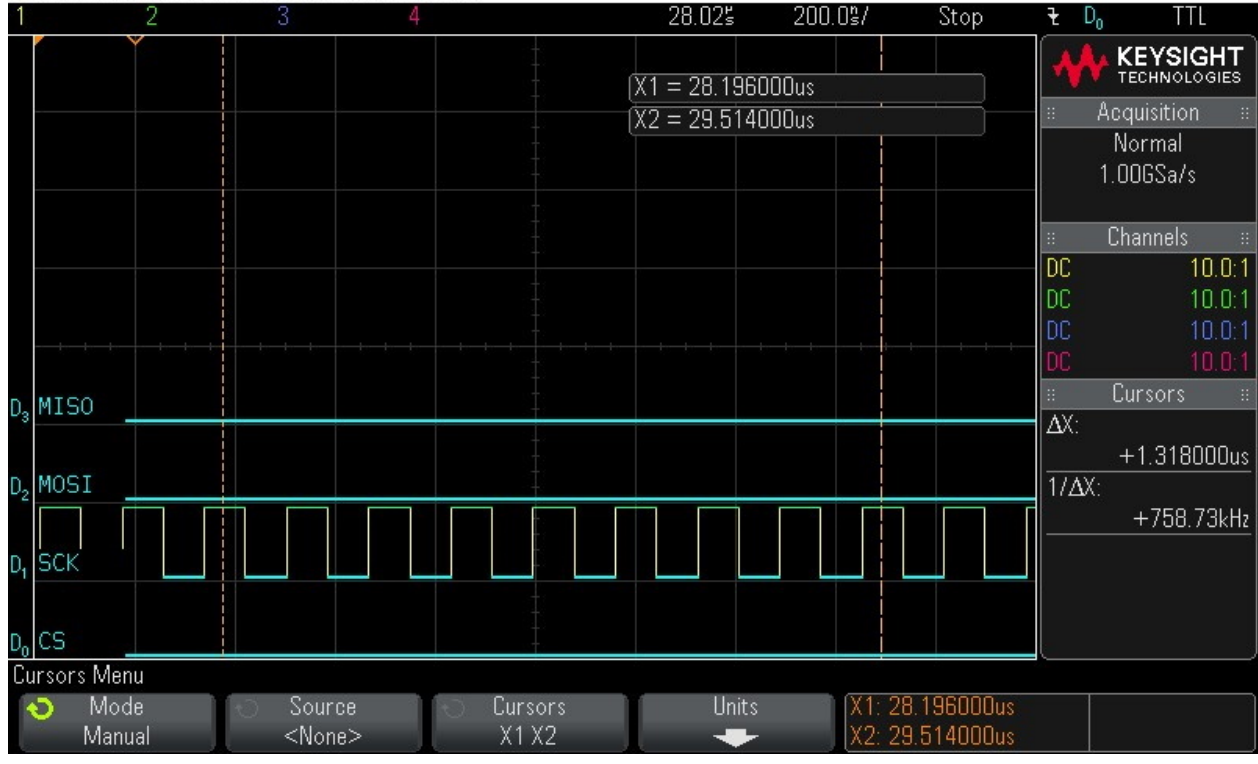

11. Clocking in 16 bytes of zero values - Byte 7.

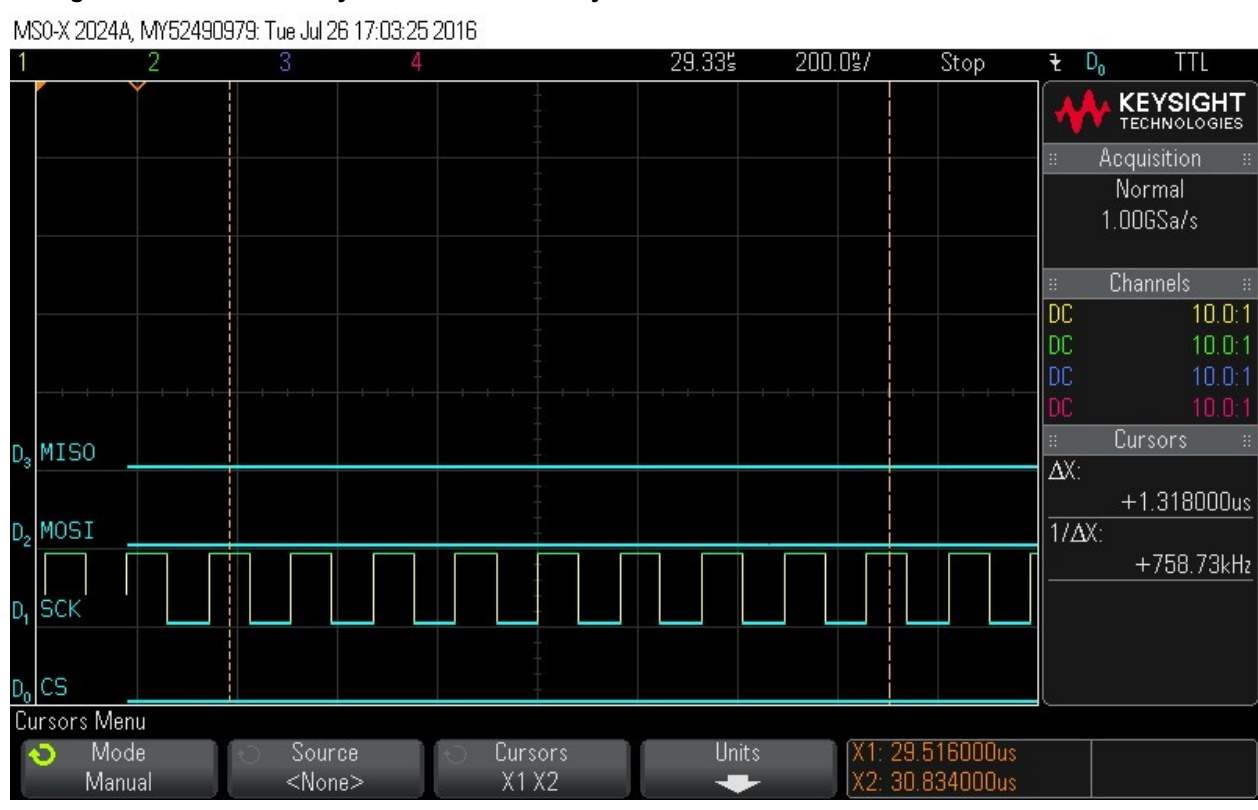

## Figure 9-50. Clock in 16 bytes of zero values - Byte 7

Clocking in 16 bytes of zero values - Byte 8.
 Figure 9-51. Clock in 16 Bytes of Zero Values - Byte 8

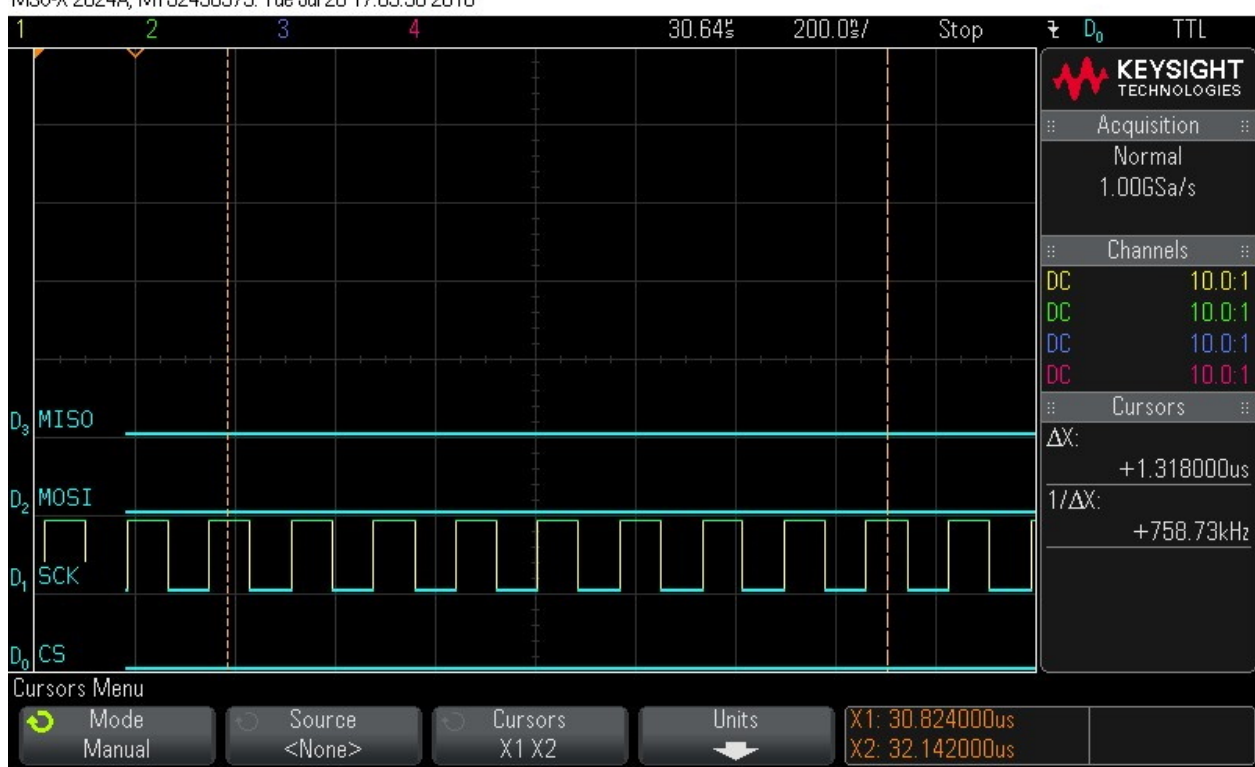

MS0-X 2024A, MY52490979: Tue Jul 26 17:03:38 2016

# Clocking in 16 bytes of zero values - Byte 9. Figure 9-52. Clock in 16 Bytes of Zero Values - Byte 9

MS0-X 2024A, MY52490979: Tue Jul 26 17:03:48 2016

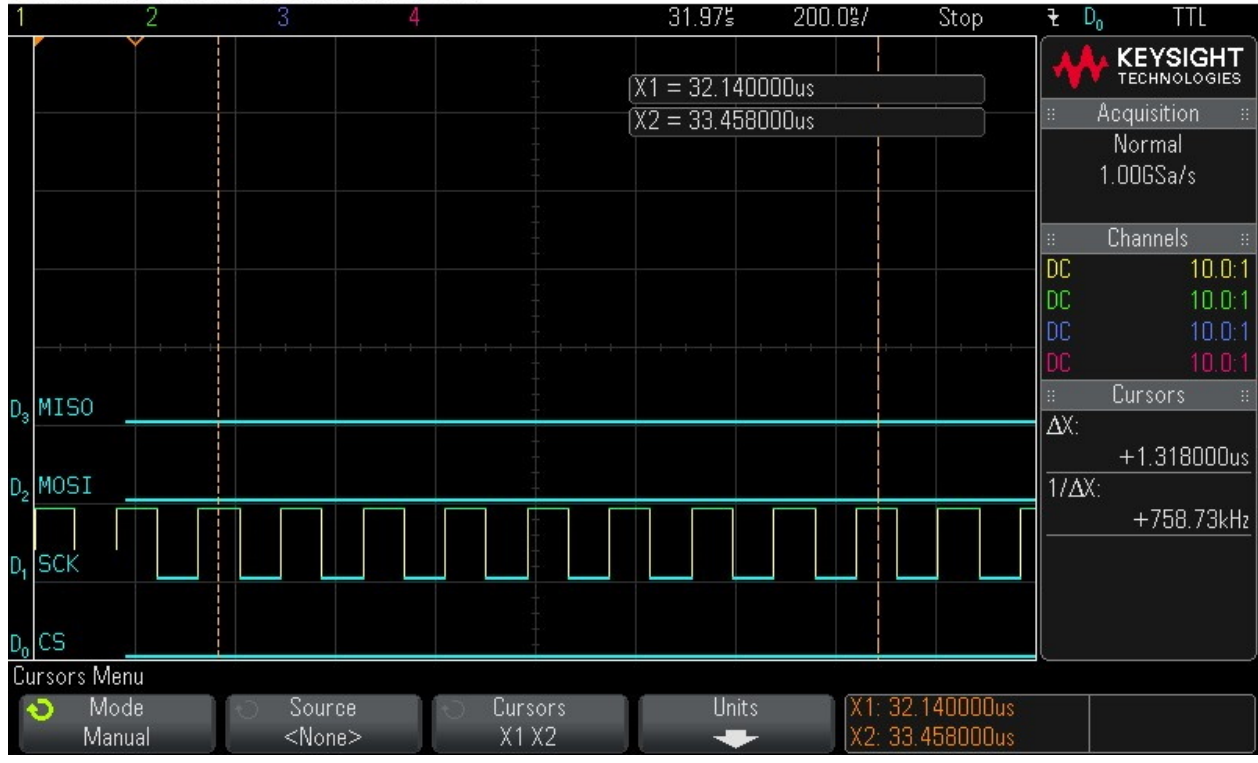

14. Clocking in 16 bytes of zero values - Byte 10.

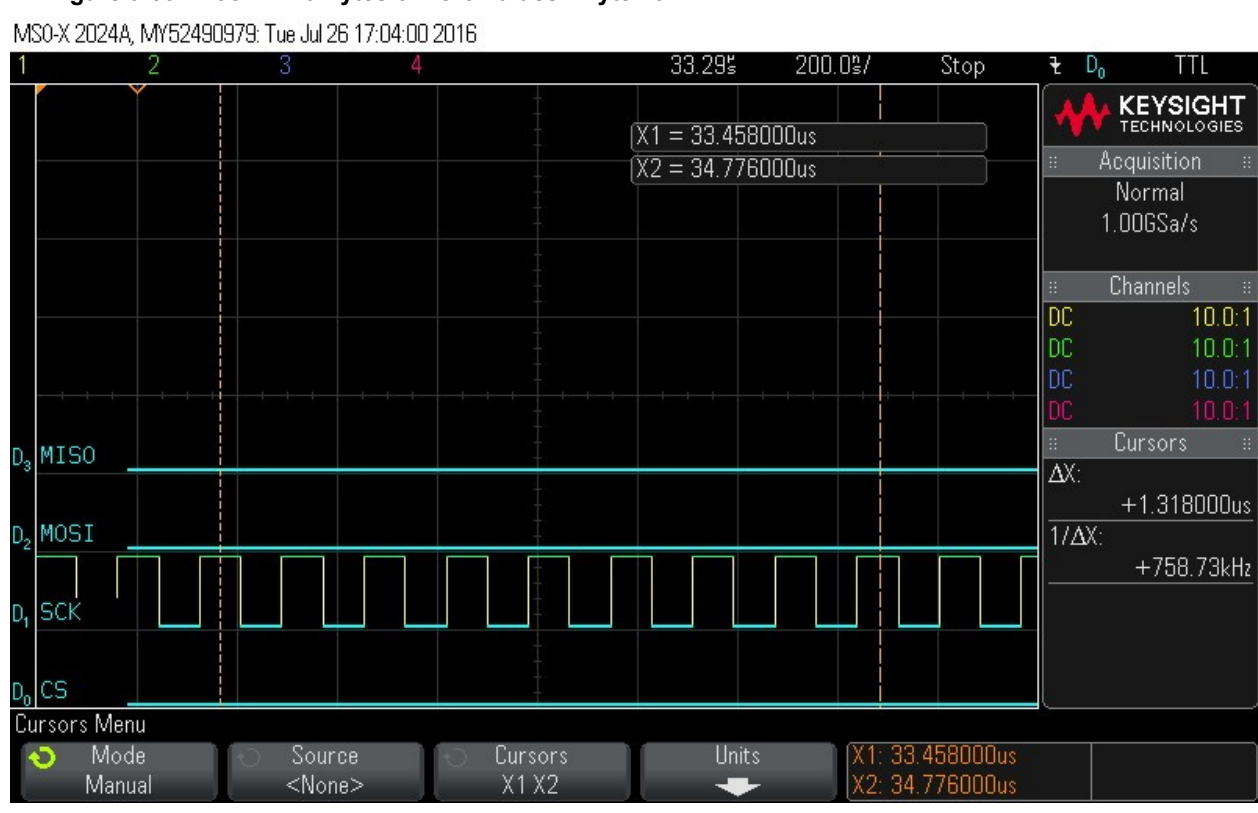

## Figure 9-53. Clock in 16 Bytes of Zero Values - Byte 10

15. Clocking in 16 bytes of zero values - Byte 11.

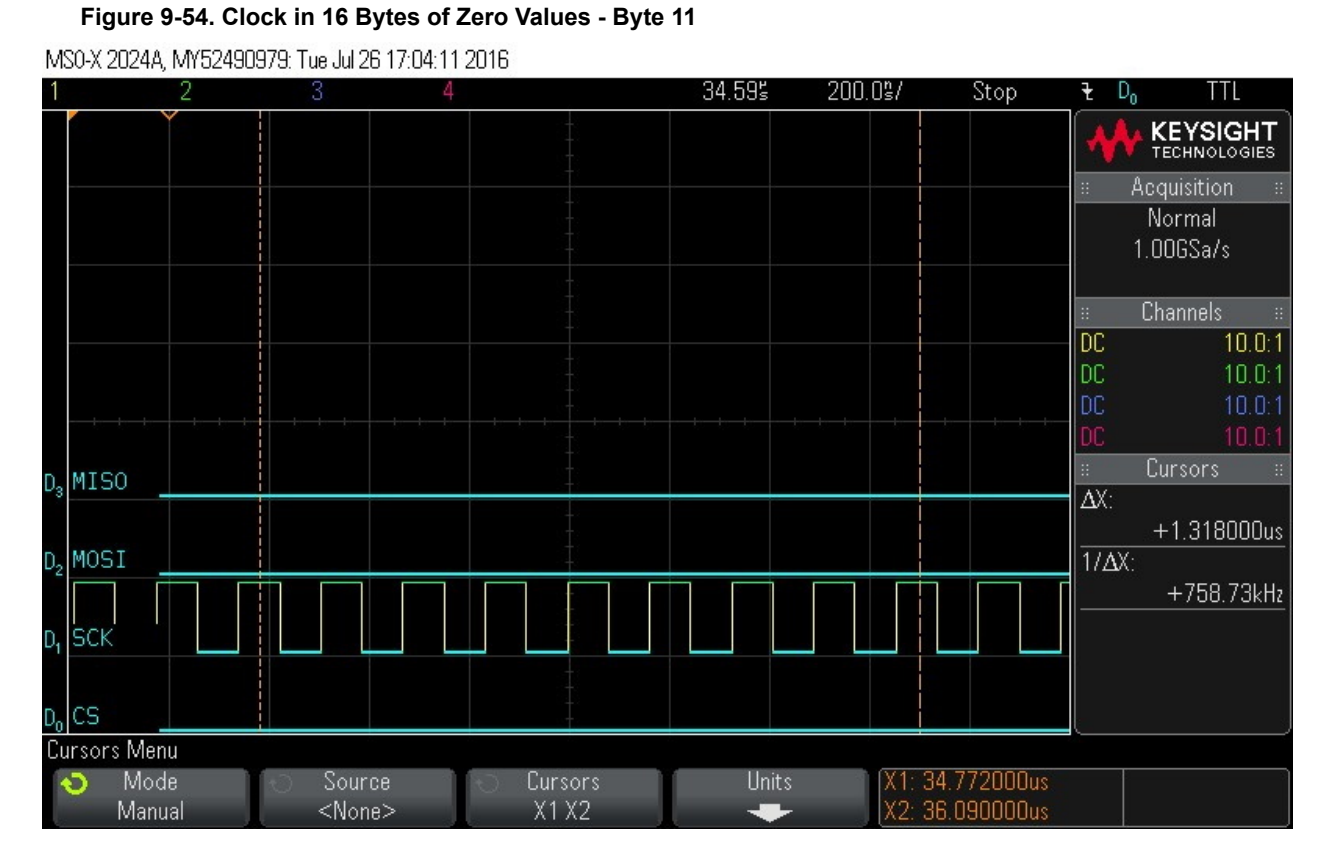

## Clocking in 16 bytes of zero values - Byte 12. Figure 9-55. Clock in 16 Bytes of Zero Values - Byte 12

MS0-X 2024A, MY52490979: Tue Jul 26 17:04:21 2016

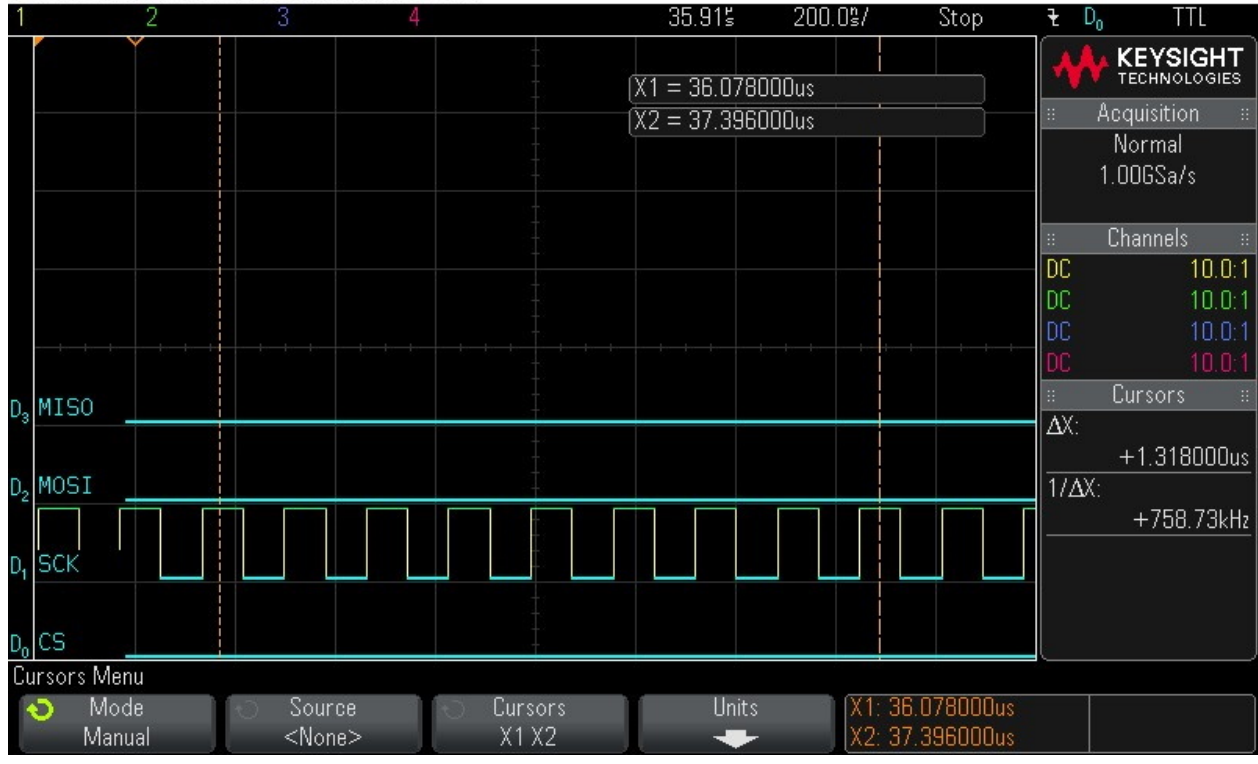

17. Clocking in 16 bytes of zero values - Byte 13.

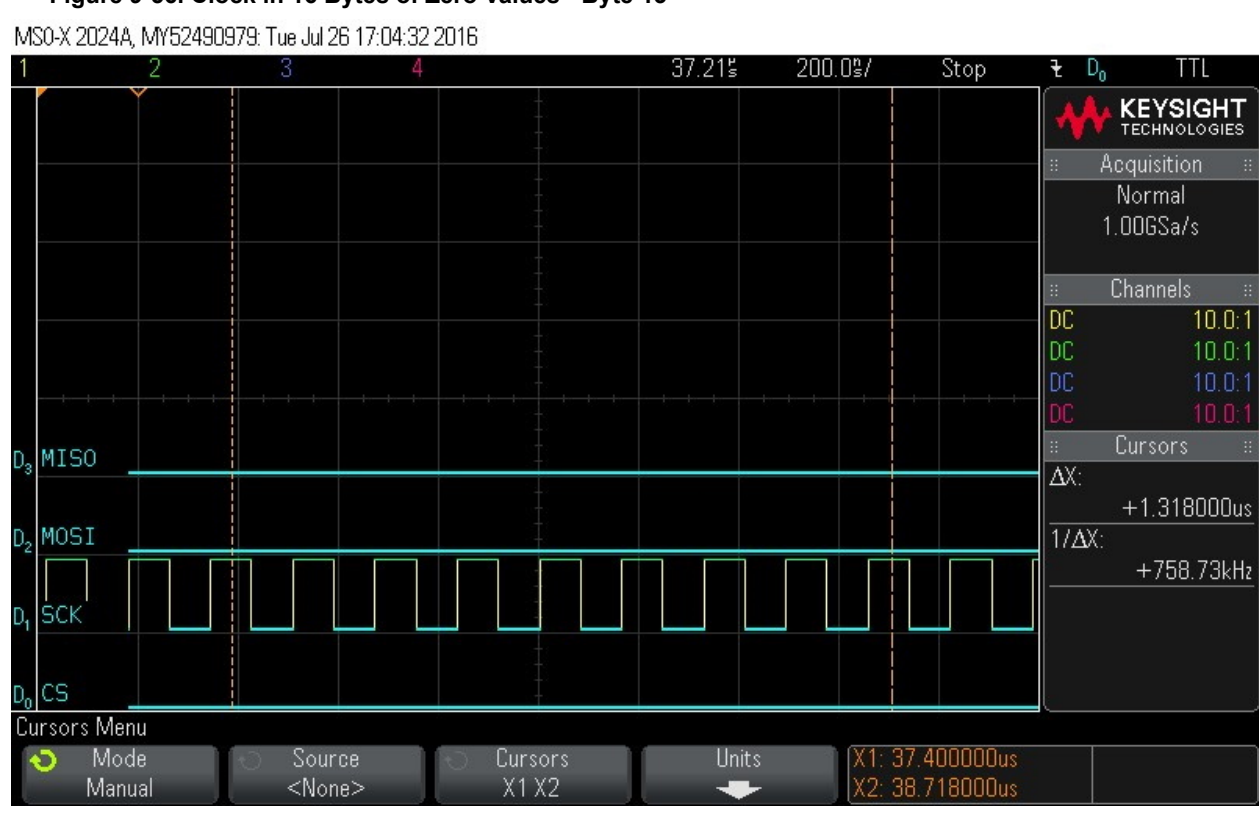

## Figure 9-56. Clock in 16 Bytes of Zero Values - Byte 13

18. Clocking in 16 bytes of zero values - Byte 14. Figure 9-57. Clock in 16 Bytes of Zero Values - Byte 14

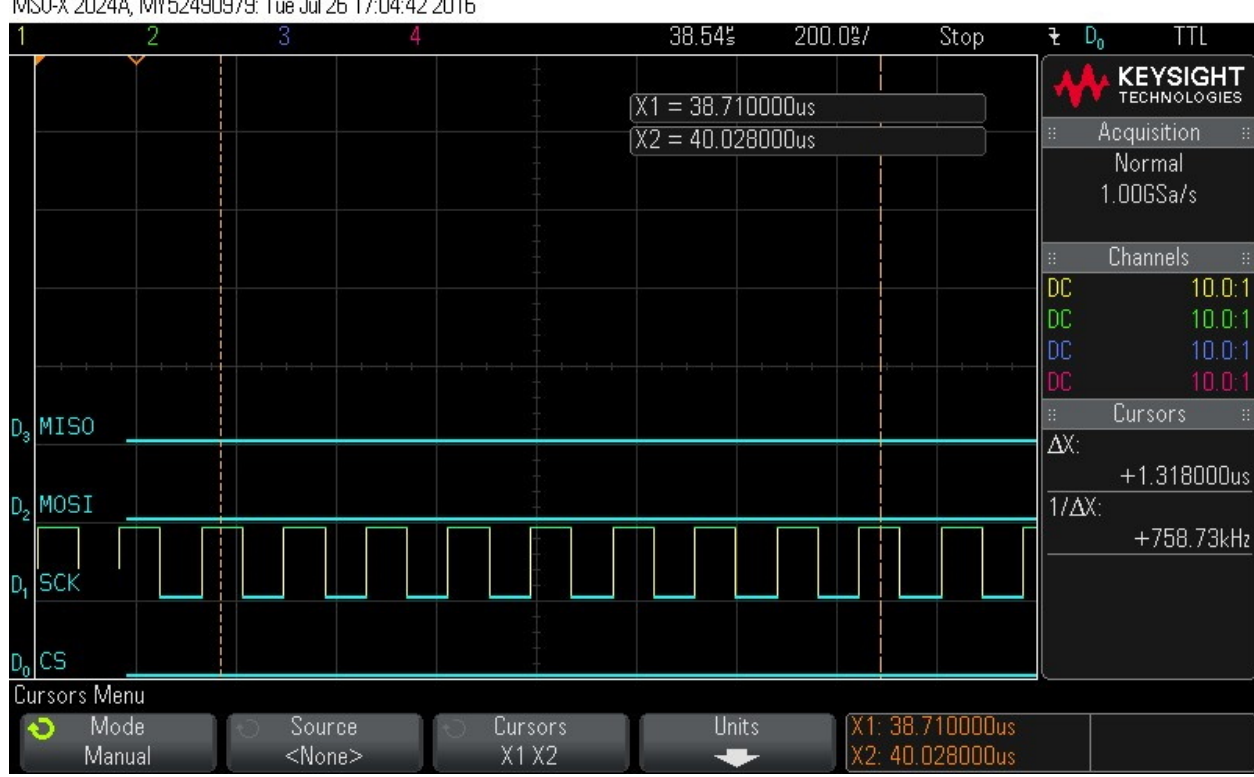

MS0-X 2024A, MY52490979: Tue Jul 26 17:04:42 2016

# Clocking in 16 bytes of zero values - Byte 15. Figure 9-58. Clock in 16 Bytes of Zero Values - Byte 15

MS0-X 2024A, MY52490979: Tue Jul 26 17:04:56 2016

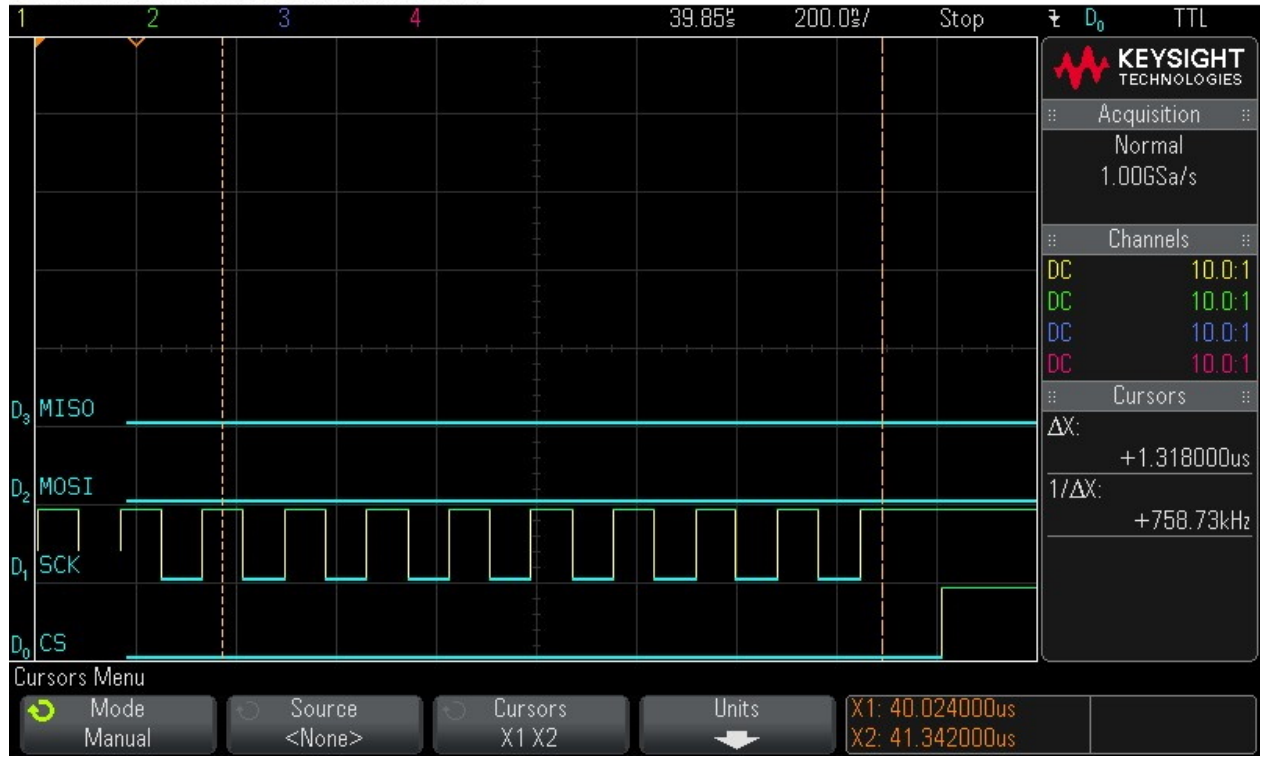

20. Checking hardware status.

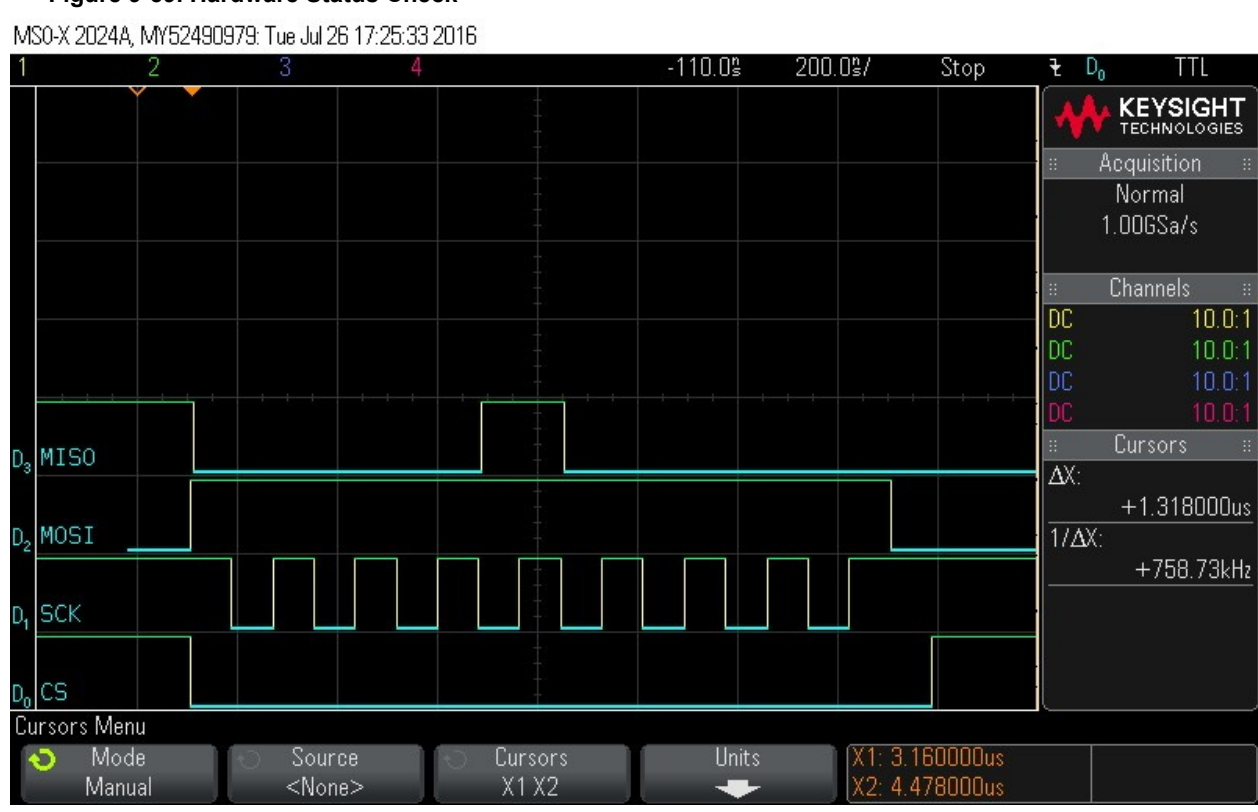

## Figure 9-59. Hardware Status Check

21. Checking hardware status.

#### Figure 9-60. Hardware Status Check

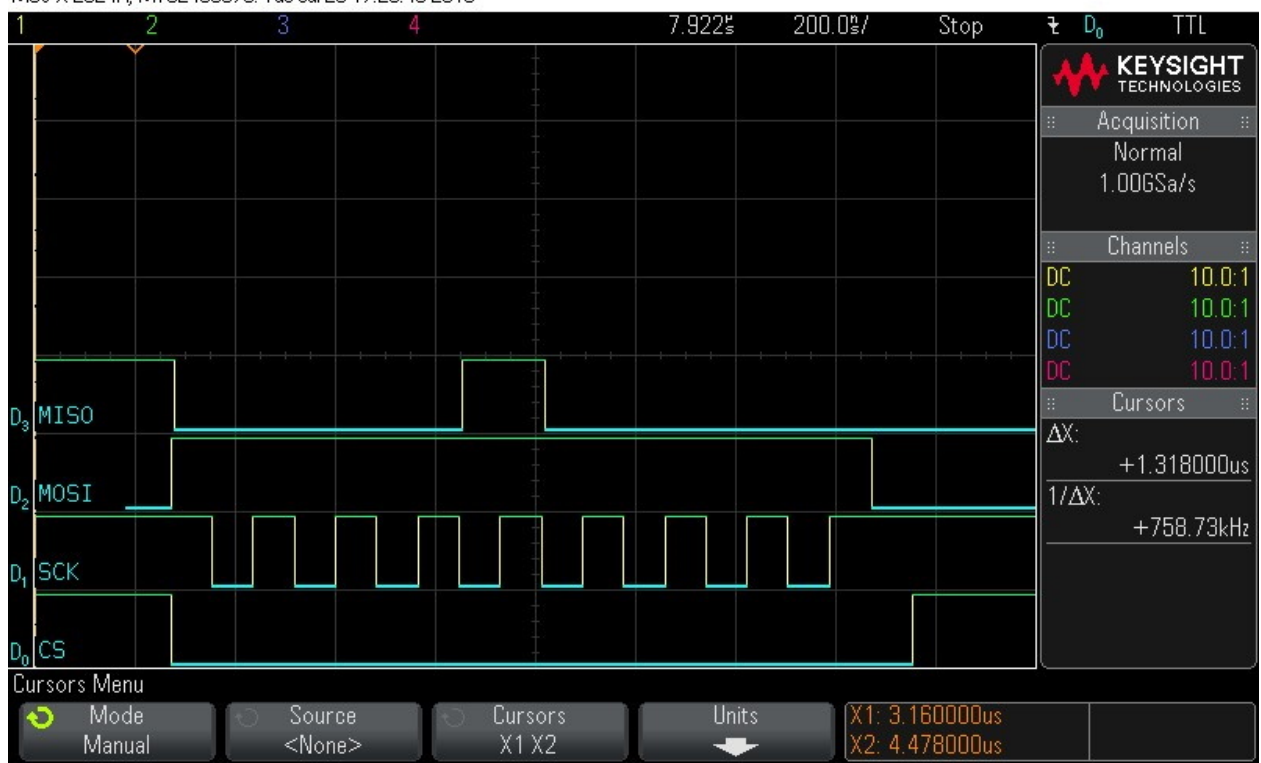

MS0-X 2024A, MY52490979: Tue Jul 26 17:25:43 2016

## SmartFusion2 and IGLOO2 SPI-Slave Programming Wave...

| 22. Clock in read co | ommand (0x5)       |              |         |         |                |             |                  |                          |
|----------------------|--------------------|--------------|---------|---------|----------------|-------------|------------------|--------------------------|
| Figure 9-61. Cl      | ock in Read (      | Command      | (0x5)   |         |                |             |                  |                          |
| MSO-X 2024A, MY5249  | 0979: Tue Jul 26 1 | 7:26:00 2016 | 6       |         |                |             |                  |                          |
| 1 2                  | 3                  | 4            |         | 20.625  | 200.0\$/       | Stop        | ₹ D <sub>o</sub> | TTL                      |
| Ĭ                    |                    |              |         |         |                |             |                  | KEYSIGHT<br>TECHNOLOGIES |
|                      |                    |              |         |         |                |             | ∷ Ac             | quisition 🛛 🗄            |
|                      |                    |              |         |         |                |             | N N              | lormal                   |
|                      |                    |              |         |         |                |             | 1.l              | JUGSa/s                  |
|                      |                    |              |         |         |                |             |                  | hannale ::               |
|                      |                    |              |         |         |                |             |                  | 10 10 1                  |
|                      |                    |              |         |         |                |             | DC               | 10.0:1                   |
|                      |                    |              |         |         |                |             | DC               | 10.0:1                   |
|                      |                    |              |         |         | to to to to to |             | DC               |                          |
| D. MISO              |                    |              |         |         |                |             | # C              | ursors ::                |
|                      |                    |              |         |         |                |             | ΔΧ:              |                          |
| D MOCT               |                    |              |         |         |                |             |                  | +1.318UUUus              |
|                      |                    |              |         | ╧┥╴┍─┤─ |                |             | 17ΔX:            | י דבט דטוע-              |
| 2                    |                    |              | Ŧ       |         |                |             |                  | +700.70KHZ               |
| D <sub>1</sub> SCK   |                    |              |         |         |                |             |                  |                          |
|                      |                    |              |         |         |                |             |                  |                          |
| D <sub>o</sub> CS    |                    |              | -       |         |                |             |                  |                          |
| Cursors Menu         |                    |              |         |         |                |             |                  |                          |
| 📀 Mode               | Source             | C I          | Cursors | Units   | X1: 2          | 0.782000us  |                  |                          |
| Manual               | <none></none>      |              | X1 X2   | . +     | X2: 2          | 2. TUUUUUus |                  |                          |

23. Reading out 16 Bytes of FSN data – Byte 0 = 0x14.

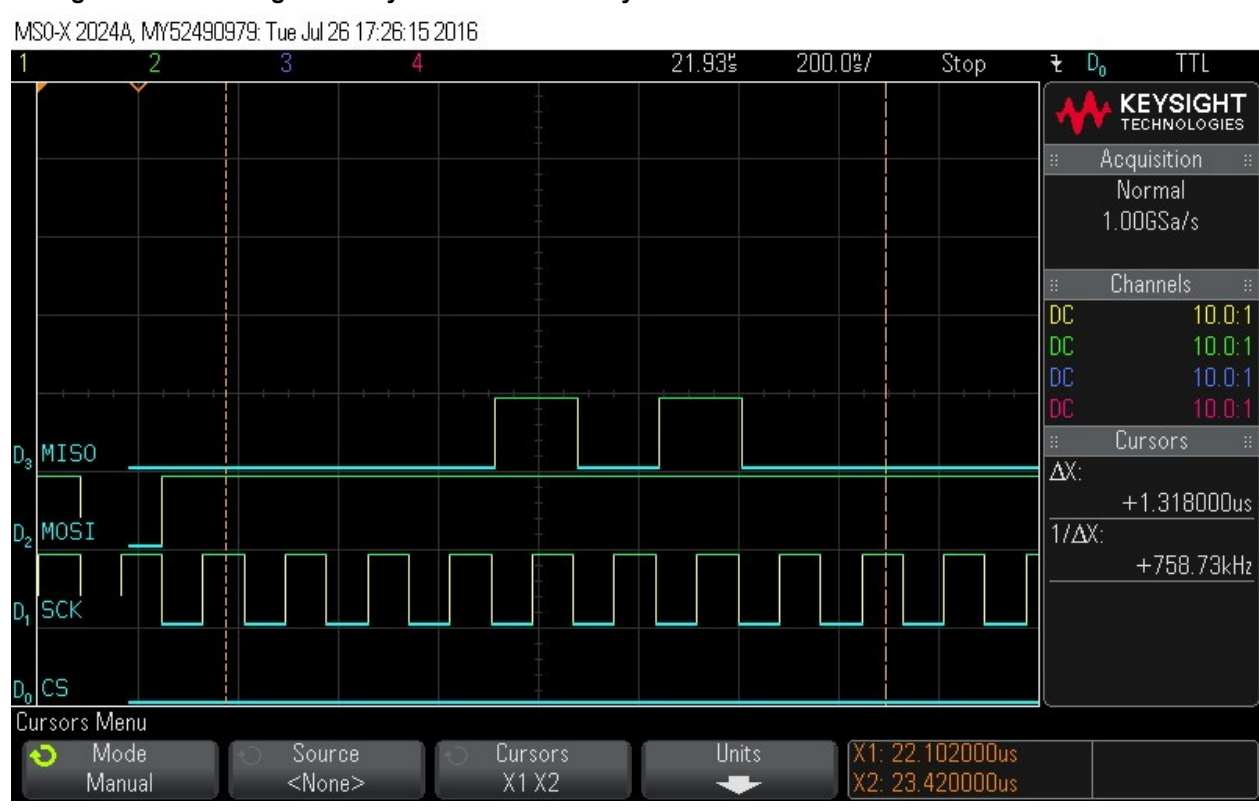

## Figure 9-62. Reading out 16 Bytes of FSN Data – Byte 0 = 0x14

24. Reading out 16 Bytes of FSN data – Byte 1 = 0x0.

## Figure 9-63. Reading out 16 Bytes of FSN Data – Byte 1 = 0x0

MS0-X 2024A, MY52490979: Tue Jul 26 17:26:25 2016

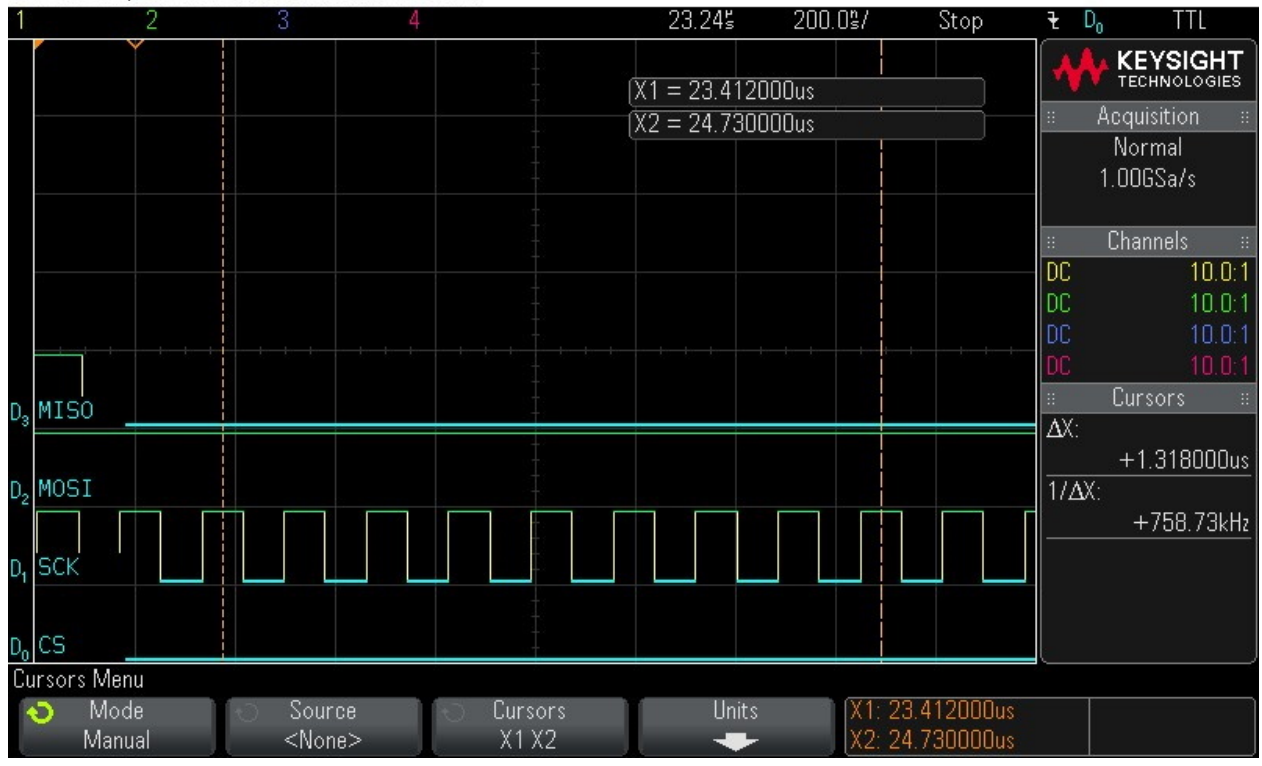

## 25. Reading out 16 Bytes of FSN data – Byte 2 = 0x12.

Figure 9-64. Reading out 16 Bytes of FSN Data – Byte 2 = 0x12

MS0-X 2024A, MY52490979: Tue Jul 26 17:26:39 2016

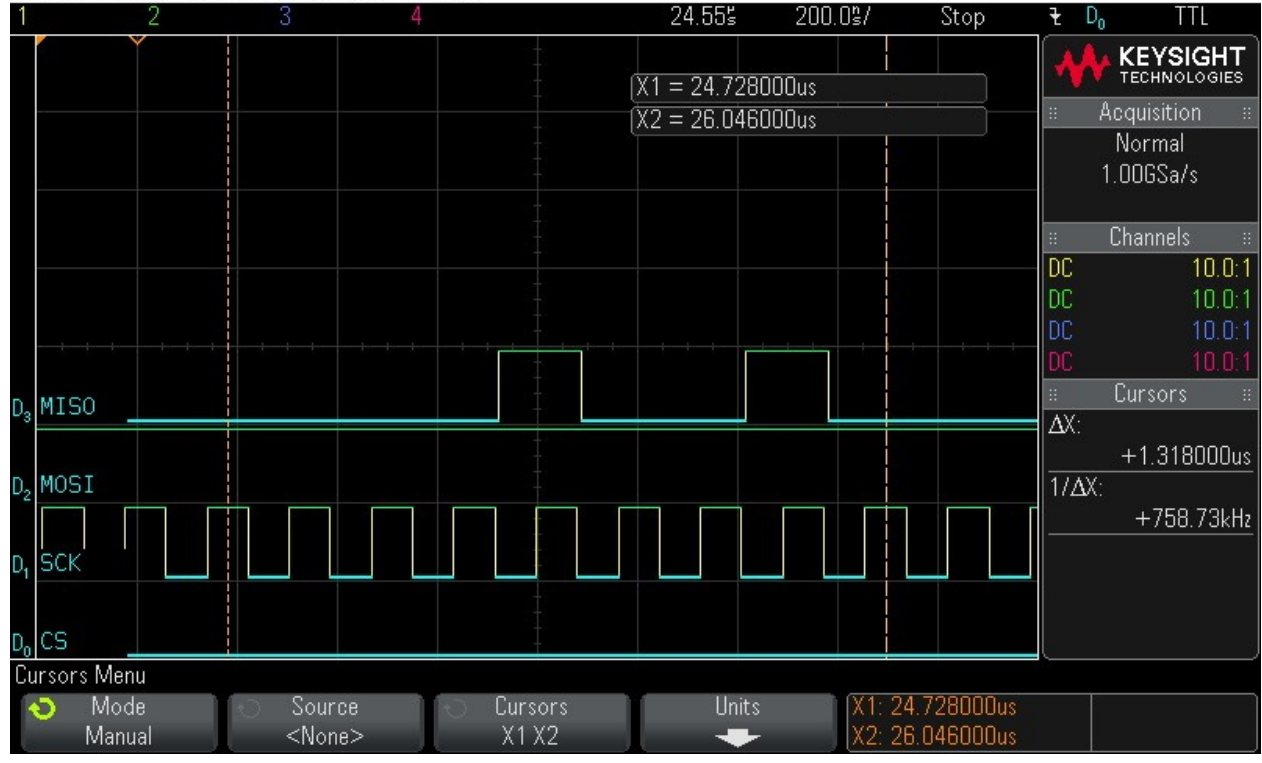

26. Reading out 16 Bytes of FSN data – Byte 3 = 0x.

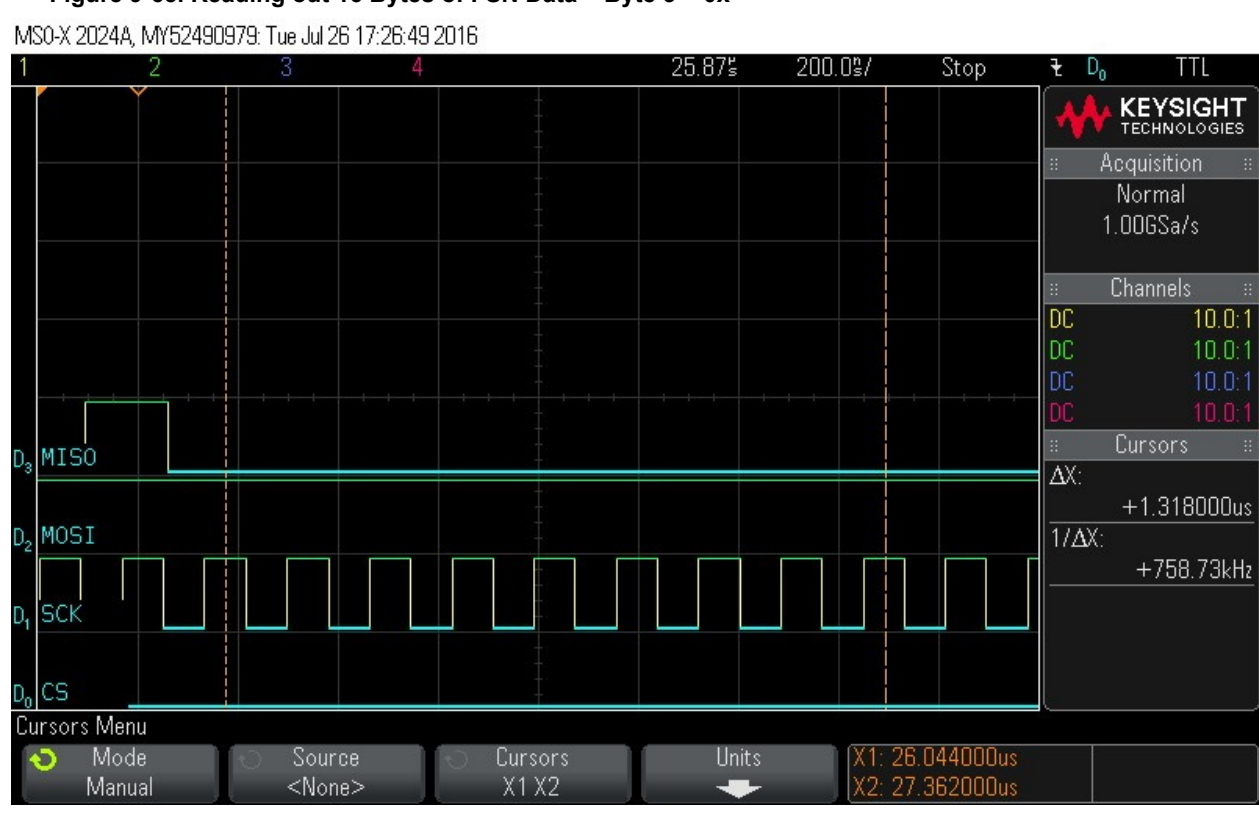

## Figure 9-65. Reading out 16 Bytes of FSN Data – Byte 3 = 0x

27. Reading out 16 Bytes of FSN data – Byte 4 = 0x13.

## Figure 9-66. Reading out 16 Bytes of FSN Data – Byte 4 = 0x13

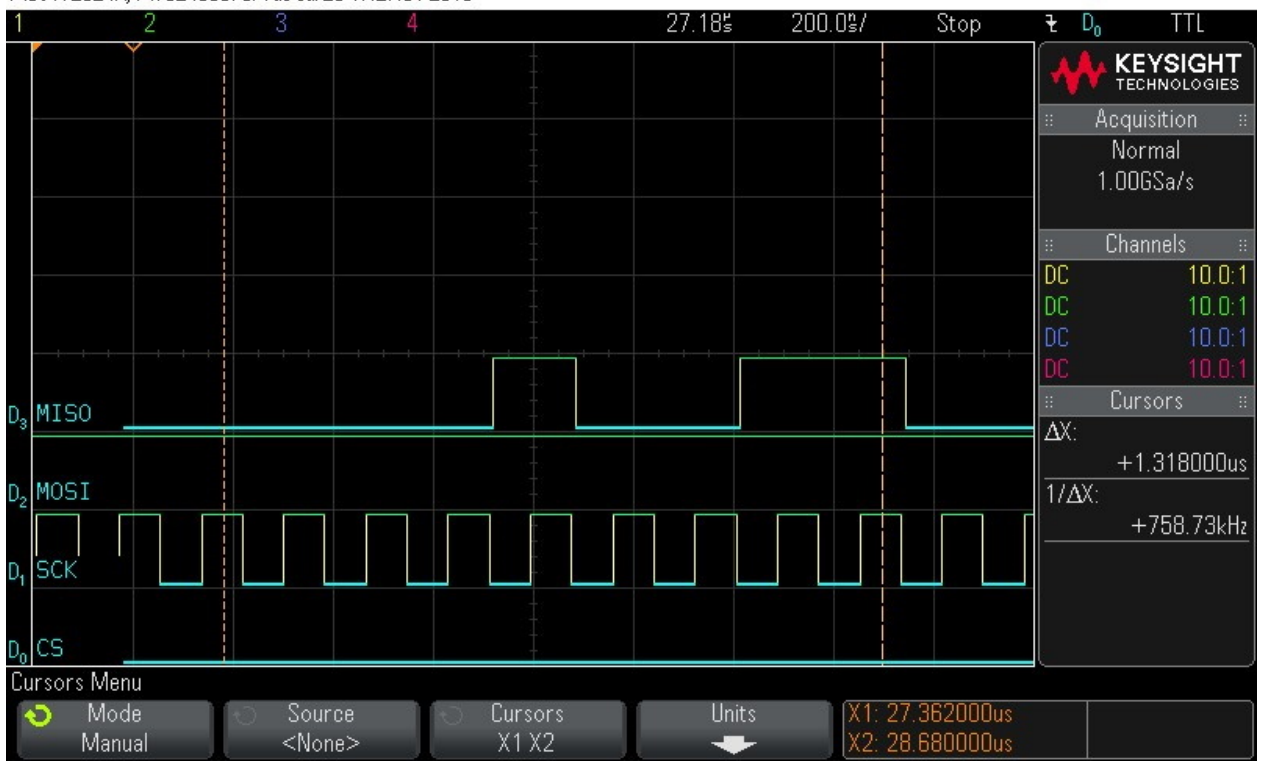

MS0-X 2024A, MY52490979: Tue Jul 26 17:27:01 2016

# 28. Reading out 16 Bytes of FSN data – Byte 5 = 0x0. Figure 9-67. Reading out 16 Bytes of FSN Data – Byte 5 = 0x0

MS0-X 2024A, MY52490979: Tue Jul 26 17:27:12 2016

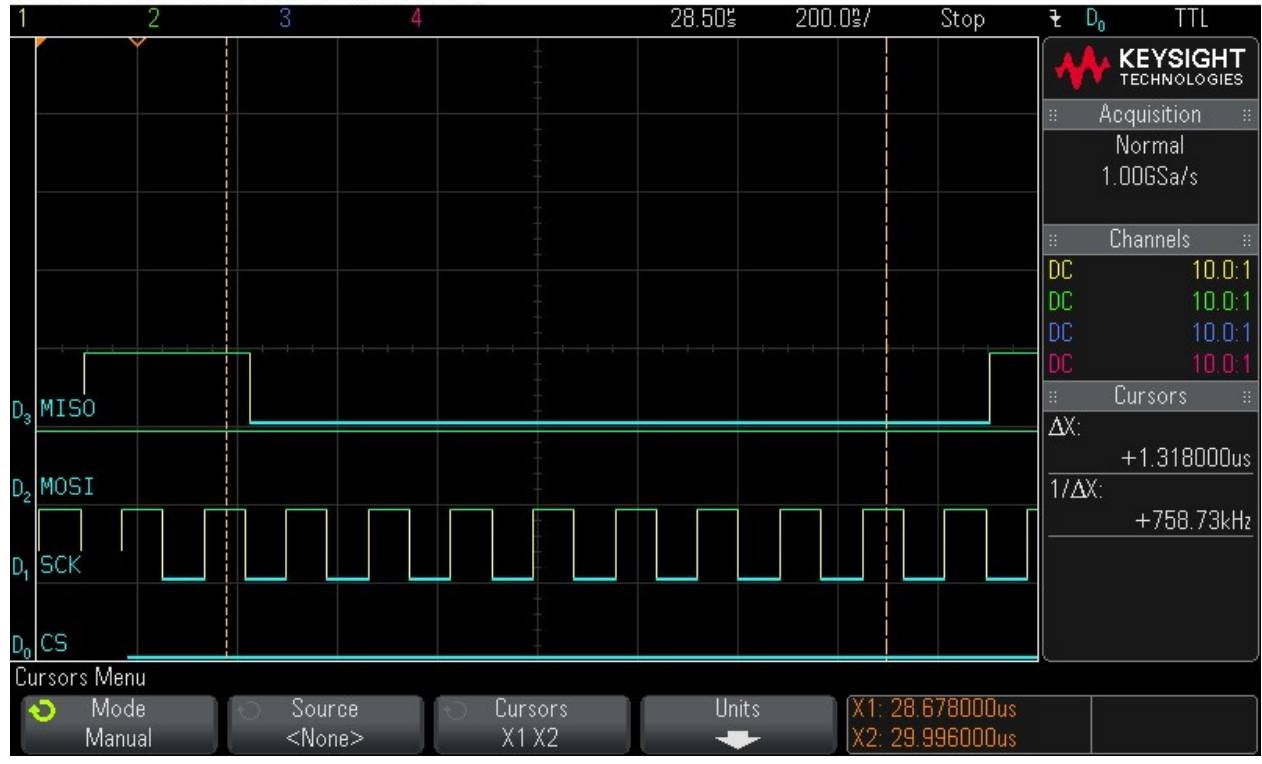

29. Reading out 16 Bytes of FSN data – Byte 6 = 0x44.

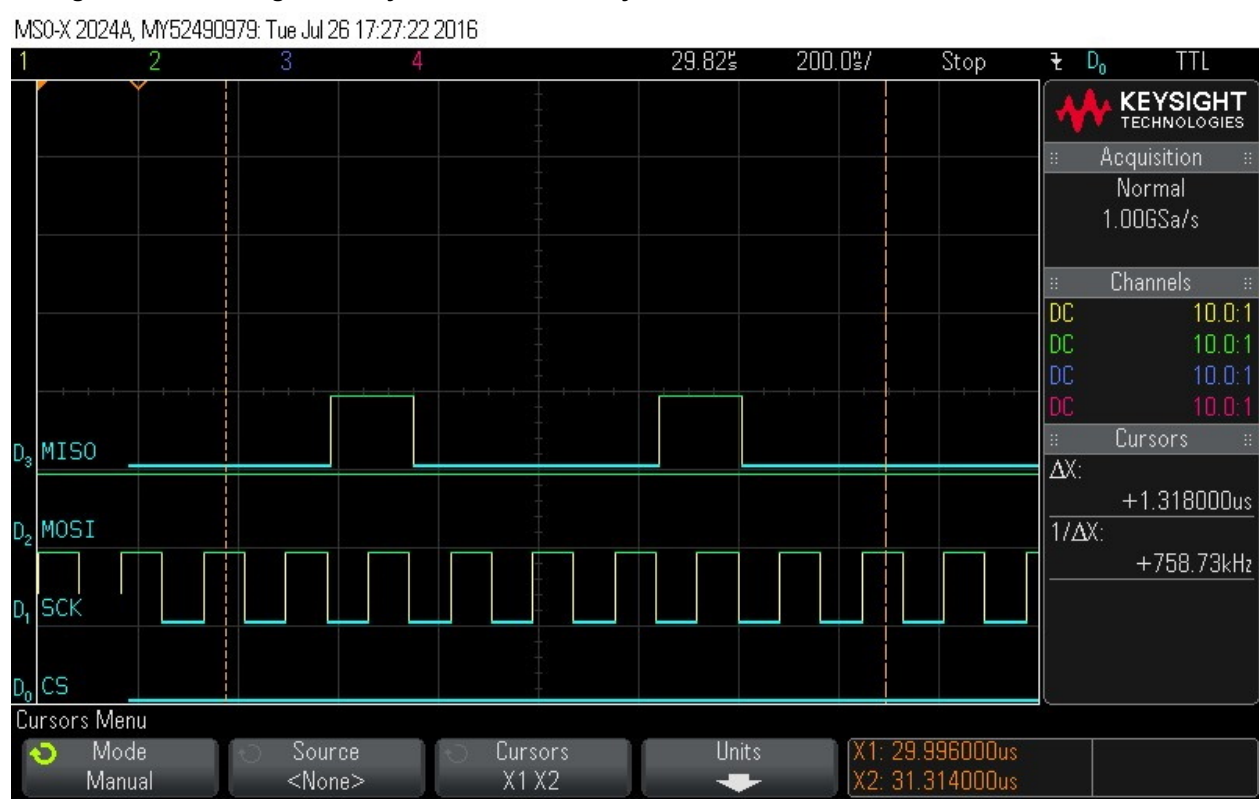

## Figure 9-68. Reading out 16 Bytes of FSN Data – Byte 6 = 0x44

30. Reading out 16 Bytes of FSN data – Byte 7 = 0x0.

## Figure 9-69. Reading out 16 Bytes of FSN Data – Byte 7 = 0x0

MS0-X 2024A, MY52490979: Tue Jul 26 17:27:32 2016

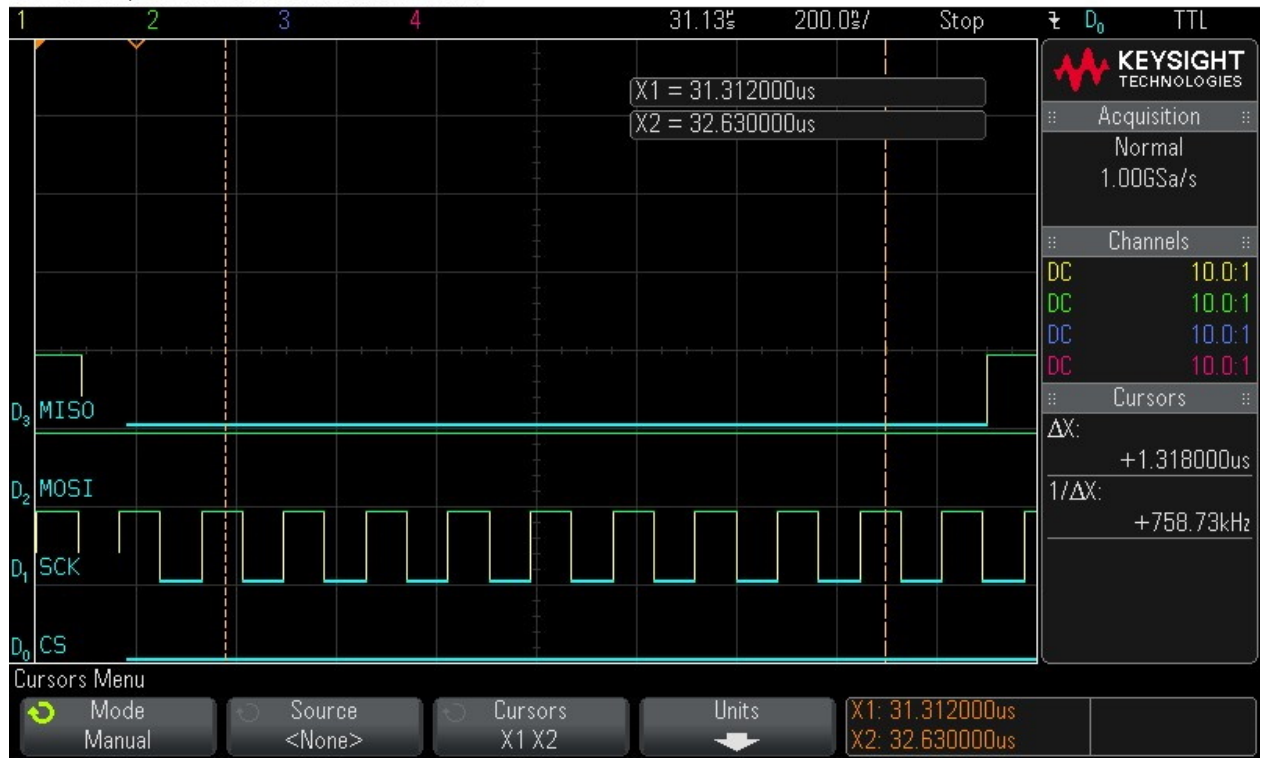

# Reading out 16 Bytes of FSN data – Byte 8 = 0x5A Figure 9-70. Reading out 16 Bytes of FSN Data – Byte 8 = 0x5A

MS0-X 2024A, MY52490979: Tue Jul 26 17:27:43 2016

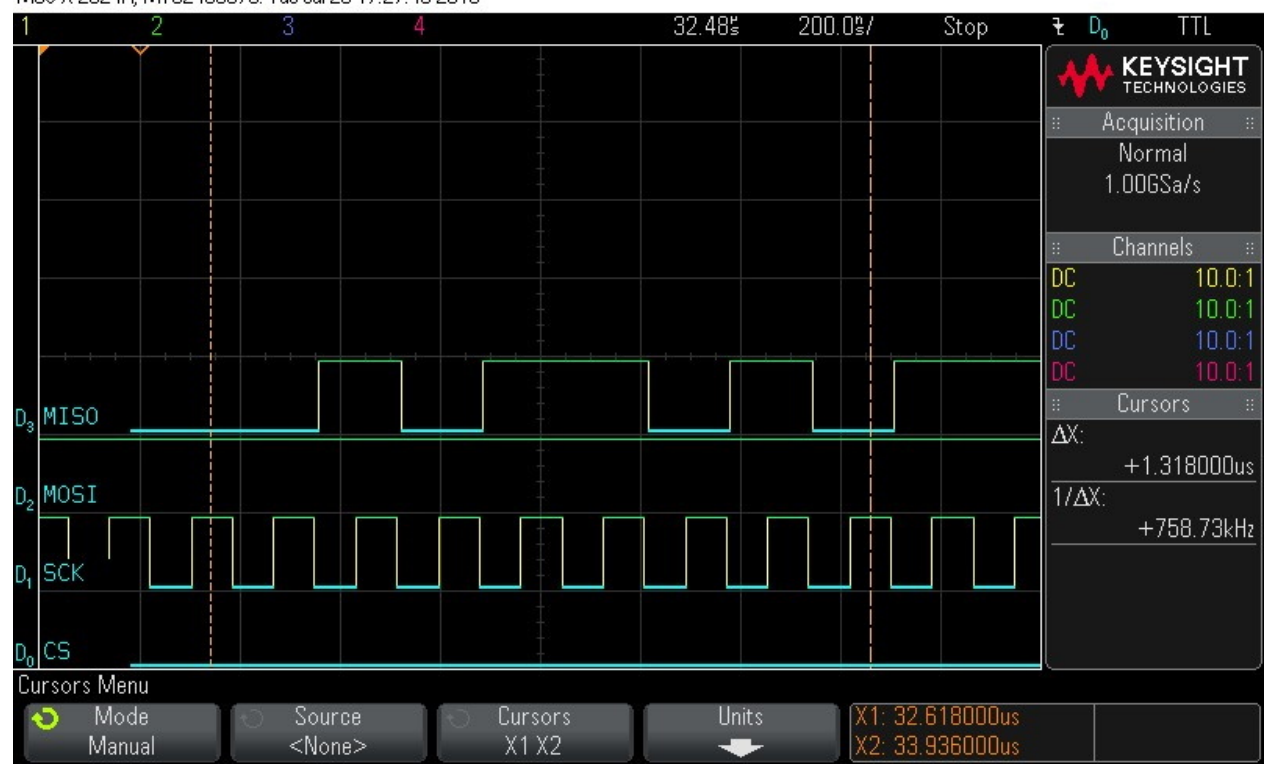

32. Reading out 16 Bytes of FSN data – Byte 9 = 0xCD.

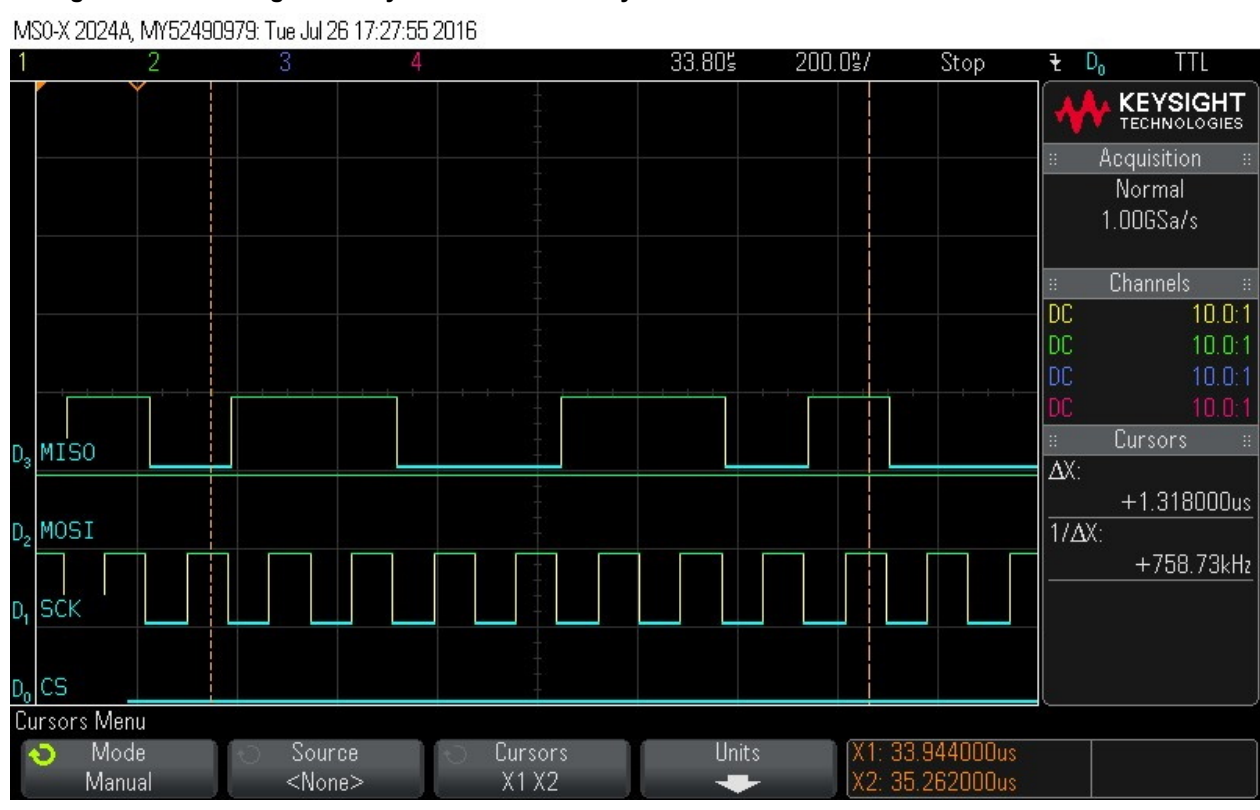

## Figure 9-71. Reading out 16 Bytes of FSN Data – Byte 9 = 0xCD

33. Reading out 16 Bytes of FSN data – Byte 10 = 0x0.

## Figure 9-72. Reading out 16 Bytes of FSN Data – Byte 10 = 0x0

MS0-X 2024A, MY52490979: Tue Jul 26 17:28:03 2016

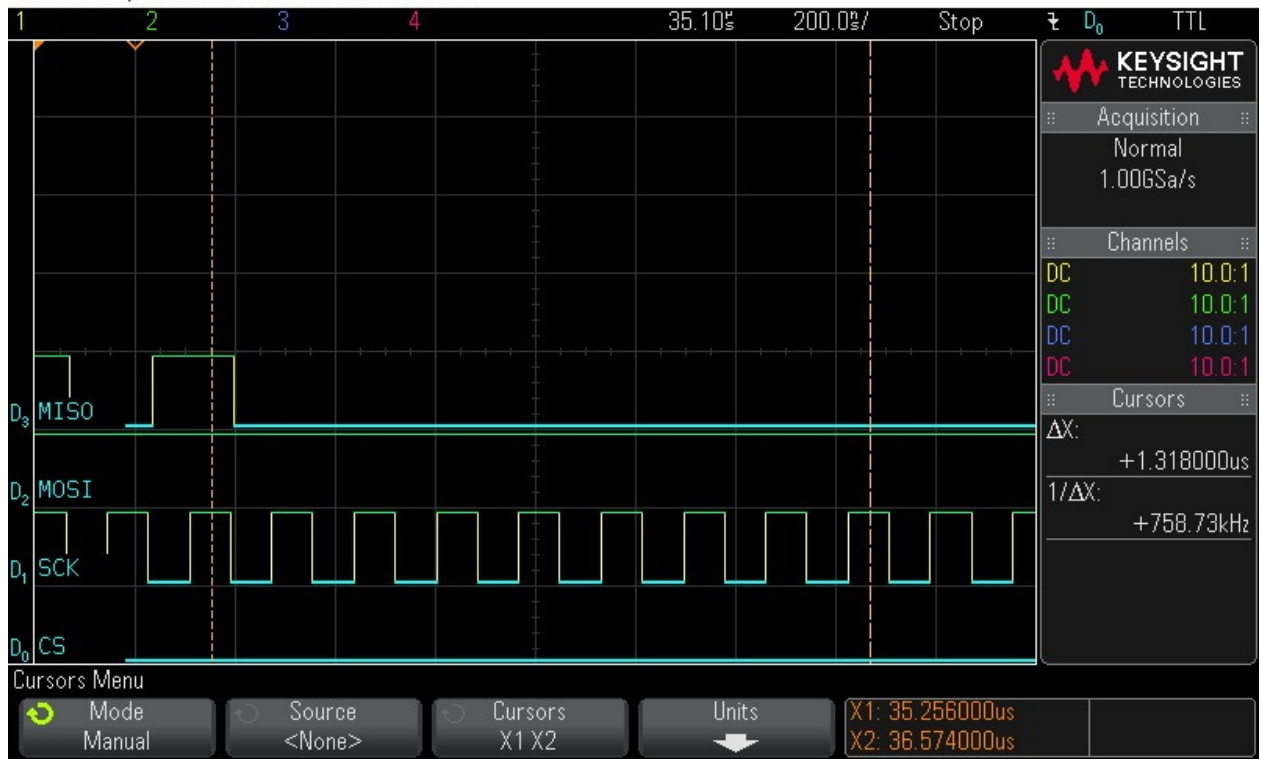

## 34. Reading out 16 Bytes of FSN data – Byte 11 = 0x0.

Figure 9-73. Reading out 16 Bytes of FSN Data – Byte 11 = 0x0

MS0-X 2024A, MY52490979: Tue Jul 26 17:28:13 2016

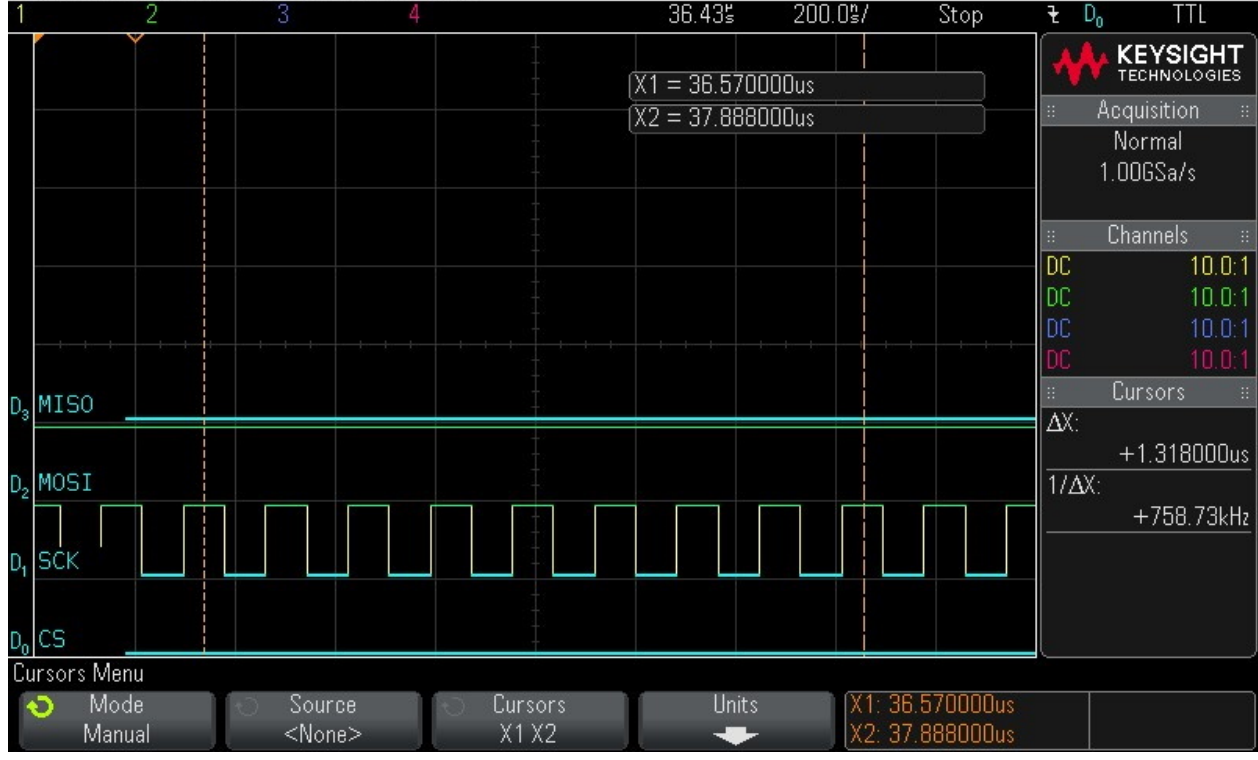

35. Reading out 16 Bytes of FSN data – Byte 12 = 0x4.

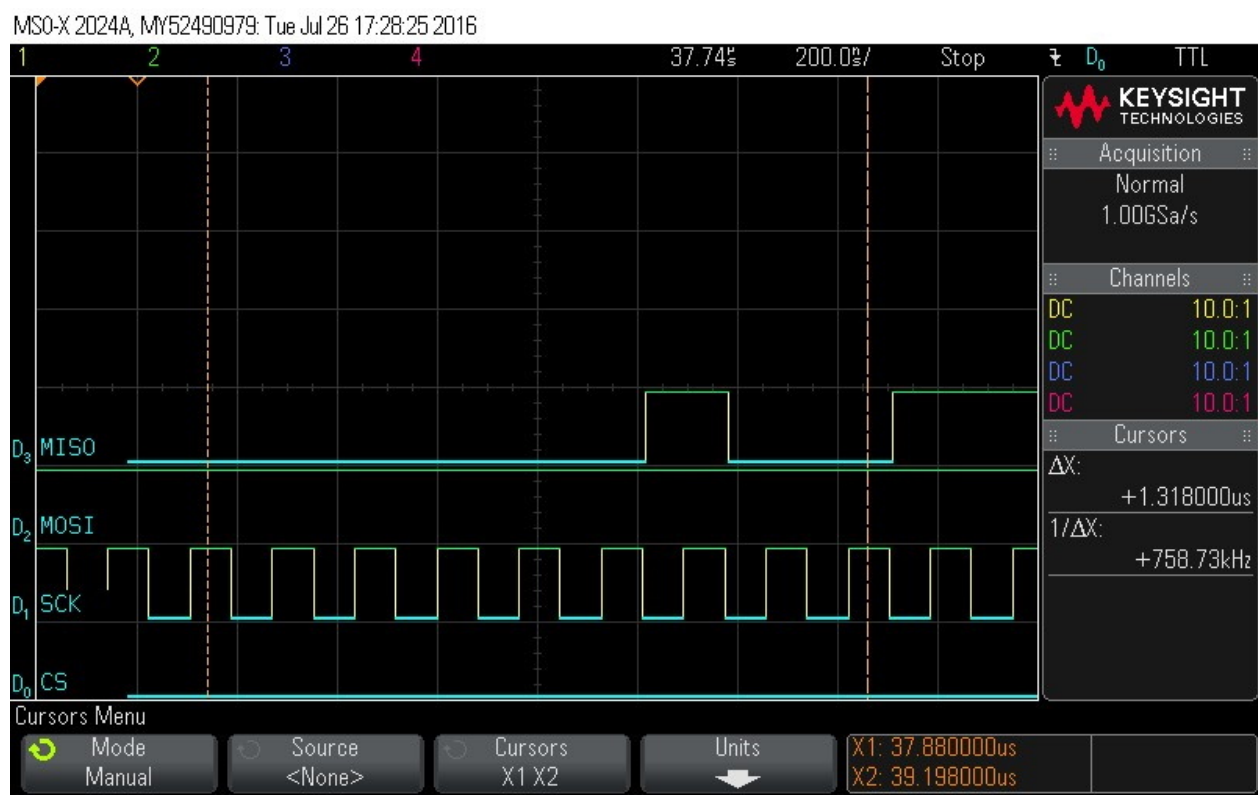

## Figure 9-74. Reading out 16 Bytes of FSN Data – Byte 12 = 0x4

36. Reading out 16 Bytes of FSN data – Byte 13 = 0xD8.

## Figure 9-75. Reading out 16 Bytes of FSN Data – Byte 13 = 0xD8

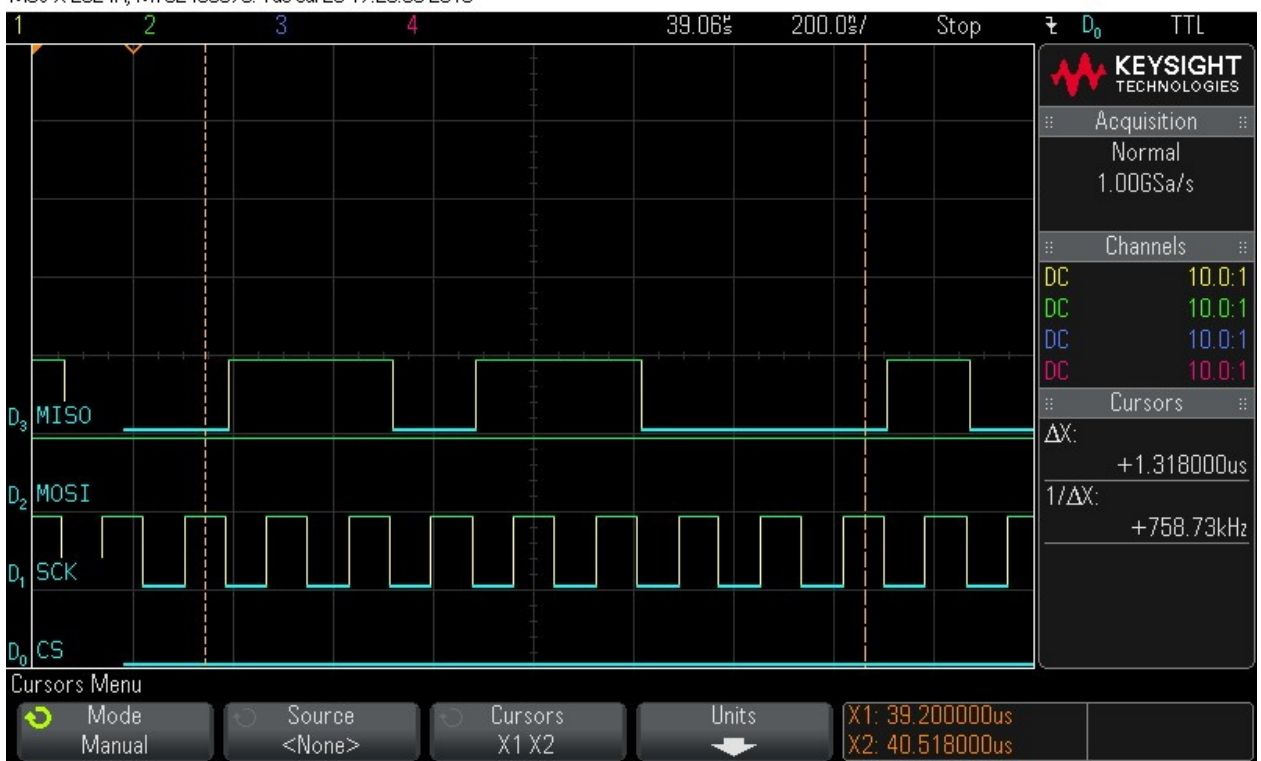

MS0-X 2024A, MY52490979: Tue Jul 26 17:28:38 2016

## 37. Reading out 16 Bytes of FSN data – Byte 14 = 0x88.

Figure 9-76. Reading out 16 Bytes of FSN Data – Byte 14 = 0x88

MS0-X 2024A, MY52490979: Tue Jul 26 17:28:48 2016

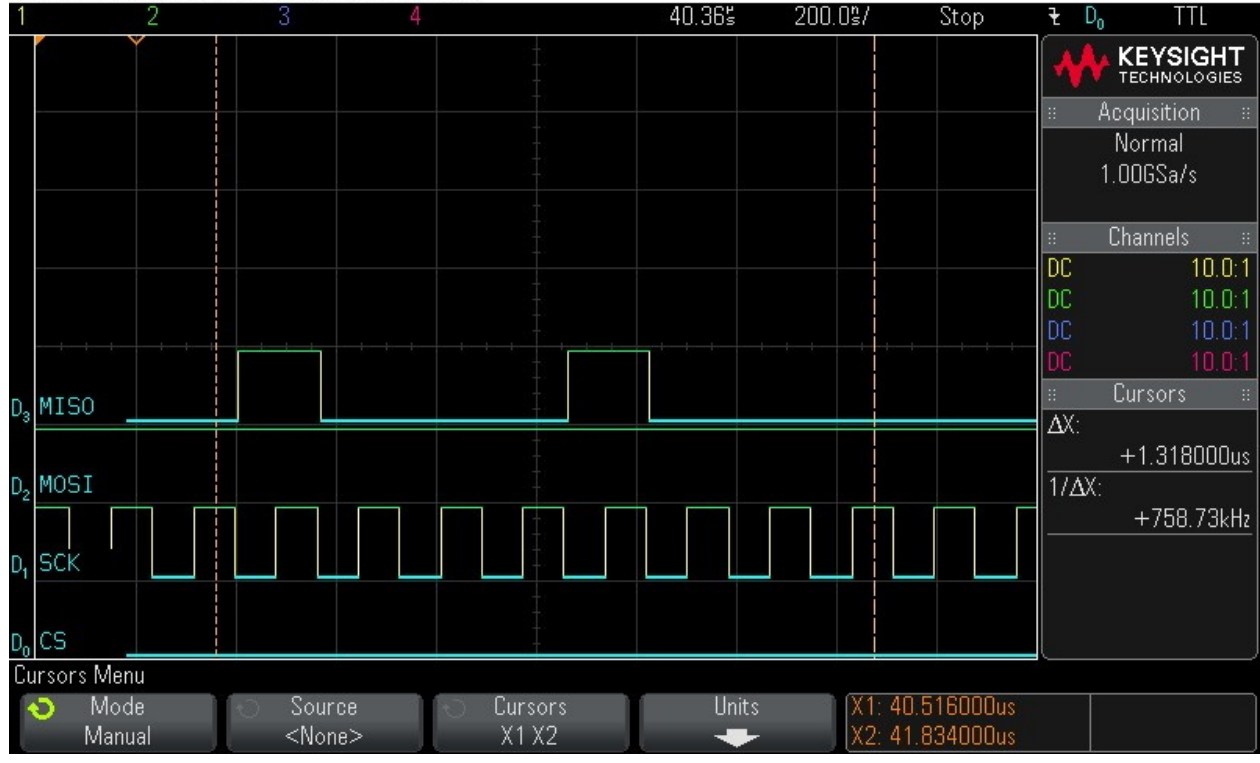

38. Reading out 16 Bytes of FSN data – Byte 15 = 0x13.

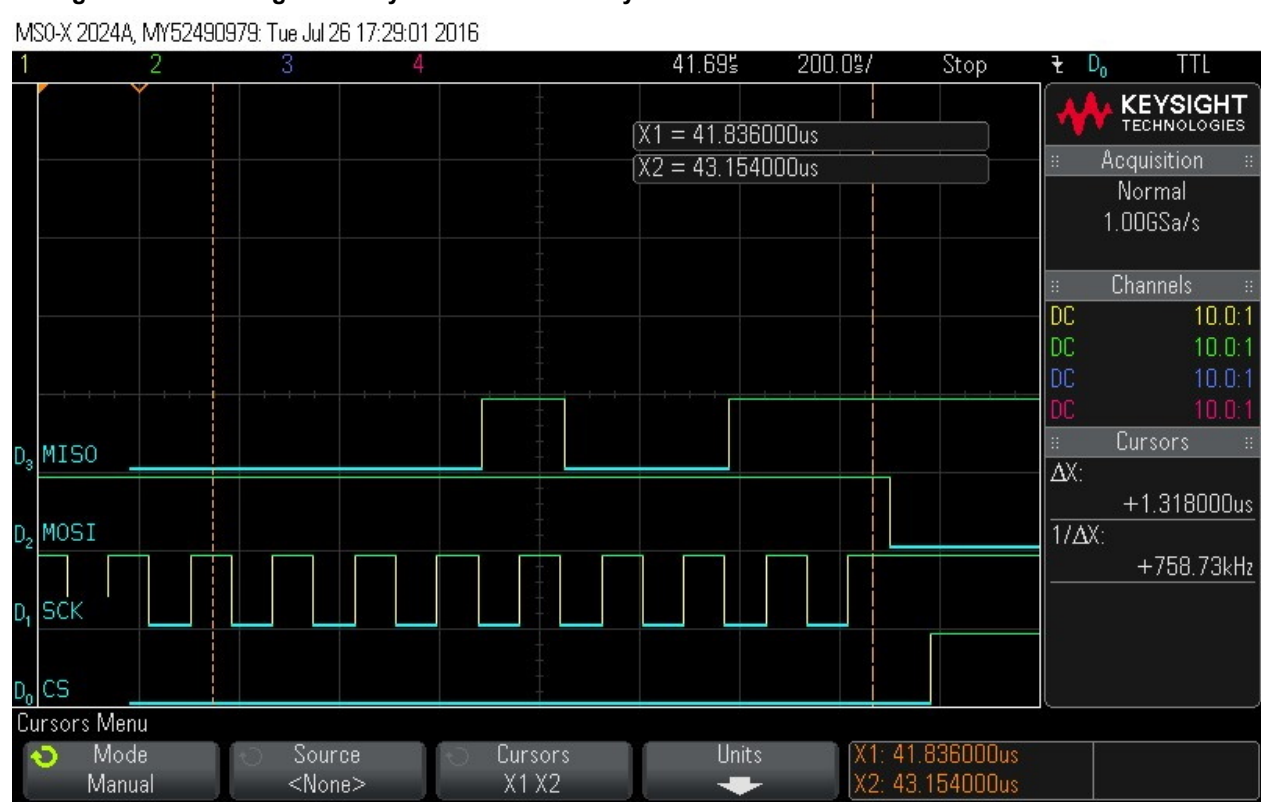

## Figure 9-77. Reading out 16 Bytes of FSN Data – Byte 15 = 0x13

## 9.3 **Program Frame Waveform**

When performing Program, Verify or Authenticate actions, the data is clocked into the device starts at the beginning of the datastream block as shown in the following figure. This data is different depending on the device and the design, but in all cases, the data is clocked in 16 bytes at a time.

The following scope plots show how the first data frame is clocked.

#### Figure 9-78. Datastream Block

| 00000000000000000000000000000000000000                                           |
|----------------------------------------------------------------------------------|
| 2000407E93B00500640000200000                                                     |
| datastream                                                                       |
| 7C5D1C2B3D7519B3924AABEE4ED56C6286545B7B3266FDF5975C868564A76E06DC5E14F6C16E6DE0 |
| C7F14DFC0DA0412A0003000200000000000000000000000000000                            |
| 00000000000000000000000000000000000000                                           |
| 00000000000000000000000000000000000000                                           |
| 00000000000000000000000000000000000000                                           |
| 00000000000000000000000000000000000000                                           |
| 00000000000000000000000000000000000000                                           |
| 00000000000000000000000000000000000000                                           |
| 00000000000000000000000000000000000000                                           |
| 00000000000000000000000000000000000000                                           |
| 8C41036EF3EF6CC81E93FD29C4F2890B6FBA831F5F4A2BAB62092E6A9C604E7E9AC405860A7B097A |
| 5B80D956D163A0012389AC4DB418B59558AB1A2F1CF5703EFB1915B8C20DA85FB053B7DA68E5490C |
| 6B3E0239D719E17F9F2869F240AC43034122933EC8A0D2F58CBBD85B5AA8B224749635569CD51E95 |
| CD18AC8359DCA64994043B10DA5B9A7596CC21727F01D3C8D20279283AD77D2726F1549822F1B52A |
| 010300020000000000000000000000000000000                                          |
| 00000000000000000000000000000000000000                                           |
|                                                                                  |

In this example, the following data is clocked.

## SmartFusion2 and IGLOO2 SPI-Slave Programming Wave...

#### Table 9-1. Clocked Data

| Bytes |    |    |    |    |    |    |    |    |    |    |    |    |    |    |    |
|-------|----|----|----|----|----|----|----|----|----|----|----|----|----|----|----|
| 0     | 1  | 2  | 3  | 4  | 5  | 6  | 7  | 8  | 9  | 10 | 11 | 12 | 13 | 14 | 15 |
| 7C    | 5D | 1C | 2B | 3D | 75 | 19 | B3 | 92 | 4A | AB | EE | 4E | D5 | 6C | 62 |

Mode 3 of the SPI mode is used and the data is clocked byte 0 MSB first. Note the following:

- 1. Before performing any data shift, the target device SPI buffer status is checked by shifting 0xff. This is the only instruction that is 8 bit long, and the data is read out at the same time as it is shifted in. The result of the first shift is ignored.
- 2. When shifting data, into the device, the first byte is the command followed by 16 bytes of data. 16 bytes of zero value must be shifted for commands that do not require data.
- 3. Shifting data out from the device is a two steps operation. The command is clocked into the device first and then the data is clocked out using a read command of 0x5.
- All operations except for SPI hardware status check are made of one byte of command followed by 16 bytes of data. Chip Select (CS) line must be driven low before clocking the command and should remain low until the last bit of data is shifted in. Then, it must be driven high to execute the loaded instruction.
   Note: 1, 2, and 3 are taken care of by the programming algorithm.
- 1. Checking hardware status.

#### Figure 9-79. Hardware Status Check

MS0-X 2024A, MY52490979: Mon Jun 06 13:02:09 2016

| 1              | 2                      |          |           |           | -990.0°s | 500.  | Os/ | Stop | ť     | 1.44V           |
|----------------|------------------------|----------|-----------|-----------|----------|-------|-----|------|-------|-----------------|
|                |                        |          |           |           |          |       |     |      | *     | KEYSIGHT        |
|                |                        |          |           |           |          |       |     |      |       | Acquisition 🛛 🗧 |
|                |                        |          |           |           |          |       |     |      |       | Normal          |
|                |                        |          |           |           |          |       |     |      |       | 1.00GSa/s       |
|                |                        |          |           |           |          |       |     |      | ::    | Channels ::     |
|                |                        |          |           |           |          |       |     |      | DC    | 10 0.1          |
|                |                        |          |           |           |          |       |     |      | DC    | 10.0:1          |
|                |                        |          |           |           |          |       |     |      | DC    | 10.0:1          |
|                |                        |          |           |           |          |       |     |      | DC    | 10.0:1          |
| D,             | MISO                   |          |           | +         |          |       |     |      |       | Cursors #       |
| 0              |                        |          |           |           |          |       |     |      | ΔΧ:   | . 44 10000      |
| n.             | MOSI                   |          |           | Ţ         |          |       |     |      | 1/ ΔΥ | +44.100000us    |
| 2              |                        |          |           |           |          |       |     |      | ПДА   | +22.676kHz      |
| D              | SCK                    |          |           | Ť.        |          |       |     |      |       |                 |
| U <sub>1</sub> | JUN                    |          |           |           |          |       |     |      |       |                 |
|                |                        |          |           |           |          |       |     |      |       |                 |
| Do             | CS                     |          |           | -         |          |       |     |      |       |                 |
| Pr             | int Configurat         | ion Menu |           |           |          | -     |     |      |       |                 |
| •              | Print to<br>A R METERS |          | ptions    | € Palette | Network  | Setup |     |      |       | Press to        |
| 3              | (話 NETPHI              |          | etup info | Lolor     |          |       |     |      |       | Print           |

2. Checking hardware status.

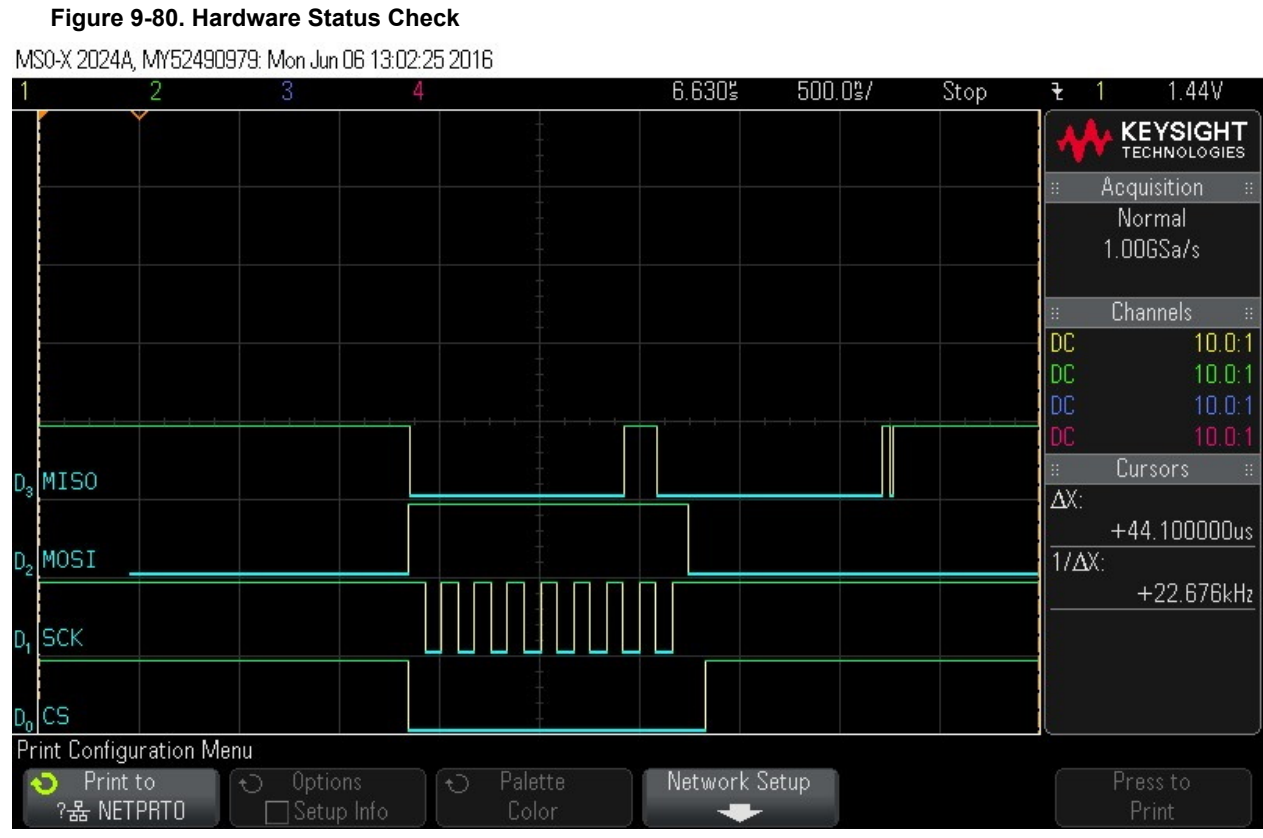

3. Shift in the first frame. Command = 0x1. Data to follow. Note CS signal.

## Figure 9-81. Shift in the First Frame. Command = 0x1. Data to Follow. Note CS Signal

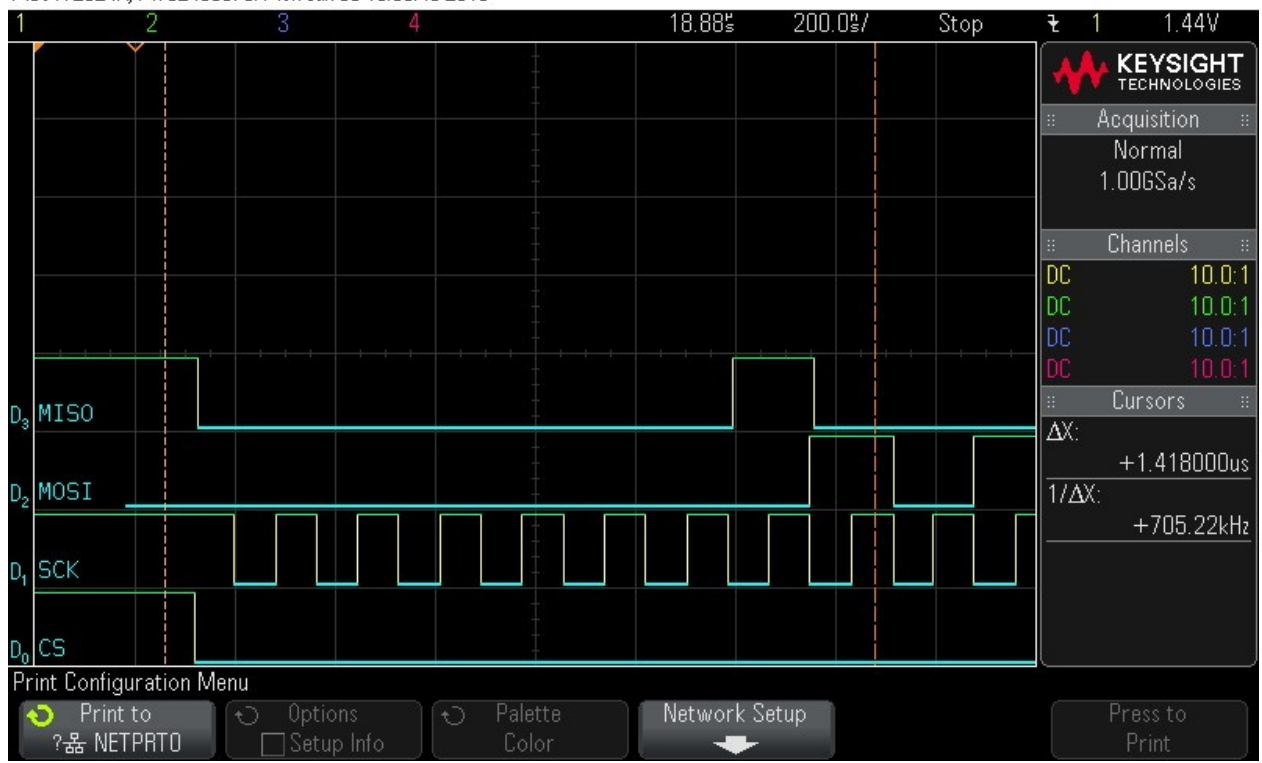

MS0-X 2024A, MY52490979: Mon Jun 06 13:05:48 2016

## SmartFusion2 and IGLOO2 SPI-Slave Programming Wave...

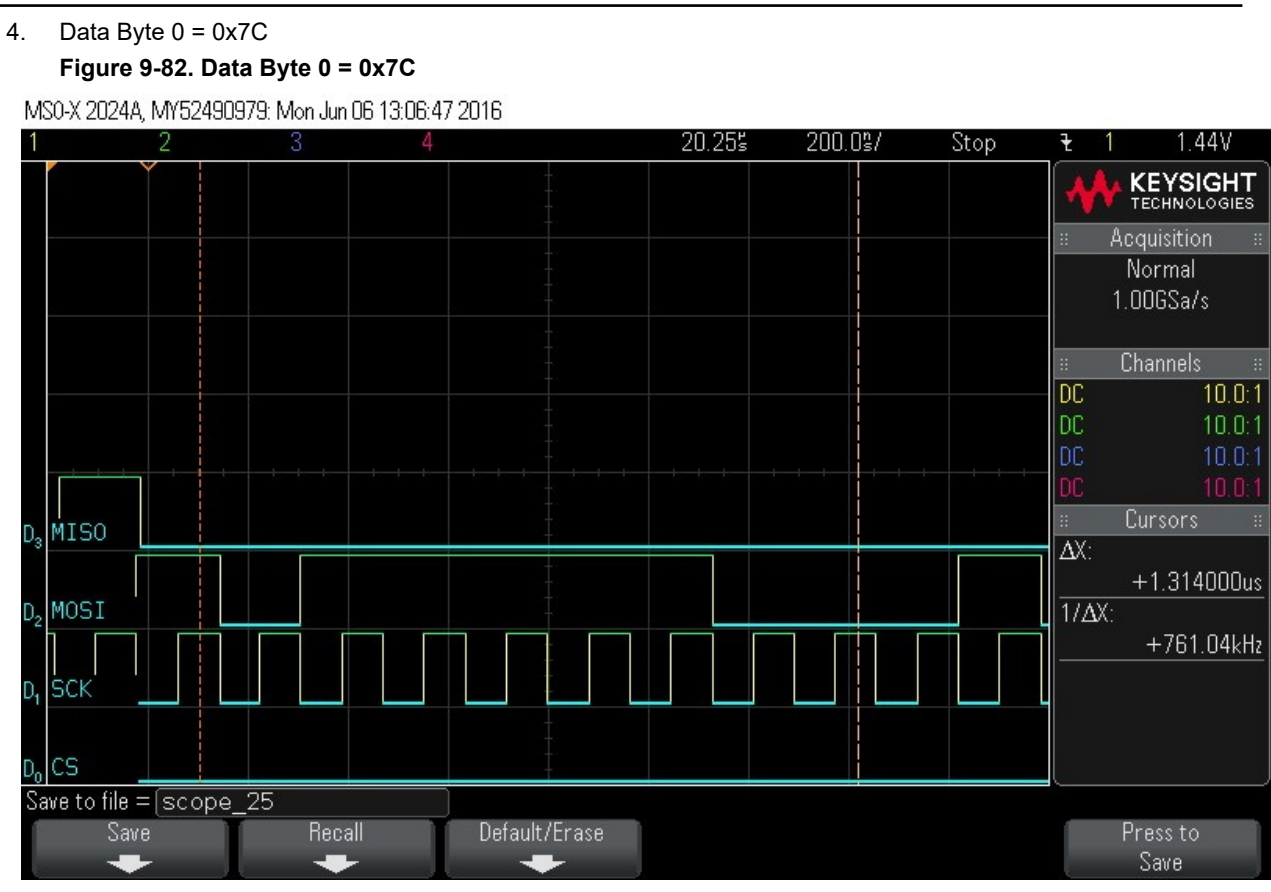

5. Data Byte 1 = 0x5D

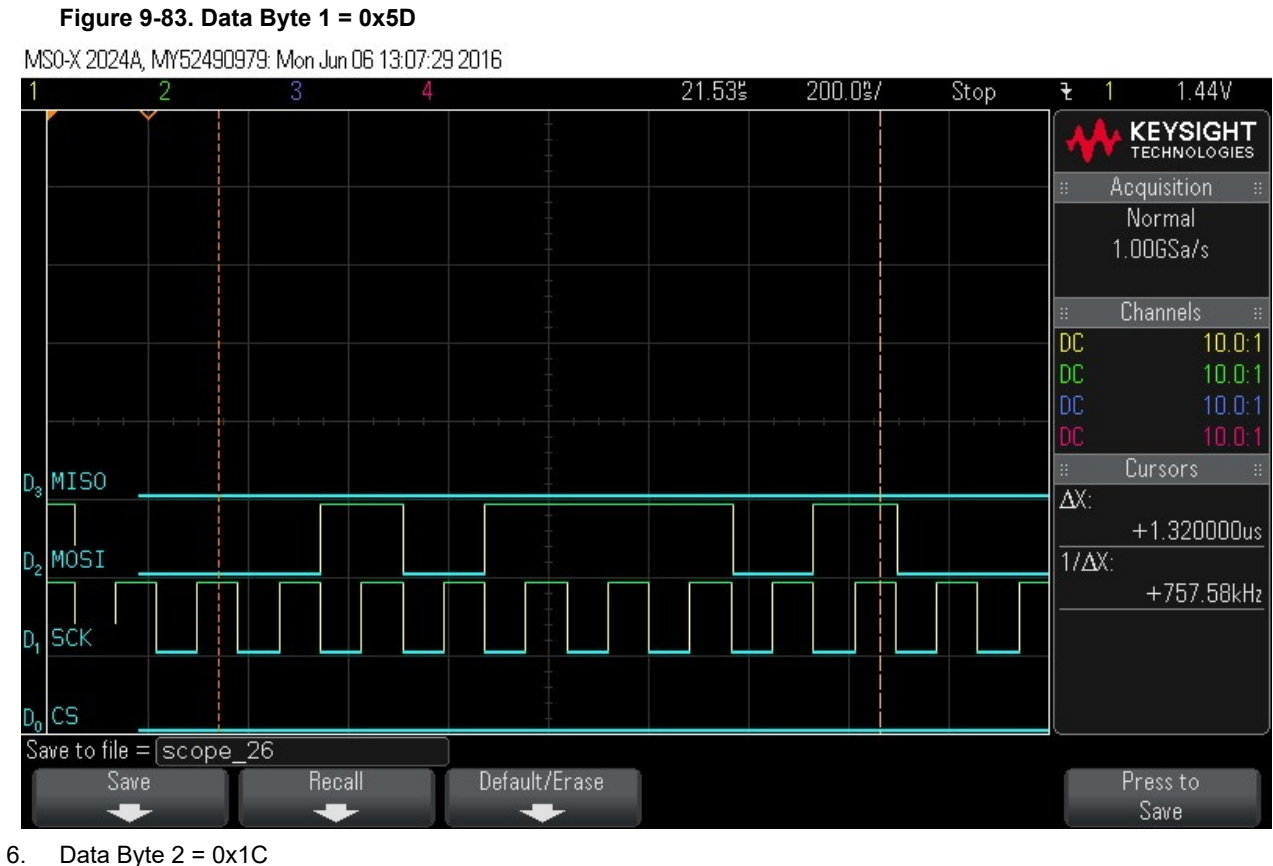

#### Data Byte 2 = 0x1C Figure 9-84. Data Byte 2 = 0x1C

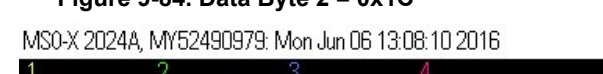

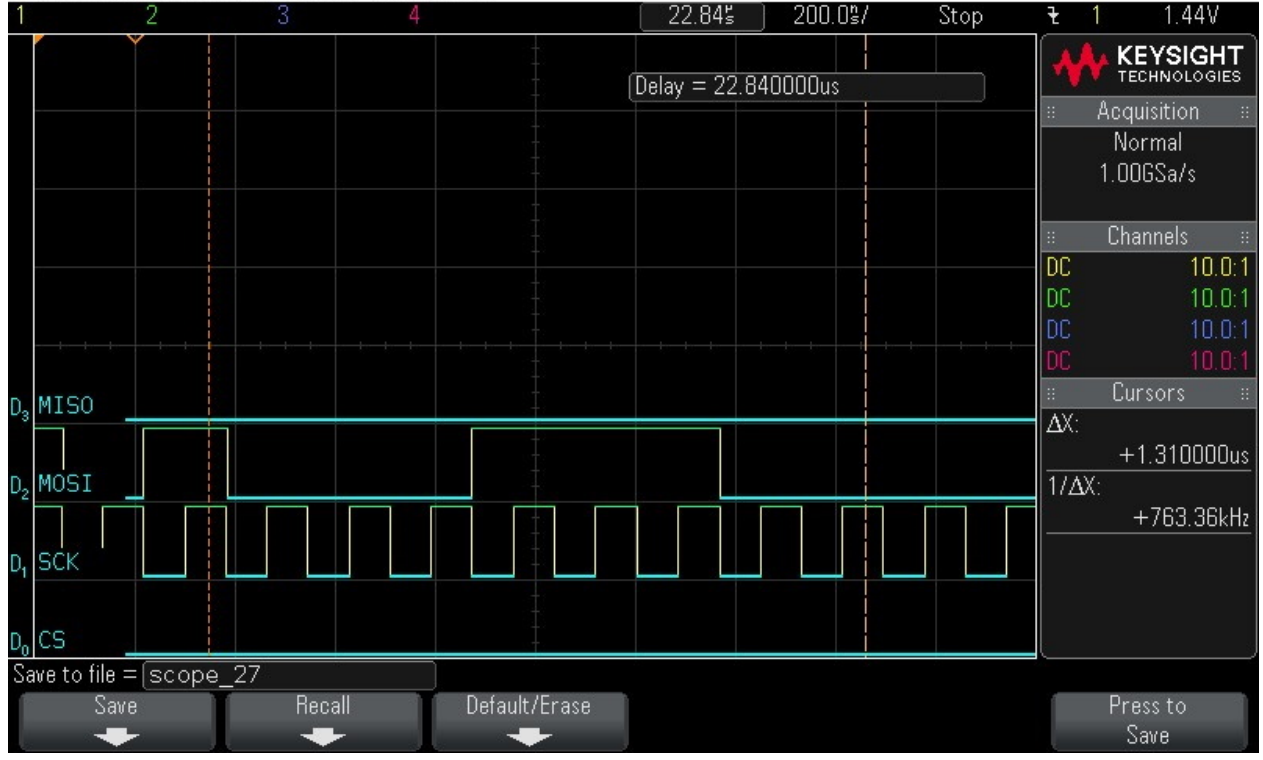

## SmartFusion2 and IGLOO2 SPI-Slave Programming Wave...

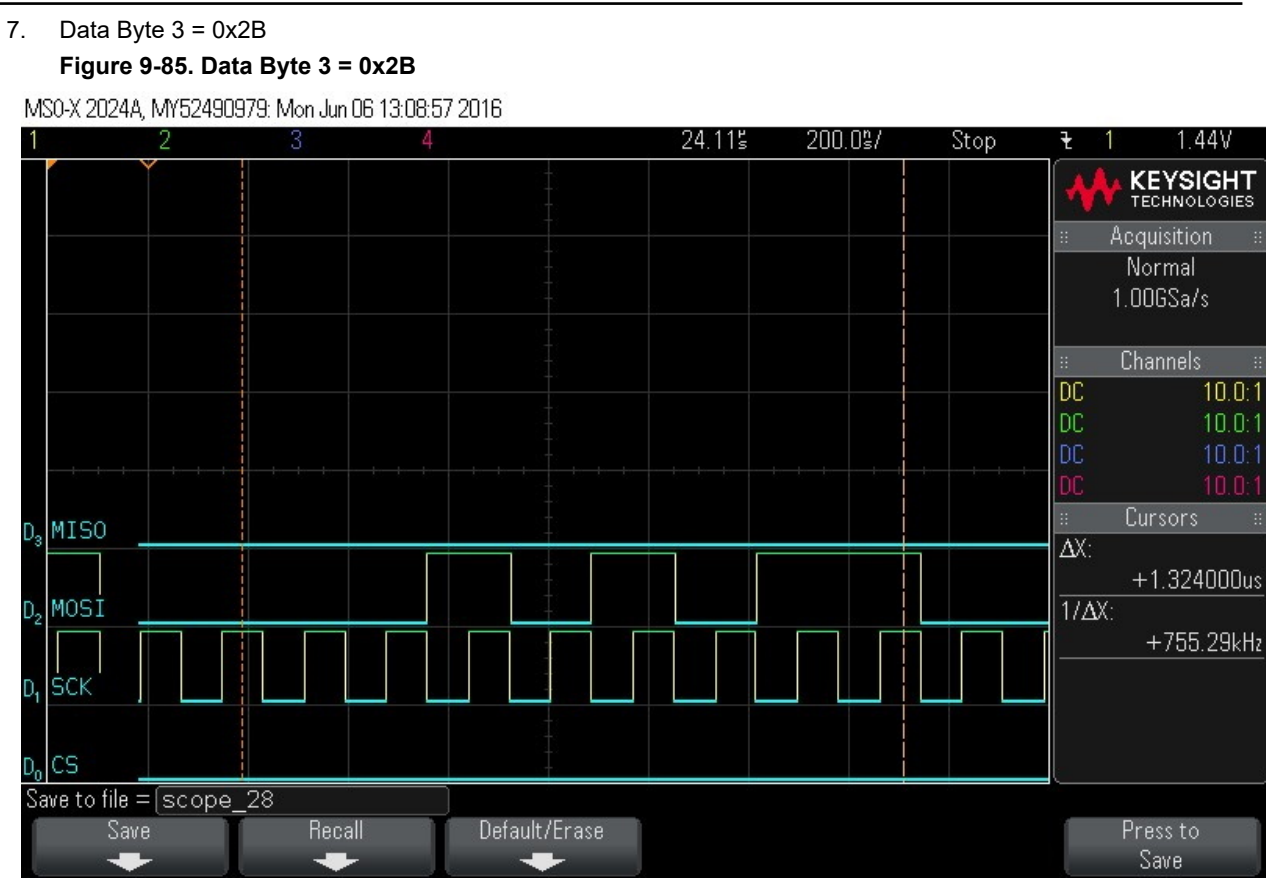

8. Data Byte 4 = 0x3D
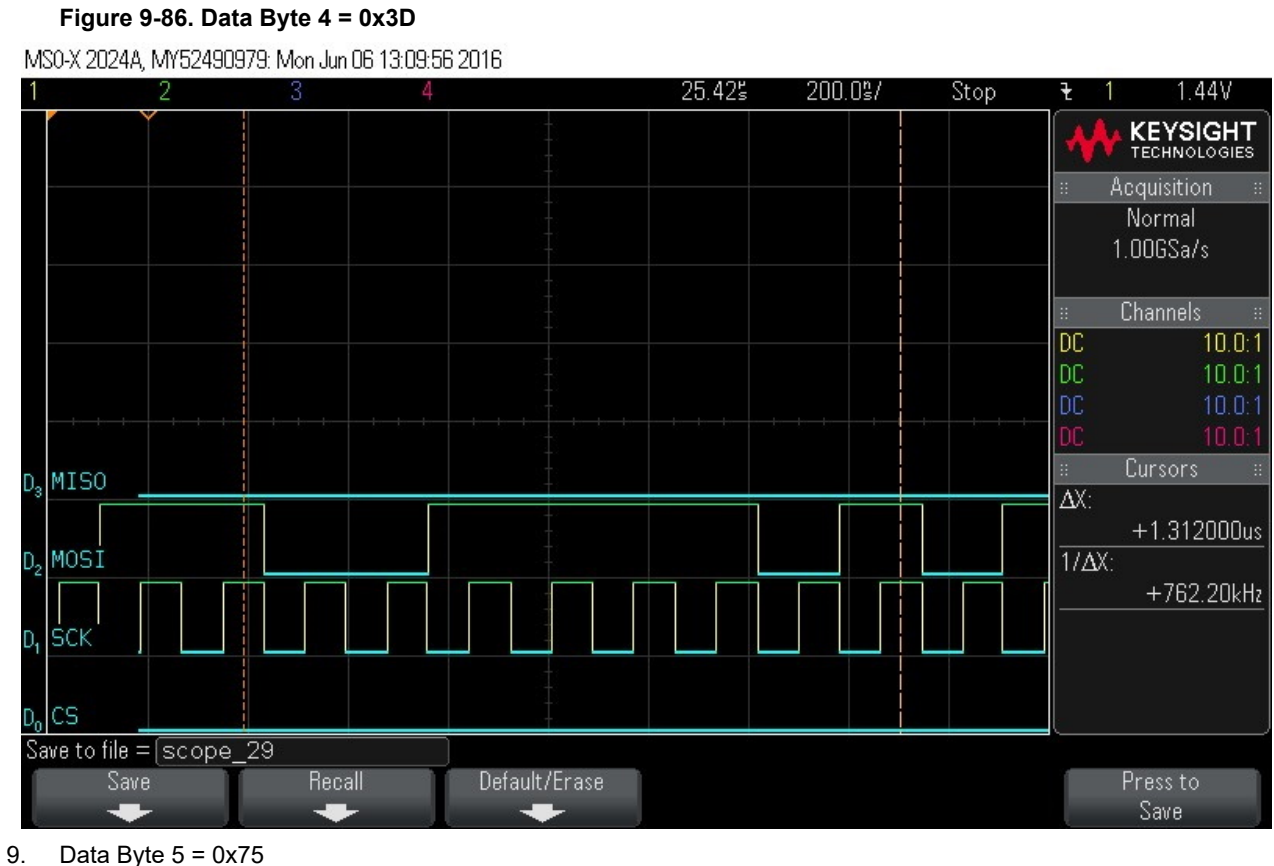

# Data Byte 5 = 0x75

### Figure 9-87. Data Byte 5 = 0x75

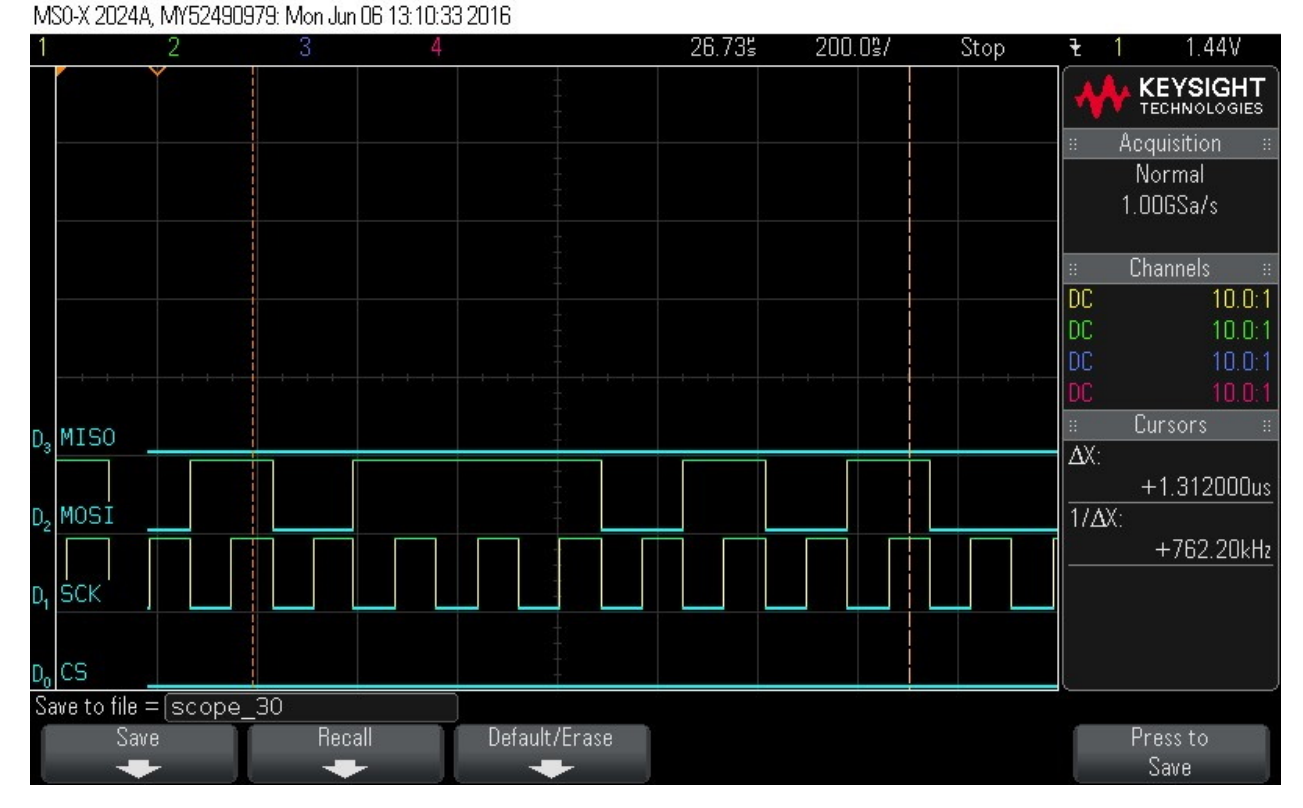

#### 10. Data Byte 6 = 0x19

#### Figure 9-88. Data Byte 6 = 0x19

MS0-X 2024A, MY52490979: Mon Jun 06 13:11:11 2016

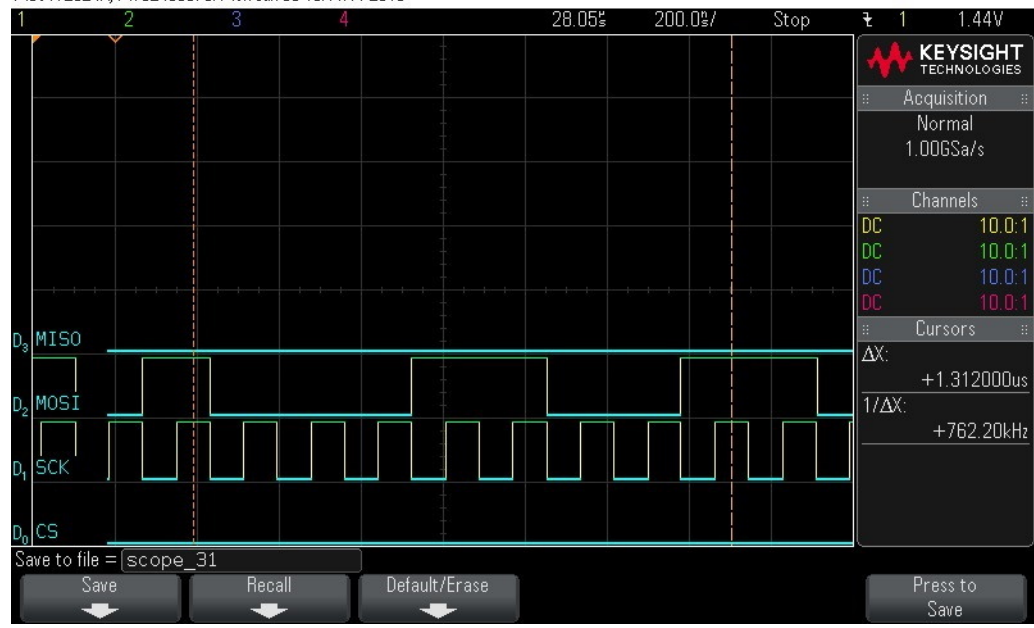

#### 11. Data Byte 7 = 0xB3

Figure 9-89. Data Byte 7 = 0xB3

MS0-X 2024A, MY52490979: Mon Jun 06 13:11:46 2016

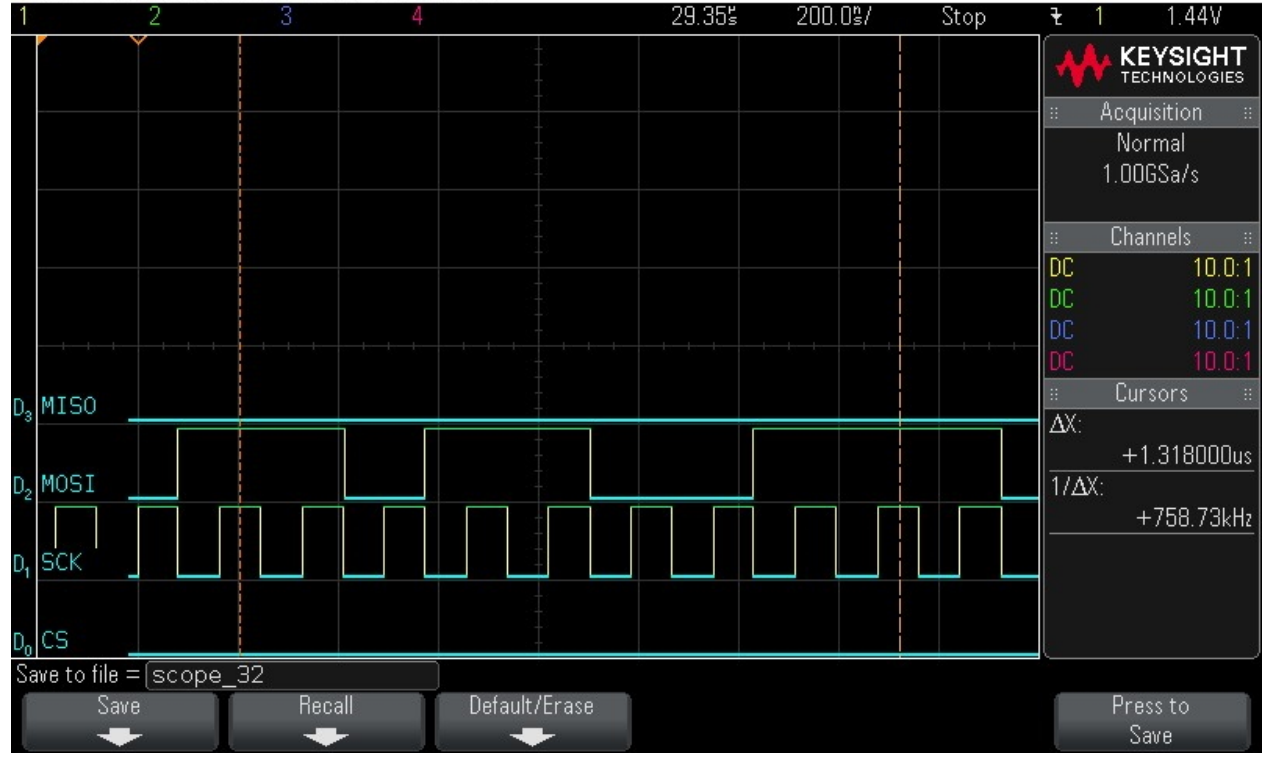

12. Data Byte 8 = 0x92

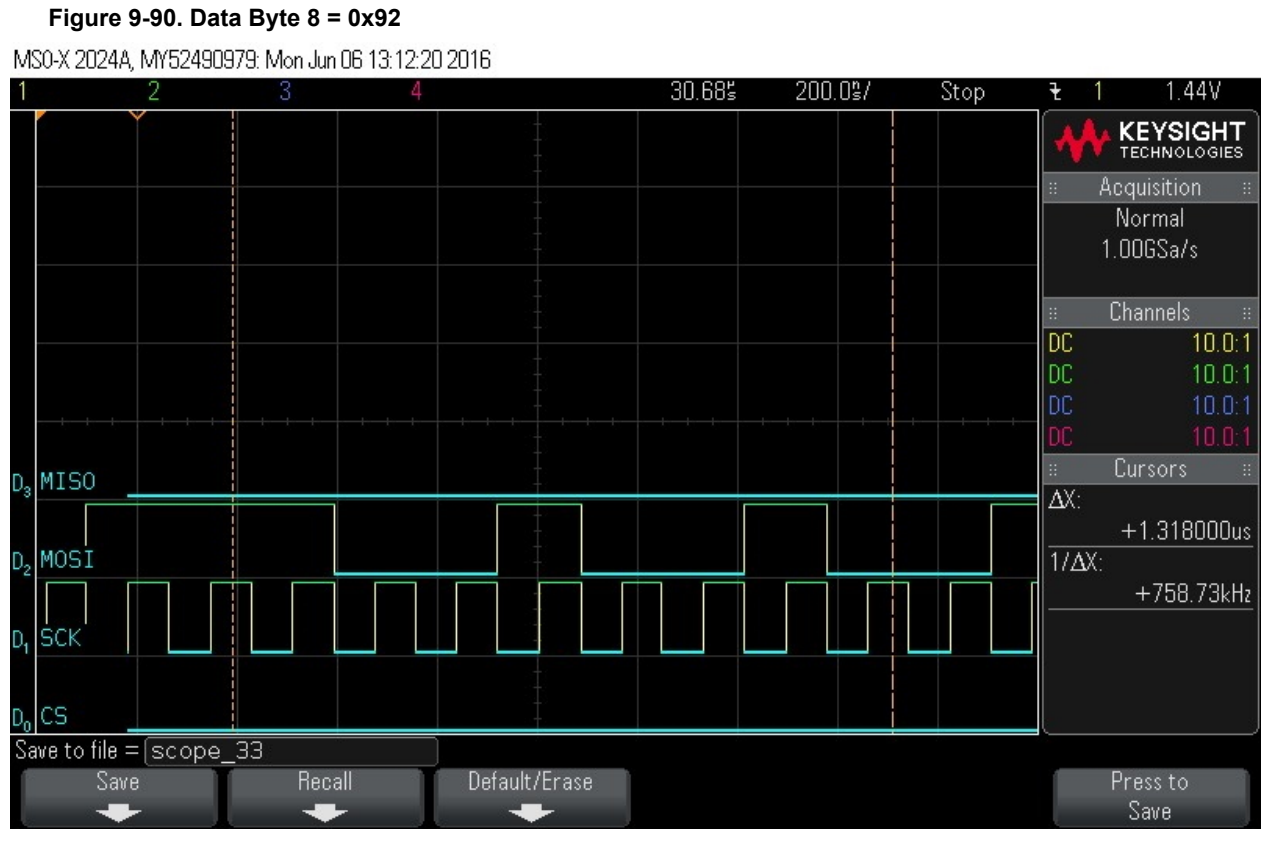

### 13. Data Byte 9 = 0x4A

#### Figure 9-91. Data Byte 9 = 0x4A

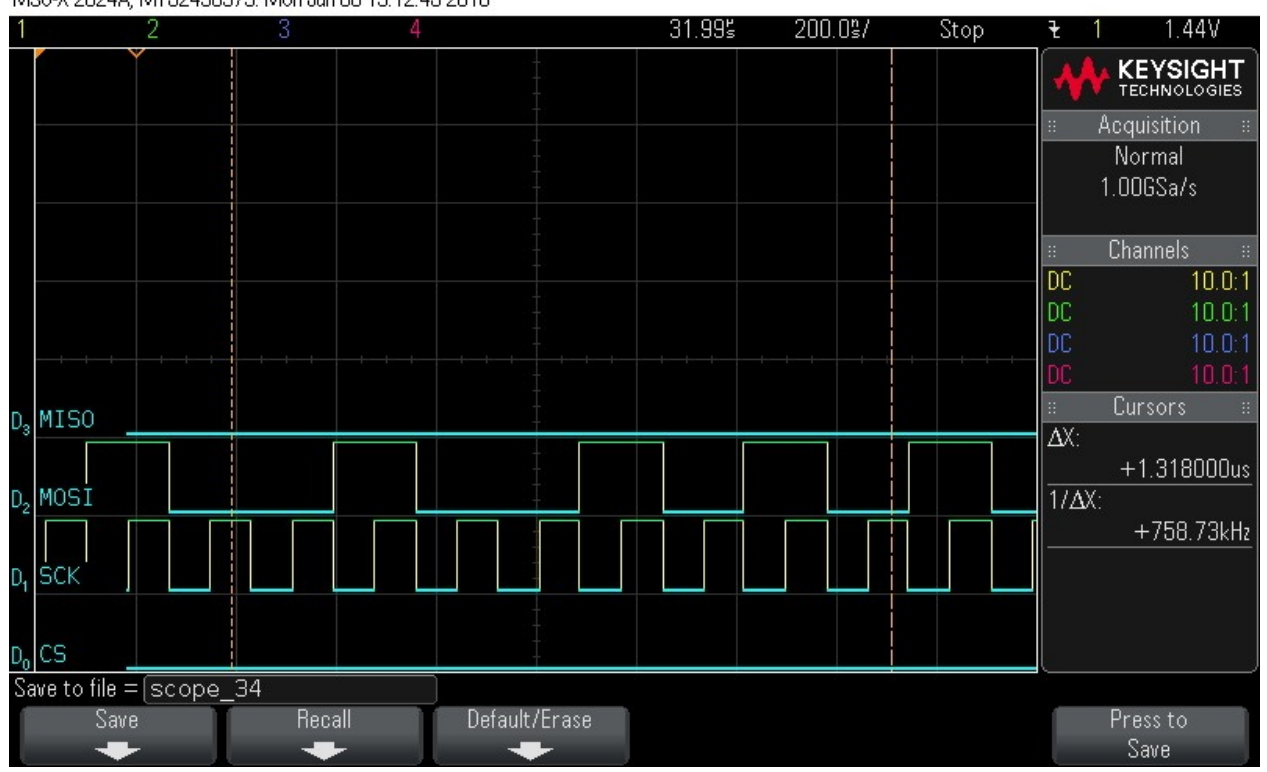

MS0-X 2024A, MY52490979: Mon Jun 06 13:12:45 2016

| 14. Data Byte 10 = 0   | xAB<br>22 Byte 10 = 0xAl | 8             |                |          |      |                 |
|------------------------|--------------------------|---------------|----------------|----------|------|-----------------|
| MS0-X 2024A MY52490    | 979: Mon Jun 116 1 3:1:  | 3<br>R09.2016 |                |          |      |                 |
| 1 2                    | 3                        | 4             | 33.30 <b>5</b> | 200.0°J/ | Stop | ₹ 1 1.44V       |
| Ý                      |                          |               |                |          |      |                 |
|                        |                          |               |                |          |      | # Acquisition # |
|                        |                          |               |                |          |      | Normal          |
|                        |                          |               |                |          |      | 1.00038/5       |
|                        |                          |               |                |          |      | ። Channels ።    |
|                        |                          |               |                |          |      | DC 10.0:1       |
|                        |                          |               |                |          |      | DC 10.0:1       |
|                        |                          |               |                | <u></u>  |      |                 |
| D MISO                 |                          |               |                |          |      | : Cursors :     |
| 03 M130                |                          |               |                |          |      | ΔΧ:             |
| n MOST                 |                          |               |                |          |      | +1.318000us     |
|                        |                          |               |                |          |      | +758 73kHz      |
|                        |                          |               |                |          |      |                 |
|                        |                          |               |                |          |      |                 |
| D, CS                  |                          |               |                |          |      |                 |
| Save to file = [scope_ | _35                      |               |                |          |      |                 |
| Save                   | Recall                   | Default/Erase |                |          |      | Press to        |
|                        |                          |               |                |          |      | 3416            |

15. Data Byte 11 = 0xEE

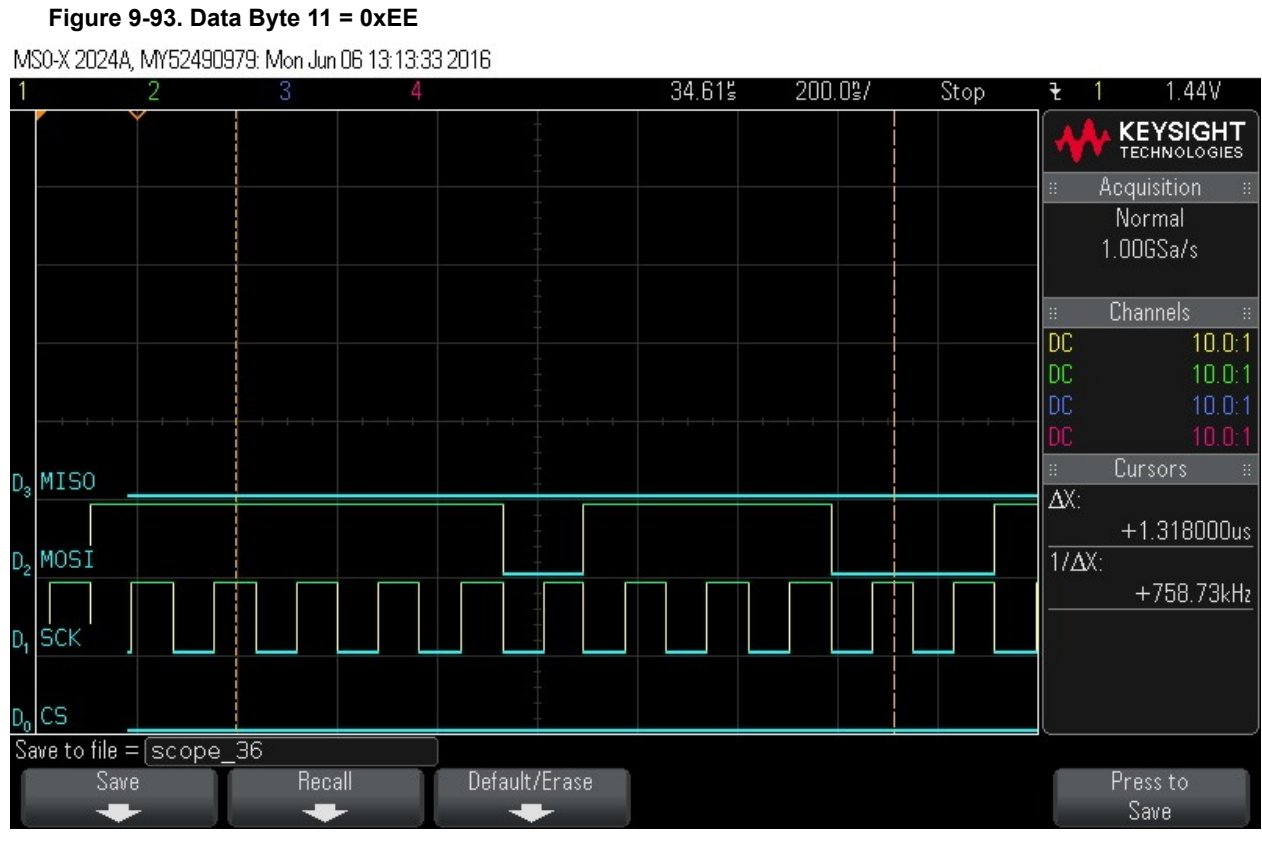

16. Data Byte 12 = 0x4E

#### Figure 9-94. Data Byte 12 = 0x4E

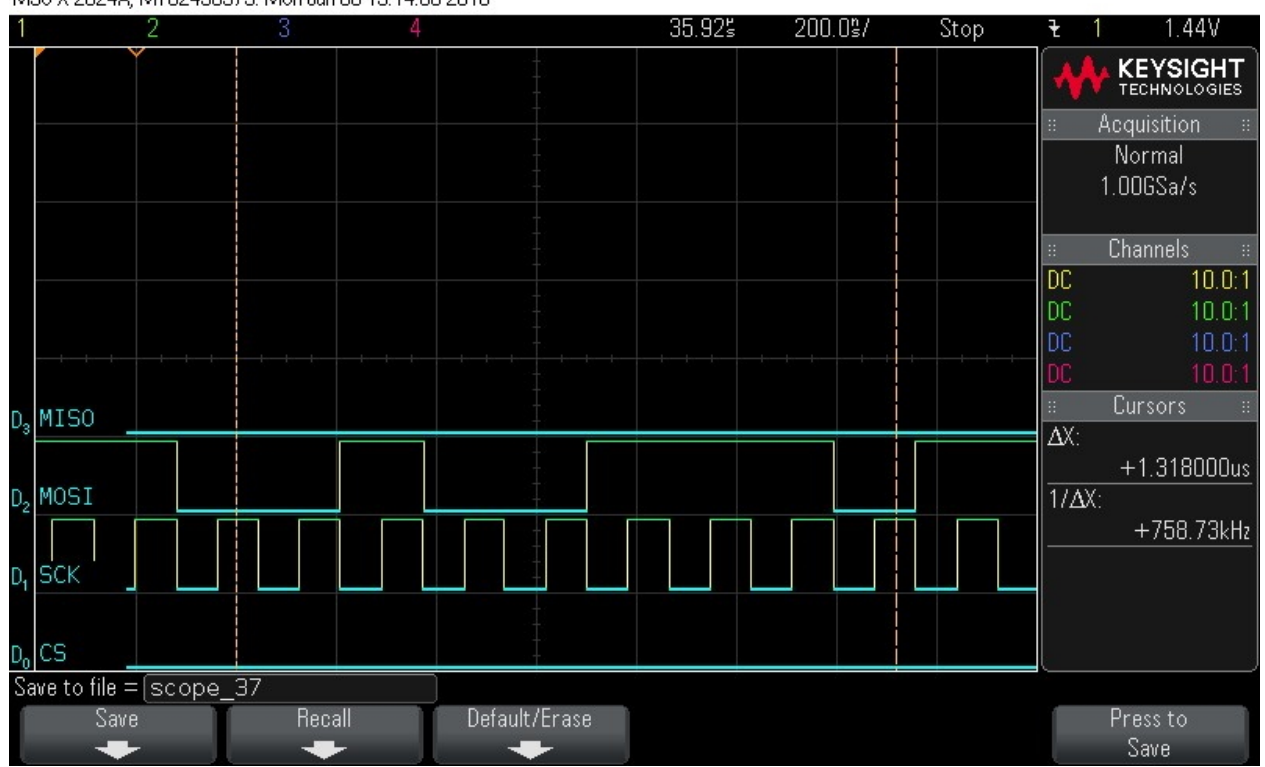

MS0-X 2024A, MY52490979: Mon Jun 06 13:14:00 2016

| 17. Data Byte 13 = 0.  | xD5<br>• Bute 12 = 0xD6                             |                                         |        |          |         |                     |
|------------------------|-----------------------------------------------------|-----------------------------------------|--------|----------|---------|---------------------|
| MS0-X 2024& MV524909   | а <b>Буце 13 – 0х D</b> а<br>179: Mont.lun 06 13:14 | •<br>1-20-2016                          |        |          |         |                     |
| 1 2                    | 3                                                   | 4                                       | 37.24s | 200.0\$/ | Stop    | ₹ 1 1.44V           |
|                        |                                                     |                                         |        |          |         |                     |
|                        |                                                     |                                         |        |          |         | * Acquisition *     |
|                        |                                                     |                                         |        |          |         | Normal<br>1.00GSa/s |
|                        |                                                     |                                         |        |          |         | :: Channels ::      |
|                        |                                                     |                                         |        |          |         | DC 10.0:1           |
|                        |                                                     |                                         |        |          |         | DC 10.0:1           |
|                        |                                                     |                                         |        |          | t t. t. | DC 10.0.1           |
|                        |                                                     |                                         |        |          |         | a Cursors a         |
|                        |                                                     |                                         |        |          |         | ΔX:<br>+1.318000us  |
|                        |                                                     |                                         |        |          |         | +758.73kHz          |
| D <sub>1</sub> SCK     |                                                     |                                         |        |          |         |                     |
| D, CS                  |                                                     | +++++++++++++++++++++++++++++++++++++++ |        |          |         |                     |
| Save to file = [scope_ | _38                                                 |                                         | _      |          |         |                     |
| Save                   | Hecall                                              | Default/Erase                           |        |          |         | Press to<br>Save    |

18. Data Byte 14 = 0x6C

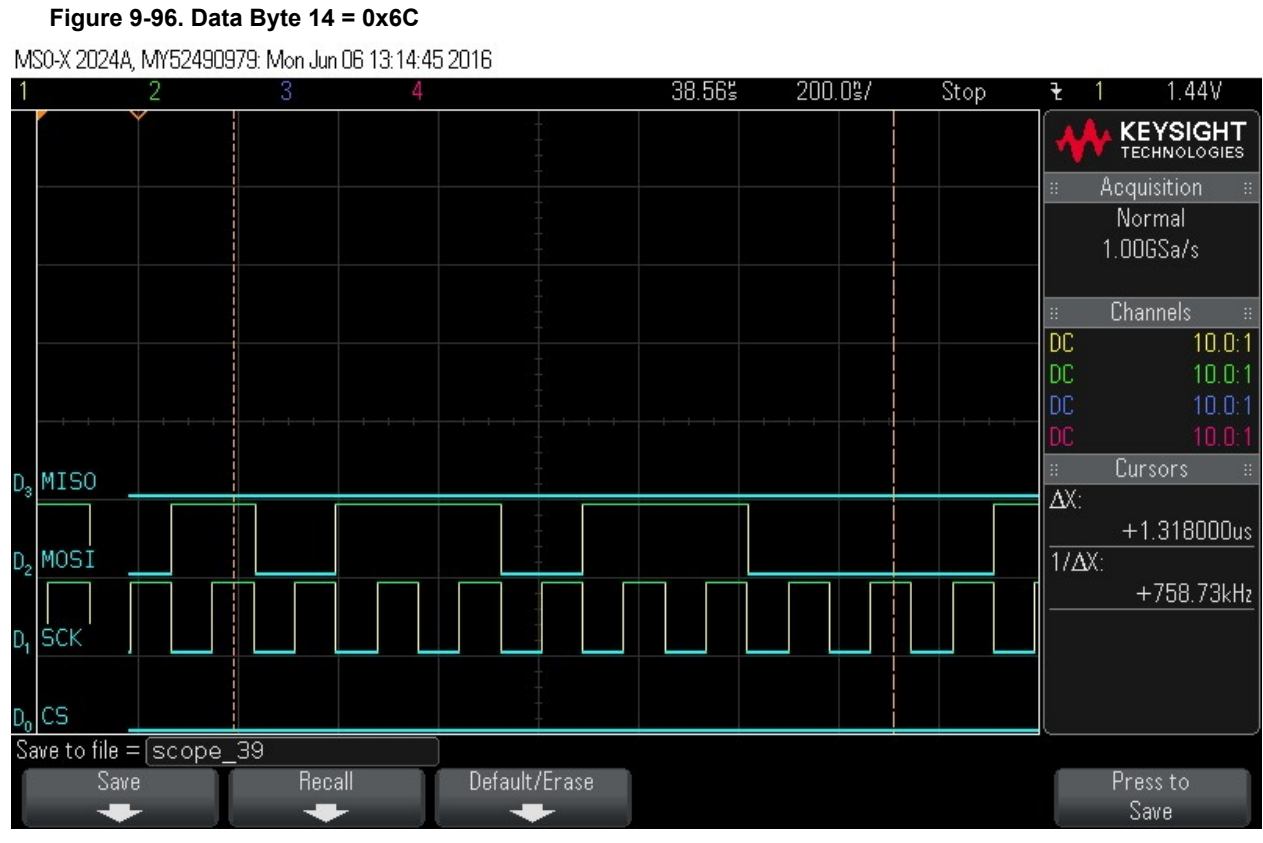

At this point, the first frame of data is clocked in. The next operation is to check the status.
 Figure 9-97. Data Byte 15 = 0x62. Note CS signal

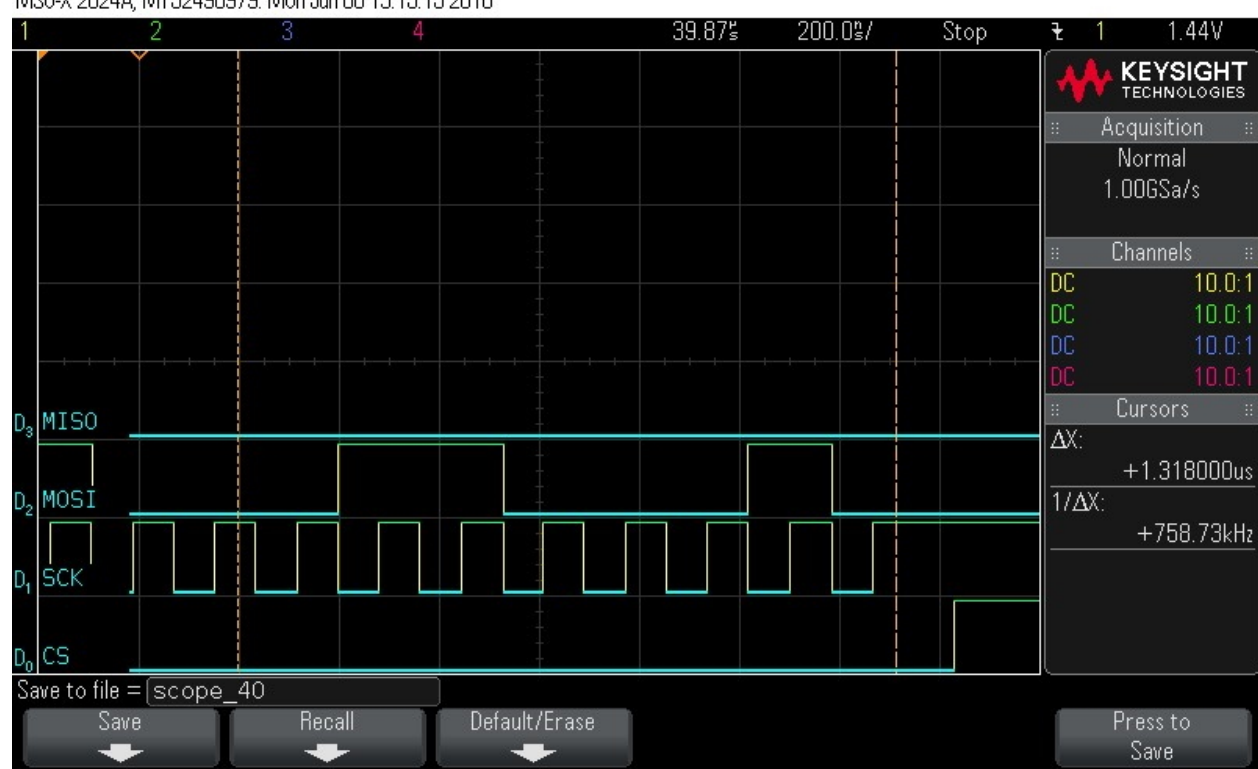

MS0-X 2024A, MY52490979: Mon Jun 06 13:15:15 2016

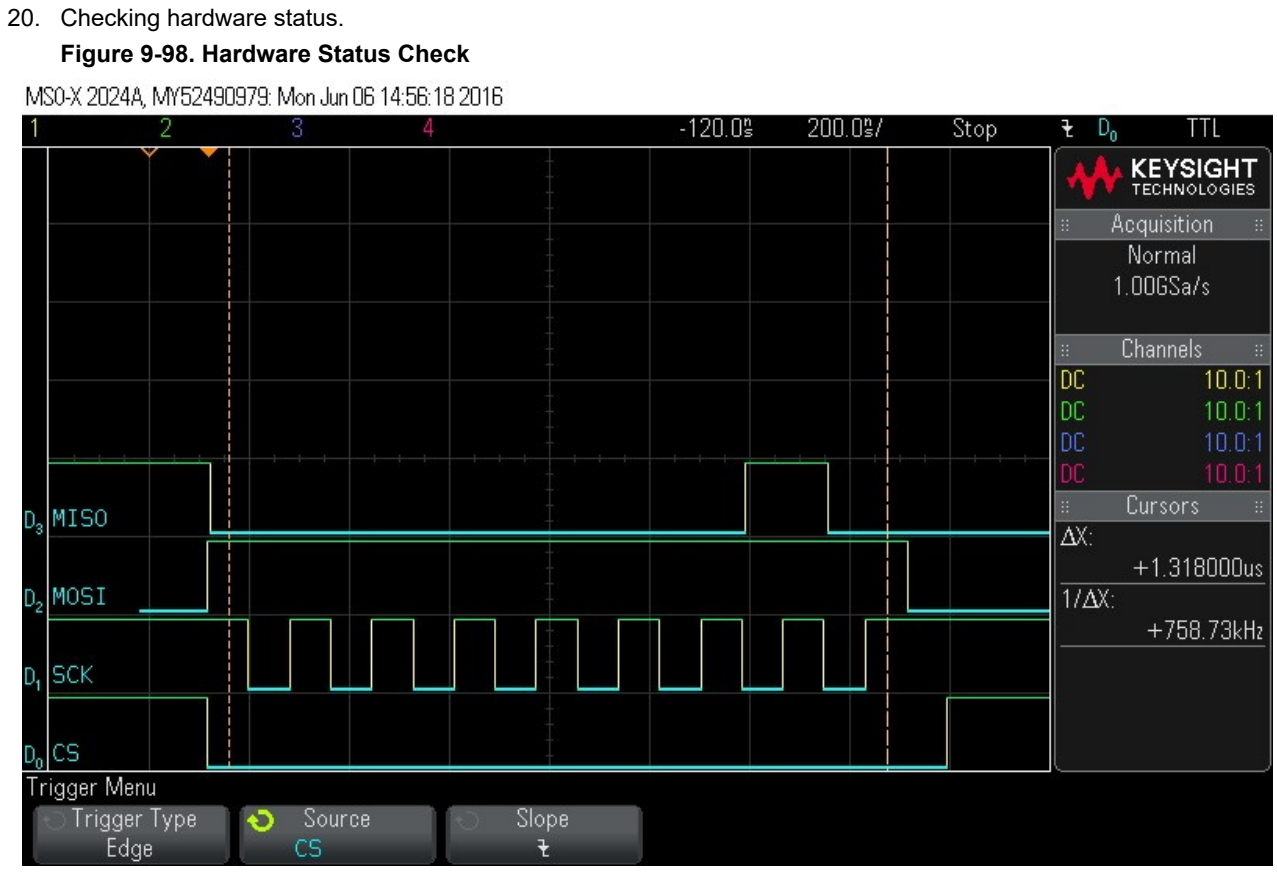

21. Framing status command. Command = 0x4. Note CS signal.

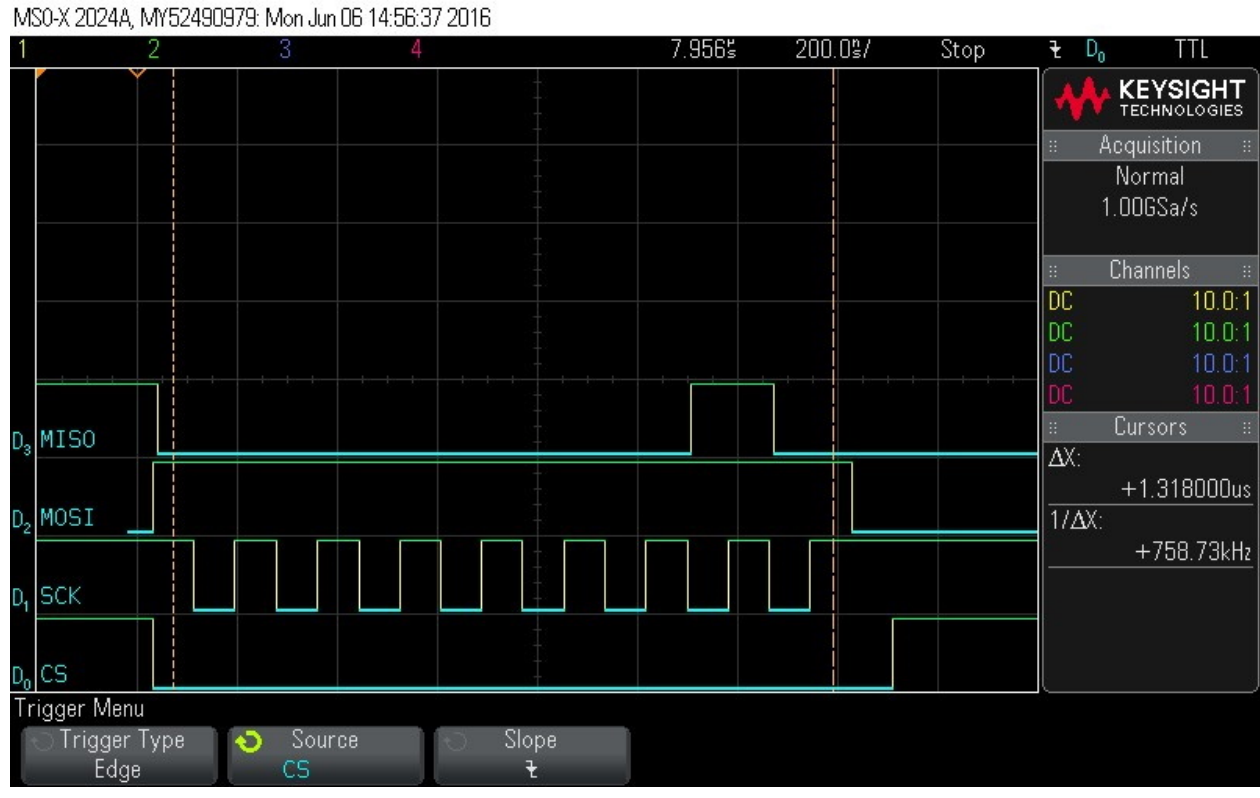

#### Figure 9-99. Frame Status command. Command = 0x4. Note CS signal

22. Framing status command. Command = 0x4. Note CS signal.

#### Figure 9-100. Frame Status Command. Command = 0x4. Note CS signal

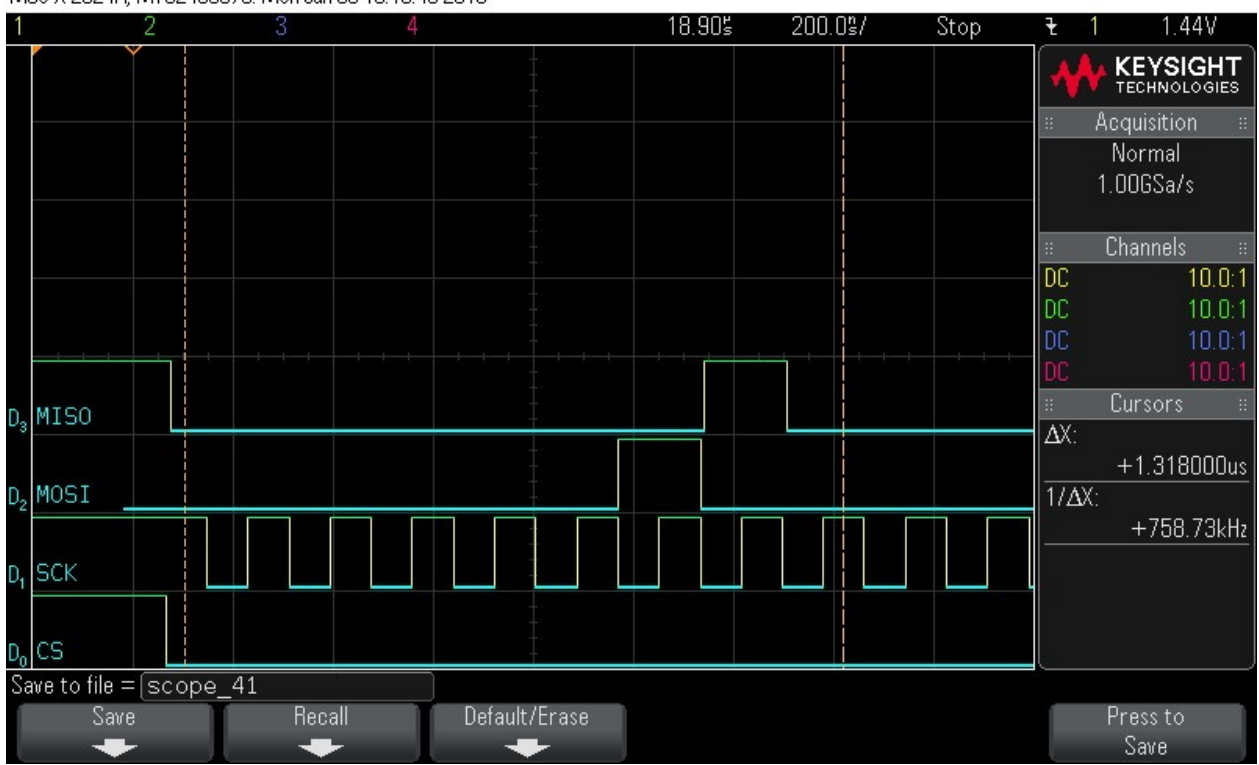

MS0-X 2024A, MY52490979: Mon Jun 06 13:19:45 2016

| 23.            | Data B<br><b>Figure</b> | yte 0 = 0<br><b>9-101. E</b> | x0<br><b>)ata Byt</b> e | e 0 = 0x0      |              |       |        |     |      |            |                          |
|----------------|-------------------------|------------------------------|-------------------------|----------------|--------------|-------|--------|-----|------|------------|--------------------------|
| M              | SO-X 2024/              | A, MY5249                    | 0979: Mon               | Jun 06 13:20:0 | 8 2016       |       |        |     |      |            |                          |
| 1              |                         | 2                            | 3                       | 4              |              | 20.12 | š 200. | Os/ | Stop | <b>t</b> 1 | 1.44V                    |
|                |                         | Y                            |                         |                |              |       |        |     |      | *          | KEYSIGHT                 |
|                |                         |                              |                         |                |              |       |        |     |      | :          | Acquisition 🛛 🗄          |
|                |                         |                              |                         |                |              |       |        |     |      |            | Normal                   |
|                |                         |                              |                         |                |              |       |        |     |      |            | 1.UUGSa/s                |
|                |                         |                              |                         |                |              |       |        |     |      | ·          | Channala                 |
|                |                         |                              |                         |                |              |       |        |     |      | DC         | nutrianners ::<br>10 ∩·1 |
|                |                         |                              |                         |                |              |       |        |     |      |            | 10.0.1                   |
|                |                         |                              |                         |                |              |       |        |     |      | DC         | 10.0:1                   |
|                |                         |                              |                         |                |              |       |        |     |      | DC         |                          |
| n              | MISO                    |                              |                         |                |              |       |        |     |      | ::         | Cursors 🛛                |
| <sup>D</sup> 3 | 11200                   |                              |                         |                |              |       |        |     |      | ΔΧ:        |                          |
|                | MOCT                    |                              |                         |                |              |       |        |     |      | 4.1.437    | +1.318000us              |
| U <sub>2</sub> | MUSI                    |                              |                         |                |              |       |        |     |      | _1/ΔX      |                          |
|                |                         |                              |                         |                |              |       |        |     |      |            | +/58./3kHz               |
| $D_1$          | SCK                     |                              |                         |                |              |       |        |     |      |            |                          |
|                |                         |                              |                         |                |              |       |        |     |      |            |                          |
| Do             | CS                      |                              |                         |                |              |       |        |     |      | e          |                          |
| Sa             | we to file              | =[scope                      | e_42                    |                |              |       |        |     |      |            |                          |
|                | Sai                     | /e                           | F                       | Recall         | Default/Eras | е     |        |     |      |            | Press to                 |
| 36             | -                       |                              |                         | +              | +            |       |        |     |      |            | Save                     |

24. Data Byte 1 = 0x0

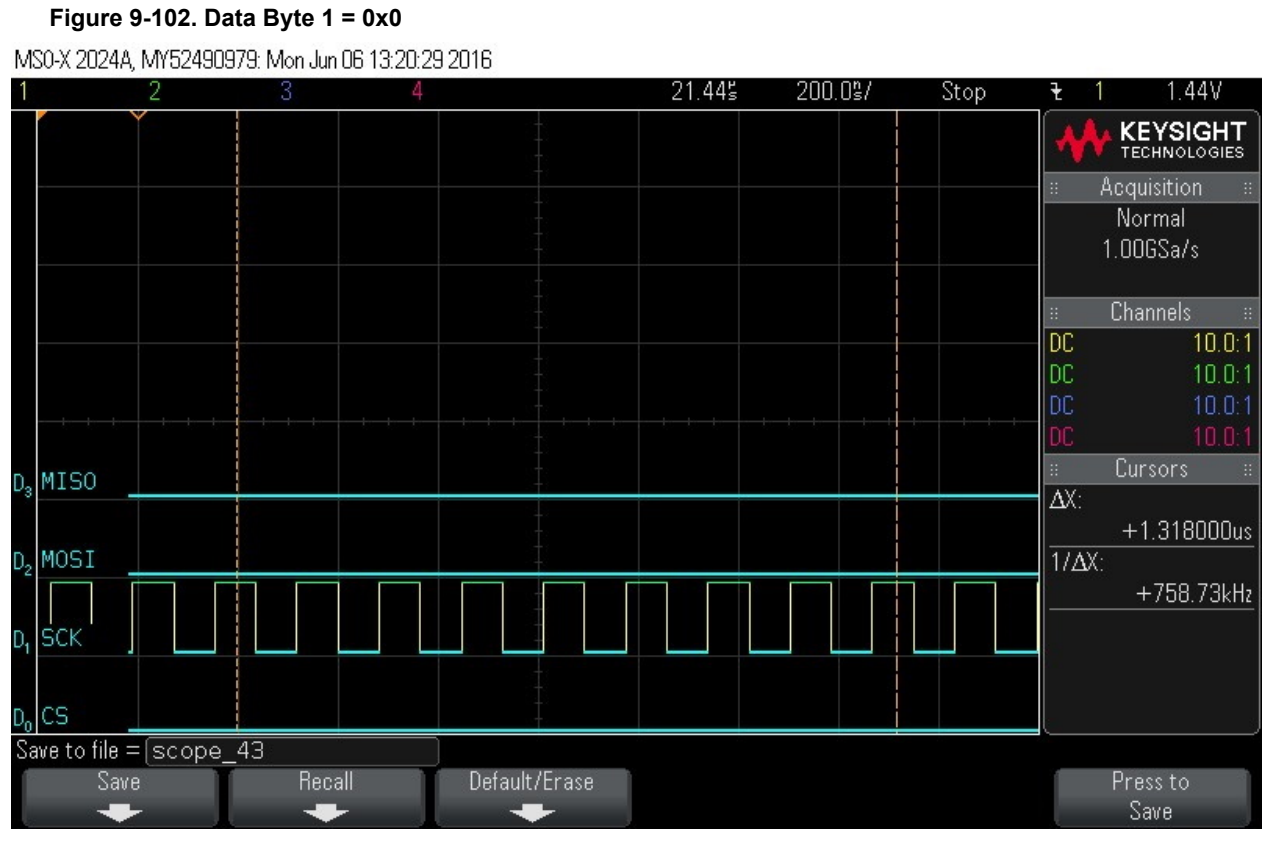

25. Data Byte 2 = 0x0

#### Figure 9-103. Data Byte 2 = 0x0

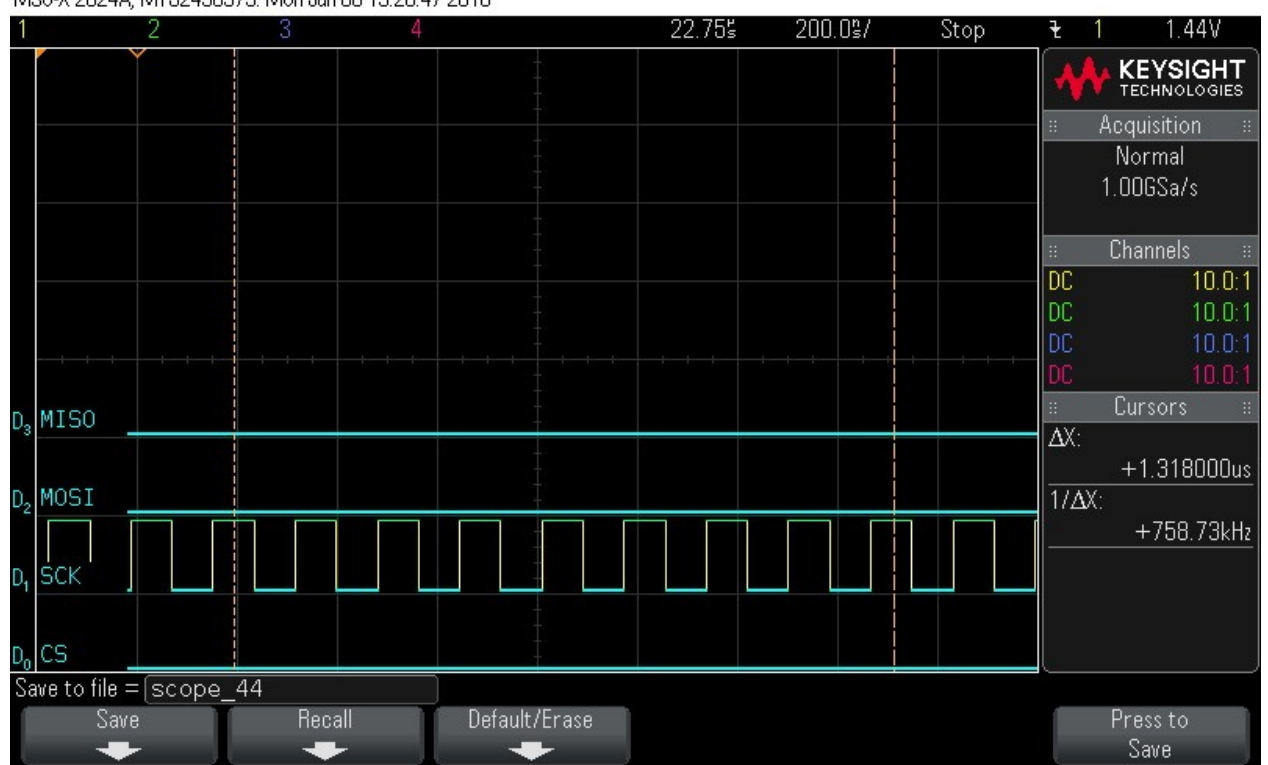

MS0-X 2024A, MY52490979: Mon Jun 06 13:20:47 2016

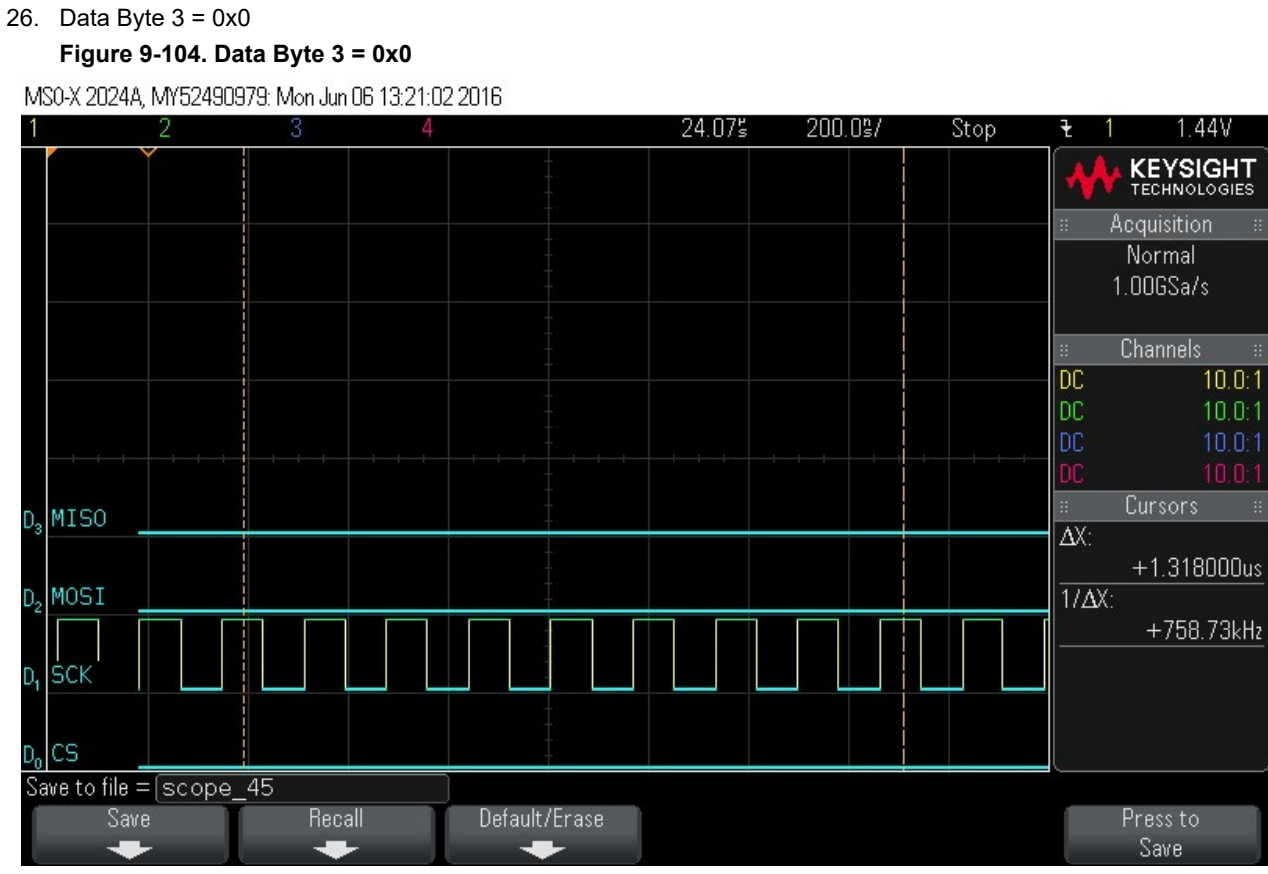

27. Data Byte 4 = 0x0

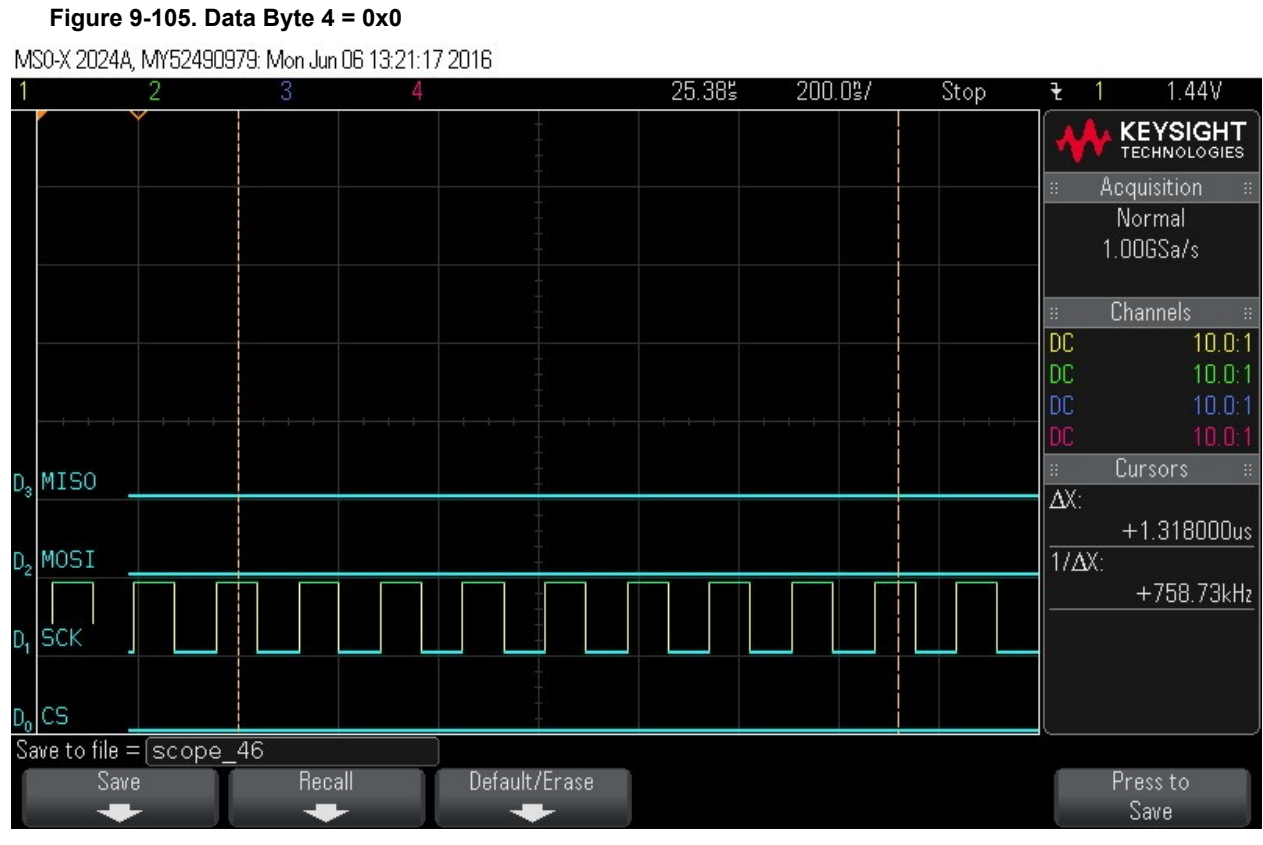

28. Data Byte 5 = 0x0

#### Figure 9-106. Data Byte 5 = 0x0

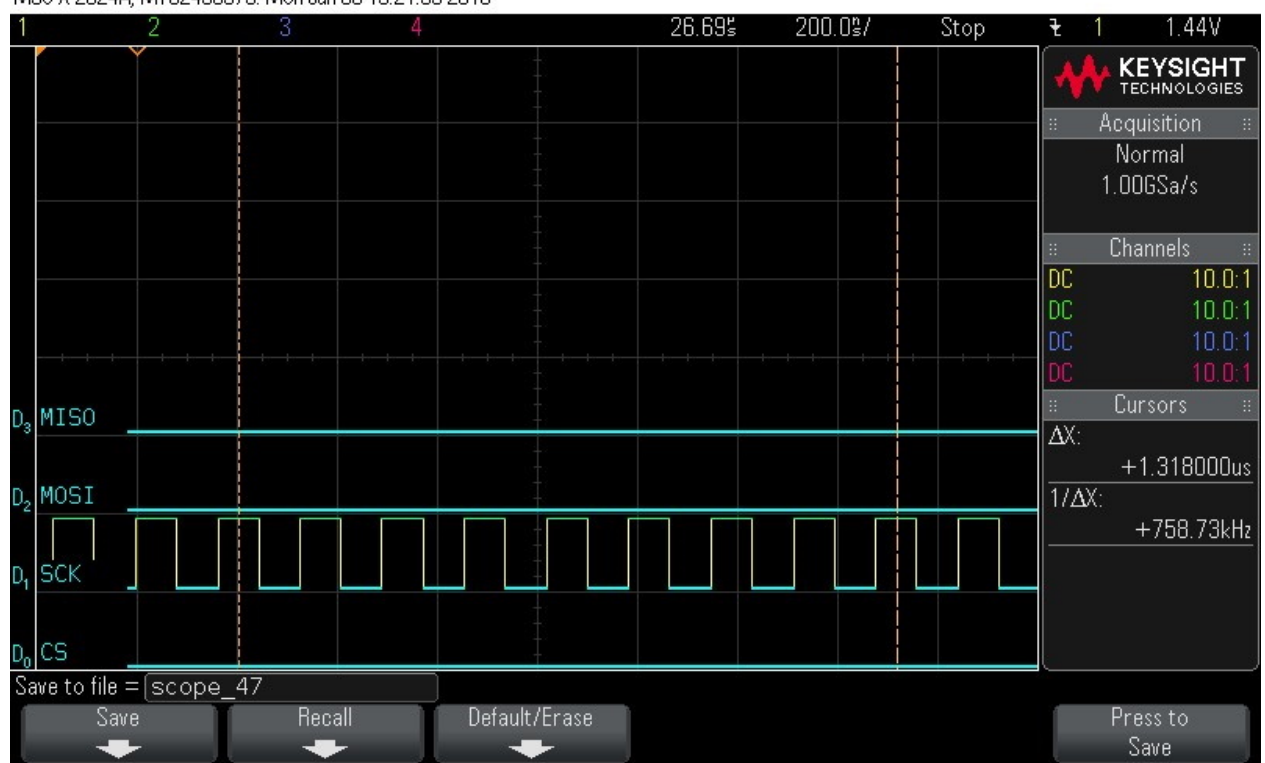

MS0-X 2024A, MY52490979: Mon Jun 06 13:21:33 2016

| 29.            | Data By      | te 6 = 0x( | C           |              |               |        |          |      |       |                 |
|----------------|--------------|------------|-------------|--------------|---------------|--------|----------|------|-------|-----------------|
|                | Figure 9     | 9-107. Da  | ta Byte (   | 6 = 0x0      |               |        |          |      |       |                 |
| MS             | 30-X 2024A,  | MY524909   | 179: Mon Ju | n 06 13:21:4 | 5 2016        |        |          |      |       |                 |
| 1              |              | 2          | 3           | 4            |               | 28.01皆 | 200.0\$/ | Stop | ₹ 1   | 1.44V           |
|                |              |            |             |              |               |        |          |      |       | KEYSIGHT        |
|                |              |            |             |              |               |        |          |      | : I   | Acquisition 🛛 🗄 |
|                |              |            |             |              |               |        |          |      |       | Normal          |
|                |              |            |             |              |               |        |          |      |       | 1.UUGSa/s       |
|                |              |            |             |              |               |        |          |      |       | Channele ::     |
|                |              |            |             |              |               |        |          |      | DC .  |                 |
|                |              |            |             |              |               |        |          |      | DC    | 10.0:1          |
|                |              |            |             |              |               |        |          |      | DC    | 10.0:1          |
|                |              |            |             |              |               |        |          |      | DC    | 10.0.1          |
| D.             | MISO         |            |             |              |               |        |          |      | ::    | Cursors 🛛       |
| - 0            |              |            |             |              |               |        |          |      | ΔX:   | . 4 040000      |
| n              | MAST         |            |             |              |               |        |          |      | 1/AV- | +1.318000us     |
| 02             |              |            |             |              |               |        |          |      |       | +758 73kHz      |
|                |              |            |             |              |               |        |          |      |       | 3 7 00.7 0KHZ   |
| U <sub>1</sub> | SUK          |            |             |              |               |        |          |      |       |                 |
|                |              |            |             |              |               |        |          |      |       |                 |
| $D_0$          | CS _         |            |             |              | +             |        |          |      |       |                 |
| Sa             | ve to file = | scope_     | 48          |              | D-4           |        |          |      |       | <b>D</b>        |
|                |              |            | He          | call         | Default/Erase |        |          |      |       | Press to        |
|                |              |            |             |              |               | 3      |          |      |       | 0000            |

30. Data Byte 7 = 0x0

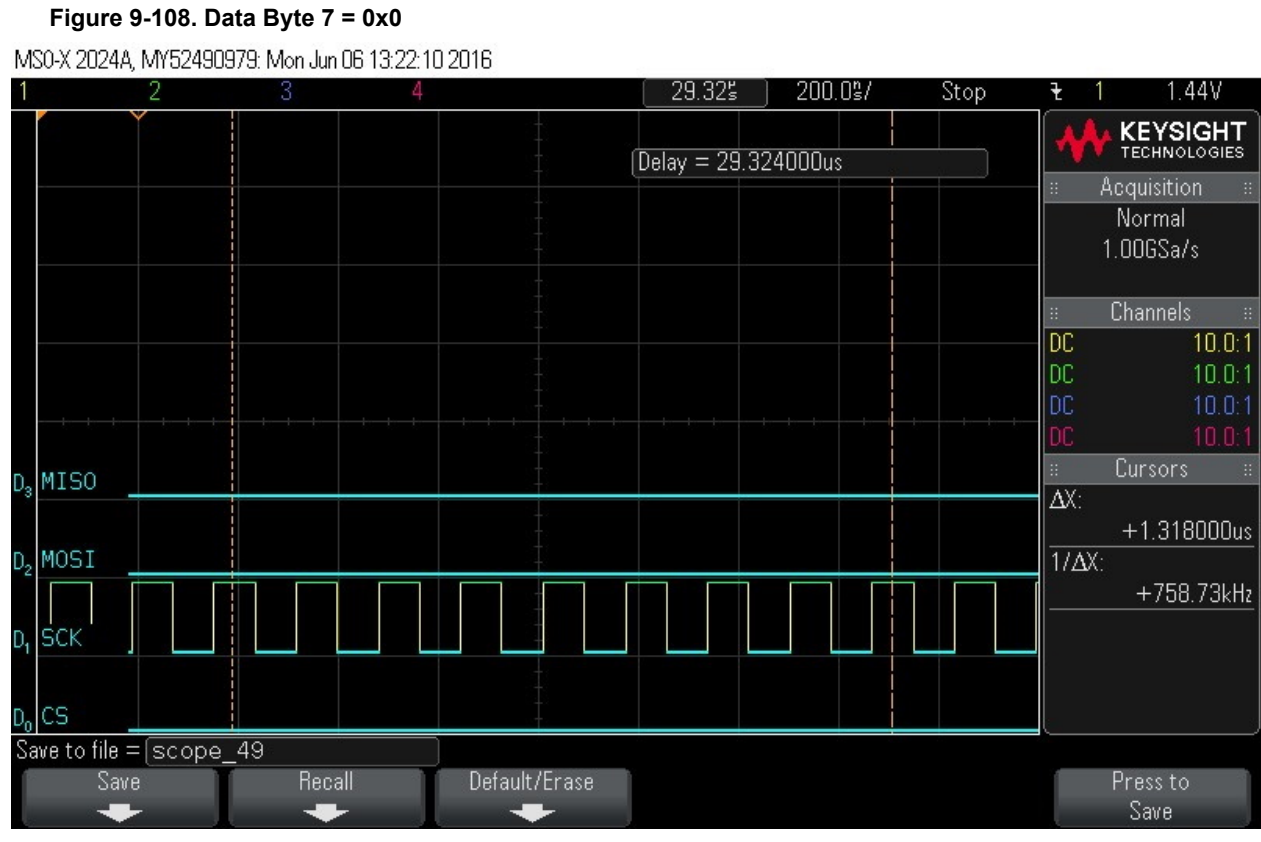

31. Data Byte 8 = 0x0

#### Figure 9-109. Data Byte 8 = 0x0

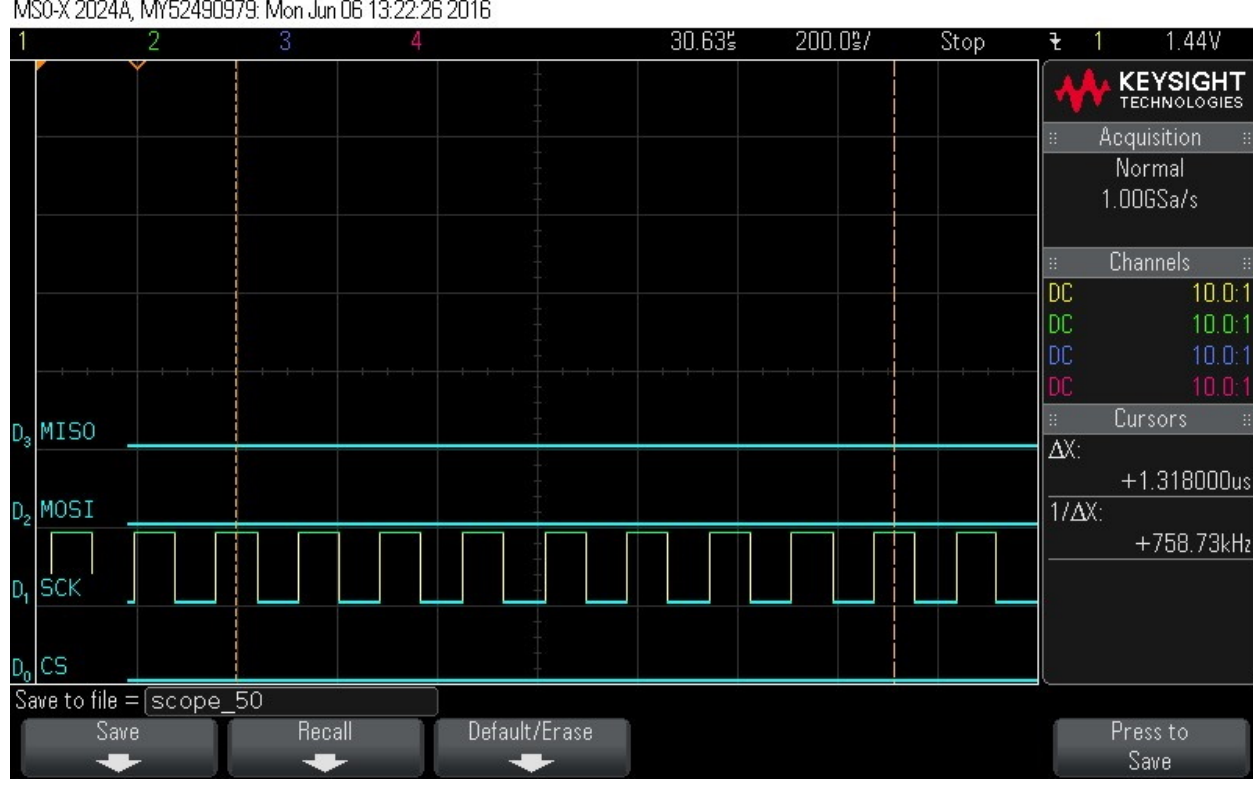

MS0-X 2024A, MY52490979: Mon Jun 06 13:22:26 2016

| 32.            | Data By      | /te 9 = 0x( | C            |              |               |        |          |      |        |                          |
|----------------|--------------|-------------|--------------|--------------|---------------|--------|----------|------|--------|--------------------------|
|                | Figure       | 9-110. Da   | ta Byte 9    | = 0x0        |               |        |          |      |        |                          |
| М              | SO-X 2024A   | , MY524909  | 179: Mon Jur | n 06 13:22:4 | 2 2016        |        |          |      |        |                          |
| 1              |              | 2           | 3            | 4            |               | 31.955 | 200.0\$/ | Stop | ¥ 1    | 1.44V                    |
|                |              |             |              |              |               |        |          |      | *      | KEYSIGHT<br>TECHNOLOGIES |
|                |              |             |              |              |               |        |          |      | 11 - A | Acquisition 🛛 🗄          |
|                |              |             |              |              |               |        |          |      |        | Normal                   |
|                |              |             |              |              |               |        |          |      |        | 1.UUGSa/s                |
|                |              |             |              |              |               |        |          |      |        | Channale ::              |
|                |              |             |              |              |               |        |          |      | DC     |                          |
|                |              |             |              |              |               |        |          |      | DC     | 10.0:1                   |
|                |              |             |              |              |               |        |          |      | DC     | 10.0:1                   |
|                |              |             |              |              |               |        |          |      | DC     | 10.0:1                   |
| D.             | MISO         |             |              |              |               |        |          |      |        | Cursors #                |
| - 0            |              |             |              |              |               |        |          |      | AX:    | . 4 040000               |
| n              | MOST         |             |              |              |               |        |          |      |        | +1.318000us              |
| 02             |              |             |              |              |               |        |          |      |        | +758 73kHz               |
|                | CCK          |             |              |              | -             |        |          |      |        | 1700.70km                |
| U <sub>1</sub> | SUK .        |             |              |              |               | ┛      |          |      |        |                          |
|                |              |             |              |              |               |        |          |      |        |                          |
| Do             | CS .         |             |              |              |               |        |          |      |        |                          |
| Sa             | we to file = | = scope_    | 51           | 211          | D-1           |        |          |      |        | Description              |
|                | 294          | 8           | Hec          | air          | Default/Erase |        |          |      |        | Press to<br>Save         |
|                |              | 1           |              |              |               | 3      |          |      |        | Jaile                    |

33. Data Byte 10 = 0x0

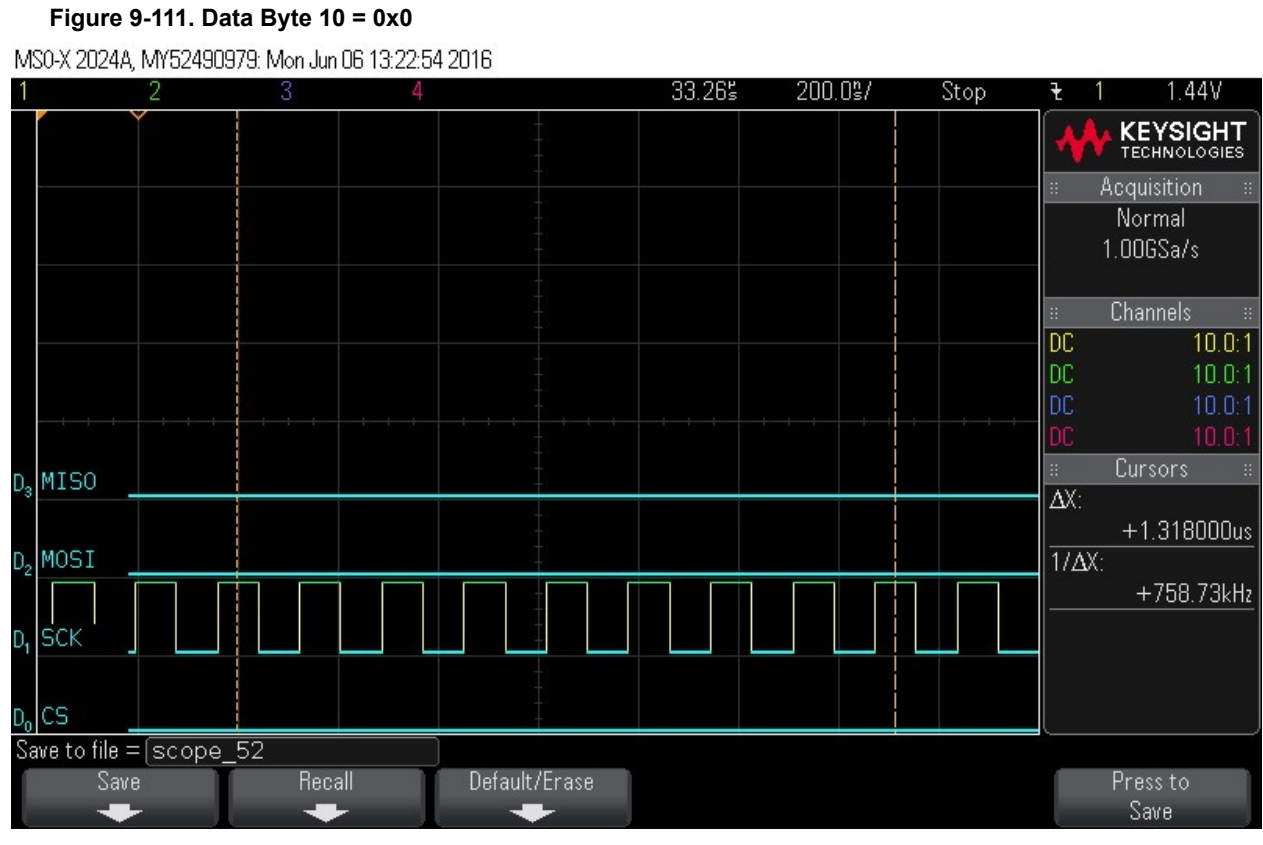

#### 34. Data Byte 11 = 0x0 Figure 9-112. Data Byte 11 = 0x0

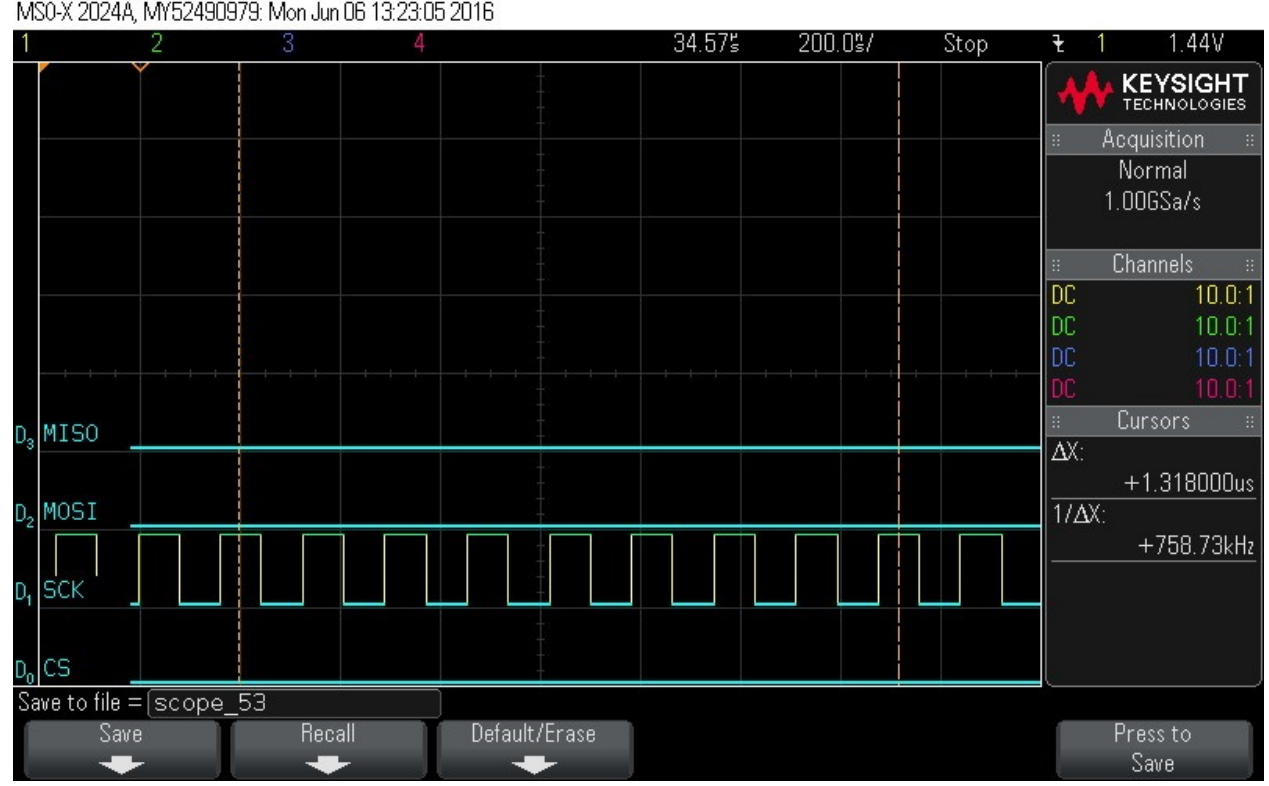

MS0-X 2024A, MY52490979: Mon Jun 06 13:23:05 2016

| 35.   | Data By                    | te 12 = 0 | x0          |               |          |       |        |     |        |      |   |      |                          |
|-------|----------------------------|-----------|-------------|---------------|----------|-------|--------|-----|--------|------|---|------|--------------------------|
|       | Figure 9                   | 9-113. Da | ta Byte     | 12 = 0x0      |          |       |        |     |        |      |   |      |                          |
| M     | SO-X 2024A,                | MY524909  | 979: Mon Ji | un 06 13:23:1 | 9 2016   |       |        |     |        |      |   |      |                          |
| 1     |                            | 2         | 3           | 4             |          |       | 35.905 | 200 | ).0°s/ | Stop | ť | : 1  | 1.44V                    |
|       |                            | Ý         |             |               |          |       |        |     |        |      | • | **   | KEYSIGHT<br>TECHNOLOGIES |
|       |                            |           |             |               |          |       |        |     |        |      |   | Ą    | cquisition 🛛 🗄           |
|       |                            |           |             |               |          |       |        |     |        |      |   | 1    | Normal<br>.00GSa/s       |
|       |                            |           |             |               |          |       |        |     |        |      |   |      | Channels :::             |
|       |                            |           |             |               |          |       |        |     |        |      | D | C    | 10.0:1                   |
|       |                            |           |             |               |          |       |        |     |        |      | D | C    | 10.0:1                   |
|       | - te te te                 |           |             |               |          |       |        |     |        |      | D | C    | 10.0:1                   |
|       |                            |           |             |               |          |       |        |     |        |      | U | IC   | 10.0:1                   |
| D3    | MISO                       |           |             |               | -        |       |        |     |        |      |   | X٠.  | Cursors ::               |
|       |                            |           |             |               |          |       |        |     |        |      |   |      | +1.318000us              |
| $D_2$ | MOSI                       |           |             |               |          |       |        |     |        |      | 1 | /ΔΧ: |                          |
| D.    | SCK                        |           |             |               | -        |       |        |     |        |      |   |      | +758.73kHz               |
| D.    | cs                         |           |             |               |          |       |        |     |        |      |   |      |                          |
| Sa    | we to file =               | scope     | 54          | 014-          |          |       |        |     |        |      |   |      |                          |
|       | Save<br>International Save |           | Re          | call          | Default/ | Erase |        |     |        |      |   |      | Press to<br>Save         |

36. Data Byte 13 = 0x0

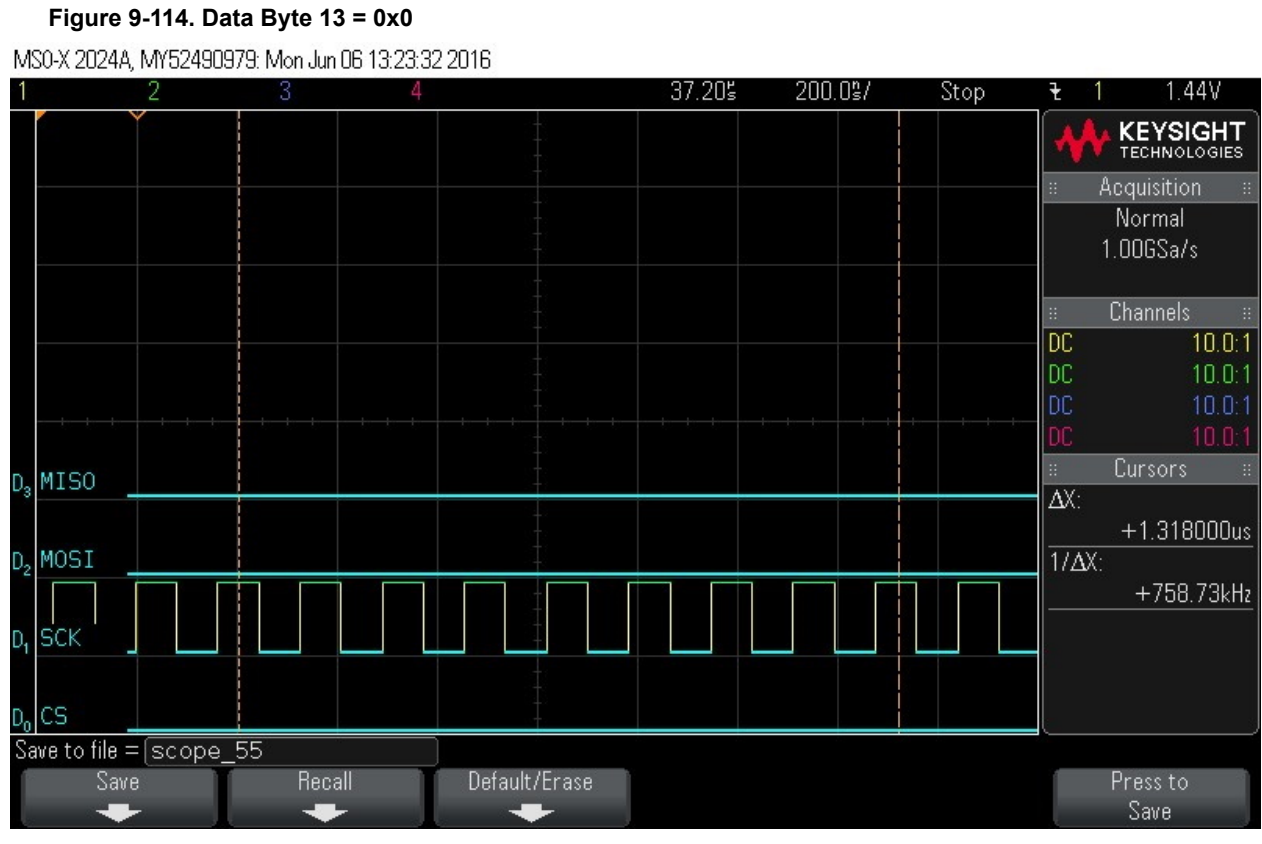

### 37. Data Byte 14 = 0x0

#### Figure 9-115. Data Byte 14 = 0x0

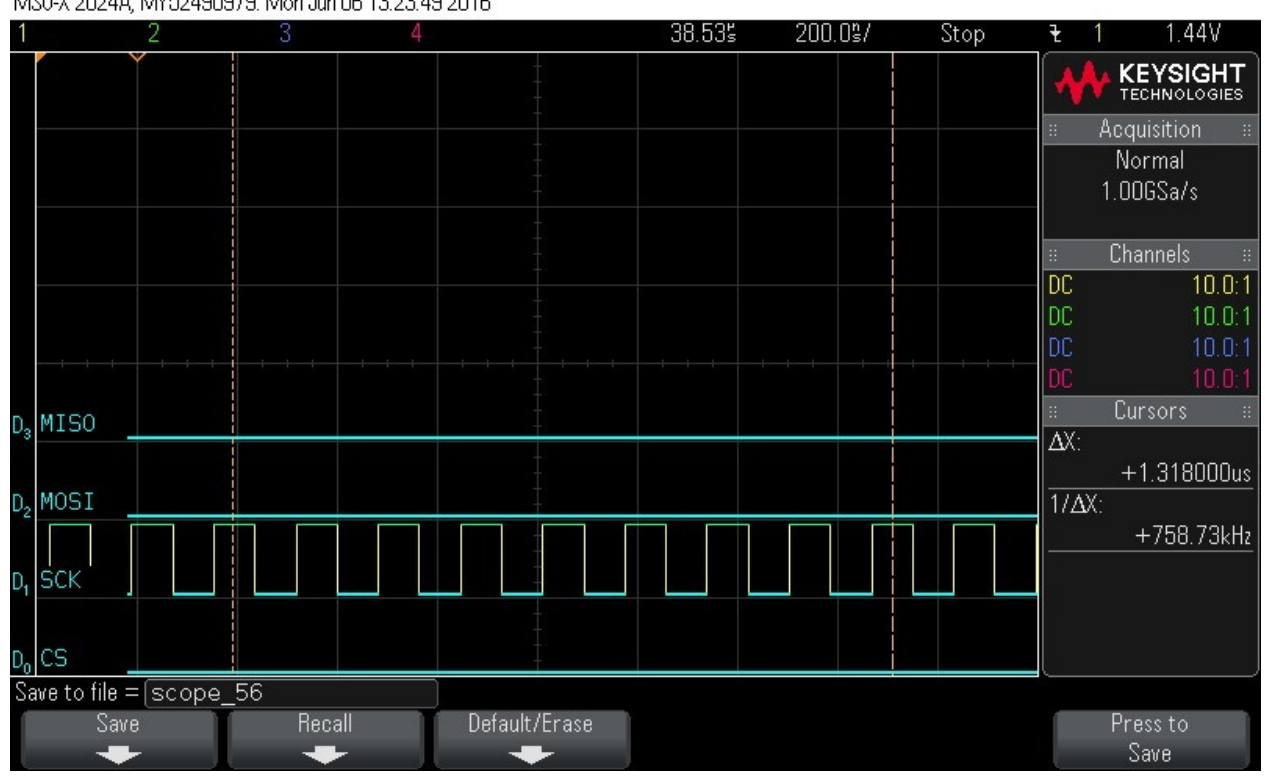

MS0-X 2024A, MY52490979: Mon Jun 06 13:23:49 2016

| 38.            | Data Byte 15      | 5 = 0x0              | E - 0.40                 |               |        |          |      |                |                            |
|----------------|-------------------|----------------------|--------------------------|---------------|--------|----------|------|----------------|----------------------------|
| M              | CLY 2024A MV5     | 7/10/1070 Mon Ju     | 5 - UXU<br>• 06 13:24:10 | 12016         |        |          |      |                |                            |
| 1              | 20-X 2024A, M10   | 2430373. MOH 30<br>3 | 1100 13.24.10<br>4       | 12010         | 39.85s | 200.0\$/ | Stop | ₹ 1            | 1.44V                      |
|                |                   |                      |                          | +             |        |          |      | •              | KEYSIGHT<br>TECHNOLOGIES   |
|                |                   |                      |                          |               |        |          |      | :: А           | cquisition =               |
|                |                   |                      |                          |               |        |          |      | 1              | Normal<br>.00GSa/s         |
|                |                   |                      |                          |               |        |          |      | ::             | Channels ==                |
|                |                   |                      |                          |               |        |          |      | DC<br>DC<br>DC | 10.0:1<br>10.0:1<br>10.0:1 |
|                |                   |                      |                          |               |        |          |      | DC             | 10.0:1                     |
| D3             | MISO              |                      |                          | (**)<br>(**)  |        |          |      | ::<br>AV-      | Cursors =                  |
|                |                   |                      |                          |               |        |          |      | ΔΛ.            | +1.318000us                |
| $D_2$          | MOSI              |                      |                          | -             |        |          |      | 1/ΔX:          |                            |
| D1             | SCK               |                      |                          |               |        |          |      |                | +758.73kHz                 |
| D <sub>o</sub> | cs                |                      |                          |               |        |          |      |                |                            |
| Sa             | ve to file = [sco | ope_57               |                          |               |        |          |      |                |                            |
|                | Save<br>+         | Rec                  | all                      | Default/Erase |        |          |      |                | Press to<br>Save           |

39. Instruction is loaded. Issue read instruction using 0x5 command.

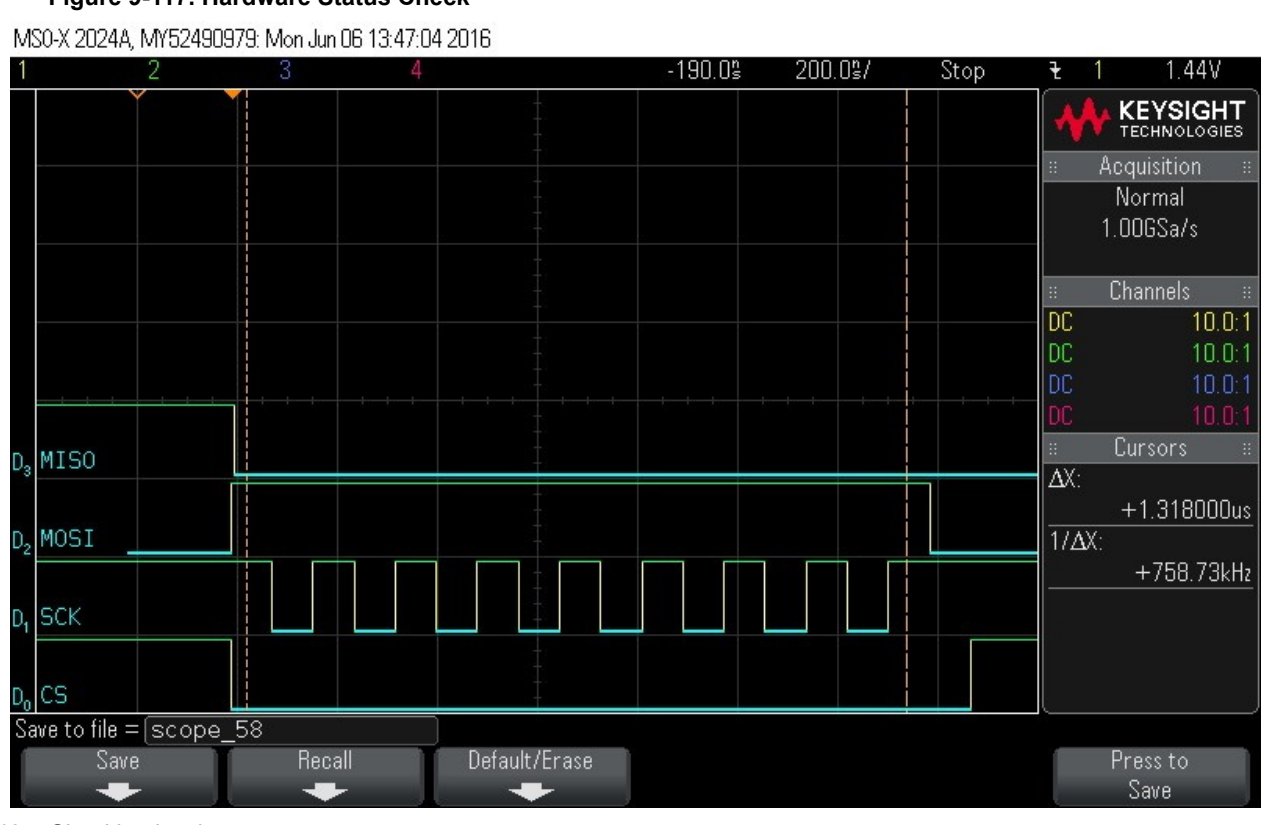

#### Figure 9-117. Hardware Status Check

40. Checking hardware status.

#### Figure 9-118. Hardware Status Check

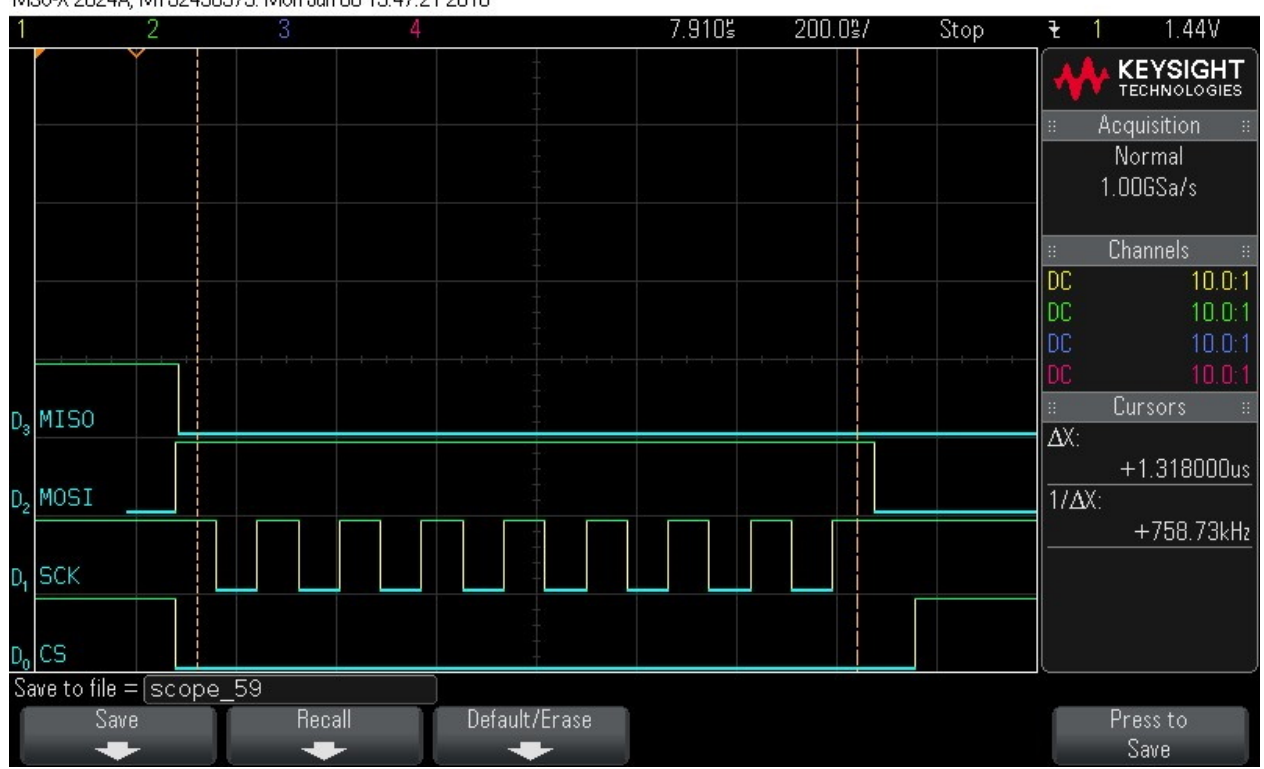

MS0-X 2024A, MY52490979: Mon Jun 06 13:47:21 2016

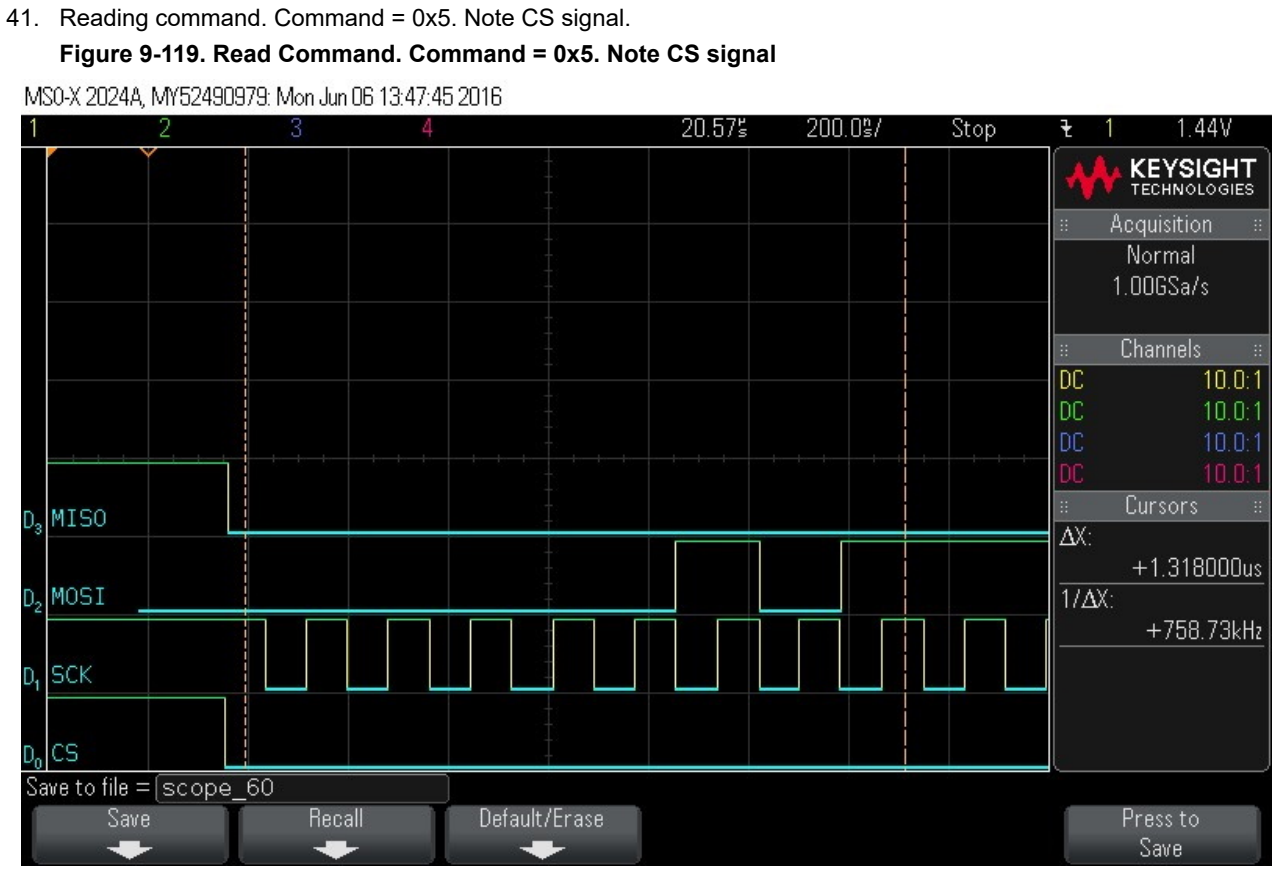

42. Reading Data Byte 0.

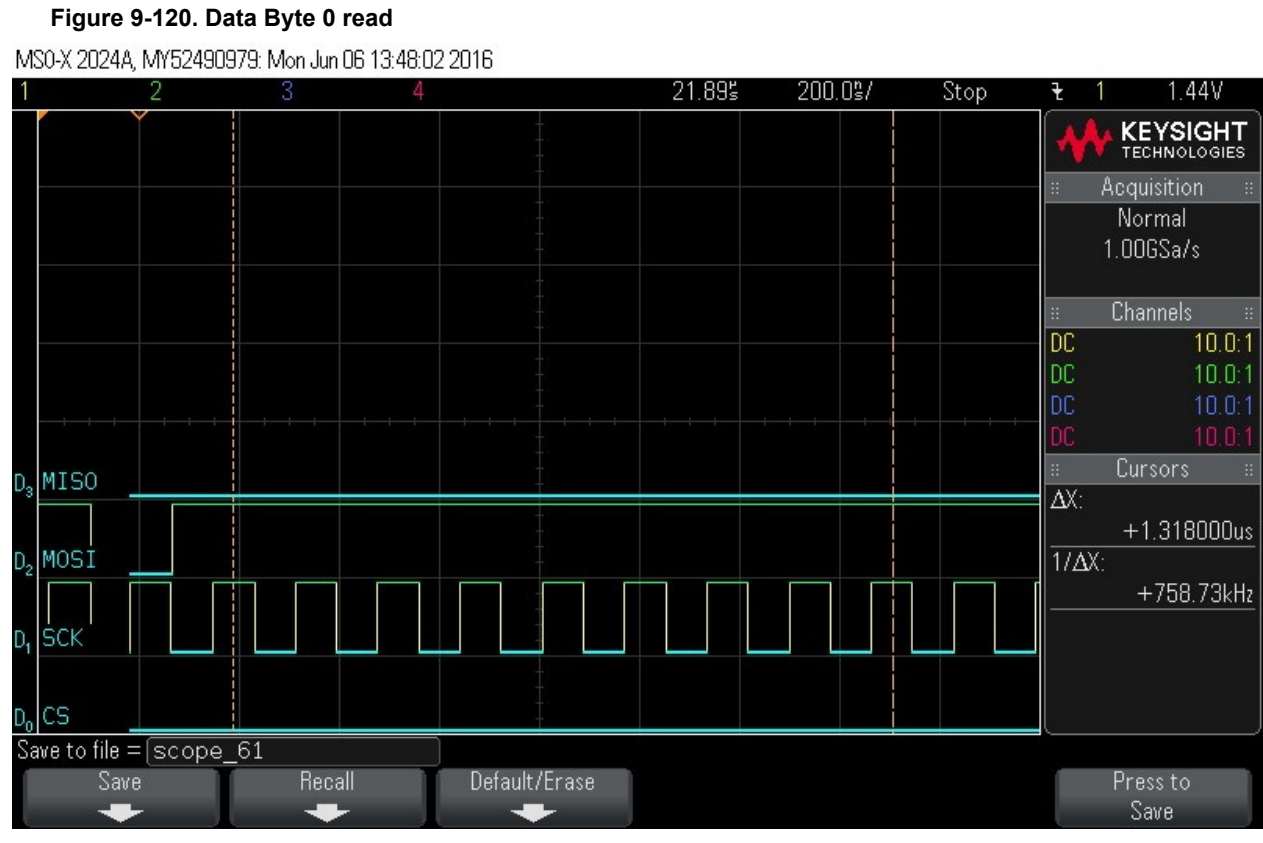

# 43. Reading Data Byte 1.

#### Figure 9-121. Data Byte 1 read

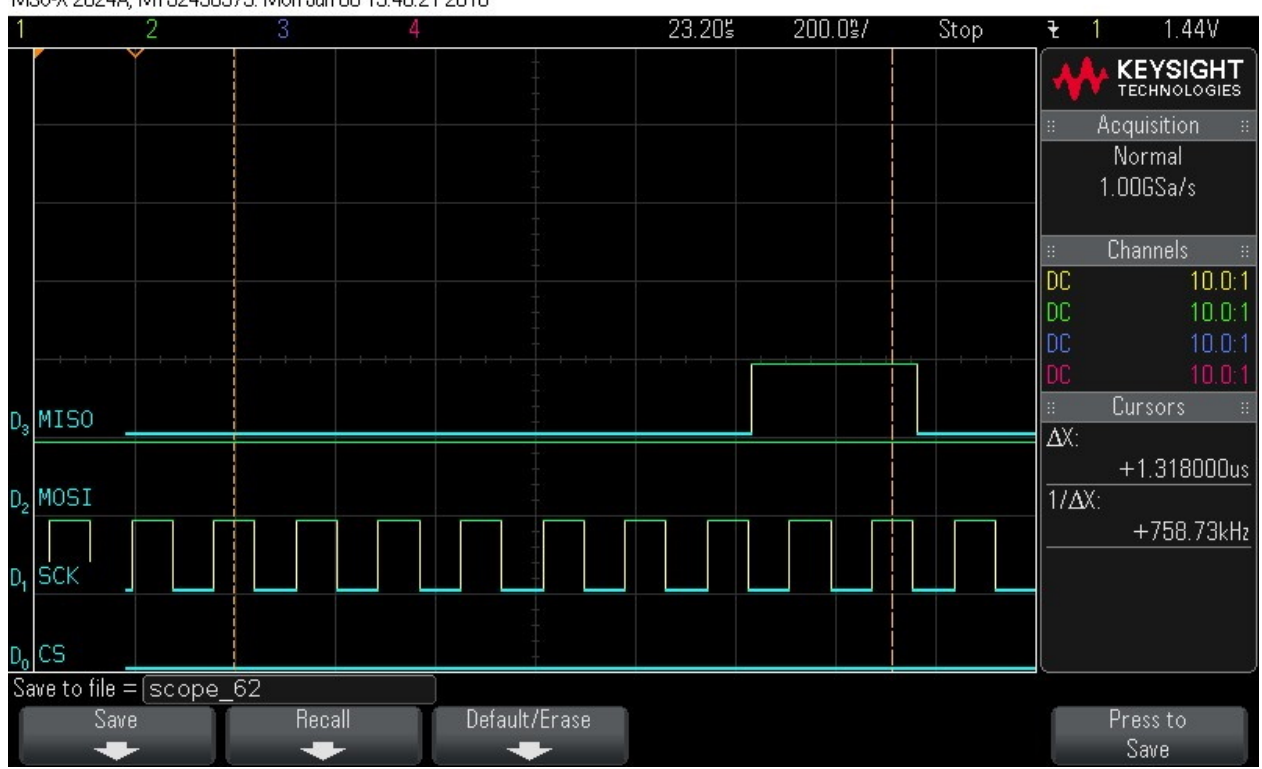

MS0-X 2024A, MY52490979: Mon Jun 06 13:48:21 2016

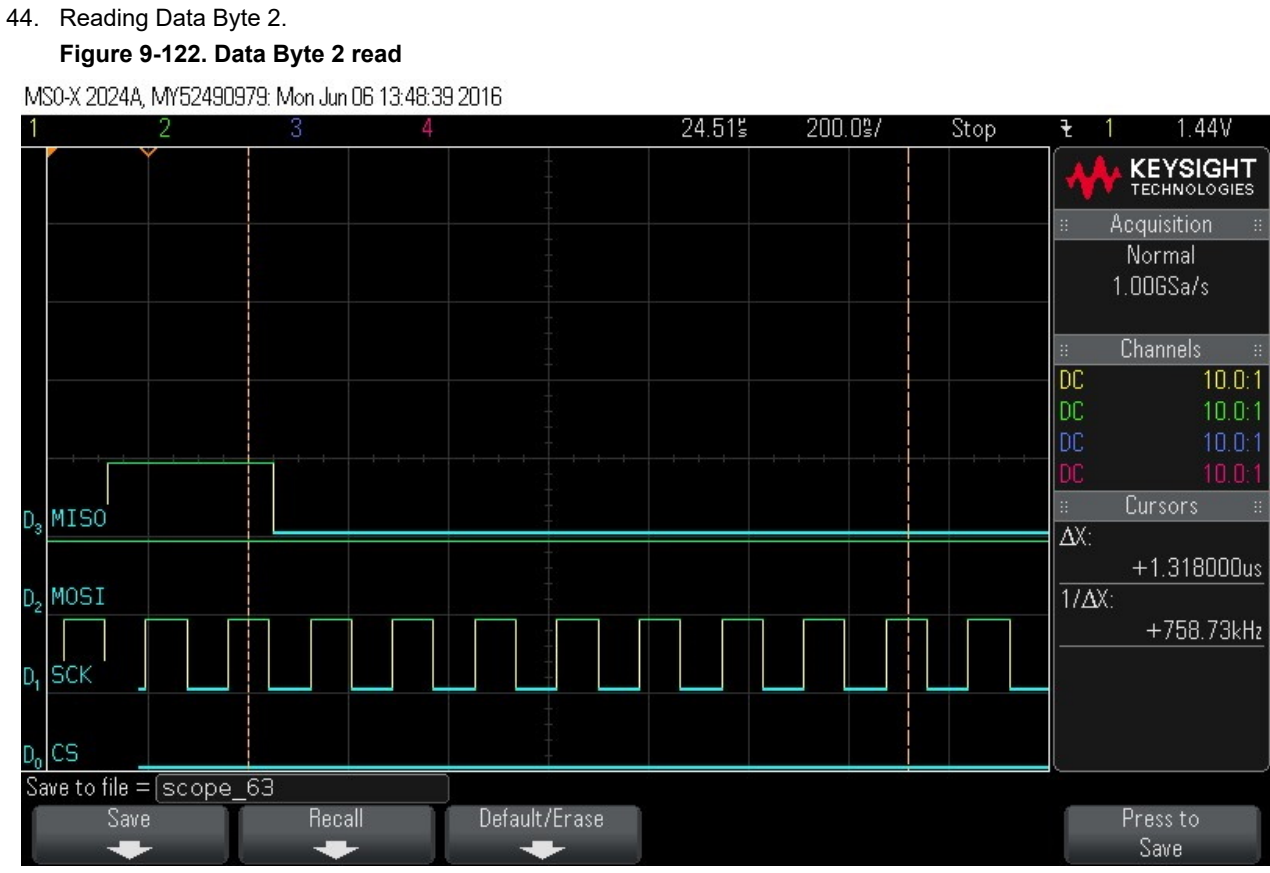

45. Reading Data Byte 3.

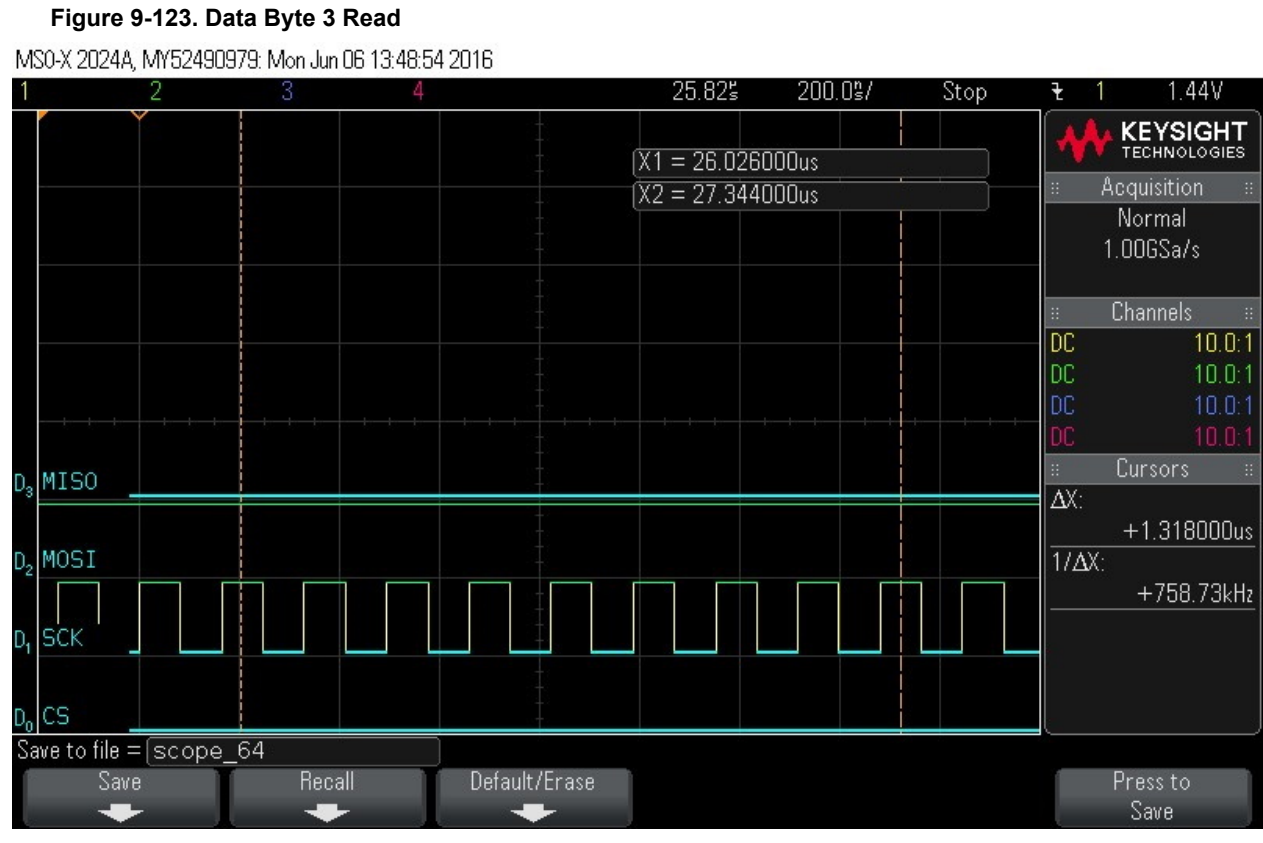

### 46. Reading Data Byte 4.

#### Figure 9-124. Data Byte 4 Read

27.15s Stop 1.44V 200.0%/ KEYSIGHT TECHNOLOGIES X1 = 27.344000us X2 = 28.662000us Normal 1.00GSa/s DC 10.0:1 10.0:1 MISO AX: +1.318000us MOSI 1/ΔX: D. +758.73kHz SCK D. CS D, Save to file = [scope\_65 Save Recall Default/Erase Press to Save

MS0-X 2024A, MY52490979: Mon Jun 06 13:49:07 2016

#### 47. Reading Data Byte 5. Figure 9-125. Data Byte 5 Read MS0-X 2024A, MY52490979: Mon Jun 06 13:49:20 2016 28.465 200.0%/ Stop 1.44V 1 2 4 ł KEYSIGHT Normal 1.00GSa/s 10.0:1 DC 10.0:1 MISO n ΔX: +1.318000us MOSI 1/ΔX: D., +758.73kHz SCK D, CS Do Save to file = scope\_66 Recall Save Default/Erase Press to -Save -

48. Reading Data Byte 6.

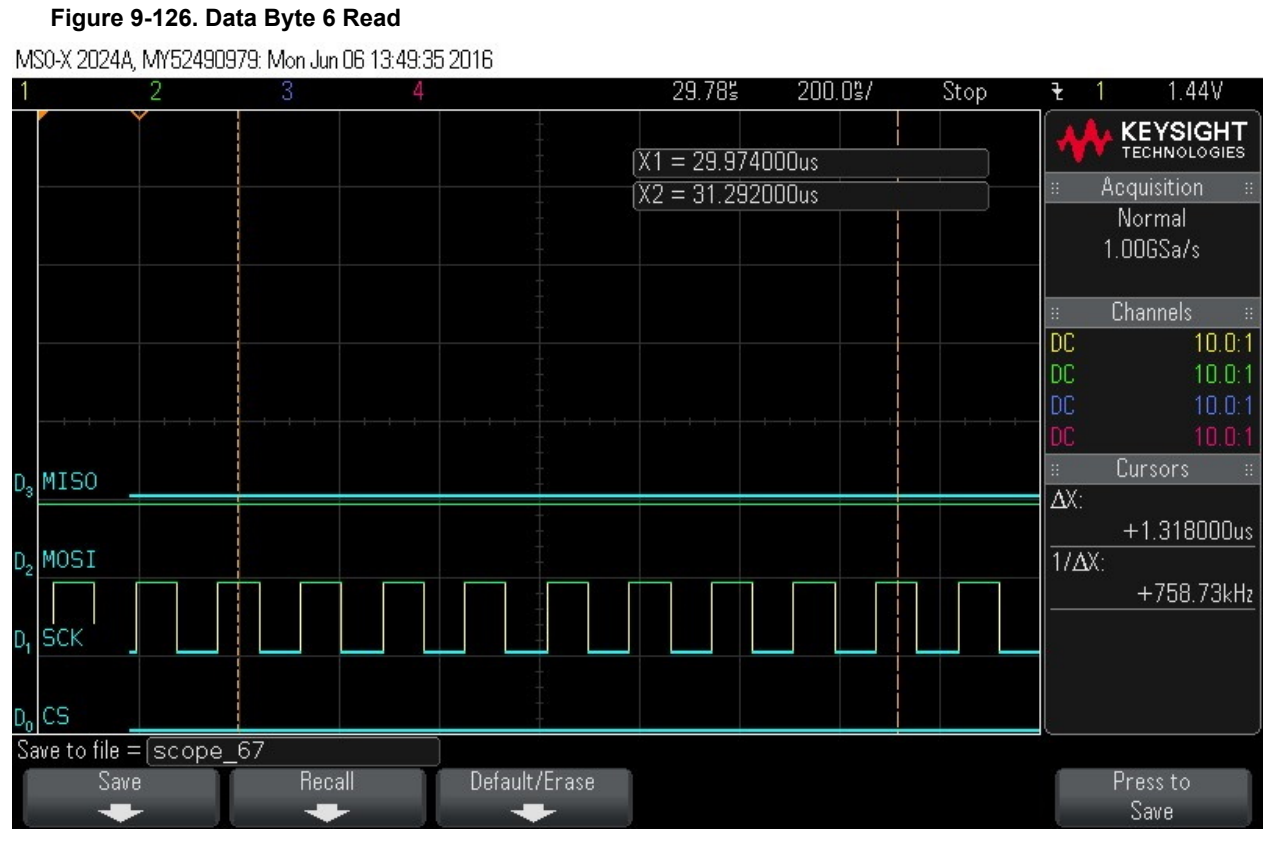

# 49. Reading Data Byte 7.

### Figure 9-127. Data Byte7 Read

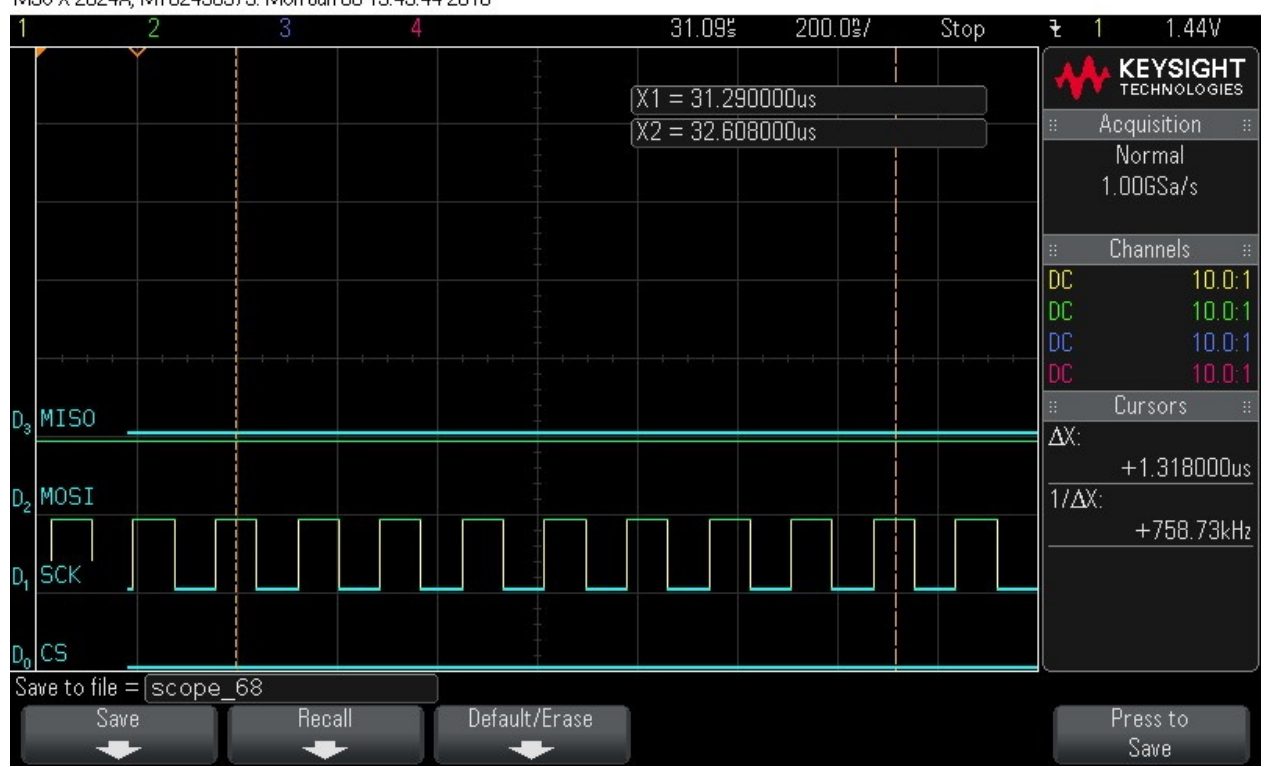

MS0-X 2024A, MY52490979: Mon Jun 06 13:49:44 2016

50. Reading Data Byte 8.

Figure 9-128. Data Byte 8 Read

MS0-X 2024A, MY52490979: Mon Jun 06 13:49:54 2016

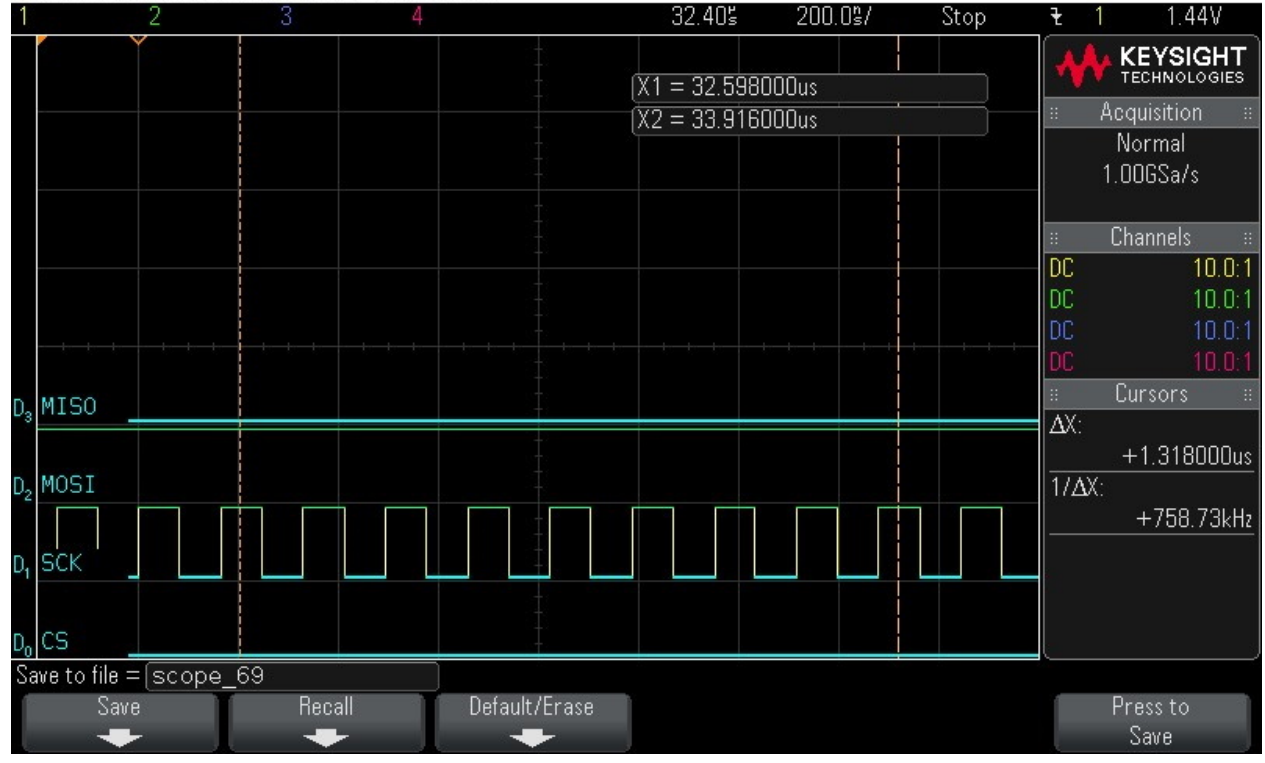

51. Reading Data Byte 9.

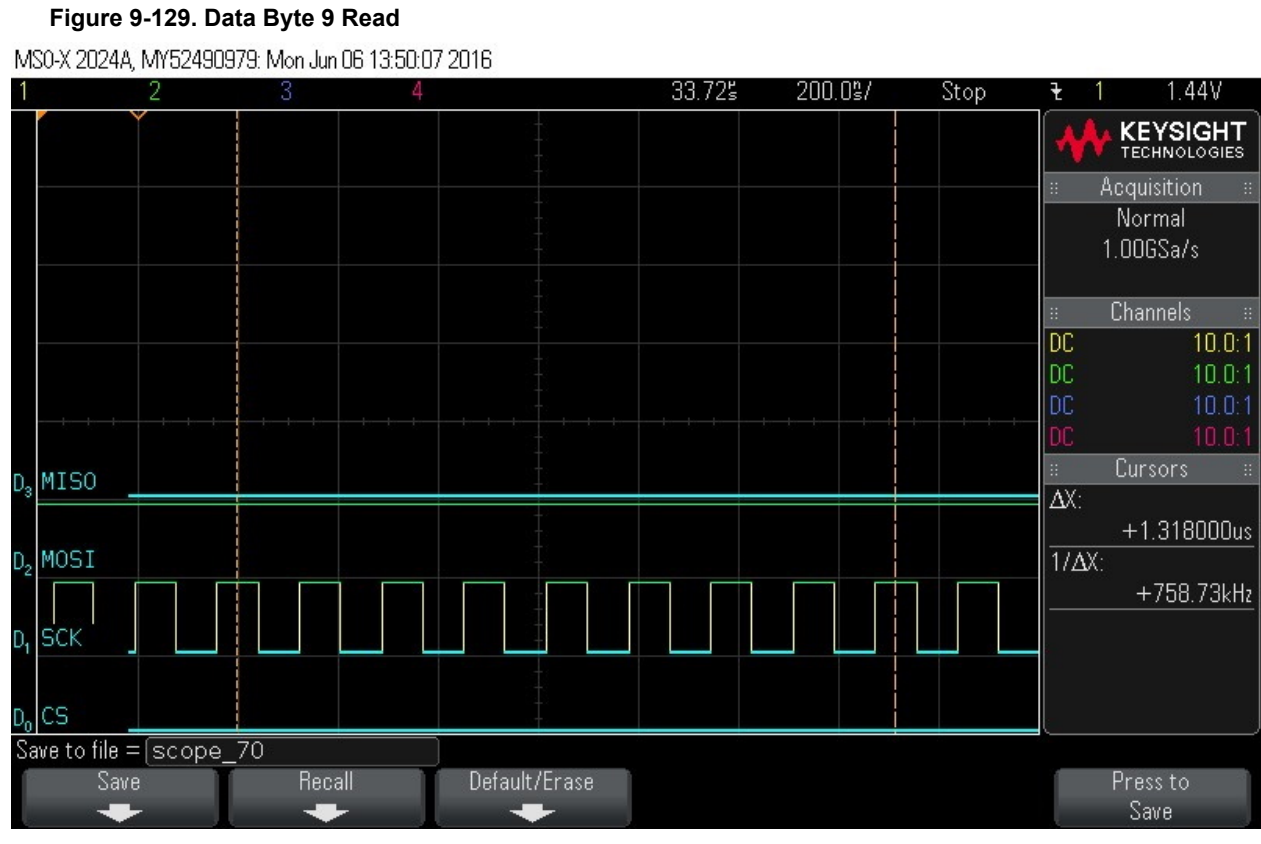

# 52. Reading Data Byte 10.

### Figure 9-130. Data Byte 10 Read

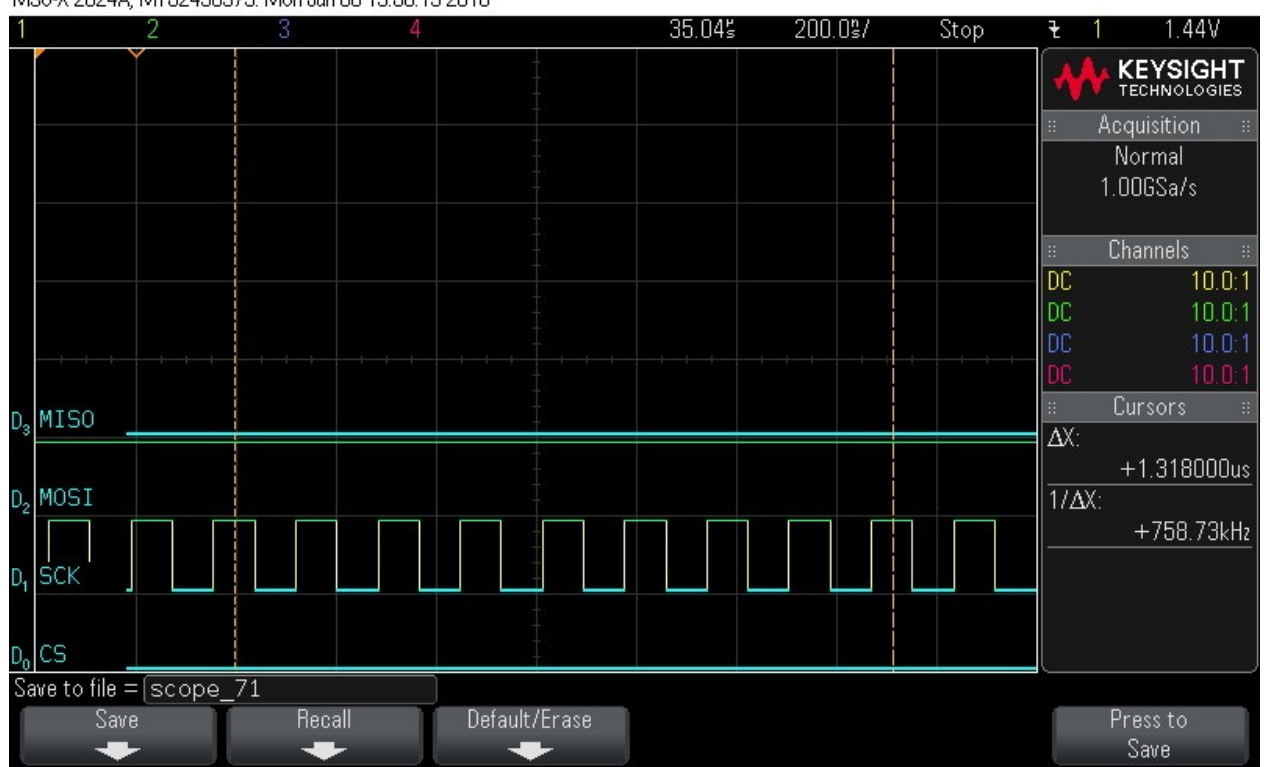

MS0-X 2024A, MY52490979: Mon Jun 06 13:50:19 2016

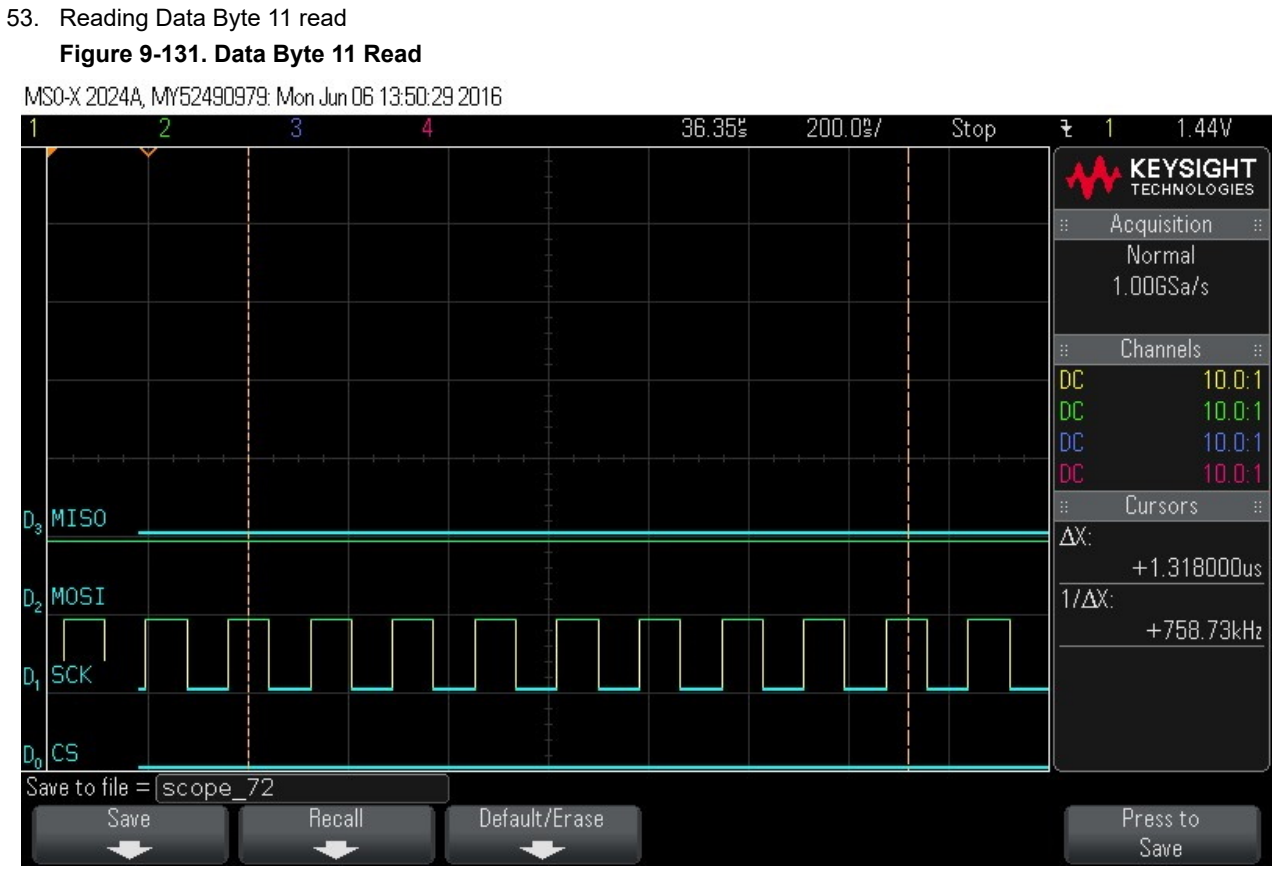

54. Reading Data Byte 12.

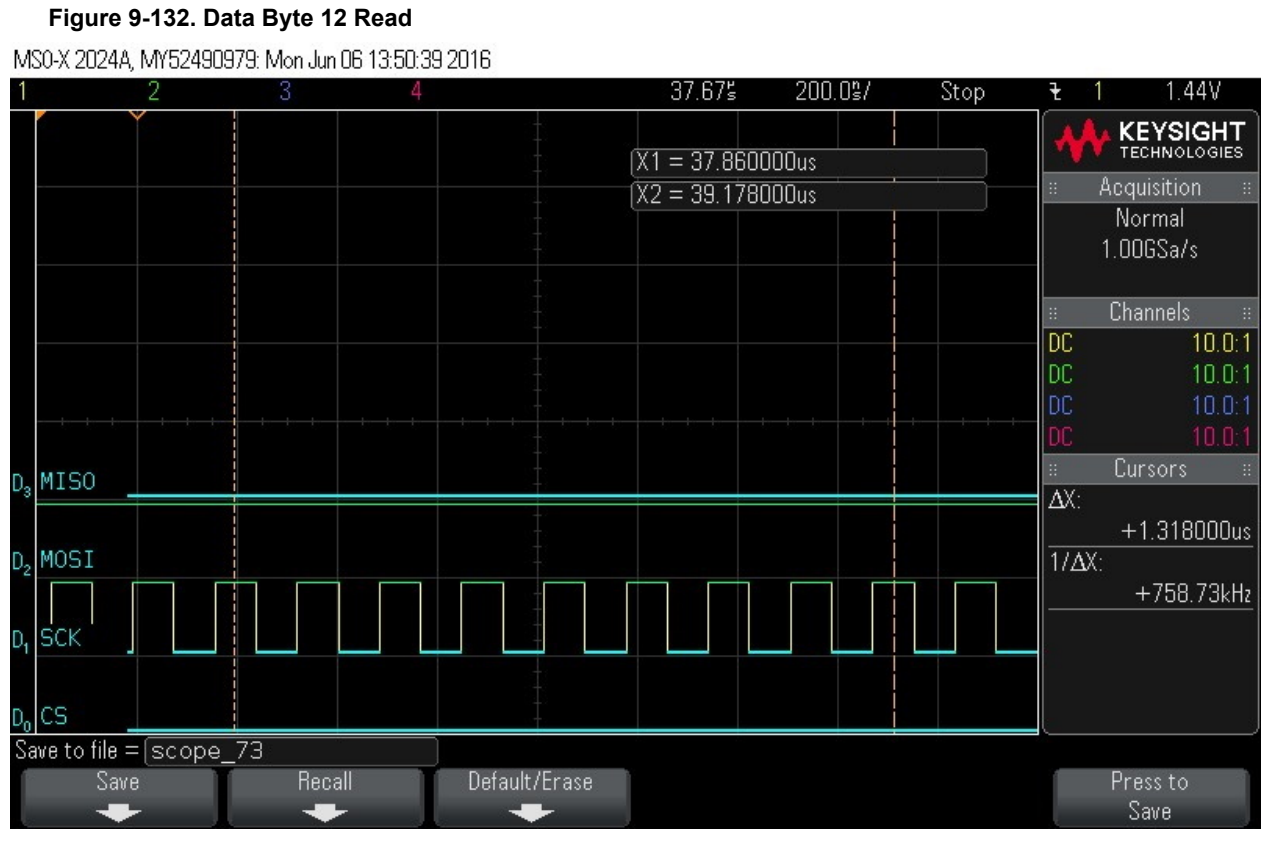

# 55. Reading Data Byte 13.

#### Figure 9-133. Reading Data Byte 13

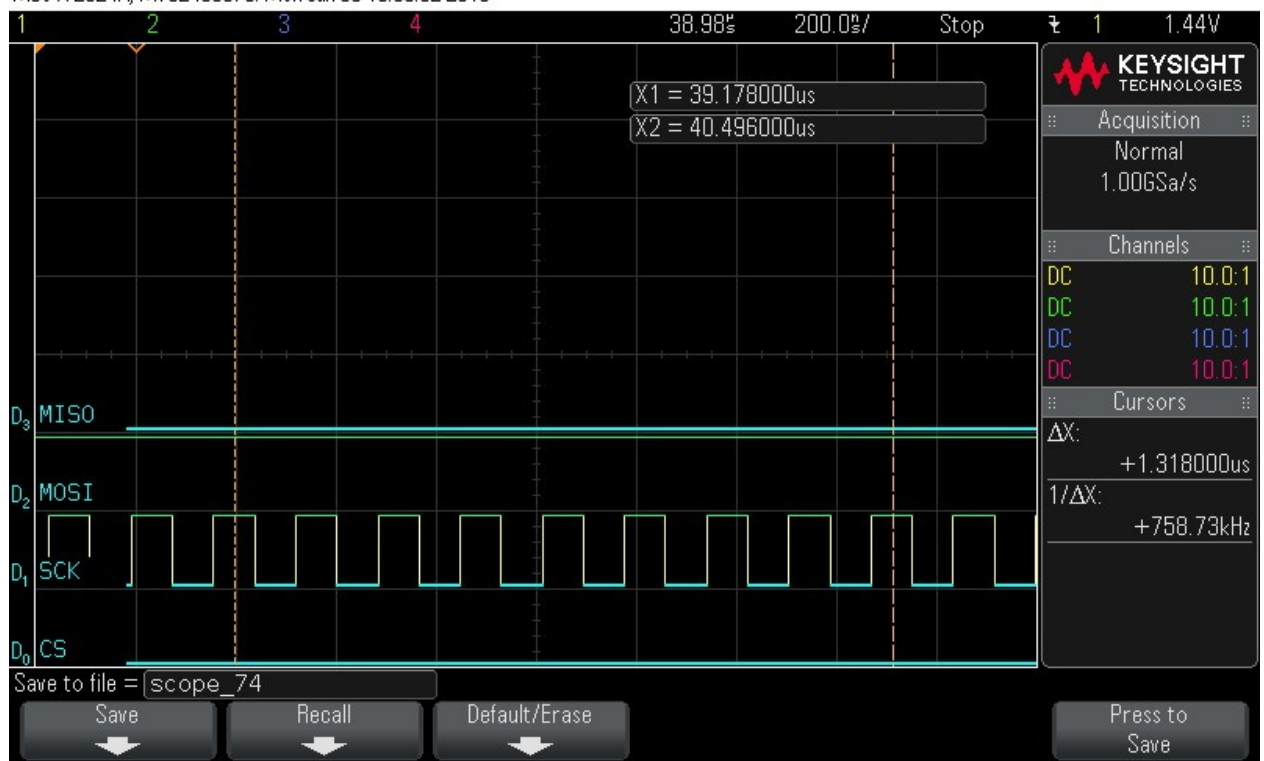

MS0-X 2024A, MY52490979: Mon Jun 06 13:50:52 2016

56. Reading Data Byte 14.

Figure 9-134. Data Byte 14 Read

MS0-X 2024A, MY52490979: Mon Jun 06 13:51:04 2016

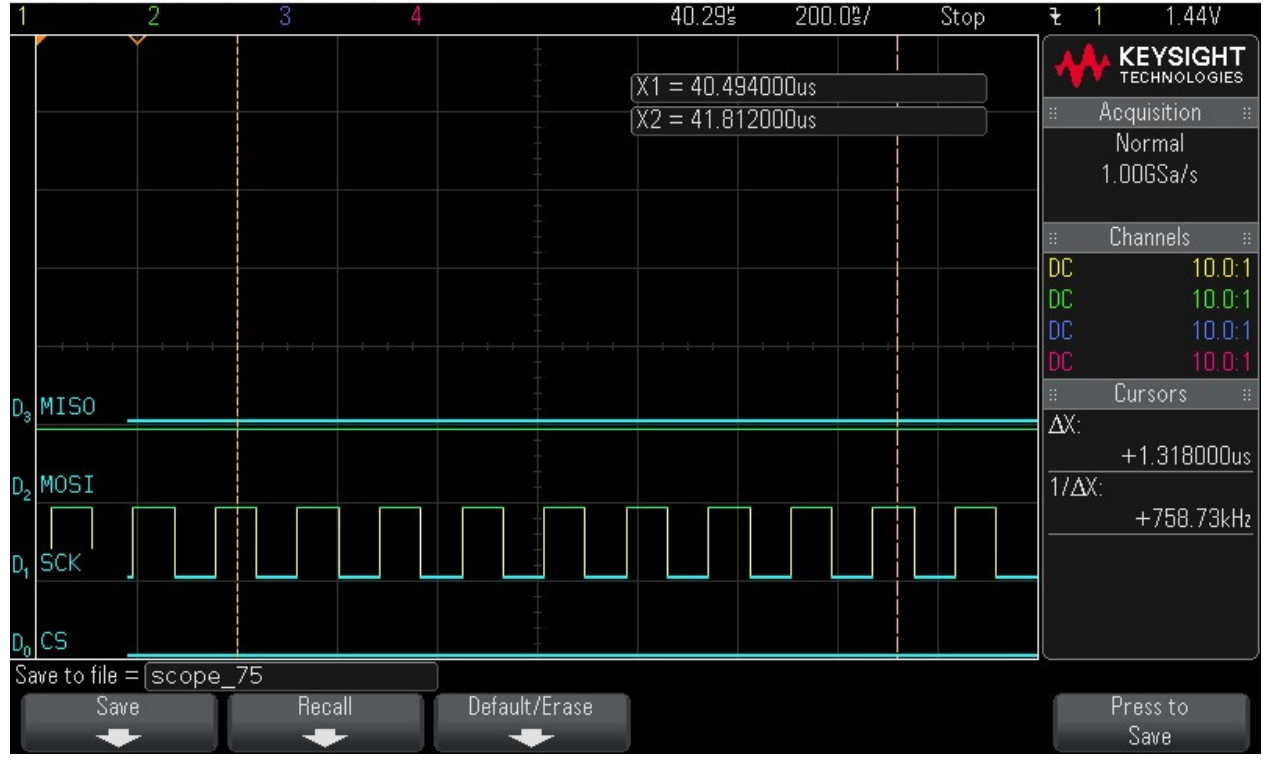

57. Reading Data Byte 15. Figure 9-135. Data Byte 15 Read

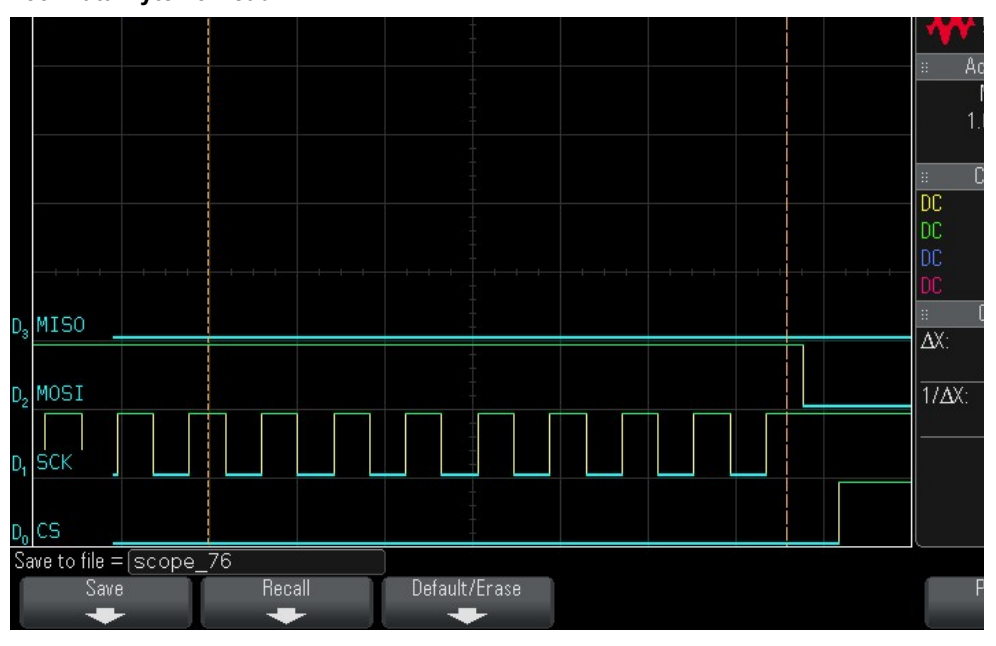

# 10. Revision History

| Revision | Date    | Description                                                                                                    |
|----------|---------|----------------------------------------------------------------------------------------------------|
| A        | 09/2021 | <ul> <li>Migrated to the Microchip standard template format.</li> <li>Updated for the new version numbering schema (v202x.x) for DirectC solutions.</li> </ul> |

# **Microchip FPGA Support**

Microchip FPGA products group backs its products with various support services, including Customer Service, Customer Technical Support Center, a website, and worldwide sales offices. Customers are suggested to visit Microchip online resources prior to contacting support as it is very likely that their queries have been already answered.

Contact Technical Support Center through the website at www.microchip.com/support. Mention the FPGA Device Part number, select appropriate case category, and upload design files while creating a technical support case.

Contact Customer Service for non-technical product support, such as product pricing, product upgrades, update information, order status, and authorization.

- From North America, call 800.262.1060
- From the rest of the world, call **650.318.4460**
- Fax, from anywhere in the world, 650.318.8044

# The Microchip Website

Microchip provides online support via our website at www.microchip.com/. This website is used to make files and information easily available to customers. Some of the content available includes:

- **Product Support** Data sheets and errata, application notes and sample programs, design resources, user's guides and hardware support documents, latest software releases and archived software
- General Technical Support Frequently Asked Questions (FAQs), technical support requests, online discussion groups, Microchip design partner program member listing
- **Business of Microchip** Product selector and ordering guides, latest Microchip press releases, listing of seminars and events, listings of Microchip sales offices, distributors and factory representatives

# **Product Change Notification Service**

Microchip's product change notification service helps keep customers current on Microchip products. Subscribers will receive email notification whenever there are changes, updates, revisions or errata related to a specified product family or development tool of interest.

To register, go to www.microchip.com/pcn and follow the registration instructions.

# **Customer Support**

Users of Microchip products can receive assistance through several channels:

- · Distributor or Representative
- Local Sales Office
- Embedded Solutions Engineer (ESE)
- Technical Support

Customers should contact their distributor, representative or ESE for support. Local sales offices are also available to help customers. A listing of sales offices and locations is included in this document.

Technical support is available through the website at: <a href="http://www.microchip.com/support">www.microchip.com/support</a>

# **Microchip Devices Code Protection Feature**

Note the following details of the code protection feature on Microchip devices:

- Microchip products meet the specifications contained in their particular Microchip Data Sheet.
- Microchip believes that its family of products is secure when used in the intended manner and under normal conditions.

- There are dishonest and possibly illegal methods being used in attempts to breach the code protection features of the Microchip devices. We believe that these methods require using the Microchip products in a manner outside the operating specifications contained in Microchip's Data Sheets. Attempts to breach these code protection features, most likely, cannot be accomplished without violating Microchip's intellectual property rights.
- · Microchip is willing to work with any customer who is concerned about the integrity of its code.
- Neither Microchip nor any other semiconductor manufacturer can guarantee the security of its code. Code protection does not mean that we are guaranteeing the product is "unbreakable." Code protection is constantly evolving. We at Microchip are committed to continuously improving the code protection features of our products. Attempts to break Microchip's code protection feature may be a violation of the Digital Millennium Copyright Act. If such acts allow unauthorized access to your software or other copyrighted work, you may have a right to sue for relief under that Act.

# Legal Notice

Information contained in this publication is provided for the sole purpose of designing with and using Microchip products. Information regarding device applications and the like is provided only for your convenience and may be superseded by updates. It is your responsibility to ensure that your application meets with your specifications.

THIS INFORMATION IS PROVIDED BY MICROCHIP "AS IS". MICROCHIP MAKES NO REPRESENTATIONS OR WARRANTIES OF ANY KIND WHETHER EXPRESS OR IMPLIED, WRITTEN OR ORAL, STATUTORY OR OTHERWISE, RELATED TO THE INFORMATION INCLUDING BUT NOT LIMITED TO ANY IMPLIED WARRANTIES OF NON-INFRINGEMENT, MERCHANTABILITY, AND FITNESS FOR A PARTICULAR PURPOSE OR WARRANTIES RELATED TO ITS CONDITION, QUALITY, OR PERFORMANCE.

IN NO EVENT WILL MICROCHIP BE LIABLE FOR ANY INDIRECT, SPECIAL, PUNITIVE, INCIDENTAL OR CONSEQUENTIAL LOSS, DAMAGE, COST OR EXPENSE OF ANY KIND WHATSOEVER RELATED TO THE INFORMATION OR ITS USE, HOWEVER CAUSED, EVEN IF MICROCHIP HAS BEEN ADVISED OF THE POSSIBILITY OR THE DAMAGES ARE FORESEEABLE. TO THE FULLEST EXTENT ALLOWED BY LAW, MICROCHIP'S TOTAL LIABILITY ON ALL CLAIMS IN ANY WAY RELATED TO THE INFORMATION OR ITS USE WILL NOT EXCEED THE AMOUNT OF FEES, IF ANY, THAT YOU HAVE PAID DIRECTLY TO MICROCHIP FOR THE INFORMATION. Use of Microchip devices in life support and/or safety applications is entirely at the buyer's risk, and the buyer agrees to defend, indemnify and hold harmless Microchip from any and all damages, claims, suits, or expenses resulting from such use. No licenses are conveyed, implicitly or otherwise, under any Microchip intellectual property rights unless otherwise stated.

# Trademarks

The Microchip name and logo, the Microchip logo, Adaptec, AnyRate, AVR, AVR logo, AVR Freaks, BesTime, BitCloud, chipKIT, chipKIT logo, CryptoMemory, CryptoRF, dsPIC, FlashFlex, flexPWR, HELDO, IGLOO, JukeBlox, KeeLoq, Kleer, LANCheck, LinkMD, maXStylus, maXTouch, MediaLB, megaAVR, Microsemi, Microsemi logo, MOST, MOST logo, MPLAB, OptoLyzer, PackeTime, PIC, picoPower, PICSTART, PIC32 logo, PolarFire, Prochip Designer, QTouch, SAM-BA, SenGenuity, SpyNIC, SST, SST Logo, SuperFlash, Symmetricom, SyncServer, Tachyon, TimeSource, tinyAVR, UNI/O, Vectron, and XMEGA are registered trademarks of Microchip Technology Incorporated in the U.S.A. and other countries.

AgileSwitch, APT, ClockWorks, The Embedded Control Solutions Company, EtherSynch, FlashTec, Hyper Speed Control, HyperLight Load, IntelliMOS, Libero, motorBench, mTouch, Powermite 3, Precision Edge, ProASIC, ProASIC Plus, ProASIC Plus logo, Quiet-Wire, SmartFusion, SyncWorld, Temux, TimeCesium, TimeHub, TimePictra, TimeProvider, WinPath, and ZL are registered trademarks of Microchip Technology Incorporated in the U.S.A.

Adjacent Key Suppression, AKS, Analog-for-the-Digital Age, Any Capacitor, AnyIn, AnyOut, Augmented Switching, BlueSky, BodyCom, CodeGuard, CryptoAuthentication, CryptoAutomotive, CryptoCompanion, CryptoController, dsPICDEM, dsPICDEM.net, Dynamic Average Matching, DAM, ECAN, Espresso T1S, EtherGREEN, IdealBridge, In-Circuit Serial Programming, ICSP, INICnet, Intelligent Paralleling, Inter-Chip Connectivity, JitterBlocker, maxCrypto, maxView, memBrain, Mindi, MiWi, MPASM, MPF, MPLAB Certified logo, MPLIB, MPLINK, MultiTRAK, NetDetach, Omniscient Code Generation, PICDEM, PICDEM.net, PICkit, PICtail, PowerSmart, PureSilicon, QMatrix, REAL ICE, Ripple Blocker, RTAX, RTG4, SAM-ICE, Serial Quad I/O, simpleMAP, SimpliPHY, SmartBuffer, SMART-I.S., storClad, SQI, SuperSwitcher, SuperSwitcher II, Switchtec, SynchroPHY, Total Endurance, TSHARC, USBCheck, VariSense, VectorBlox, VeriPHY, ViewSpan, WiperLock, XpressConnect, and ZENA are trademarks of Microchip Technology Incorporated in the U.S.A. and other countries.

SQTP is a service mark of Microchip Technology Incorporated in the U.S.A.

The Adaptec logo, Frequency on Demand, Silicon Storage Technology, and Symmcom are registered trademarks of Microchip Technology Inc. in other countries.

GestIC is a registered trademark of Microchip Technology Germany II GmbH & Co. KG, a subsidiary of Microchip Technology Inc., in other countries.

All other trademarks mentioned herein are property of their respective companies.

© 2021, Microchip Technology Incorporated, Printed in the U.S.A., All Rights Reserved.

ISBN: 978-1-5224-8876-7

# Quality Management System

For information regarding Microchip's Quality Management Systems, please visit www.microchip.com/quality.
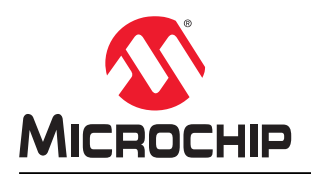

## **Worldwide Sales and Service**

| AMERICAS                  | ASIA/PACIFIC          | ASIA/PACIFIC            | EUROPE                |
|---------------------------|-----------------------|-------------------------|-----------------------|
| Corporate Office          | Australia - Sydnev    | India - Bangalore       | Austria - Wels        |
| 2355 West Chandler Blvd.  | Tel: 61-2-9868-6733   | Tel: 91-80-3090-4444    | Tel: 43-7242-2244-39  |
| Chandler, AZ 85224-6199   | China - Beiiing       | India - New Delhi       | Fax: 43-7242-2244-393 |
| Tel: 480-792-7200         | Tel: 86-10-8569-7000  | Tel: 91-11-4160-8631    | Denmark - Copenhagen  |
| Fax: 480-792-7277         | China - Chengdu       | India - Pune            | Tel: 45-4485-5910     |
| Technical Support:        | Tel: 86-28-8665-5511  | Tel: 91-20-4121-0141    | Fax: 45-4485-2829     |
| www.microchip.com/support | China - Chongging     | Japan - Osaka           | Finland - Espoo       |
| Web Address:              | Tel: 86-23-8980-9588  | Tel: 81-6-6152-7160     | Tel: 358-9-4520-820   |
| www.microchip.com         | China - Dongguan      | Japan - Tokvo           | France - Paris        |
| Atlanta                   | Tel: 86-769-8702-9880 | Tel: 81-3-6880- 3770    | Tel: 33-1-69-53-63-20 |
| Duluth. GA                | China - Guangzhou     | Korea - Daegu           | Fax: 33-1-69-30-90-79 |
| Tel: 678-957-9614         | Tel: 86-20-8755-8029  | Tel: 82-53-744-4301     | Germany - Garching    |
| Fax: 678-957-1455         | China - Hangzhou      | Korea - Seoul           | Tel: 49-8931-9700     |
| Austin. TX                | Tel: 86-571-8792-8115 | Tel: 82-2-554-7200      | Germany - Haan        |
| Tel: 512-257-3370         | China - Hong Kong SAR | Malaysia - Kuala Lumpur | Tel: 49-2129-3766400  |
| Boston                    | Tel: 852-2943-5100    | Tel: 60-3-7651-7906     | Germany - Heilbronn   |
| Westborough, MA           | China - Naniing       | Malavsia - Penang       | Tel: 49-7131-72400    |
| Tel: 774-760-0087         | Tel: 86-25-8473-2460  | Tel: 60-4-227-8870      | Germany - Karlsruhe   |
| Eax: 774-760-0088         | China - Qingdao       | Philippines - Manila    | Tel: 49-721-625370    |
| Chicago                   | Tel: 86-532-8502-7355 | Tel: 63-2-634-9065      | Germany - Munich      |
| Itasca II                 | China - Shanghai      | Singanore               | Tel: 49-89-627-144-0  |
| Tel: 630-285-0071         | Tel: 86-21-3326-8000  | Tel: 65-6334-8870       | Fax: 49-89-627-144-44 |
| Eax: 630-285-0075         | China - Shenyang      | Taiwan - Hsin Chu       | Germany - Rosenheim   |
| Dallas                    | Tel: 86-24-2334-2829  | Tel: 886-3-577-8366     | Tel: 49-8031-354-560  |
| Addison TX                | China - Shenzhen      | Taiwan - Kaobsiung      | Israel - Ba'anana     |
| Tel: 072-818-7/23         | Tel: 86-755-8864-2200 | Tel: 886-7-213-7830     |                       |
| Fax: 072-818-2024         | China - Suzhou        | Taiwan - Tainei         | Italy - Milan         |
| Detroit                   | Tel: 86-186-6233-1526 | Tel: 886-2-2508-8600    | Tel: 39-0331-742611   |
| Novi MI                   | China - Wuhan         | Thailand - Bangkok      | Fax: 39-0331-466781   |
| Tel: 248-848-4000         | Tel: 86-27-5980-5300  | Tel: 66-2-604-1351      | Italy - Padova        |
| Houston TX                | China - Xian          | Vietnam - Ho Chi Minh   | Tel: 30-040-7625286   |
| Tel: 281-894-5983         | Tel: 86-29-8833-7252  | Tel: 84-28-5448-2100    | Netherlands - Drupen  |
| Indiananolis              | China - Xiamen        | 101. 04-20-0440-2100    | Tel: 31-416-690399    |
| Noblesville IN            | Tel: 86-592-2388138   |                         | Eax: 31-416-690340    |
| Tel: 317-773-8323         | China - Zhuhai        |                         | Norway - Trondheim    |
| Eax: 317-773-5453         | Tel: 86-756-3210040   |                         | Tel: 47-72884388      |
| Tel: 317-536-2380         |                       |                         | Poland - Warsaw       |
| l os Angeles              |                       |                         | Tel: 48-22-3325737    |
| Mission Vielo CA          |                       |                         | Romania - Bucharest   |
| Tal: 040 462 0523         |                       |                         |                       |
| Eax: 040 462 0608         |                       |                         | Spain Madrid          |
| Tak. 949-402-9000         |                       |                         | Tol: 34 01 708 08 00  |
| Balaigh NC                |                       |                         | Eax: 34 01 708 08 01  |
| Tal: 010 844 7510         |                       |                         | Sweden Cothenhora     |
|                           |                       |                         | Tel: 46-31-704-60 40  |
| Tel: 631-435-6000         |                       |                         | Sweden - Stockholm    |
| San lose CA               |                       |                         | Tel: 46-8-5000-4654   |
| Jan JUSE, CA              |                       |                         | 181. 40-0-3090-4034   |
| Tol: 400-7-30-9110        |                       |                         | Tal: 14 118 021 5900  |
| 161. 400-430-4270         |                       |                         | 101. 44-110-921-3000  |
|                           |                       |                         | rax: 44-118-921-5820  |
|                           |                       |                         |                       |
| Fax. 900-090-2010         |                       |                         |                       |